# คู่มือปฏิบัติงาน เรื่อง การจัดซื้อพัสดุโดยวิธีเฉพาะเจาะจง

รัญญชล บุญยิ้ม

คณะเทคโนโลยีสื่อสารมวลชน

มหาวิทยาลัยเทคโนโลยีราชมงคลธัญบุรี

คู่มือปฏิบัติงาน เรื่อง การจัดซื้อพัสดุโดยวิธีเฉพาะเจาะจงนี้ จัดทำขึ้นเพื่อกำหนดระบบ วิธีการหรือขั้นตอนการปฏิบัติงานด้านการจัดซื้อพัสดุโดยวิธีเฉพาะเจาะจง สำหรับบุคลากรของ คณะเทคโนโลยีสื่อสารมวลชน ให้สามารถยึดถือเป็นแนวทางในการปฏิบัติงานทั้งนี้ เพื่อให้ผู้ปฏิบัติงาน ด้านพัสดุและผู้ที่มีส่วนเกี่ยวข้องในการจัดหาพัสดุได้รับความรู้ ความเข้าใจ สามารถนำไปปฏิบัติงานได้จริง และสามารถปฏิบัติงานด้วยความถูกต้อง หากบุคลากรหรือเจ้าหน้าที่คนใดคนหนึ่งไม่อยู่สามารถทำงาน แทนกันได้

ผู้จัดทำ หวังเป็นอย่างยิ่งว่าคู่มือฉบับนี้ จะเป็นประโยชน์แก่ผู้ที่ปฏิบัติงานทางด้านพัสดุและ ผู้ที่เกี่ยวข้อง สามารถใช้เป็นแนวทางในการปฏิบัติงานได้ไม่มากก็น้อย หากคู่มือฉบับนี้เกิดข้อผิดพลาด ประการใด ผู้จัดทำต้องขออภัยมา ณ ที่นี้ และน้อมรับคำแนะนำ ข้อเสนอแนะ เพื่อนำมาปรับปรุงคู่มือ การปฏิบัติงานให้สมบูรณ์ยิ่งขึ้น

> ธัญญชล บุญยิ้ม มกราคม 2564

# สารบัญ

|                                                                             | หน้า |
|-----------------------------------------------------------------------------|------|
| คำนำ                                                                        | ข    |
| สารบัญ                                                                      | ค    |
| สารบัญภาพ                                                                   | จ    |
| สารบัญตาราง                                                                 | જ    |
| บทที่ 1 บทนำ                                                                | 1    |
| 1.1 ความเป็นมา และความสำคัญ                                                 | 1    |
| 1.2 วัตถุประสงค์การจัดทำคู่มือ                                              | 2    |
| 1.3 ประโยชน์ที่คาดว่าจะได้รับ                                               | 3    |
| 1.4 ขอบเขตของการจัดทำคู่มือ                                                 | 3    |
| 1.5 คำจำกัดความ                                                             | 3    |
| บทที่ 2 บทบาทหน้าที่ความรับผิดชอบ                                           | 6    |
| 2.1 บทบาทหน้าที่ความรับผิดชอบของตำแหน่ง                                     | 6    |
| 2.2 ลักษณะงานที่ปฏิบัติ                                                     | 7    |
| 2.3 โครงสร้างการบริหารจัดการ                                                | 8    |
| 2.3.1 โครงสร้างมหาวิทยาลัยเทคโนโลยีราชมงคลธัญบุรี                           | 8    |
| 2.3.2 โครงสร้างการบริหารงานภายในคณะเทคโนโลยีสื่อสารมวลชน                    | 9    |
| 2.3.3 โครงสร้างฝ่ายบริหารและวางแผน                                          | 9    |
| บทที่ 3 หลักเกณฑ์และวิธีการปฏิบัติงาน                                       | 10   |
| 3.1 การจัดซื้อจัดจ้างและการบริหารพัสดุภาครัฐ                                | 10   |
| 3.1.1 การจัดทำแผนการจัดซื้อจัดจ้าง                                          | 10   |
| 3.1.2 การจัดซื้อจัดจ้าง                                                     | 11   |
| 3.1.3 การจัดทำรายงานขอซื้อหรือขอจ้าง                                        | 13   |
| 3.1.4 คณะกรรมการที่เกี่ยวข้องกับการซื้อหรือจ้าง                             | 13   |
| 3.1.5 การซื้อหรือจ้างโดยวิธีเฉพาะเจาะจง                                     | 14   |
| 3.1.6 การทำสัญญาหรือข้อตกลง                                                 | 17   |
| 3.2 การบริหารสัญญาและการตรวจรับพัสดุ                                        | 18   |
| 3.2.1 วงเงินในการจัดซื้อจัดจ้างที่ไม่ทำข้อตกลงเป็นหนังสือ                   | 19   |
| สำหรับการจัดซื้อจัดจ้างพัสดุโดยวิธีเฉพาะเจาะจง                              |      |
| 3.2.2 วงเงินการจัดซื้อจัดจ้างในการแต่งตั้งผู้ตรวจรับพัสดุ                   | 20   |
| 3.3 แนวทางการเปิดเผยรายละเอียดค่าใช้จ่ายเกี่ยวกับการจัดซื้อจัดจ้าง ราคากลาง | 20   |
| และการคำนวณราคากลาง                                                         |      |
| 3.3.1 รายละเอียดค่าใช้จ่ายเกี่ยวกับการจัดซื้อจัดจ้าง ราคากลาง               | 23   |
| และการคำนวณราคากลาง                                                         |      |

# สารบัญ (ต่อ)

|         |       |                                                                       | หน้า |
|---------|-------|-----------------------------------------------------------------------|------|
|         |       | 3.3.2 วงเงินที่ต้องประกาศราคากลาง                                     | 26   |
|         |       | 3.3.3 วิธีการประกาศราคากลาง                                           | 27   |
|         |       | 3.3.4 ระยะเวลาที่ประกาศราคากลาง                                       | 27   |
|         | 3.4   | หลักการจำแนกประเภทรายจ่ายตามงบประมาณ                                  | 27   |
| บทที่ 4 | เทค   | นิคในการปฏิบัติงาน                                                    | 31   |
|         | 4.1   | กิจกรรม / แผนในการปฏิบัติงาน                                          | 31   |
|         | 4.2   | ขั้นตอนการปฏิบัติงาน                                                  | 32   |
|         |       | ขั้นตอนที่ 1 ขออนุมัติดำเนินการจัดซื้อพัสดุ                           | 34   |
|         |       | ขั้นตอนที่ 2 ตรวจสอบรายการพัสดุ และงบุประมาณที่ใช้ในการจัดซื้อ        | 38   |
|         |       | ขั้นตอนที่ 3 พิจารณาอนุมัติดำเนินการจัดซื้อพัสดุ                      | 39   |
|         |       | ขั้นตอนที่ 4 จัดทำรายงานขอซื้อขอจ้าง                                  | 39   |
|         |       | ขั้นตอนที่ 5 พิจารณาอนุมัติรายงานขอซื้อขอจ้าง                         | 50   |
|         |       | ขั้นตอนที่ 6   จองงบประมาณ และการออกใบสั่งซื้อในระบบ ERP              | 50   |
|         |       | ขั้นตอนที่ 7 บันทึกข้อมูลการบริหารสัญญาในระบบ e-GP                    | 59   |
|         |       | ขั้นตอนที่ 8 การส่งมอบและการตรวจรับพัสดุ                              | 62   |
|         |       | ขั้นตอนที่ 9 บันทึกข้อมูลการส่งมอบพัสดุ และการตรวจรับพัสดุในระบบ e-GP | 62   |
|         |       | ขั้นตอนที่ 10 บันทึกข้อมูลการจัดซื้อจัดจ้างในระบบ GFMIS               | 63   |
|         |       | 10.1 บันทึกรายการสั่งซื้อ                                             | 64   |
|         |       | 10.2 บันทึกการตรวจรับพัสดุ                                            | 74   |
|         |       | ขั้นตอนที่ 11 จัดทำเอกสารเบิกจ่ายเงิน                                 | 76   |
|         | 4.3   | วิธีการติดตามและประเมินผลการปฏิบัติงาน                                | 78   |
|         | 4.4   | จรรยาบรรณ คุณธรรม และจริยธรรมในการปฏิบัติงาน                          | 78   |
| บทที่ 5 | ปัญา  | หา อุปสรรคและแนวทางในการแก้ไข และพัฒนางาน                             | 79   |
|         | 5.1   | ปัญหา อุปสรรคในการปฏิบัติงาน และแนวทางแก้ไข                           | 79   |
|         | 5.2   | ข้อเสนอแนะเพื่อการพัฒนา                                               | 83   |
| บรรณา   | นุกระ | N                                                                     | 84   |
|         | •     |                                                                       |      |

|                 | •  |
|-----------------|----|
| ภาคผนวก         | 86 |
| ประวัติผู้เขียน |    |

# สารบัญภาพ

|             |                                                                              | หน้า |
|-------------|------------------------------------------------------------------------------|------|
| ภาพที่ 4.1  | แสดงตัวอย่างบันทึกข้อความขออนมัติดำเนินการจัดซื้อพัสด                        | 35   |
| ภาพที่ 4.2  | แสดงตัวอย่างรายละเอียดคุณลักษณะเฉพาะของพัสดุ                                 | 36   |
| ภาพที่ 4.3  | แสดงตัวอย่างตารางแสดงว <sup>ุ</sup> ่งเงินงบประมาณที่ได้รับจัดสรรและราคากลาง | 37   |
|             | (ราคาอ้างอิง)                                                                |      |
| ภาพที่ 4.4  | แสดงการเข้าสู่ระบบ e-GP เพื่อเริ่มต้นบันทึกข้อมูลการจัดซื้อจัดจ้าง           | 40   |
| ภาพที่ 4.5  | แสดงการเลือกเมนูเพิ่มโครงการ                                                 | 40   |
| ภาพที่ 4.6  | แสดงการบันทึกข้อมูลโครงการ                                                   | 41   |
| ภาพที่ 4.7  | แสดงขั้นตอนการเพิ่มรายการสินค้าที่จัดซื้อจัดจ้าง                             | 42   |
| ภาพที่ 4.8  | แสดงการค้นหาชื่อสินค้าหรือบริการ                                             | 43   |
| ภาพที่ 4.9  | แสดงการกรอกข้อมูลในหน้าต่างแก้ไขโครงการจัดซื้อจัดจ้าง                        | 43   |
| ภาพที่ 4.10 | แสดงการระบุรายละเอียดรายการพิจารณา                                           | 44   |
| ภาพที่ 4.11 | แสดงการกรอกข้อมูลงบประมาณ                                                    | 44   |
| ภาพที่ 4.12 | แสดงหน้าต่างข้อมูลโครงการจัดซื้อจัดจ้าง                                      | 46   |
| ภาพที่ 4.13 | แสดงขั้นตอนการเริ่มจัดทำรายงานขอซื้อขอจ้าง                                   | 46   |
| ภาพที่ 4.14 | แสดงการกรอกข้อมูลรายงานขอซื้อขอจ้าง                                          | 47   |
| ภาพที่ 4.15 | แสดงตัวอย่างรายงานขอซื้อขอจ้าง                                               | 48   |
| ภาพที่ 4.16 | แสดงการกำหนดเลขที่หนังสือ วันที่ และรายละเอียดผู้อนุมัติรายงานขอซื้อขอจ้าง   | 49   |
| ภาพที่ 4.17 | แสดงการเปิดโปรแกรม Microsoft Dynamics AX และ Login เข้าระบบ                  | 51   |
| ภาพที่ 4.18 | แสดงการเลือกเมนูเพื่อเข้าสู่ขั้นตอนการสร้างใบสั่งซื้อ                        | 51   |
| ภาพที่ 4.19 | แสดงการเลือกเมนู "สร้างใบสั่งซื้อ"                                           | 52   |
| ภาพที่ 4.20 | แสดงการค้นหาผู้จัดจำหน่าย และกำหนดชุดเลขที่เอกสาร                            | 52   |
| ภาพที่ 4.21 | แสดงการบันทึกข้อมูลในส่วนของ "มุมมองหัวข้อ"                                  | 54   |
| ภาพที่ 4.22 | แสดงการบันทึกข้อมูลในส่วนของ "มุมมองรายการ"                                  | 55   |
| ภาพที่ 4.23 | แสดงการใส่ข้อมูลเพื่อคำนวณภาษีมูลค่าเพิ่ม                                    | 56   |
|             | (กรณีราคาขายยังไม่รวมภาษีมูลค่าเพิ่ม)                                        |      |
| ภาพที่ 4.24 | แสดงวิธีการปันส่วนค่าธรรมเนียม (ภาษีมูลค่าเพิ่ม)                             | 56   |
| ภาพที่ 4.25 | แสดงการใส่ข้อมูลเพื่อคำนวณภาษีมูลค่าเพิ่ม                                    | 57   |
|             | (กรณีราคาขายรวมภาษีมูลค่าเพิ่มแล้ว)                                          |      |
| ภาพที่ 4.26 | แสดงวิธีลบภาษีมูลค่าเพิ่มที่เกินออกจากระบบ                                   | 58   |
| ภาพที่ 4.27 | แสดงขั้นตอนการจัดทำร่างสัญญา                                                 | 59   |
| ภาพที่ 4.28 | แสดงการบันทึกข้อมูลใบสั่งซื้อ                                                | 60   |
| ภาพที่ 4.29 | แสดงแผนผังแสดงความเชื่อมโยงของระบบจัดซื้อจัดจ้างระหว่างระบบ e-GP             | 63   |
| I           | กับระบบ GFMIS                                                                |      |
| ภาพที่ 4.30 | แสดงการเลือกหัวข้อเพื่อบันทึกรายการสังซื้อ                                   | 65   |
| ภาพที่ 4.31 | แสดงขั้นตอนเริ่มต้นในการสร้างใบสั่งซื้อ                                      | 65   |

# สารบัญภาพ (ต่อ)

| ภาพที่ 4.32 | แสดงการค้นหาโครงการจากเลขที่อ้างอิงระบบ e-GP                         | 66 |
|-------------|----------------------------------------------------------------------|----|
| ภาพที่ 4.33 | แสดงการบันทึกข้อมูลทั่วไป                                            | 66 |
| ภาพที่ 4.34 | แสดงการบันทึกรายการสั่งซื้อ/จ้าง/เช่า                                | 67 |
| ภาพที่ 4.35 | แสดงการกรอกรายละเอียดใบสั่งซื้อ และรายละเอียดงบประมาณ                | 67 |
| ภาพที่ 4.36 | แสดงการบันทึกข้อมูลที่ได้จัดเก็บ                                     | 70 |
| ภาพที่ 4.37 | แสดงการบันทึกงวดเงินกรณีมากกว่า 1 งวด                                | 71 |
| ภาพที่ 4.38 | แสดงการจำลองการสร้างข้อมูล                                           | 72 |
| ภาพที่ 4.39 | แสดงการจำลองการบันทึกข้อมูล                                          | 72 |
| ภาพที่ 4.40 | แสดงตัวอย่างผลการบันทึกข้อมูล                                        | 72 |
| ภาพที่ 4.41 | แสดงวิธีการเรียกดูใบสั่งซื้อ/จ้าง/เช่า                               | 73 |
| ภาพที่ 4.42 | แสดงตัวอย่างใบสั่งซื้อ/จ้าง/เช่า                                     | 73 |
| ภาพที่ 4.43 | แสดงการเข้าสู่ระบบการจัดซื้อจัดจ้างเพื่อทำการตรวจรับพัสดุ            | 74 |
| ภาพที่ 4.44 | แสดงการค้นหาเลขที่ใบสั่งซื้อจากระบบ GFMIS เพื่อบันทึกการตรวจรับพัสดุ | 74 |
| ภาพที่ 4.45 | ภาพแสดงการค้นหาใบสั่งซื้อสั่งจ้างระบบ GFMIS                          | 75 |
| ภาพที่ 4.46 | แสดงการเลือกรายการรับพัสดุที่จะทำการตรวจรับ                          | 75 |
| ภาพที่ 4.47 | ระบบแสดงผลการตรวจสอบ และบันทึกรายการตรวจรับพัสดุ                     | 76 |
| ภาพที่ 4.48 | แสดงตัวอย่างบันทึกข้อความขอเบิกเงินค่าพัสดุ                          | 77 |

# สารบัญตาราง

| ตารางที่     |                                                     | หน้า |
|--------------|-----------------------------------------------------|------|
| ตารางที่ 4.1 | แสดงรหัสงบประมาณ และรหัสกิจกรรมหลัก ปีงบประมาณ 2562 | 69   |

# บทที่ 1 บทนำ

#### 1.1 ความเป็นมา และความสำคัญ

ตามที่พระราชบัญญัติการจัดซื้อจัดจ้างและการบริหารพัสดุภาครัฐ พ.ศ. 2560 ได้ประกาศ ในราชกิจจานุเบกษา ซึ่งมีผลบังคับใช้ตั้งแต่วันที่ 24 สิงหาคม 2560 เป็นต้นมา รวมทั้งมีการกำหนดระเบียบ และกฎกระทรวงต่าง ๆ ซึ่งผู้จัดทำได้นำมาอ้างอิงในการจัดทำคู่มือฉบับนี้ ได้แก่

- 1. ระเบียบกระทรวงการคลัง ว่าด้วยการจัดซื้อจัดจ้างและการบริหารพัสดุภาครัฐ พ.ศ. 2560
- กฎกระทรวง กำหนดวงเงินการจัดซื้อจัดจ้างพัสดุโดยวิธีเฉพาะเจาะจง วงเงินการจัดซื้อจัดจ้าง ที่ไม่ทำข้อตกลงเป็นหนังสือ และวงเงินการจัดซื้อจัดจ้างในการแต่งตั้งผู้ตรวจรับพัสดุ พ.ศ. 2560

หลักการตามพระราชบัญญัติการจัดซื้อจัดจ้างและการบริหารพัสดุภาครัฐ พ.ศ. 2560 นั้น ต้องการให้การจัดซื้อจัดจ้างและการบริหารพัสดุของหน่วยงานของรัฐดำเนินการเพื่อให้เกิดประโยชน์สูงสุด แก่หน่วยงานของรัฐและต้องสอดคล้องกับการปฏิบัติงาน 4 หลักการ ได้แก่ 1) ความคุ้มค่า 2) ความโปร่งใส 3) ความมีประสิทธิภาพและประสิทธิผล 4) สามารถตรวจสอบได้ (อ้างอิงตามมาตรา 8 แห่งพระราชบัญญัติ การจัดซื้อจัดจ้างและการบริหารพัสดุภาครัฐ พ.ศ. 2560) ทั้งนี้ เพื่อให้การปฏิบัติเกี่ยวกับการจัดซื้อจัดจ้าง และการบริหารพัสดุเป็นไปอย่างมีประสิทธิภาพ เกิดความคุ้มค่าต่อภารกิจของรัฐ และป้องกันปัญหา การทุจริต จึงให้หน่วยงานของรัฐปฏิบัติตามแนวทางของพระราชบัญญัตินี้ ตลอดจนกฎกระทรวง ระเบียบ และประกาศที่ออกตามความในพระราชบัญญัตินี้ (อ้างอิงตามมาตรา 6 แห่งพระราชบัญญัติการจัดซื้อ จัดจ้างและการบริหารพัสดุภาครัฐ พ.ศ. 2560)

มหาวิทยาลัยเทคโนโลยีราชมงคลธัญบุรี ตระหนักถึงความสำคัญในการปฏิบัติงานด้านพัสดุ ตลอดจนคำนึงถึงบุคลากรที่ปฏิบัติงานเกี่ยวกับการพัสดุ ให้สามารถดำเนินงานเป็นไปตาม พระราชบัญญัติ การจัดซื้อจัดจ้างและการบริหารพัสดุภาครัฐ พ.ศ. 2560 จึงได้ปรับปรุงหลักเกณฑ์การมอบอำนาจเกี่ยวกับ การพัสดุโดยใช้เงินงบประมาณและเงินรายได้ของมหาวิทยาลัยเทคโนโลยีราชมงคลธัญบุรี เพื่อให้เกิดความ คล่องตัวและเหมาะสมยิ่งขึ้น จึงออกคำสั่งมหาวิทยาลัยเทคโนโลยีราชมงคลธัญบุรี ที่ 26/2562 ลงวันที่ 9 มกราคม 2562 เรื่อง การมอบอำนาจเกี่ยวกับการพัสดุ โดยให้ยกเลิก คำสั่งมหาวิทยาลัยเทคโนโลยี ราชมงคลธัญบุรี ที่ 951/2560 ลงวันที่ 22 สิงหาคม 2560 เรื่อง การมอบอำนาจเกี่ยวกับการพัสดุให้แก่ คณบดีหรือหัวหน้าส่วนราชการที่เรียกชื่ออย่างอื่นที่มีฐานะเทียบเท่าคณะ โดยมอบอำนาจให้หัวหน้าหน่วยงาน ปฏิบัติราชการแทนอธิการบดี ดังต่อไปนี้

 แต่งตั้งและถอดถอนหัวหน้าเจ้าหน้าที่ หัวหน้าหน่วยพัสดุ และเจ้าหน้าที่ และรายงาน ต่อมหาวิทยาลัยเทคโนโลยีราชมงคลธัญบุรีทันที

 2. ดำเนินการตามพระราชบัญญัติการจัดซื้อจัดจ้างและการบริหารพัสดุภาครัฐ พ.ศ. 2560 ในงบดำเนินงานลักษณะค่าใช้สอยและวัสดุ หรืองบอื่นในลักษณะดังกล่าว และงบลงทุนที่เป็นรายจ่าย ลักษณะค่าครุภัณฑ์ และงบรายจ่ายใด ๆ ที่เป็นรายจ่ายลักษณะเดียวกับค่าครุภัณฑ์ วงเงินไม่เกินห้าล้านบาท ยกเว้นงานจ้างที่ปรึกษาการแก้ไขเปลี่ยนแปลงสัญญา หรือข้อตกลงตามมาตรา 97 ซึ่งมีผลทำให้ต้องเพิ่ม วงเงินจากวงเงินตามสัญญาหรือข้อตกลงเดิม มาตรา 97 แห่งพระราชบัญญัติการจัดซื้อจัดจ้างและการบริหารพัสดุภาครัฐ พ.ศ. 2560 กำหนดว่า สัญญาหรือข้อตกลงเป็นหนังสือที่ได้ลงนามแล้วจะแก้ไขไม่ได้ เว้นแต่ในกรณีดัง (1) ถึง (4) ให้อยู่ ในดุลพินิจของผู้มีอำนาจที่จะพิจารณาอนุมัติให้แก้ไขได้

3. การออกหนังสือรับรองผลงานเกี่ยวกับการพัสดุที่ได้ดำเนินการไปตามที่รับมอบอำนาจ

 กรณีมีการอุทธรณ์ในการดำเนินการตามพระราชบัญญัติการจัดซื้อจัดจ้างและการบริหาร พัสดุภาครัฐ พ.ศ. 2560 ซึ่งผู้รับมอบอำนาจเป็นผู้มีอำนาจพิจารณาและวินิจฉัยอุทธรณ์ให้แล้วเสร็จภายใน เจ็ดวันทำการนับแต่วันที่ได้รับอุทธรณ์ ในกรณีที่เห็นด้วยกับอุทธรณ์ก็ให้ดำเนินการตามความเห็นนั้นภายใน กำหนดเวลาดังกล่าว

คณะเทคโนโลยีสื่อสารมวลชน เป็นหน่วยงานหนึ่งภายใต้การกำกับดูแลของมหาวิทยาลัย เทคโนโลยีราชมงคลธัญบุรี มีพันธกิจในการดำเนินงาน 4 ด้าน ได้แก่ การจัดการเรียนการสอน การสร้าง งานวิจัย การให้บริการวิชาการแก่สังคม และการทำนุบำรุงศิลปวัฒนธรรม ในแต่ละพันธกิจที่กล่าวมา ล้วนมีความเกี่ยวข้องกับการจัดหาพัสดุทั้งสิ้น พันธกิจเหล่านั้นจึงจะเกิดความสำเร็จ ลุล่วง บรรลุเป้าหมาย จะเห็นได้ว่าการจัดหาพัสดุมีความเกี่ยวข้องกับทุกคนภายในหน่วยงาน ดังนั้น ผู้ที่มีส่วนเกี่ยวข้องในเรื่อง ดังกล่าวจึงจำเป็นที่จะต้องทราบระเบียบ วิธี และขั้นตอนในการปฏิบัติที่ถูกต้อง

อย่างไรก็ตาม ถึงแม้การดำเนินการจัดหาพัสดุโดยวิธีเฉพาะเจาะจง จะมีลักษณะการปฏิบัติงาน คล้ายกับวิธีการจัดหาพัสดุโดยวิธีตกลงราคา ตามระเบียบสำนักนายกรัฐมนตรีว่าด้วยการพัสดุ พ.ศ. 2535 และที่แก้ไขเพิ่มเติม แต่สำหรับการปฏิบัติงานตามพระราชบัญญัติการจัดซื้อจัดจ้างและการบริหารพัสดุ ภาครัฐ พ.ศ. 2560 ที่จะกล่าวถึงในคู่มือนี้ มีรายละเอียดบางประการที่มีลักษณะแตกต่างและมีส่วนที่ เพิ่มเติมจากเดิม ซึ่งผู้เกี่ยวข้องกับการพัสดุจำเป็นต้องให้ความใส่ใจและต้องเริ่มต้นศึกษา เรียนรู้วิธีการ ปฏิบัติงานใหม่ทั้งหมดอย่างละเอียดก่อนลงมือปฏิบัติ ด้วยความรอบคอบเพื่อไม่ให้เกิดความผิดพลาด ไม่ขัดต่อ พระราชบัญญัติการจัดซื้อจัดจ้างและการบริหารพัสดุภาครัฐ พ.ศ. 2560 สามารถปฏิบัติงานเป็นไปด้วย ความโปร่งใส ทุกขั้นตอนสามารถตรวจสอบได้ และบรรลุวัตถุประสงค์ของหน่วยงาน ผู้จัดทำจึงได้จัดทำ คู่มือปฏิบัติงาน เรื่อง การจัดซื้อพัสดุโดยวิธีเฉพาะเจาะจง เพื่อให้ผู้ปฏิบัติงานที่เกี่ยวข้องกับการจัดหาพัสดุ ของคณะเทคโนโลยีสื่อสารมวลชน มีความรู้และความเข้าใจในกระบวนการจัดหาพัสดุโดยวิธีเฉพาะเจาะจง อย่างละเอียด

#### 1.2 วัตถุประสงค์การจัดทำคู่มือ

 เพื่อกำหนดระบบ วิธีการหรือขั้นตอนการปฏิบัติงานด้านการจัดซื้อพัสดุโดยวิธีเฉพาะเจาะจง สำหรับบุคลากรของคณะเทคโนโลยีสื่อสารมวลชน สามารถยึดถือเป็นแนวทางในการปฏิบัติงาน

 เพื่อกำหนดวิธีในการปฏิบัติงานด้านการจัดซื้อพัสดุโดยวิธีเฉพาะเจาะจงโดยสามารถ ตรวจสอบได้

### 1.3 ประโยชน์ที่คาดว่าจะได้รับ

การจัดทำคู่มือเล่มนี้จะส่งผลให้เกิดประโยชน์ทั้งจากผู้ปฏิบัติงานด้านพัสดุและผู้ที่มีส่วน เกี่ยวข้องกับงานพัสดุ ให้สามารถเข้าใจงานด้านพัสดุได้โดยง่ายหลังจากอ่านหรือเรียนรู้จากคู่มือ ดังนี้

 ผู้ปฏิบัติงานด้านพัสดุและผู้ที่มีส่วนเกี่ยวข้องในการจัดหาพัสดุได้รับความรู้ ความเข้าใจ ถึงขั้นตอนและวิธีปฏิบัติงานตั้งแต่เริ่มต้นจนสิ้นสุดกระบวนการจัดหาพัสดุ โดยสามารถนำไปปฏิบัติงานได้จริง และสามารถปฏิบัติงานด้วยความถูกต้อง

- 2. ทำให้ผู้ปฏิบัติงานทราบว่าควรจะต้องทำอะไรก่อน-หลัง และต้องปฏิบัติงานอย่างไร
- 3. บุคลากรหรือเจ้าหน้าที่สามารถทำงานแทนกันได้หากคนใดคนหนึ่งไม่อยู่
- 4. ลดขั้นตอนการทำงานที่ซับซ้อน และลดข้อผิดพลาดจากการทำงานที่ไม่เป็นระบบ
- 5. ช่วยลดเวลาในการตอบคำถามและการสอนงานได้
- 6. ช่วยลดความขัดแย้งที่อาจเกิดขึ้นในการปฏิบัติงาน

### 1.4 ขอบเขตของการจัดทำคู่มือ

การจัดทำคู่มือปฏิบัติงานเรื่อง การจัดซื้อพัสดุโดยวิธีเฉพาะเจาะจงฉบับนี้ เป็นการนำเสนอ ขั้นตอนการปฏิบัติงานโดยเริ่มตั้งแต่การขออนุมัติดำเนินการไปจนถึงการจัดทำเอกสารเพื่อเบิกจ่ายเงิน ตามพระราชบัญญัติการจัดซื้อจัดจ้างและการบริหารพัสดุภาครัฐ พ.ศ. 2560 รวมถึงระเบียบ กระทรวงการคลัง และกฎกระทรวงที่เกี่ยวข้อง พร้อมทั้งแสดงขั้นตอนการดำเนินงานในระบบ ERP ระบบ e-GP และการบันทึกข้อมูลในระบบ GFMIS

### 1.5 คำจำกัดความ

"มหาวิทยาลัย" หมายความว่า มหาวิทยาลัยเทคโนโลยีราชมงคลธัญบุรี

"**คณะ**" หมายความว่า คณะเทคโนโลยีสื่อสารมวลชน

**"หน่วยงานของรัฐ**" หมายความว่า ราชการส่วนกลาง ราชการส่วนภูมิภาค ราชการส่วนท้องถิ่น รัฐวิสาหกิจตามกฎหมายว่าด้วยวิธีการงบประมาณ องค์การมหาชน องค์กรอิสระ องค์กรตามรัฐธรรมนูญ หน่วยธุรการของศาล มหาวิทยาลัยในกำกับของรัฐ หน่วยงานสังกัดรัฐสภาหรือในกำกับของรัฐสภา หน่วยงานอิสระของรัฐ และหน่วยงานอื่นตามที่กำหนดในกระทรวง

"**เจ้าหน้าที่**" หมายความว่า ผู้มีหน้าที่เกี่ยวกับการจัดซื้อจัดจ้างหรือการบริหารพัสดุ หรือ ผู้ที่ได้รับมอบหมายจากผู้มีอำนาจให้ปฏิบัติหน้าที่เกี่ยวกับการจัดซื้อจัดจ้างหรือการบริหารพัสดุ ของหน่วยงานของรัฐ

"**การจัดซื้อจัดจ้าง**" หมายความว่า การดำเนินการเพื่อให้ได้มาซึ่งพัสดุโดยการซื้อ จ้าง เช่า แลกเปลี่ยน หรือโดยนิติกรรมอื่นตามที่กำหนดในกฎกระทรวง "พัสดุ" หมายความว่า สินค้า งานบริการ งานก่อสร้าง งานจ้างที่ปรึกษาและงานจ้างออกแบบ หรือควบคุมงานก่อสร้าง รวมทั้งการดำเนินการอื่นตามที่กำหนดในกฎกระทรวง

**"สินค้า"** หมายความว่า วัสดุ ครุภัณฑ์ ที่ดิน สิ่งปลูกสร้าง และทรัพย์สินอื่นใด รวมทั้งงาน บริการที่รวมอยู่ในสินค้านั้นด้วย แต่มูลค่าของงานบริการต้องไม่สูงกว่ามูลค่าของสินค้านั้น

"งานบริการ" หมายความว่า งานจ้างบริการ งานจ้างเหมาบริการ งานจ้างทำของและ การรับขนตามประมวลกฎหมายแพ่งและพาณิชย์จากบุคคลธรรมดาหรือนิติบุคคล แต่ไม่หมายความรวมถึง การจ้างลูกจ้างของหน่วยงานของรัฐ การรับขนในการเดินทางไปราชการหรือไปปฏิบัติงานของหน่วยงาน ของรัฐ งานจ้างที่ปรึกษา งานจ้างออกแบบหรือควบคุมงานก่อสร้าง และการจ้างแรงงานตามประมวล กฎหมายแพ่งและพาณิชย์

"การบริหารพัสดุ" หมายความว่า การเก็บ การบันทึก การเบิกจ่าย การยืม การตรวจสอบ การบำรุงรักษา และการจำหน่ายพัสดุ

"**ราคากลาง**" หมายความว่า ราคาเพื่อใช้เป็นฐานสำหรับเปรียบเทียบราคาที่ผู้ยื่นข้อเสนอ ได้ยื่นเสนอไว้ซึ่งสามารถจัดซื้อจัดจ้างได้จริงตามลำดับ ดังต่อไปนี้

- 1. ราคาที่ได้มาจากการคำนวณตามหลักเกณฑ์ที่คณะกรรมการราคากลางกำหนด
- 2. ราคาที่ได้มาจากฐานข้อมูลราคาอ้างอิงของพัสดุที่กรมบัญชีกลางจัดทำ
- 3. ราคามาตรฐานที่สำนักงบประมาณหรือหน่วยงานกลางอื่นกำหนด
- 4. ราคาที่ได้มาจากการสืบราคาจากท้องตลาด
- 5. ราคาที่เคยซื้อหรือจ้างครั้งหลังสุดภายในระยะเวลาสองปีงบประมาณ
- 6. ราคาอื่นใดตามหลักเกณฑ์ วิธีการ หรือแนวทางปฏิบัติของหน่วยงานของรัฐนั้น ๆ

**"เงินงบประมาณ"** หมายความว่า เงินงบประมาณตามกฎหมายว่าด้วยงบประมาณรายจ่าย กฎหมายว่าด้วยวิธีการงบประมาณ หรือกฎหมายเกี่ยวด้วยการโอนงบประมาณ

"ระบบ ERP" หมายความว่า ซอฟท์แวร์ใช้สำหรับจัดการทรัพยากรในหน่วยงาน เช่น ระบบ บัญชีการเงิน ระบบเงินเดือน ระบบบริหารงานบุคลากร ระบบจัดการสินค้า เป็นต้น

**"ระบบบัญชี 3 มิติ"** หมายความว่า ระบบที่เป็นส่วนหนึ่งของระบบ ERP เป็นระบบสารสนเทศ ที่เน้นเฉพาะด้านการบริหารจัดการงบประมาณ พัสดุ การเงิน และบัญชี ซึ่งมหาวิทยาลัยเทคโนโลยี ราชมงคลธัญบุรี นำมาใช้เพื่อให้เกิดผลสัมฤทธิ์ทางด้านงบประมาณ โดยระบบดังกล่าวสามารถตรวจสอบ เงินงบประมาณคงเหลือได้แบบ Real time สำหรับคู่มือการปฏิบัติงานฉบับนี้ จะกล่าวถึงเฉพาะส่วนที่ เกี่ยวข้องกับระบบงานจัดซื้อจัดจ้าง ได้แก่ การสร้างข้อมูลหลักผู้ขาย การบันทึกรายการสั่งซื้อ เชื่อมต่อกับ ระบบการรับพัสดุเพื่อบันทึกบัญชี (การจองและตัดยอดงบประมาณ) พิมพ์เอกสารสั่งซื้อ และ สรุปรายการ สั่งซื้อสั่งจ้าง **"ระบบ e-GP"** หมายความว่า ระบบการจัดซื้อจัดจ้างภาครัฐด้วยอิเล็กทรอนิกส์ (Electronic Government Procurement : e-GP) เป็นระบบงานที่จัดทำเพื่อให้หน่วยงานภาครัฐและเอกชนสามารถ เข้าถึงแหล่งข้อมูลการจัดซื้อจัดจ้างและพัสดุภาครัฐได้อย่างรวดเร็ว ถูกต้อง ครบถ้วน ทั่วถึง เป็นศูนย์ข้อมูล การจัดซื้อจัดจ้างภาครัฐ ที่มีระบบบริหารจัดการรหัสสินค้าและบริการภาครัฐ และเก็บข้อมูลของ หน่วยจัดซื้อ และ ข้อมูลผู้ค้าสำหรับการจัดซื้อจัดจ้างรูปแบบต่าง ๆ เชื่อมต่อข้อมูลกับแหล่งข้อมูลภายนอก ที่เกี่ยวข้อง และเป็นต้นแบบการประมูลด้วยอิเล็กทรอนิกส์ที่ครบกระบวนการจัดซื้อจัดจ้างภาครัฐ โดย มีเป้าหมายเพื่อเพิ่มความโปร่งใส ลดปัญหาทุจริตคอร์รัปชั่น ลดความผิดพลาดในการปฏิบัติงาน ตามระเบียบ ลดความซ้ำซ้อนในการบันทึกข้อมูลและฝ่ายบริหารสามารถติดตามข้อมูลได้แบบ Online Real time รวมถึงเพิ่มประสิทธิภาพในการเร่งรัดติดตามการใช้จ่ายเงินงบประมาณได้

**"ระบบ GFMIS"** หมายความว่า ระบบบริหารการเงินการคลังภาครัฐแบบอิเล็กทรอนิกส์ (Government Fiscal Management Information System : GFMIS) เป็นระบบการทำงานด้านการเงิน การคลังภาครัฐที่กระทรวงการคลังได้จัดทำขึ้นเพื่อเป็นเครื่องมือในการเพิ่มประสิทธิ ภาพการบริหาร การคลังภาครัฐ และสามารถใช้เป็นข้อมูลในการตัดสินใจกับนโยบายการคลัง และการปรับทิศทางเศรษฐกิจ ของประเทศไทย อย่างทันท่วงทีโดยมีเป้าหมาย คือ ออกแบบ จัดสร้างระบบบริหารงานการคลังภาครัฐของ ประเทศไทยอย่างสมบูรณ์แบบในด้านรายรับ รายจ่าย การกู้เงิน เงินคงคลัง บัญชีการเงินแบบเกณฑ์คงค้าง บัญชีสินทรัพย์ถาวร บัญชีต้นทุน บัญชีบริหารแบบ Single Entry (การนำเข้าข้อมูลเพียงครั้งเดียว) รวมทั้ง การจัดซื้อจัดจ้าง การจัดทำการอนุมัติการเบิกจ่าย การปรับปรุง และการติดตามการใช้งบประมาณที่เน้น การวัดประสิทธิภาพ ประสิทธิผล แบบ Output - Outcome เพื่อสร้างให้เกิดฐานข้อมูลกลางด้านการเงิน การคลังภาครัฐแบบ Matrix และ Online Real Time ทั้งตามโครงสร้างกระทรวง ทบวง กรม และพื้นที่ จังหวัด CEO โดยทุกส่วนราชการเริ่มใช้งานระบบจริง ตั้งแต่วันที่ 1 ตุลาคม 2547

"PO" หมายความว่า ใบสั่งซื้อ/จ้าง/เช่า ในระบบ GFMIS มี 2 แบบฟอร์ม ได้แก่ 1) บส.01 คือ แบบฟอร์มที่มีการสั่งซื้อ/จ้าง/เช่า ไม่เกิน 15 รายการ 2) บส. 01-1 คือแบบฟอร์มที่มีการสั่งซื้อ/จ้าง/เช่า เกินกว่า 15 รายการ

"ข้อมูลหลักผู้ขาย" หมายความว่า ข้อมูลของหน่วยงานผู้เบิกหรือเจ้าหนี้หรือผู้มีสิทธิรับเงิน เกี่ยวกับชื่อ ที่อยู่ เลขประจำตัวประชาชน เลขประจำตัวผู้เสียภาษี ชื่อและเลขที่บัญชีธนาคาร เลขที่สัญญา เงื่อนไขการชำระเงินหรือข้อมูลอื่นใดที่จำเป็นแล้วแต่กรณี เพื่อใช้สำหรับการรับเงินขอเบิกจากคลัง

### บทที่ 2 บทบาทหน้าที่ความรับผิดชอบ

#### 2.1 บทบาทหน้าที่ความรับผิดชอบของตำแหน่ง

บทบาทหน้าที่ความรับผิดชอบของตำแหน่งสำหรับผู้ที่ปฏิบัติงานพัสดุนั้น ผู้จัดทำคู่มือ มีบทบาทหน้าที่ และความรับผิดชอบต่องานที่ปฏิบัติ ดังต่อไปนี้

 ตรวจสอบเอกสารและดำเนินการขออนุมัติจัดซื้อ/จัดจ้าง งบดำเนินงาน งบรายจ่ายอื่น งบเงินอุดหนุน ประกอบด้วย ค่าวัสดุ ค่าซ่อมแซมครุภัณฑ์ งานจ้างเหมาบริการ งานจ้างเช่า

2. จัดทำรายงานขอซื้อขอจ้าง งบลงทุน ค่าครุภัณฑ์ สำหรับวงเงินงบประมาณไม่เกิน 5 ล้านบาท

3. บันทึกข้อมูลการจัดซื้อจัดจ้างในระบบการจัดซื้อจัดจ้างภาครัฐ (e-GP)

4. บันทึกข้อมูลการจัดซื้อจัดจ้าง บันทึกการตรวจรับ ในระบบการบริหารการเงินการคลังภาครัฐ แบบอิเล็กทรอนิกส์ (GFMIS)

5. บันทึกข้อมูลการจัดซื้อจัดจ้างในระบบบัญชี 3 มิติ (ERP)

6. จัดทำสัญญาซื้อขาย/สัญญาจ้าง

7. บันทึกขออนุมัติเบิกจ่ายเงินสำหรับรายการที่ดำเนินการจัดซื้อจัดจ้าง

8. ตรวจสอบความชำรุดบกพร่องของพัสดุ ครุภัณฑ์ และงานก่อสร้าง

9. ตรวจสอบและขออนุมัติคืนหลักประกันสัญญาซื้อขาย/สัญญาจ้าง

10. บันทึกทะเบียนคุมการค้ำประกันสัญญาซื้อขาย/สัญญาจ้าง

11. เขียนหมายเลขครุภัณฑ์ลงบนตัวครุภัณฑ์

12. ตรวจสอบและบันทึกค่าเสื่อมราคาประจำปี

13. ควบคุมการลงทะเบียนวัสดุและเบิกจ่ายวัสดุส่วนกลาง

14. ตรวจสอบพัสดุประจำปี การโอน การจำหน่าย และการบริจาคทรัพย์สิน

15. ให้คำปรึกษา แนะนำเกี่ยวกับกฎหมาย ระเบียบ ข้อบังคับ และแนวปฏิบัติงานด้านพัสดุ แก่บุคลากรของคณะเทคโนโลยีสื่อสารมวลชน

16. ปฏิบัติงานอื่น ๆ ตามที่ได้รับมอบหมายจากผู้บังคับบัญชา

### 2.2 ลักษณะงานที่ปฏิบัติ

ลักษณะงานที่ผู้จัดทำคู่มือปฏิบัติ แบ่งตามมาตรฐานการกำหนดตำแหน่ง ดังนี้

### ด้านการปฏิบัติการ

1. ปฏิบัติงานเกี่ยวกับงานพัสดุ ได้แก่ งานจัดหาวัสดุ ครุภัณฑ์ และงานจ้างเหมาบริการ

2. จัดทำข้อตกลงซื้อ/จ้าง สัญญา การฝาก-เบิกหลักประกันสัญญา

 ควบคุมและจัดทำทะเบียนต่าง ๆ เช่น ทะเบียนครุภัณฑ์ต่ำกว่าเกณฑ์ ทะเบียน ประวัติการซ่อมบำรุง ทะเบียนการยืม-คืนพัสดุ

 4. ติดต่อประสานงานเกี่ยวกับงานพัสดุกับบุคคลทั้งภายใน และภายนอกหน่วยงาน เช่น ประสานการจัดซื้อ/จัดจ้าง การส่งมอบพัสดุ การส่งมอบงาน การตรวจรับพัสดุ การเบิกจ่ายเงิน ค่าวัสดุ/ค่าจ้าง เป็นต้น

5. จัดทำเอกสารเกี่ยวกับการจัดซื้อ/จัดจ้างพัสดุ เช่น ขออนุมัติหลักการ จัดทำเอกสาร ใบตรวจรับพัสดุ จัดทำเอกสารเบิกจ่ายเงินค่าพัสดุ จัดทำเอกสารประกอบการจัดหาอื่น ๆ เป็นต้น

6. ลงประกาศเผยแพร่ข้อมูลการจัดซื้อ/จัดจ้าง บนเว็บไซต์ของคณะ ได้แก่ การเปิดเผย ราคากลาง การลงประกาศ (ร่าง) เอกสารประกวดราคา และ (ร่าง) ประกาศประกวดราคาเพื่อรับฟัง ประชาวิจารณ์ และ ลงประกาศเชิญชวนประกวดราคาซื้อพัสดุ

7. ร่วมวิเคราะห์และให้คำแนะนำการจัดทำรายละเอียดคุณลักษณะเฉพาะของพัสดุ เพื่อให้การดำเนินงานของคณะเทคโนโลยีสื่อสารมวลชนเป็นไปอย่างมีประสิทธิภาพ

9. ดำเนินการเกี่ยวกับระบบการจัดซื้อจัดจ้างภาครัฐ (e-GP) และสัญญาจัดซื้อจัดจ้าง โดยสามารถปรับข้อความในสัญญาเพื่อประยุกต์เข้ากับสถานการณ์ได้

10. จัดทำแผนผังกระบวนการ และระยะเวลาที่ใช้ในการจัดซื้อจัดจ้าง

### ด้านการบริการ

ให้คำแนะนำปรึกษา ตอบปัญหา แก้ไขปัญหาในงานพัสดุแก่ผู้รับบริการทั้งภายในและ ภายนอกหน่วยงาน รวมถึง ถ่ายทอดความรู้ด้านงานพัสดุแก่บุคลากรของคณะ ที่ยังขาดความเข้าใจ ในกระบวนการ วิธีดำเนินการ ตลอดจนให้คำแนะนำในการปฏิบัติงาน เพื่อถ่ายทอดความรู้ที่เป็น ประโยชน์ในการปฏิบัติงานตามมาตรฐานและข้อกำหนด

### 2.3 โครงสร้างการบริหารจัดการ

### 2.3.1 โครงสร้างมหาวิทยาลัยเทคโนโลยีราชมงคลธัญบุรี

มหาวิทยาลัยเทคโนโลยีราชมงคลธัญบุรี บริหารจัดการภารกิจภายใต้ สภามหาวิทยาลัย เทคโนโลยีราชมงคลธัญบุรี มีหน่วยงานภายในอยู่ภายใต้การบังคับบัญชาดังแผนผังโครงสร้างต่อไปนี้

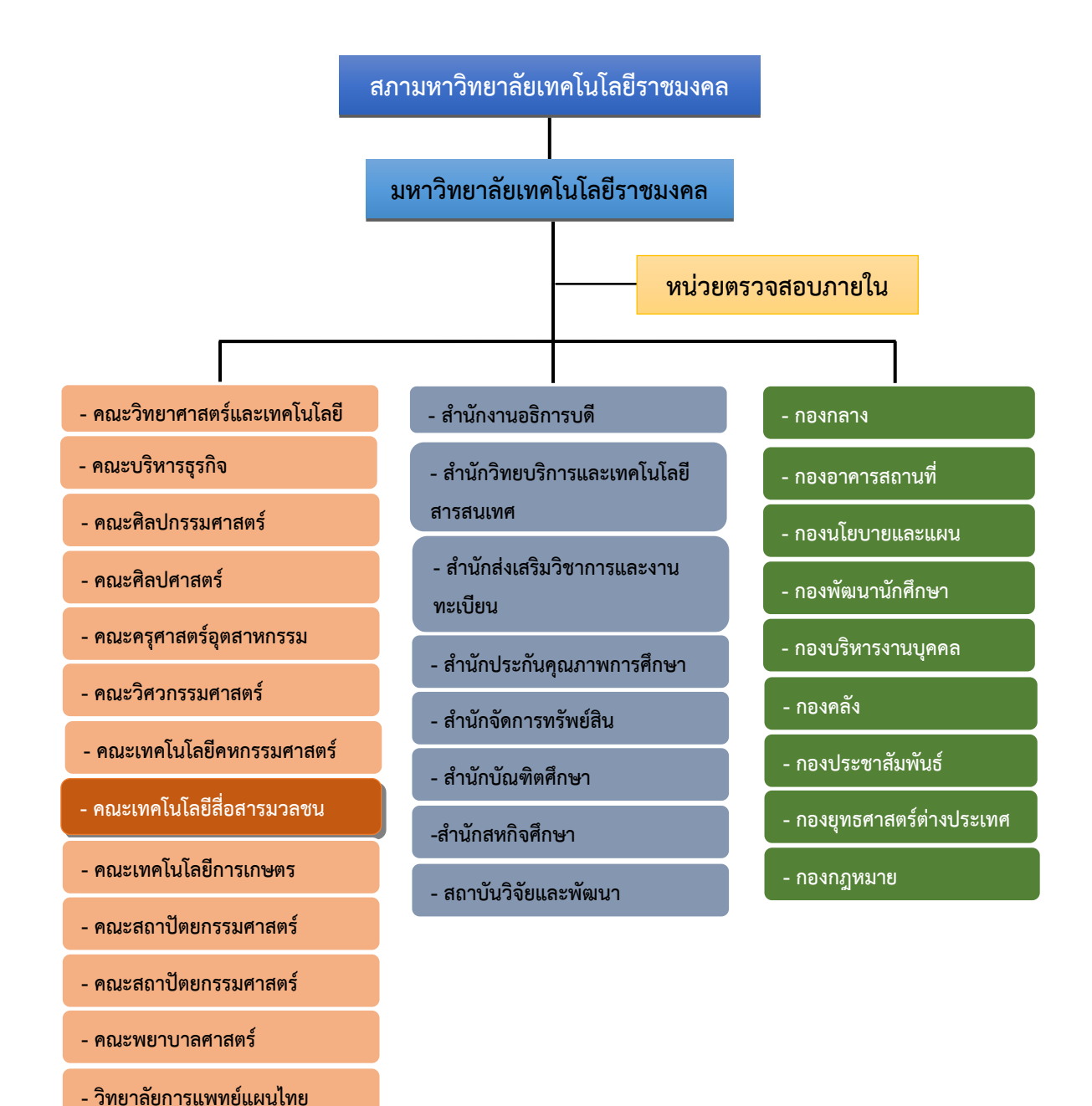

### 2.3.2 โครงสร้างการบริหารงานภายในคณะเทคโนโลยีสื่อสารมวลชน

คณะเทคโนโลยีสื่อสารมวลชน ประกอบด้วยฝ่ายต่าง ๆ จำนวน 3 ฝ่าย ได้แก่ ฝ่ายบริหารและ วางแผน (ฝบผ.) ฝ่ายวิชาการและวิจัย (ฝวจ.) และฝ่ายพัฒนานักศึกษา (ฝพน.) โดยมีหัวหน้าสำนักงานคณบดี คอยกำกับติดตามการปฏิบัติงาน ซึ่งงานพัสดุอยู่ภายใต้การบริหารงานของฝ่ายบริหารและวางแผน ดังแผนผังโครงสร้างต่อไปนี้

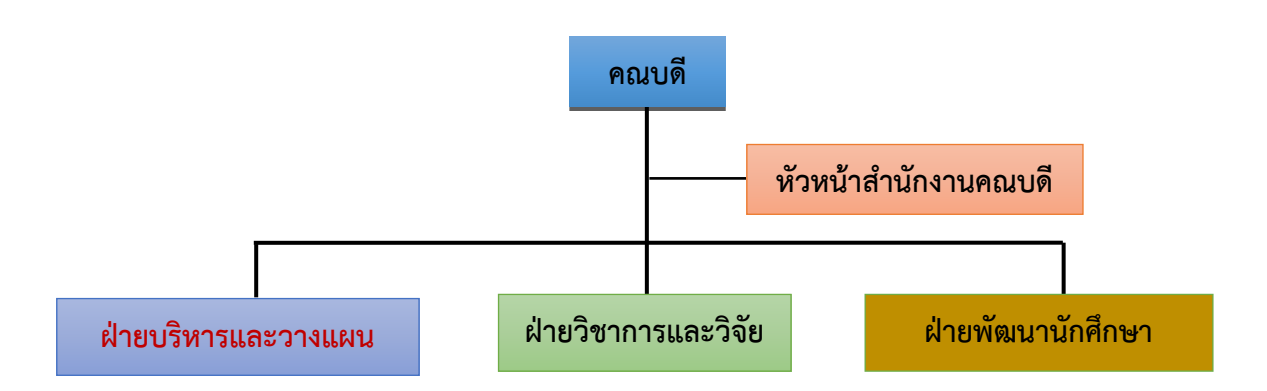

#### 2.3.3 โครงสร้างฝ่ายบริหารและวางแผน

ฝ่ายบริหารและวางแผน คณะเทคโนโลยีสื่อสารมวลชน ประกอบด้วยงานต่าง ๆ จำนวน 6 งาน โดยมีรองคณบดีฝ่ายบริหารและวางแผน เป็นผู้บังคับบัญชา ดังแผนผังโครงสร้างต่อไปนี้

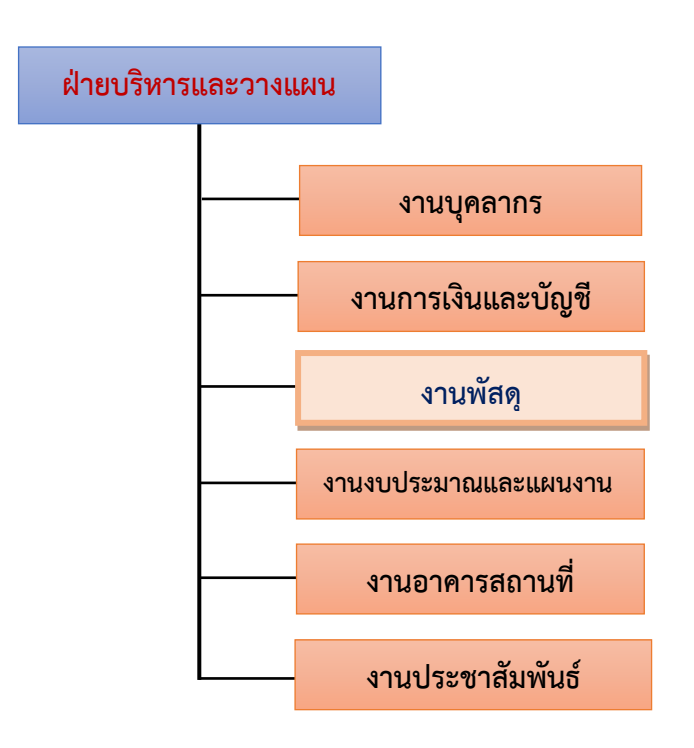

## บทที่ 3 หลักเกณฑ์และวิธีการปฏิบัติงาน

ผู้ปฏิบัติงานด้านพัสดุ จำเป็นต้องยึดหลักเกณฑ์การปฏิบัติงานโดยถือปฏิบัติตามกฎ ระเบียบ ข้อบังคับ ที่เกี่ยวข้องกับงานพัสดุ ดังต่อไปนี้

1. พระราชบัญญัติการจัดซื้อจัดจ้างและการบริหารพัสดุภาครัฐ พ.ศ. 2560 (ภาคผนวก 1)

 2. ระเบียบกระทรวงการคลัง ว่าด้วยการจัดซื้อจัดจ้างและการบริหารพัสดุภาครัฐ พ.ศ. 2560 (ภาคผนวก 2)

 กฎกระทรวง กำหนดวงเงินการจัดซื้อจัดจ้างพัสดุโดยวิธีเฉพาะเจาะจง วงเงินการ จัดซื้อจัดจ้างที่ไม่ทำข้อตกลงเป็นหนังสือ และวงเงินการจัดซื้อจัดจ้างในการแต่งตั้งผู้ตรวจรับพัสดุ พ.ศ. 2560 (ภาคผนวก 3)

 4. คู่มือแนวทางการเปิดเผยรายละเอียดค่าใช้จ่ายเกี่ยวกับการจัดซื้อจัดจ้าง ราคากลาง และการคำนวณราคากลาง (ภาคผนวก 4)

5. หลักเกณฑ์การจำแนกประเภทรายจ่ายตามงบประมาณ

นอกจาก กฎ ระเบียบ และ ข้อบังคับข้างต้นแล้ว ผู้ที่มีหน้าที่รับผิดชอบในแต่ละขั้นตอน ของการจัดหาพัสดุโดยวิธีเฉพาะเจาะจงต้องดำเนินการโดยเปิดเผย และโปร่งใส อีกทั้งยังต้องคำนึงถึง คุณภาพและความคุ้มค่าของพัสดุ คุณสมบัติและความสามารถของผู้เสนอราคาหรือผู้เสนองาน นอกจากนี้ ในการดำเนินงานแต่ละขั้นตอน เจ้าหน้าที่ต้องทำการบันทึกหลักฐานในการดำเนินงานตั้งแต่กระบวนการ ขออนุมัติหลักการ การจัดทำข้อตกลงหรือสัญญา การฝาก-เบิกหลักประกันสัญญา การส่งมอบพัสดุ การตรวจรับพัสดุ ตลอดจนการเบิกจ่ายเงินค่าพัสดุ เป็นต้น

#### 3.1 การจัดซื้อจัดจ้างและการบริหารพัสดุภาครัฐ

#### 3.1.1 การจัดทำแผนการจัดซื้อจัดจ้าง

เมื่อคณะเทคโนโลยีสื่อสารมวลชนได้รับอนุมัติจัดสรรงบประมาณรายจ่ายประจำปี หรือ งบประมาณเงินรายได้ประจำปี เรียบร้อยแล้ว เจ้าหน้าที่จะต้องจัดทำแผนการจัดซื้อจัดจ้างประจำปี และ ประกาศเผยแพร่แผนการจัดซื้อจัดจ้าง ในระบบเครือข่ายสารสนเทศของกรมบัญชีกลางและของคณะ ตามวิธีการที่กรมบัญชีกลางกำหนด และปิดประกาศโดยเปิดเผย ณ สถานที่ปิดประกาศของคณะ ทั้งนี้ ถือปฏิบัติตามระเบียบกระทรวงการคลัง ว่าด้วยการจัดซื้อจัดจ้างและการบริหารพัสดุภาครัฐ พ.ศ. 2560 ส่วนที่ 5 การจัดทำแผนการจัดซื้อจัดจ้าง ข้อ 11 ซึ่งกำหนดไว้ว่า "เมื่อหน่วยงานของรัฐได้รับความเห็นชอบ วงเงินงบประมาณที่จะใช้ในการจัดซื้อจัดจ้างจากหน่วยงานที่เกี่ยวข้องหรือผู้มีอำนาจในการพิจารณา งบประมาณแล้ว ให้เจ้าหน้าที่หรือผู้ที่ได้รับมอบหมายในการปฏิบัติงานนั้นจัดทำแผนการจัดซื้อจัดจ้าง ประจำปีเสนอหัวหน้าหน่วยงานของรัฐเพื่อขอความเห็นชอบ" แผนการจัดซื้อจัดจ้างประจำปี ประกอบด้วย รายการอย่างน้อย ต่อไปนี้ 1) ชื่อโครงการที่จะจัดซื้อจัดจ้าง 2) วงเงินที่จะจัดซื้อจัดจ้างโดยประมาณ 3) ระยะเวลาที่คาดว่าจะจัดซื้อจัดจ้าง และ 4) รายการอื่นตามที่กรมบัญชีกลางกำหนด นอกจากนี้ยังมีข้อยกเว้นกรณีที่บัญญัติไว้ตามความในพระราชบัญญัติการจัดซื้อจัดจ้างและ การบริหารพัสดุภาครัฐ พ.ศ. 2560 มาตรา 11 วรรคหนึ่ง ซึ่งระบุว่า ให้หน่วยงานของรัฐจัดทำ แผนการจัดซื้อจัดจ้างประจำปี และประกาศเผยแพร่ในระบบเครือข่ายสารสนเทศของกรมบัญชีกลางและ ของหน่วยงานของรัฐตามวิธีการที่กรมบัญชีกลางกำหนด และให้ปิดประกาศโดยเปิดเผย ณ สถานที่ ปิดประกาศของหน่วยงานของรัฐนั้น เว้นแต่ กรณีที่มีความจำเป็นเร่งด่วนหรือเป็นพัสดุที่ใช้ในราชการลับ กรณีที่มีวงเงินในการจัดซื้อจัดจ้างตามที่กำหนดในกฎกระทรวงหรือมีความจำเป็น ต้องใช้พัสดุโดยฉุกเฉิน หรือเป็นพัสดุที่จะขายทอดตลาด กรณีที่เป็นงานจ้างที่ปรึกษาที่มีวงเงินค่าจ้างตามที่กำหนดในกฎกระทรวง หรือที่มีความจำเป็นเร่งด่วนหรือที่เกี่ยวกับความมั่นคงของชาติ กรณีที่เป็นงานจ้างออกแบบ หรือควบคุม งานก่อสร้างที่มีความจำเป็นเร่งด่วนหรือที่เกี่ยวกับความมั่นคงของชาติ

อีกทั้งระเบียบกระทรวงการคลัง ว่าด้วยการจัดซื้อจัดจ้างและการบริหารพัสดุภาครัฐ พ.ศ. 2560 ข้อ 13 ยังระบุว่า ในกรณีที่มีความจำเป็นต้องเปลี่ยนแปลงแผนการจัดซื้อจัดจ้างประจำปี ให้เจ้าหน้าที่ หรือ ผู้ที่ได้รับมอบหมายให้ปฏิบัติงานนั้นจัดทำรายงานพร้อมระบุเหตุผลที่ขอเปลี่ยนแปลง เสนอหัวหน้า หน่วยงานของรัฐเพื่อขอความเห็นชอบ และเมื่อได้รับความเห็นชอบแล้ว จึงจะดำเนินการตามตามระเบียบ กระทรวงการคลัง ว่าด้วยการจัดซื้อจัดจ้างและการบริหารพัสดุภาครัฐ พ.ศ. 2560 ข้อ 11 ข้างต้นต่อไป

เมื่อหัวหน้าหน่วยงานอนุมัติประกาศเผยแพร่แผนการจัดซื้อจัดจ้างประจำปี และเจ้าหน้าที่ หรือผู้ที่ได้รับมอบหมายให้ปฏิบัติงานนั้นได้ทำการปิดประกาศโดยเปิดเผยเรียบร้อยแล้ว ให้เจ้าหน้าที่ รีบดำเนินการจัดซื้อจัดจ้างให้เป็นไปตามแผนและขั้นตอนของระเบียบกระทรวงการคลัง ว่าด้วยการจัดซื้อ จัดจ้างและการบริหารพัสดุภาครัฐ พ.ศ. 2560 ทั้งนี้ เพื่อให้พร้อมที่จะทำสัญญาหรือข้อตกลงได้ทันที เมื่อได้รับอนุมัติทางการเงินแล้ว (อ้างอิงตาม ระเบียบกระทรวงการคลัง ว่าด้วยการจัดซื้อจัดจ้างและ การบริหารพัสดุภาครัฐ พ.ศ. 2560 ข้อ 12)

### 3.1.2 การจัดซื้อจัดจ้าง

การจัดซื้อจัดจ้างดำเนินการโดยถือปฏิบัติตามมาตรา 55 แห่งพระราชบัญญัติการจัดซื้อ จัดจ้างและการบริหารพัสดุภาครัฐ พ.ศ. 2560 ซึ่งบัญญัติว่าอาจกระทำได้โดย 1) วิธีประกาศเชิญชวนทั่วไป คือ การที่หน่วยงานของรัฐเชิญชวนผู้ประกอบการทั่วไปที่มีคุณสมบัติตรงตามเงื่อนไขที่หน่วยงานของรัฐ กำหนดให้เข้ายื่นข้อเสนอ 2) วิธีคัดเลือก คือ การที่หน่วยงานของรัฐเชิญชวนเฉพาะผู้ประกอบการที่มี คุณสมบัติตรงตามเงื่อนไขที่หน่วยงานของรัฐกำหนด ซึ่งต้องไม่น้อยกว่าสามรายให้เข้ายื่นข้อเสนอ เว้นแต่ ในงานนั้นมีผู้ประกอบการที่มีคุณสมบัติตรงตามที่กำหนดน้อยกว่าสามราย และ 3) วิธีเฉพาะเจาะจง คือ การที่หน่วยงานของรัฐเชิญชวนผู้ประกอบการที่มีคุณสมบัติตรงตามเงื่อนไขที่หน่วยงานของรัฐกำหนด รายใดรายหนึ่งให้เข้ายื่นข้อเสนอ หรือให้เข้ามาเจรจาต่อรองราคา รวมทั้งการจัดซื้อจัดจ้างพัสดุ กับผู้ประกอบการโดยตรงในวงเงินเล็กน้อยตามที่กำหนดในกฎกระทรวงที่ออกตามความในมาตรา 96 วรรคสอง ซึ่งบัญญัติว่า "ในกรณีที่การจัดซื้อจัดจ้างมีวงเงินเล็กน้อยตามที่กำหนดในกฎกระทรวง จะไม่ทำ ข้อตกลงเป็นหนังสือไว้ต่อกันก็ได้ แต่ต้องมีหลักฐานในการจัดซื้อจัดจ้างนั้น" การกำหนดวิธีดำเนินการจัดซื้อจัดจ้างโดยวิธีเฉพาะเจาะจง โดยพิจารณาจากเกณฑ์วงเงิน เล็กน้อยนั้น อ้างอิงตามกฎกระทรวง กำหนดวงเงินการจัดซื้อจัดจ้างพัสดุโดยวิธีเฉพาะเจาะจง วงเงิน การจัดซื้อจัดจ้างที่ไม่ทำข้อตกลงเป็นหนังสือ และวงเงินการจัดซื้อจัดจ้างในการแต่งตั้งผู้ตรวจรับพัสดุ พ.ศ. 2560 ซึ่งได้กำหนดไว้ดังต่อไปนี้

 การจัดซื้อจัดจ้างสินค้า งานบริการ หรืองานก่อสร้าง ที่มีการผลิต จำหน่าย ก่อสร้าง หรือให้บริการทั่วไป และมีวงเงินในการจัดซื้อจัดจ้างครั้งหนึ่งไม่เกินห้าล้านบาท ให้ใช้วิธีเฉพาะเจาะจง

2. งานจ้างที่ปรึกษาดังต่อไปนี้ ให้ใช้วิธีเฉพาะเจาะจง

2.1 งานจ้างที่ปรึกษาที่มีวงเงินค่าจ้างครั้งหนึ่งไม่เกินห้าล้านบาท

2.2 งานจ้างที่มีที่ปรึกษาในงานที่จะจ้างนั้นจำนวนจำกัดและมีวงเงินค่าจ้าง ครั้งหนึ่งไม่เกินห้าล้านบาท

 งานจ้างออกแบบหรือควบคุมงานก่อสร้างที่มีวงเงินงบประมาณค่าก่อสร้าง ครั้งหนึ่งไม่เกินห้าล้านบาท ให้ใช้วิธีเฉพาะเจาะจง

 4. ในกรณีที่การจัดซื้อจัดจ้างมีวงเงินเล็กน้อยไม่เกินหนึ่งแสนบาท จะไม่ทำข้อตกลง เป็นหนังสือไว้ต่อกันก็ได้ แต่ต้องมีหลักฐานในการจัดจัดจ้างนั้น

 5. ในกรณีที่การจัดซื้อจัดจ้างมีวงเงินเล็กน้อยไม่เกินหนึ่งแสนบาท จะแต่งตั้งบุคคล หนึ่งบุคคลใดเป็นผู้ตรวจรับพัสดุก็ได้

การจัดซื้อจัดจ้างพัสดุโดยวิธีเฉพาะเจาะจง ให้เจ้าหน้าที่ถือปฏิบัติตามพระราชบัญญัติ การจัดซื้อจัดจ้างและการบริหารพัสดุภาครัฐ พ.ศ. 2560 มาตรา 56 (2) โดย 1) ใช้ทั้งวิธีประกาศเชิญชวน ทั่วไปและวิธีคัดเลือก หรือใช้วิธีคัดเลือกแล้วแต่ไม่มีผู้ยื่นข้อเสนอ หรือข้อเสนอนั้นไม่ได้รับการคัดเลือก 2) การจัดซื้อจัดจ้างพัสดุที่มีการผลิต จำหน่าย ก่อสร้าง หรือให้บริการทั่วไป และมีวงเงิน ในการจัดซื้อจัดจ้าง ครั้งหนึ่งไม่เกินวงเงินตามที่กำหนดในกฎกระทรวง 3) การจัดซื้อจัดจ้างพัสดุที่มีผู้ประกอบการซึ่งมีคุณสมบัติ โดยตรงเพียงรายเดียว หรือการจัดซื้อจัดจ้างพัสดุจากผู้ประกอบการซึ่งเป็นตัวแทนจำหน่ายหรือตัวแทน ผู้ให้บริการโดยชอบด้วยกฎหมาย เพียงรายเดียวในประเทศไทยและไม่มีพัสดุอื่นที่จะใช้ทดแทนได้ 4) มีความจำเป็นต้องใช้พัสดุนั้นโดยฉุกเฉิน เนื่องจากเกิดอุบัติภัยหรือภัยธรรมชาติ หรือเกิดโรคติดต่อ อันตรายตามกฎหมายว่าด้วยโรคติดต่อ และการจัดซื้อจัดจ้างโดยวิธีประกาศเซิญชวนทั่วไป หรือวิธีคัดเลือก อาจก่อให้เกิดความล่าซ้าและอาจทำให้เกิดความเสียหายอย่างร้ายแรง 5) พัสดุที่จะทำการจัดซื้อจัดจ้าง เป็นพัสดุที่เกี่ยวพันกับพัสดุที่ได้ทำการจัดซื้อจัดจ้างไว้ก่อนแล้ว และมีความจำเป็นต้องทำการจัดซื้อจัดจ้าง เพิ่มเติมเพื่อความสมบูรณ์หรือต่อเนื่องในการใช้พัสดุนั้น โดยมูลค่าของพัสดุที่ทำการจัดซื้อจัดจ้าง เพิ่มเติมเพื่อความสมบูรณ์หรือต่อเนื่องในการใช้พัสดุนั้น โดยมูลค่าของพัสดุที่ทำการจัดซื้อจัดจ้าง เพิ่มเติมเพื่อความสมบูรณ์หรือต่อเนื่องในการใช้พัสดุนั้น โดยมูลค่าของพัสดุที่ทำการจัดซื้อจัดจ้างเพิ่มเติม จะต้องไม่สูงกว่าพัสดุที่ได้ทำการจัดซื้อจัดจ้างไว้ก่อนแล้ว 6) เป็นพัสดุที่จะขายทอดตลาดโดยหน่วยงาน ของรัฐ องค์การระหว่างประเทศ หรือหน่วยงานของต่างประเทศ 7) เป็นพัสดุที่เป็นที่ดินหรือสิ่งปลูกสร้าง

### 3.1.3 การจัดทำรายงานขอซื้อหรือขอจ้าง

การจัดทำรายงานขอซื้อหรือขอจ้าง เจ้าหน้าที่จะต้องถือปฏิบัติตามระเบียบกระทรวงการคลัง ว่าด้วยการจัดซื้อจัดจ้างและการบริหารพัสดุภาครัฐ พ.ศ. 2560 ข้อ 22 ซึ่งระบุว่า ในการซื้อหรือจ้าง แต่ละวิธี นอกจากการซื้อที่ดินหรือสิ่งปลูกสร้าง และการจัดซื้อจัดจ้างในกรณีที่มีความจำเป็นเร่งด่วน ที่เกิดขึ้นโดยไม่ได้คาดหมายไว้ก่อน และไม่อาจดำเนินการตามปกติได้ทัน ให้เจ้าหน้าที่หรือผู้รับผิดชอบ ในการปฏิบัติงานนั้น ดำเนินการไปก่อนแล้วรีบรายงานขอความเห็นชอบต่อหัวหน้าหน่วยงานของรัฐ (ตามระเบียบฯ ข้อ 79 วรรคสอง) กำหนดให้เจ้าหน้าที่จัดทำรายงานขอซื้อหรือขอจ้างเสนอหัวหน้าหน่วยงาน ของรัฐเพื่อขอความเห็นชอบ โดยเสนอผ่านหัวหน้าเจ้าหน้าที่ ตามรายการดังต่อไปนี้

(1) เหตุผลและความจำเป็นที่ต้องซื้อหรือจ้าง

(2) ขอบเขตของงานหรือรายละเอียดคุณลักษณะเฉพาะของพัสดุหรือแบบรูปรายการ งานก่อสร้างที่จะซื้อหรือจ้าง แล้วแต่กรณี

(3) ราคากลางของพัสดุที่จะซื้อหรือจ้าง

(4) วงเงินที่จะซื้อหรือจ้าง โดยให้ระบุวงเงินงบประมาณ ถ้าไม่มีวงเงินดังกล่าวให้ระบุ วงเงินที่ประมาณว่าจะซื้อหรือจ้างในครั้งนั้น

(5) กำหนดเวลาที่ต้องการใช้พัสดุนั้นหรือให้งานนั้นแล้วเสร็จ

(6) วิธีที่จะซื้อหรือจ้างและเหตุผลที่ต้องซื้อหรือจ้างโดยวิธีนั้น

(7) หลักเกณฑ์การพิจารณาคัดเลือกข้อเสนอ

(8) ข้อเสนออื่น ๆ เช่น การขออนุมัติแต่งตั้งคณะกรรมการต่าง ๆ ที่จำเป็นในการ ซื้อหรือจ้าง การออกประกาศและเอกสารเชิญชวน และหนังสือเชิญชวน

### 3.1.4 คณะกรรมการที่เกี่ยวข้องกับการซื้อหรือจ้าง

ตามระเบียบกระทรวงการคลัง ว่าด้วยการจัดซื้อจัดจ้างและการบริหารพัสดุภาครัฐ พ.ศ. 2560 ข้อ 25 ระบุว่า ในการดำเนินการซื้อหรือจ้างแต่ละครั้ง ให้หัวหน้าหน่วยงานของรัฐแต่งตั้ง คณะกรรมการซื้อหรือจ้างขึ้น เพื่อปฏิบัติการตามระเบียบนี้ พร้อมกับกำหนดระยะเวลาในการพิจารณา ของคณะกรรมการ แล้วแต่กรณี คือ

- (1) คณะกรรมการพิจารณาผลการประกวดราคาอิเล็กทรอนิกส์
- (2) คณะกรรมการพิจารณาผลการสอบราคา
- (3) คณะกรรมการซื้อหรือจ้างโดยวิธีคัดเลือก
- (4) คณะกรรมการซื้อหรือจ้างโดยวิธีเฉพาะเจาะจง
- (5) คณะกรรมการตรวจรับพัสดุ

ทั้งนี้ ให้คณะกรรมการซื้อหรือจ้างแต่ละคณะ รายงานผลการพิจารณาต่อหัวหน้าหน่วยงาน ของรัฐภายในระยะเวลาที่กำหนด ถ้ามีเหตุที่ทำให้การรายงานล่าช้า ให้เสนอหัวหน้าหน่วยงานของรัฐ พิจารณาขยายเวลาให้ตามความจำเป็น

นอกจากนี้ระเบียบกระทรวงการคลัง ว่าด้วยการจัดซื้อจัดจ้างและการบริหารพัสดุภาครัฐ พ.ศ. 2560 ข้อ 26 ยังได้กำหนดให้คณะกรรมการซื้อหรือจ้างตามข้อ 25 แต่ละคณะจะต้องประกอบด้วย ประธานกรรมการ 1 คน และกรรมการอย่างน้อย 2 คน ซึ่งแต่งตั้งจากข้าราชการ ลูกจ้างประจำ พนักงานราชการ พนักงานมหาวิทยาลัย พนักงานของรัฐ หรือพนักงานของหน่วยงานของรัฐที่เรียกชื่อ อย่างอื่น โดยให้คำนึงถึงลักษณะหน้าที่และความรับผิดชอบของผู้ที่ได้รับแต่งตั้งเป็นสำคัญ แต่หากเกิดกรณี จำเป็นหรือเพื่อประโยชน์ของหน่วยงานของรัฐจะแต่งตั้งบุคคลอื่นร่วมเป็นกรรมการด้วยก็ได้ แต่จำนวน กรรมการที่เป็นบุคคลอื่นนั้นจะต้องไม่มากกว่าจำนวนกรรมการที่ระบุไว้ดังรายละเอียดข้างต้น

### 3.1.5 การซื้อหรือจ้างโดยวิธีเฉพาะเจาะจง

ระเบียบกระทรวงการคลัง ว่าด้วยการจัดซื้อจัดจ้างและการบริหารพัสดุภาครัฐ พ.ศ. 2560 ข้อ 78 กำหนดว่า เมื่อหัวหน้าหน่วยงานของรัฐให้ความเห็นชอบรายงานขอซื้อขอจ้างแล้ว ให้คณะกรรมการ ซื้อหรือจ้างโดยวิธีเฉพาะเจาะจง ดำเนินการดังต่อไปนี้

 จัดทำหนังสือเชิญชวนผู้ประกอบการที่มีคุณสมบัติตรงตามเงื่อนไขที่หน่วยงานของรัฐ กำหนดรายใดรายหนึ่งให้เข้ายื่นข้อเสนอหรือให้เข้ามาเจรจาต่อรองราคา โดยให้ดำเนินการดังต่อไปนี้

1.1 กรณีตามพระราชบัญญัติการจัดซื้อจัดจ้างและการบริหารพัสดุภาครัฐ พ.ศ. 2560 มาตรา 56 วรรคหนึ่ง (2) (ก) ระบุว่า "ใช้ทั้งวิธีประกาศเชิญชวนทั่วไปและวิธีคัดเลือก หรือ ใช้วิธีคัดเลือกแล้ว แต่ไม่มีผู้ยื่นข้อเสนอ หรือข้อเสนอนั้นไม่ได้รับการคัดเลือก" จึงให้เชิญผู้ประกอบการที่มีอาชีพขาย หรือรับจ้างนั้นโดยตรงหรือจากผู้ยื่นข้อเสนอในการซื้อหรือจ้างโดยวิธีประกาศเชิญชวนทั่วไปหรือวิธีคัดเลือก ซึ่งถูกยกเลิกไป (ถ้ามี) ให้มายื่นเสนอราคา ทั้งนี้ หากเห็นว่าผู้ประกอบการรายที่เห็นสมควรซื้อหรือจ้าง เสนอราคาสูงกว่าราคาในท้องตลาด หรือราคาที่ประมาณได้ หรือราคาที่คณะกรรมการเห็นสมควรให้ ต่อรองราคาลงเท่าที่จะทำได้

1.2 กรณีตามพระราชบัญญัติการจัดซื้อจัดจ้างและการบริหารพัสดุภาครัฐ พ.ศ. 2560 มาตรา 56 วรรคหนึ่ง (2) (ค) "การจัดซื้อจัดจ้างพัสดุที่มีผู้ประกอบการซึ่งมีคุณสมบัติโดยตรงเพียงรายเดียว หรือการจัดซื้อจัดจ้างพัสดุจากผู้ประกอบการซึ่งเป็นตัวแทนจำหน่ายหรือตัวแทนผู้ให้บริการโดยชอบ ด้วยกฎหมายเพียงรายเดียวในประเทศไทยและไม่มีพัสดุอื่นที่จะใช้ทดแทนได้" และ (ง) "มีความจำเป็น ต้องใช้พัสดุนั้นโดยฉุกเฉิน เนื่องจากเกิดอุบัติภัยหรือภัยธรรมชาติ หรือเกิดโรคติดต่ออันตรายตามกฎหมาย ว่าด้วยโรคติดต่อ และการจัดซื้อจัดจ้างโดยวิธีประกาศเชิญชวนทั่วไปหรือวิธีคัดเลือกอาจก่อให้เกิด ความล่าช้าอาจทำให้เกิดความเสียหายอย่างร้ายแรง" จึงให้เชิญผู้ประกอบการที่มีอาชีพขายหรือรับจ้างนั้น โดยตรงมายื่นเสนอราคา หากเห็นว่าราคาที่เสนอนั้นยังสูงกว่าราคาในท้องถิ่น หรือราคาที่ประมาณได้ หรือ ราคาที่คณะกรรมการเห็นสมควร ให้ต่อรองราคาลงเท่าที่จะทำได้ 1.3 กรณีตามพระราชบัญญัติการจัดซื้อจัดจ้างและการบริหารพัสดุภาครัฐ พ.ศ. 2560 มาตรา 56 วรรคหนึ่ง (2) (จ) "พัสดุที่จะทำการจัดซื้อจัดจ้างเป็นพัสดุที่เกี่ยวพันกับพัสดุที่ได้ทำการจัดซื้อ จัดจ้างไว้ก่อนแล้ว และมีความจำเป็นต้องทำการจัดซื้อจัดจ้างเพิ่มเติมเพื่อความสมบูรณ์หรือต่อเนื่อง ในการใช้พัสดุนั้น โดยมูลค่าของพัสดุที่ทำการจัดซื้อจัดจ้างเพิ่มเติมจะต้องไม่สูงกว่าพัสดุที่ได้ทำการ จัดซื้อจัดจ้างไว้ก่อนแล้ว" ให้เจรจากับผู้ประกอบการรายเดิมตามสัญญาหรือข้อตกลงซึ่งยังไม่สิ้นสุด ระยะเวลาส่งมอบ เพื่อขอให้มีการซื้อหรือจ้างตามรายละเอียดและราคาที่ต่ำกว่าหรือราคาเดิมภายใต้ เงื่อนไขที่ดีกว่าหรือเงื่อนไขเดิม โดยคำนึงถึงราคาต่อหน่วยตามสัญญาเดิม (ถ้ามี) เพื่อให้เกิดประโยชน์สูงสุด ต่อหน่วยงานของรัฐ

 1.4 กรณีตามพระราชบัญญัติการจัดซื้อจัดจ้างและการบริหารพัสดุภาครัฐ พ.ศ. 2560 มาตรา 56 วรรคหนึ่ง (2) (ฉ) "เป็นพัสดุที่จะขายทอดตลาดโดยหน่วยงานของรัฐ องค์การระหว่างประเทศ หรือหน่วยงานของต่างประเทศ" ให้ดำเนินการโดยวิธีเจรจาตกลงราคา

1.5 กรณีตามพระราชบัญญัติการจัดซื้อจัดจ้างและการบริหารพัสดุภาครัฐ พ.ศ. 2560 มาตร 56 วรรคหนึ่ง (2) (ช) "เป็นพัสดุที่เป็นที่ดินหรือสิ่งปลูกสร้างซึ่งจำเป็นต้องซื้อเฉพาะแห่ง" ให้เชิญ เจ้าของที่ดินหรือสิ่งปลูกสร้างโดยตรงมาเสนอราคา หากเห็นว่าราคาที่เสนอนั้นยังสูงกว่าราคาในท้องตลาด หรือราคาที่คณะกรรมการเห็นสมควร ให้ต่อรองราคาเท่าที่จะทำได้

2. จัดทำรายงานผลการพิจารณา โดยให้นำความในระเบียบกระทรวงการคลัง ว่าด้วย การจัดซื้อจัดจ้างและการบริหารพัสดุภาครัฐ พ.ศ. 2560 ข้อ 55 (4) มาใช้บังคับโดยอนุโลม ซึ่งการจัดทำ รายงานผลการพิจารณาและความเห็น พร้อมด้วยเอกสารที่ได้รับไว้ทั้งหมดเสนอหัวหน้าหน่วยงานของรัฐ ผ่านหัวหน้าเจ้าหน้าที่เพื่อพิจารณาให้ความเห็นซอบ ทั้งนี้ รายงานผลการพิจารณาดังกล่าว ให้ประกอบด้วย รายการอย่างน้อย ดังต่อไปนี้

- 2.1 รายการพัสดุที่จะซื้อหรือจ้าง
- 2.2 รายชื่อผู้ยื่นข้อเสนอ ราคาที่เสนอ และข้อเสนอของผู้ยื่นข้อเสนอทุกราย
- 2.3 รายชื่อผู้ยื่นข้อเสนอที่ผ่านการคัดเลือกว่าไม่เป็นผู้มีผลประโยชน์ร่วมกัน
- 2.4 หลักเกณฑ์การพิจารณาคัดเลือกข้อเสนอ พร้อมเกณฑ์การให้คะแนน

2.5 ผลการพิจารณาคัดเลือกข้อเสนอและการให้คะแนนข้อเสนอของผู้ยื่นข้อเสนอทุกราย พร้อมเหตุผลสนับสนุนในการพิจารณา

นอกจากนี้ ระเบียบกระทรวงการคลัง ว่าด้วยการจัดซื้อจัดจ้างและการบริหารพัสดุภาครัฐ พ.ศ. 2560 ข้อ 79 ยังระบุว่า กรณีตามมาตรา 56 วรรคหนึ่ง (2) (ข) แห่งพระราชบัญญัติการจัดซื้อจัดจ้าง และการบริหารพัสดุภาครัฐ พ.ศ. 2560 ระบุว่า "การจัดซื้อจัดจ้างพัสดุที่มีการผลิต จำหน่าย ก่อสร้าง หรือ ให้บริการทั่วไป และมีวงเงินในการจัดซื้อจัดจ้างครั้งหนึ่งไม่เกินวงเงินตามที่กำหนดในกฎกระทรวง" ให้เจ้าหน้าที่เจรจาตกลงราคากับผู้ประกอบการที่มีอาชีพขายหรือรับจ้างนั้นโดยตรง แล้วให้ หัวหน้าเจ้าหน้าที่ ซื้อหรือจ้างได้ภายในวงเงินที่ได้รับความเห็นชอบจากหัวหน้าหน่วยงานของรัฐ ตามระเบียบกระทรวงการคลัง ว่าด้วยการจัดซื้อจัดจ้างและการบริหารพัสดุภาครัฐ พ.ศ. 2560 ข้อ 24 "เมื่อหัวหน้าหน่วยงานของรัฐให้ความเห็นชอบตามรายงานที่เสนอแล้วให้เจ้าหน้าที่ดำเนินการตามวิธีซื้อ หรือจ้างนั้นต่อไปได้" สำหรับการซื้อหรือจ้าง ในกรณีที่มีความจำเป็นเร่งด่วนที่เกิดขึ้นโดยไม่ได้คาดหมายไว้ก่อน และไม่อาจดำเนินการตามปกติได้ทัน ให้เจ้าหน้าที่หรือผู้ที่รับผิดชอบในการปฏิบัติงานนั้นดำเนินการไปก่อน แล้วรีบรายงานขอความเห็นชอบต่อหัวหน้าหน่วยงานของรัฐ และเมื่อหัวหน้าหน่วยงานของรัฐ ให้ความเห็นชอบแล้ว ให้ถือว่ารายงานดังกล่าวเป็นหลักฐานการตรวจรับโดยอนุโลม

ในกรณีการซื้อหรือจ้างที่มีวงเงินเล็กน้อยนั้น ระเบียบกระทรวงการคลัง ว่าด้วยการจัดซื้อ จัดจ้างและการบริหารพัสดุภาครัฐ พ.ศ. 2560 ข้อ 80 กำหนดว่า "การซื้อหรือจ้างที่มีวงเงินเล็กน้อยตาม ที่กำหนดในกฎกระทรวง และตามความในมาตรา 96 วรรคสอง แห่งพระราชบัญญัติการจัดซื้อจัดจ้างและ การบริหารพัสดุภาครัฐ พ.ศ. 2560 (ในกรณีที่การจัดซื้อจัดจ้างมีวงเงินเล็กน้อยตามที่กำหนดในกฎกระทรวง จะไม่ทำข้อตกลงเป็นหนังสือไว้ต่อกันก็ได้ แต่ต้องมีหลักฐานในการจัดซื้อจัดจ้างนั้น) หน่วยงานของรัฐ อาจดำเนินการซื้อหรือจ้างผ่านระบบอิเล็กทรอนิกส์ตามวิธีการที่กรมบัญชีกลางกำหนดก็ได้"

การประกาศผลผู้ที่ได้รับการคัดเลือกโดยวิธีเฉพาะเจาะจง ถือปฏิบัติตามพระราชบัญญัติ การจัดซื้อจัดจ้างและการบริหารพัสดุภาครัฐ พ.ศ. 2560 มาตรา 66 "ให้หน่วยงานของรัฐประกาศผล ผู้ชนะการจัดซื้อจัดจ้างหรือผู้ได้รับการคัดเลือกและเหตุผลสนับสนุนในระบบเครือข่ายสารสนเทศ ของกรมบัญชีกลางและของหน่วยงานของรัฐตามวิธีการที่กรมบัญชีกลางกำหนด และให้ปิดประกาศ โดยเปิดเผย ณ สถานที่ปิดประกาศองหน่วยงานองรัฐนั้น" และ ระเบียบกระทรวงการคลัง ว่าด้วย การจัดซื้อจัดจ้างและการบริหารพัสดุภาครัฐ พ.ศ. 2560 ข้อ 81 ซึ่งระบุว่าให้นำความในระเบียบ กระทรวงการคลัง ว่าด้วยการจัดซื้อจัดจ้างและการบริหารพัสดุภาครัฐ พ.ศ. 2560 ข้อ 42 มาใช้บังคับ กับการประกาศผู้ได้รับการคัดเลือกโดยวิธีเฉพาะเจาะจง โดยอนุโลม ซึ่งระเบียบๆ ข้อ 42 กำหนดว่า "เมื่อหัวหน้าหน่วยงานของรัฐให้ความเห็นชอบรายงานผลการพิจารณาและผู้มีอำนาจอนุมัติสั่งซื้อหรือ สั่งจ้างแล้ว ให้หัวหน้าเจ้าหน้าที่ประกาศผลผู้ชนะการซื้อหรือจ้างในระบบเครือข่ายสารสนเทศ ของกรมบัญชีกลาง และของหน่วยงานของรัฐตามวิธีการที่กรมบัญชีกลางกำหนด และให้ปิดประกาศ โดยเปิดเผย ณ สถานที่ปิดประกาศของหน่วยงานของรัฐนั้น และแจ้งให้ผู้เสนอราคาทุกรายทราบผ่านทาง จดหมายอิเล็กทรอนิกส์ (e-mail) ตามแบบที่กรมบัญชีกลางกำหนด"

อำนาจในการสั่งซื้อหรือสั่งจ้างโดยวิธีเฉพาะเจาะจงครั้งหนึ่ง ให้เป็นอำนาจของหัวหน้า หน่วยงานของรัฐ มีอำนาจในการสั่งซื้อหรือสั่งจ้างโดยวิธีเฉพาะเจาะจงครั้งหนึ่งไม่เกินห้าสิบล้านบาท และ ให้เป็นอำนาจของผู้มีอำนาจเหนือขึ้นไปหนึ่งชั้น มีอำนาจในการสั่งซื้อหรือสั่งจ้างโดยวิธีเฉพาะเจาะจง ครั้งหนึ่งเกินห้าสิบล้านบาท (อ้างอิงตามระเบียบกระทรวงการคลัง ว่าด้วยการจัดซื้อจัดจ้างและ การบริหารพัสดุภาครัฐ พ.ศ. 2560 ข้อ 86)

นอกจากนี้ การยกเลิกการจัดซื้อจัดจ้างก่อนลงนามในสัญญา สามารถกระทำได้ในกรณี ดังต่อไปนี้

 หน่วยงานของรัฐนั้นไม่ได้รับการจัดสรรเงินงบประมาณที่จะใช้ในการจัดซื้อจัดจ้าง หรือเงินงบประมาณที่ได้รับการจัดสรรไม่เพียงพอที่จะทำการจัดซื้อจัดจ้างนั้นต่อไป

 มีการกระทำที่เข้าลักษณะผู้ยื่นข้อเสนอที่ชนะการจัดซื้อจัดจ้างหรือที่ได้รับการคัดเลือก มีผลประโยชน์ร่วมกัน หรือมีส่วนได้ส่วนเสียกับผู้ยื่นข้อเสนอรายอื่น หรือขัดขวางการแข่งขันอย่างเป็นธรรม หรือสมยอมกันกับผู้ยื่นข้อเสนอรายอื่นหรือเจ้าหน้าที่ในการเสนอราคา หรือส่อว่ากระทำการทุจริตอื่นใด ในการเสนอราคา ทั้งนี้ ตามระเบียบที่รัฐมนตรีกำหนด  การทำการจัดซื้อจัดจ้างต่อไปอาจก่อให้เกิดความเสียหายแก่หน่วยงานของรัฐหรือ กระทบต่อประโยชน์สาธารณะ

4. กรณีอื่นในทำนองเดียวกับ ข้อ 1 ข้อ 2 หรือ ข้อ 3 ทั้งนี้ ตามที่กำหนดในกฎกระทรวง

การยกเลิกการจัดซื้อจัดจ้างข้างต้น เป็นเอกสิทธิ์ของหน่วยงานของรัฐ ผู้ยื่นข้อเสนอใน การจัดซื้อจัดจ้างที่ถูกยกเลิกนั้นจะเรียกร้องค่าเสียหายใด ๆ จากหน่วยงานของรัฐไม่ได้ และเมื่อมีการยกเลิก การจัดซื้อจัดจ้าง ให้หน่วยงานของรัฐแจ้งให้ผู้ประกอบการทราบถึงเหตุผลที่ต้องยกเลิกการจัดซื้อจัดจ้าง ครั้งนั้น โดยหน่วยงานของรัฐจะต้องประกาศในระบบเครือข่ายสารสนเทศของกรมบัญชีกลางและ ของหน่วยงานของรัฐตามวิธีการที่กรมบัญชีกลางกำหนด และให้ปิดประกาศโดยเปิดเผย ณ สถานที่ ปิดประกาศของหน่วยงานของรัฐนั้น หรือจะเผยแพร่ประกาศดังกล่าวโดยวิธีอื่นด้วยก็ได้ (อ้างอิงตาม พระราชบัญญัติการจัดซื้อจัดจ้างและการบริหารพัสดุภาครัฐ พ.ศ. 2560 มาตรา 67)

### 3.1.6 การทำสัญญาหรือข้อตกลง

การทำสัญญาหรือข้อตกลงนั้น เจ้าหน้าที่จะต้องทำสัญญาตามแบบที่คณะกรรมการนโยบาย กำหนด โดยความเห็นชอบของสำนักงานอัยการสูงสุด หากมีความจำเป็นต้องทำแตกต่างจากที่กำหนด โดยไม่ทำให้หน่วยงานของรัฐเสียเปรียบสามารถกระทำได้ หากเห็นว่ามีปัญหาในทางเสียเปรียบ ให้ส่งร่าง ให้สำนักงานอัยการสูงสุดพิจารณาก่อน โดยแบบสัญญานั้นให้ประกาศในราชกิจจานุเบกษาด้วย สัญญาหรือ ข้อตกลงเป็นหนังสือที่ได้ลงนามแล้วจะแก้ไม่ได้ เว้นแต่ในกรณีดังจะกล่าวต่อไปนี้ให้อยู่ในดุลพินิจของ ผู้มีอำนาจที่จะพิจารณาอนุมัติให้แก้ไขได้

 เป็นการแก้ไขตามมาตรา 93 วรรคห้า แห่งพระราชบัญญัติการจัดซื้อจัดจ้างและ การบริหารพัสดุภาครัฐ พ.ศ. 2560 กล่าวคือ ในกรณีที่หน่วยงานของรัฐไม่ได้ทำสัญญาตามแบบที่คณะกรรมการ นโยบายกำหนด หรือ ไม่ได้ส่งร่างสัญญาให้สำนักงานอัยการสูงสุดพิจารณาให้ความเห็นชอบก่อน หรือ สัญญา หรือข้อตกลงนั้นได้ลงนามแล้วต่อมามีการแก้ไขโดยอยู่ในดุลพินิจของผู้มีอำนาจ แล้วแต่กรณี ให้หน่วยงาน ของรัฐส่งสัญญานั้นให้สำนักงานอัยการสูงสุดพิจารณาให้ความเห็นชอบในภายหลังได้ และเมื่อสำนักงาน อัยการสูงสุดพิจารณาให้ความเห็นชอบแล้ว หรือเมื่อสำนักงานอัยการสูงสุดพิจารณาเห็นชอบแต่ให้แก้ไข สัญญา ถ้าหน่วยงานของรัฐแก้ไขสัญญานั้นให้เป็นไปตามความเห็นของสำนักงานอัยการสูงสุดแล้ว ให้ถือว่า สัญญานั้นมีผลสมบูรณ์

 2. ในกรณีที่มีความจำเป็นต้องแก้ไขสัญญาหรือข้อตกลง หากการแก้ไขนั้นไม่ทำให้ หน่วยงานของรัฐเสียประโยชน์

3. เป็นการแก้ไขเพื่อประโยชน์แก่หน่วยงานของรัฐหรือประโยชน์สาธารณะ

4. กรณีอื่นตามที่กำหนดในกฎกระทรวง

(อ้างอิงตามพระราชบัญญัติการจัดซื้อจัดจ้างและการบริหารพัสดุภาครัฐ พ.ศ. 2560 หมวด 9 การทำสัญญา)

ในกรณีที่คู่สัญญาสามารถส่งมอบพัสดุได้ครบถ้วนภายใน 5 วันทำการนับตั้งแต่วันถัดจาก วันทำข้อตกลงเป็นหนังสือ หน่วยงานของรัฐอาจจัดทำข้อตกลงเป็นหนังสือโดยไม่ทำตามแบบสัญญาก็ได้ (อ้างอิงตามมาตรา 96 (3) แห่งพระราชบัญญัติการจัดซื้อจัดจ้างและการบริหารพัสดุภาครัฐ พ.ศ. 2560) สำหรับการจัดซื้อจัดจ้างที่มีวงเงินเล็กน้อยตามที่กำหนดในกฎกระทรวงจะไม่ทำข้อตกลงเป็นหนังสือ ไว้ต่อกันก็ได้แต่ต้องมีหลักฐานในการจัดซื้อจัดจ้างนั้น ซึ่งในกฎกระทรวงได้กำหนดวงเงินการจัดซื้อจัดจ้าง พัสดุโดยวิธีเฉพาะเจาะจง วงเงินการจัดซื้อจัดจ้างที่ไม่ทำข้อตกลงเป็นหนังสือ และวงเงินการจัดซื้อจัดจ้าง ในการแต่งตั้งผู้ตรวจรับพัสดุ พ.ศ. 2560 ข้อ 4 ได้กำหนดวงเงินเล็กน้อยไม่เกินหนึ่งหมื่นบาท จะไม่ทำ ข้อตกลงเป็นหนังสือไว้ต่อกันก็ได้ แต่ต้องมีหลักฐานในการจัดซื้อจัดจ้างนั้น

นอกจากนี้ เมื่อได้ทำสัญญาหรือข้อตกลงเรียบร้อยแล้ว หากมีเหตุแห่งการบอกเลิกสัญญา ในกรณีที่มีเหตุอันเชื่อได้ว่าผู้ขายหรือผู้รับจ้างไม่สามารถส่งมอบพัสดุหรือทำงานให้แล้วเสร็จได้ ภายในระยะเวลาที่กำหนด หรือเหตุอื่นตามที่กำหนดไว้ในพระราชบัญญัติการจัดซื้อจัดจ้างและการบริหาร พัสดุภาครัฐ พ.ศ. 2560 หรือในสัญญา หรือข้อตกลง หรือเหตุอื่นตามระเบียบที่รัฐมนตรีกำหนด ให้อยู่ใน ดุลพินิจของผู้มีอำนาจที่จะบอกเลิกสัญญาหรือข้อตกลงกับคู่สัญญา

### 3.2 การบริหารสัญญาและการตรวจรับพัสดุ

ผู้ที่ได้รับมอบหมายให้ปฏิบัติหน้าที่เกี่ยวข้องกับพัสดุ หรือเจ้าหน้าที่ จะต้องดำเนินงาน โดยถือปฏิบัติตามระเบียบกระทรวงการคลัง ว่าด้วยการจัดซื้อจัดจ้างและการบริหารพัสดุภาครัฐ พ.ศ. 2560 ข้อ 175 กำหนดให้คณะกรรมการตรวจรับพัสดุในงานซื้อหรืองานจ้าง มีหน้าที่ดังนี้

 ตรวจรับพัสดุ ณ ที่ทำการของผู้ใช้พัสดุนั้น หรือสถานที่ซึ่งกำหนดไว้ในสัญญาหรือ ข้อตกลง แต่หากจะทำการตรวจรับพัสดุ ณ สถานที่อื่น ในกรณีที่ไม่มีสัญญาหรือข้อตกลง จะต้อง ได้รับอนุมัติจากหัวหน้าหน่วยงานของรัฐก่อน

 ตรวจรับพัสดุให้ถูกต้องครบถ้วนตามหลักฐานที่ตกลงกันไว้ สำหรับกรณีที่มีการทดลอง หรือตรวจสอบในทางเทคนิคหรือทางวิทยาศาสตร์ จะเชิญผู้ชำนาญการ หรือผู้ทรงคุณวุฒิเกี่ยวกับพัสดุนั้น มาให้คำปรึกษา หรือส่งพัสดุนั้นไปทดลองหรือตรวจสอบ ณ สถานที่ของผู้ชำนาญการหรือผู้ทรงคุณวุฒินั้น ๆ ก็ได้ สำหรับกรณีจำเป็นไม่สามารถตรวจนับเป็นจำนวนหน่วยทั้งหมดได้ ให้ตรวจรับตามหลักวิชาการสถิติ

 3. ให้ตรวจรับพัสดุในวันที่ผู้ขายหรือผู้รับจ้างนำพัสดุมาส่ง และให้ดำเนินการให้เสร็จสิ้น โดยเร็วที่สุด

4. เมื่อตรวจถูกต้องครบถ้วนแล้ว ให้รับพัสดุไว้ และถือว่าผู้ขายหรือผู้รับจ้างได้ส่งมอบ พัสดุถูกต้องครบถ้วนตั้งแต่วันที่นำพัสดุนั้นมาส่ง แล้วมอบแก่เจ้าหน้าที่พร้อมกับทำใบตรวจรับโดยลงชื่อ ไว้เป็นหลักฐานอย่างน้อย 2 ฉบับ มอบแก่ผู้ขายหรือผู้รับจ้าง 1 ฉบับ และเจ้าหน้าที่ 1 ฉบับ เพื่อดำเนินการ เบิกจ่ายเงินตามระเบียบของหน่วยงานของรัฐและรายงานให้หัวหน้าหน่วยงานของรัฐทราบ แต่ในกรณี ที่เห็นว่าพัสดุที่ส่งมอบมีรายละเอียดไม่เป็นไปตามข้อกำหนดในสัญญาหรือข้อตกลง ให้รายงานหัวหน้า หน่วยงานของรัฐ ผ่านหัวหน้าเจ้าหน้าที่ เพื่อทราบและสั่งการ 5. ในกรณีที่ผู้ขายหรือผู้รับจ้างส่งมอบพัสดุถูกต้องแต่ไม่ครบถ้วนตามจำนวน หรือ ส่งมอบครบจำนวนแต่ไม่ถูกต้องทั้งหมด ถ้าสัญญาหรือข้อตกลงมิได้กำหนดไว้เป็นอย่างอื่น ให้ตรวจรับไว้ เฉพาะจำนวนที่ถูกต้อง โดยถือปฏิบัติตาม (4) และให้รีบรายงานหัวหน้าหน่วยงานของรัฐผ่านหัวหน้า เจ้าหน้าที่ เพื่อแจ้งให้ผู้ขายหรือผู้รับจ้างทราบภายใน 3 วันทำการ นับถัดจากวันตรวจพบ แต่ทั้งนี้ไม่ตัดสิทธิ์ หน่วยงานของรัฐที่จะปรับผู้ขายหรือผู้รับจ้างในจำนวนที่ส่งมอบไม่ครบถ้วนหรือไม่ถูกต้องนั้น

 การตรวจรับพัสดุที่ประกอบกันเป็นชุดหรือหน่วย ถ้าขาดส่วนประกอบอย่างใดอย่างหนึ่ง ไปแล้วจะไม่สามารถใช้การได้โดยสมบูรณ์ ให้ถือว่าผู้ขายหรือผู้รับจ้างยังมิได้ส่งมอบพัสดุนั้น และโดยปกติ ให้รีบรายงานหัวหน้าหน่วยงานของรัฐเพื่อแจ้งให้ผู้ขายหรือผู้รับจ้างทราบภายใน 3 วันทำการ นับถัดจาก วันที่ตรวจพบ

 ก้ากรรมการตรวจรับพัสดุบางคนไม่ยอมรับพัสดุโดยทำความเห็นแย้งไว้ ให้เสนอ หัวหน้าหน่วยงานของรัฐเพื่อพิจารณาสั่งการ ถ้าหัวหน้าหน่วยงานของรัฐสั่งการให้รับพัสดุนั้นไว้ จึงดำเนินการตาม ข้อ 4. หรือ ข้อ 5. แล้วแต่กรณี

กรณีที่สัญญาหรือข้อตกลงได้ครบกำหนดส่งมอบแล้วและมีค่าปรับเกิดขึ้น ให้หน่วยงาน ของรัฐแจ้งการเรียกค่าปรับตามสัญญาหรือข้อตกลงจากคู่สัญญาภายใน 7 วันทำการนับถัดจาก วันครบกำหนดส่งมอบ และเมื่อคู่สัญญาได้ส่งมอบพัสดุ ให้หน่วยงานของรัฐบอกสงวนสิทธิการเรียกค่าปรับ ในขณะที่รับมอบพัสดุนั้นด้วย (ระเบียบกระทรวงการคลัง ว่าด้วยการจัดซื้อจัดจ้างและการบริหารพัสดุ ภาครัฐ พ.ศ. 2560 ข้อ 181)

### 3.2.1 วงเงินในการจัดซื้อจัดจ้างที่ไม่ทำข้อตกลงเป็นหนังสือ สำหรับการจัดซื้อจัดจ้างพัสดุ โดยวิธีเฉพาะเจาะจง

การกำหนดวงเงินในการจัดซื้อจัดจ้างโดยวิธีเฉพาะเจาะจง ที่ไม่ต้องทำข้อตกลงเป็นหนังสือ เจ้าหน้าที่จะต้องปฏิบัติตามกฎกระทรวง และพระราชบัญญัติการจัดซื้อจัดจ้างและการบริหารพัสดุภาครัฐ พ.ศ. 2560 คำนึงถึงเงื่อนไขดังนี้

 การจัดซื้อจัดจ้างสินค้า งานบริการ หรืองานก่อสร้าง ที่มีการผลิต จำหน่าย ก่อสร้าง หรือให้บริการทั่วไป และมีวงเงินการจัดซื้อจัดจ้างครั้งหนึ่งไม่เกิน 500,000 บาท ให้ใช้วิธีเฉพาะเจาะจง

 งานจ้างที่ปรึกษาที่มีวงเงินค่าจ้างครั้งหนึ่งไม่เกินห้าแสนบาท และ งานจ้างที่มีที่ปรึกษา ในงานที่จะจ้างนั้นจำนวนจำกัดและมีวงเงินค่าจ้างครั้งหนึ่งไม่เกินห้าล้านบาท ให้ใช้วิธีเฉพาะเจาะจง

 งานจ้างออกแบบหรือควบคุมงานก่อสร้างที่มีวงเงินงบประมาณค่าก่อสร้างครั้งหนึ่ง ไม่เกินห้าล้านบาท ให้ใช้วิธีเฉพาะเจาะจง

 4. ในกรณีที่การจัดซื้อจัดจ้างมีวงเงินเล็กน้อยไม่เกินหนึ่งแสนบาท จะไม่ทำข้อตกลง เป็นหนังสือไว้ต่อกันก็ได้ แต่ต้องมีหลักฐานในการจัดจัดจ้างนั้น

### 3.2.2 วงเงินการจัดซื้อจัดจ้างในการแต่งตั้งผู้ตรวจรับพัสดุ

ในกรณีที่การจัดซื้อจัดจ้างมีวงเงินเล็กน้อย จะแต่งตั้งบุคคลหนึ่งบุคคลใดเป็นผู้ตรวจรับ พัสดุนั้น เจ้าหน้าที่จะต้องถือปฏิบัติตามในกรณีที่การจัดซื้อจัดจ้างมีวงเงินเล็กน้อยไม่เกินหนึ่งแสนบาท สามารถแต่งตั้งบุคคลหนึ่งบุคคลใดเป็นผู้ตรวจรับพัสดุก็ได้ โดยให้ผู้ตรวจรับพัสดุนั้นปฏิบัติหน้าที่ เช่นเดียวกับคณะกรรมการตรวจรับพัสดุ (อ้างอิงตามกฎกระทรวง กำหนดวงเงินการจัดซื้อจัดจ้างพัสดุ โดยวิธีเฉพาะเจาะจง วงเงินการจัดซื้อจัดจ้างที่ไม่ทำข้อตกลงเป็นหนังสือ และวงเงินการจัดซื้อจัดจ้าง ในการแต่งตั้งผู้ตรวจรับพัสดุ พ.ศ. 2560)

### 3.3 แนวทางการเปิดเผยรายละเอียดค่าใช้จ่ายเกี่ยวกับการจัดซื้อจัดจ้าง ราคากลาง และการคำนวณ ราคากลาง

การเปิดเผยราคากลางเริ่มต้นถือปฏิบัติตามแนวทางซึ่งสำนักงานคณะกรรมการป้องกัน และปราบปรามการทุจริตแห่งชาติ (ป.ป.ช.) ได้เผยแพร่คู่มือแนวทางในการเปิดเผยรายละเอียดค่าใช้จ่าย เกี่ยวกับการจัดซื้อจัดจ้าง ราคากลาง และการคำนวณราคากลาง ซึ่งมีรายละเอียดดังต่อไปนี้

"ในการจัดหาสินค้าและบริการ ไม่ว่าด้วยวิธีการจัดซื้อหรือการจัดจ้างหรือวิธีอื่นใด ของหน่วยงานของรัฐ พุ่กแห่งนั้น เป็นการดำเนินการโดยใช้เงินงบประมาณ เงินกู้ เงินช่วยเหลือ หรือรายได้ ของหน่วยงานของรัฐ ซึ่งเป็นเงินของแผ่นดิน ฉะนั้น การจัดหาสินค้าและบริการรวมทั้งการให้สิทธิดังกล่าว จึงต้องกระทำอย่างบริสุทธ์ ยุติธรรมเพื่อให้เกิดประโยชน์สูงสุดแก่รัฐ รวมทั้งเพื่อให้เกิดความเท่าเทียมกัน ในการเข้าถึงข้อมูลของการจัดซื้อจัดจ้างในหน่วยงานของรัฐ แต่เนื่องจากการดำเนินการที่ผ่านมา มีการกระทำในลักษณะเป็นการทุจริตแสวงหาประโยชน์ที่มิควรได้โดยชอบจากโครงการของรัฐ โดยเฉพาะ การตั้งงบประมาณหรือกำหนดวงเงินในการจัดซื้อจัดจ้างในราคาที่สูงกว่าความเป็นจริง อันเป็นเหตุ ให้รัฐต้องสูญเสียเงินงบประมาณโดยไม่จำเป็น ซึ่งในอดีตได้มีความพยายามในการแก้ไขปัญหาดังกล่าว โดยคณะรัฐมนตรี ได้มีมติเมื่อวันที่ 6 มกราคม 2541 ให้หน่วยงานของรัฐเปิดเผยราคากลางงานก่อสร้าง ตามเสนอของคณะกรรมการ ป.ป.ช. อย่างไรก็ตาม มาตรการดังกล่าวยังไม่สามารถแก้ไขปัญหาการแสวงหา ประโยชน์จากการจัดซื้อจัดจ้างของหน่วยงานของรัฐได้เท่าที่ควร เนื่องจากมาตรการดังกล่าวใช้บังคับ เฉพาะงานก่อสร้าง ส่วนการจัดซื้อจัดจ้างประเภทอื่นยังไม่ได้ถูกบังคับให้ต้องเปิดเผยราคากลางหรือ วงเงินที่ใช้จัดซื้อจัดจ้างด้วย อีกทั้งการเปิดเผยราคากลางในงานก่อสร้างดังกล่าวไม่จำต้องเปิดเผยวิธี การคำนวณราคากลางงานก่อสร้างแต่อย่างใด"

จนกระทั่งเมื่อมีการปรับปรุงแก้ไขพระราชบัญญัติประกอบรัฐธรรมนูญว่าด้วยการป้องกัน และปราบปรามการทุจริต พ.ศ. 2542 รัฐสภาจึงได้ตราพระราชบัญญัติประกอบรัฐธรรมนูญว่าด้วย การป้องกันและปราบปรามการทุจริต (ฉบับที่ 2) พ.ศ. 2554 โดยในมาตรา 103/7 วรรคหนึ่ง ได้กำหนดให้ หน่วยงานของรัฐดำเนินการจัดทำข้อมูลรายละเอียดค่าใช้จ่ายเกี่ยวกับการจัดซื้อจัดจ้าง โดยเฉพาะ ราคากลางและการคำนวณราคากลางไว้ในระบบข้อมูลทางอิเล็กทรอนิกส์ เพื่อให้ประชาชนสามารถ เข้าตรวจสอบได้ และมาตรา 103/8 ได้กำหนดให้คณะกรรมการ ป.ป.ช. มีหน้าที่รายงานต่อคณะรัฐมนตรี เพื่อสั่งการให้หน่วยงานของรัฐจัดทำข้อมูลเกี่ยวกับการจัดซื้อจัดจ้างตามมาตรา 103/7 วรรคหนึ่ง ทั้งนี้ คณะกรรมการ ป.ป.ช. ได้เสนอแนวทางการเปิดเผยราคากลางและการคำนวณราคากลาง ต่อคณะรัฐมนตรีเพื่อสั่งการให้หน่วยงานของรัฐปฏิบัติตามมาตรา 103/8 วรรคหนึ่ง แห่งพระราชบัญญัติ ประกอบรัฐธรรมนูญดังกล่าวในการจัดซื้อจัดจ้าง 7 ประเภท ได้แก่ การจ้างงานก่อสร้าง การจัดซื้อจัดจ้าง ที่มิใช่งานก่อสร้าง การจ้างควบคุมงาน การจ้างออกแบบ การจ้างที่ปรึกษา การจ้างหรือการให้เงินทุน สนับสนุนเพื่อการวิจัย และการจ้าง พัฒนาระบบคอมพิวเตอร์ ซึ่งคณะรัฐมนตรีได้พิจารณาแล้วมีมติเห็นชอบ ให้หน่วยงานของรัฐเปิดเผยราคากลางและการคำนวณราคากลาง เมื่อวันที่ 12 กุมภาพันธ์ 2556 ดังนั้น หน่วยงานของรัฐมีหน้าที่ปฏิบัติภายในวันที่ 11 สิงหาคม 2556 ซึ่งจะเป็นวันที่ครบกำหนด 180 วัน นับแต่วันที่คณะรัฐมนตรีพิจารณาเห็นชอบแนวทางการเปิดเผยราคากลางและการคำนวณราคากลาง การจัดซื้อจัดจ้างดังกล่าว

ดังนั้น เพื่อให้เกิดความซัดเจนและให้การปฏิบัติของหน่วยงานของรัฐเป็นไปในแนวทาง เดียวกัน คณะกรรมการ ป.ป.ช. จึงได้จัดทำคู่มือแนวทางการเปิดเผยรายละเอียดค่าใช้จ่ายเกี่ยวกับ การจัดซื้อจัดจ้าง ราคากลางและการคำนวณราคากลาง เพื่อให้หน่วยงานของรัฐใช้เป็นแนวทางปฏิบัติ โดยคู่มือการเปิดเผยรายละเอียดค่าใช้จ่ายเกี่ยวกับการจัดซื้อจัดจ้าง ราคากลาง และการคำนวณราคากลาง ดังกล่าวนี้ เป็นไปตามหลักการเปิดเผยข้อมูลข่าวสารของทางราชการ คือ เป็นการกำหนดให้หน่วยงาน ของรัฐเปิดเผยรายละเอียดค่าใช้จ่ายเกี่ยวกับการจัดซื้อจัดจ้าง ราคากลาง และรายละเอียดหลักเกณฑ์ การคำนวณราคากลางเพื่อให้ประชาชนสามารถตรวจสอบได้ แต่จะมิได้มีผลกระทบกับอำนาจของ ผู้ที่มีอำนาจสั่งซื้อสั่งจ้าง เนื่องจากบทบัญญัติตามมาตรา 103/7 กำหนดไว้เฉพาะให้หน่วยงานของรัฐ เปิดเผยเฉพาะรายละเอียดค่าใช้จ่ายเกี่ยวกับการจัดซื้อจัดจ้าง ราคากลาง และการคำนวณราคากลาง ส่วนวิธีการคิดคำนวณราคากลาง หรือการคำนวณราคากลางดังกล่าวจะใช้หลักเกณฑ์ใดในการคิดคำนวณ ราคาในการจัดซื้อจัดจ้าง หน่วยงานของรัฐจะต้องดำเนินการให้เป็นไปตามกฎหมาย ระเบียบ ข้อบังคับ มติคณะรัฐมนตรี หรือแนวทางปฏิบัติของหน่วยงานของรัฐนั้น ๆ เอง

หลังจากมีการประกาศใช้พระราชบัญญัติการจัดซื้อจัดจ้างและการบริหารพัสดุภาครัฐ พ.ศ. 2560 กรมบัญซีกลางได้มีหนังสือด่วนที่สุด ที่ กค 0405.3/ว 132 ลงวันที่ 14 มีนาคม 2561 เรื่อง แนวทางการเปิดเผยราคากลางสำหรับการจัดซื้อจัดจ้างของหน่วยงานของรัฐ โดยระบุว่า ตามที่ คณะรัฐมนตรีมีมติเมื่อวันที่ 6 สิงหาคม 2556 รับทราบผลการดำเนินการจัดทำหลักเกณฑ์การคำนวณ ราคากลางของทางราชการของหน่วยงานที่เกี่ยวข้อง และเห็นชอบการปรับปรุงแนวทางการเปิดเผย ราคากลางตามมติคณะรัฐมนตรี เมื่อวันที่ 12 กุมภาพันธ์ 2556 (เรื่อง การปรับปรุงหลักเกณฑ์ แนวทาง และวิธีปฏิบัติในการเปิดเผยราคากลางของทางราชการ) ตามที่กระทรวงการคลังเสนอ ซึ่งกำหนดให้ หน่วยงานของรัฐดำเนินการประกาศรายละเอียดการคำนวณราคากลางตามแนวทางที่คณะกรรมการ ป.ป.ช. กำหนด และในการเปิดเผยราคากลางสำหรับการจัดซื้อจัดจ้างที่มีวงเงินเกิน หนึ่งแสนบาท ให้หน่วยงานของรัฐประกาศราคากลางและรายละเอียดการคำนวณราคากลางไว้ในเว็บไซต์ของหน่วยงาน ของรัฐ และเว็บไซต์ศูนย์ข้อมูลการจัดซื้อจัดจ้างภาครัฐ ของกรมบัญชีกลาง เพื่อให้เป็นไปตาม พระราชบัญญัติประกอบรัฐธรรมนูญว่าด้วยการป้องกันและปราบปรามการทุจริต พ.ศ. 2542 แก้ไขเพิ่มติม (ฉบับที่ 2) พ.ศ. 2554 มาตรา 103/7 วรรคหนึ่งกำหนดนั้น กรมบัญชีกลางพิจารณาแล้วจึงแจ้งให้ทราบว่า พระราชบัญญัติการจัดซื้อจัดจ้างและการบริหารพัสดุภาครัฐ พ.ศ. 2560 มาตรา 63 บัญญัติว่า ภายใต้ ข้อบังคับมาตรา 62 ให้หน่วยงานของรัฐประกาศรายละเอียดข้อมูลราคากลางและการคำนวณราคากลาง ในระบบเครือข่ายสารสนเทศของกรมบัญชีกลางตามวิธีการที่กรมบัญชีกลางกำหนด ดังนั้น เพื่อให้ หน่วยงานของรัฐดำเนินการเปิดเผยราคากลางสอดคล้องกับแนวทางปฏิบัติตามพระราชบัญญัติ การจัดซื้อจัดจ้างและการบริหารพัสดุภาครัฐ พ.ศ. 2560 และระเบียบที่ออกตามความในพระราชบัญญัตินี้ จึงเห็นควรกำหนดวงเงินในการเปิดเผยราคากลางสำหรับ การจัดซื้อจัดจ้างที่มีวงเงินเกินห้าแสนบาท ให้หน่วยงานของรัฐประกาศราคากลางและรายละเอียดการคำนวณราคากลางไว้ในเว็บไซต์ของหน่วยงาน ของรัฐและเว็บไซต์ศูนย์ข้อมูลการจัดซื้อจัดจ้างภาครัฐ ของกรมบัญชีกลาง (www.gprocurement.go.th) โดยข้อมูลและรายละเอียดที่หน่วยงานต้องประกาศให้เป็นไปตามแนวทางที่คณะกรรมการ ป.ป.ช. กำหนด

นอกจากนี้ เมื่อได้ปฏิบัติงานตามพระราชบัญญัติการจัดซื้อจัดจ้างและการบริหารพัสดุภาครัฐ พ.ศ. 2560 ผ่านไประยะหนึ่งแล้ว กรมบัญชีกลางได้มีหนังสือด่วนที่สุด ที่ กค 0405.3/ว 453 ลงวันที่ 3 ตุลาคม 2561 เรื่อง แนวทางการประกาศรายละเอียดข้อมูลราคากลางและการคำนวณราคากลางเกี่ยวกับ การจัดซื้อจัดจ้างของหน่วยงานของรัฐ โดยอ้างถึงหนังสือ ที่ กค 0405.3/ว 132 ลงวันที่ 14 มีนาคม 2561 ซึ่งเนื้อหาได้แจ้งให้ทราบว่า ตามพระราชบัญญัติการจัดซื้อจัดจ้างและการบริหารพัสดุภาครัฐ พ.ศ. 2560 มาตรา 63 บัญญัติว่า "ภายใต้ข้อบังคับมาตรา 62 ให้หน่วยงานของรัฐประกาศรายละเอียดข้อมูล ราคากลางและการคำนวณราคากลางในระบบเครือข่ายสารสนเทศของกรมบัญชีกลางตามวิธีการ ที่กรมบัญชีกลางกำหนด" ประกอบกับพระราชบัญญัติประกอบรัฐธรรมนูญว่าด้วยการป้องกัน และปราบปรามการทุจริต พ.ศ. 2542 แก้ไขเพิ่มเติม (ฉบับที่ 2) พ.ศ. 2554 มาตรา 103/7 วรรคหนึ่ง บัญญัติให้หน่วยงานของรัฐดำเนินการจัดทำข้อมูลรายละเอียดค่าใช้จ่ายเกี่ยวกับการจัดซื้อจัดจ้าง ้โดยเฉพาะราคากลางและการคำนวณราคากลางในระบบข้อมูลทางอิเล็กทรอนิกส์ เพื่อให้ประชาชนสามารถ เข้าตรวจดูได้ ถูกยกเลิกตามพระราชบัญญัติประกอบรัฐธรรมนูญว่าด้วยการป้องกันและปราบปราม การทุจริต พ.ศ. 2561 ดังนั้น เพื่อให้หน่วยงานของรัฐดำเนินการประกาศรายละเอียดข้อมูลราคากลาง และการคำนวณราคากลางของหน่วยงานของรัฐเป็นไปในแนวทางเดียวกัน และสอดคล้องกับแนวทาง ปฏิบัติตามพระราชบัญญัติการจัดซื้อจัดจ้างภาครัฐ และระเบียบที่ออกตามความในพระราชบัญญัติ การจัดซื้อจัดจ้างภาครัฐนี้ จึงเห็นควรยกเลิกหนังสือตามที่อ้างถึง (หนังสือ ที่ กค 0405.3/ว 132) และ กำหนดให้หน่วยงานของรัฐประกาศรายละเอียดข้อมูลราคากลางและการคำนวณราคากลาง สำหรับ การจัดซื้อจัดจ้างที่มีวงเงินเกินห้าแสนบาท ไว้ในเว็บไซต์ของหน่วยงานของรัฐและเว็บไซต์ศูนย์ข้อมูล การจัดซื้อจัดจ้างภาครัฐ (www.gprocurement.go.th) ของกรมบัญชีกลาง โดยรายละเอียดข้อมูล ราคากลางที่หน่วยงานของรัฐต้องประกาศ ให้ถือปฏิบัติตามคู่มือแนวทางการประกาศรายละเอียดข้อมูล ราคากลางและการคำนวณราคากลางเกี่ยวกับการจัดซื้อจัดจ้างของหน่วยงานของรัฐ

เมื่อปฏิบัติตามคู่มือแนวทางการประกาศรายละเอียดข้อมูลราคากลางและการคำนวณ ราคากลาง ผ่านไประยะหนึ่ง กรมบัญชีกลางได้ออกหนังสือ ด่วนที่สุด ที่ กค 0433.2/ว 206 ลงวันที่ 1 พฤษภาคม 2562 เรื่อง คู่มือแนวทางการประกาศรายละเอียดข้อมูลราคากลางและการคำนวณ ราคากลางเกี่ยวกับการจัดซื้อจัดจ้างของหน่วยงานภาครัฐ (ภาคผนวก 5) เนื่องจากกรมบัญชีกลางพิจารณา แล้วเห็นควรให้มีการปรับปรุงแก้ไขคำอธิบายเกี่ยวกับการบันทึกข้อมูลในแบบการเปิดเผยราคากลาง แบบ บก.02 - บก.06 ในส่วนที่เกี่ยวข้องกับรายชื่อผู้รับผิดชอบกำหนดราคากลาง และแหล่งที่มาของ ราคากลาง กรณีการจัดซื้อจัดจ้างที่มิใช่งานก่อสร้าง เพื่อให้มีความชัดเจนยิ่งขึ้นจึงให้ถือปฏิบัติตามคู่มือ ดังกล่าว

### 3.3.1 รายละเอียดค่าใช้จ่ายเกี่ยวกับการจัดซื้อจัดจ้าง ราคากลาง และการคำนวณราคากลาง

การจัดทำรายละเอียดค่าใช้จ่ายเกี่ยวกับการจัดซื้อจัดจ้าง และราคากลาง ผู้ที่ได้รับมอบหมาย ดำเนินการในส่วนนี้ พึงปฏิบัติตามที่กำหนดไว้ในมาตรา 4 แห่งพระราชบัญญัติการจัดซื้อจัดจ้างและ การบริหารพัสดุภาครัฐ พ.ศ. 2560 โดยให้ความหมายของคำว่า "ราคากลาง" คือ ราคาเพื่อใช้เป็นฐาน สำหรับเปรียบเทียบราคาที่ผู้ยื่นข้อเสนอได้ยื่นเสนอไว้ซึ่งสามารถจัดซื้อจัดจ้างได้จริงตามลำดับ ดังต่อไปนี้

- (1) ราคาที่ได้มาจากการคำนวณตามหลักเกณฑ์ที่คณะกรรมการราคากลางกำหนด
- (2) ราคาที่ได้มาจากฐานข้อมูลราคาอ้างอิงของพัสดุที่กรมบัญชีกลางจัดทำ
- (3) ราคามาตรฐานที่สำนักงบประมาณหรือหน่วยงานกลางอื่นกำหนด
- (4) ราคาที่ได้มาจากการสืบราคาจากท้องตลาด
- (5) ราคาที่เคยซื้อหรือจ้างครั้งหลังสุดภายในระยะเวลาสองปีงบประมาณ
- (6) ราคาอื่นใดตามหลักเกณฑ์ วิธีการ หรือแนวทางปฏิบัติของหน่วยงานของรัฐนั้น ๆ

นอกจากนี้ รูปแบบการเปิดเผยราคากลางและการคำนวณราคากลาง ผู้ที่ได้รับมอบหมาย ให้ดำเนินการยังต้องปฏิบัติตามรูปแบบที่กรมบัญชีกลางกำหนด ดังหนังสือกรมบัญชีกลาง ด่วนที่สุด ที่ กค 0433.2/ว 206 ลงวันที่ 1 พฤษภาคม 2562 เรื่อง คู่มือแนวทางการประกาศรายละเอียดข้อมูล ราคากลางและการคำนวณราคากลางเกี่ยวกับการจัดซื้อจัดจ้างของหน่วยงานภาครัฐ ซึ่งได้กำหนด ให้ผู้ปฏิบัติงานของหน่วยงานของรัฐถือปฏิบัติตามคู่มือแนวทางการประกาศรายละเอียดข้อมูลราคากลาง และการคำนวณราคากลางสำหรับการจัดซื้อจัดจ้างที่มีวงเงินเกินห้าแสนบาท โดยให้หน่วยงานของรัฐ ประกาศราคากลางและรายละเอียดการคำนวณราคากลางไว้ในเว็บไซต์ของหน่วยงานของรัฐและเว็บไซต์ ศูนย์ข้อมูลการจัดซื้อจัดจ้างภาครัฐ ของกรมบัญชีกลาง (www.gprocurement.go.th)

สำหรับคู่มือปฏิบัติงานเรื่องการจัดซื้อพัสดุโดยวิธีเฉพาะเจาะจงฉบับนี้ ขออ้างอิงเฉพาะ รูปแบบการเปิดเผยราคากลางและการคำนวณราคากลางสำหรับการจัดซื้อจัดจ้างซึ่งมิใช่งานก่อสร้าง (แบบ บก.06) ซึ่งมีรายละเอียดวิธีการบันทึกข้อมูล ดังต่อไปนี้

 ชื่อโครงการ ให้ระบุชื่อโครงการตามที่กำหนดไว้ในแผนงานของหน่วยงานของรัฐ หรือที่หน่วยงานของรัฐได้กำหนดเพื่อให้มีการดำเนินการ ในกรณีที่มีการดำเนินกิจกรรมย่อย หรือรายการ อันเป็นส่วนหนึ่งของโครงการให้ใส่ชื่อกิจกรรมย่อยหรือรายการด้วย  หน่วยงานเจ้าของโครงการ ให้ระบุชื่อหน่วยงานของรัฐที่เป็นนิติบุคคลที่เป็นเจ้าของ โครงการในการจัดซื้อจัดจ้าง

กรณีเป็นหน่วยงานย่อยหรือหน่วยงานภายใน ให้ระบุต้นสังกัดที่เป็นนิติบุคคลด้วย <u>ตัวอย่าง</u> คณะเทคโนโลยีสื่อสารมวลชน มหาวิทยาลัยเทคโนโลยีราชมงคลธัญบุรี

 3. วงเงินงบประมาณที่ได้รับจัดสรร ให้ระบุจำนวนเงินที่หน่วยงานของรัฐได้รับ และหรือมีเพื่อใช้ในการจัดซื้อจัดจ้าง

 4. วันที่กำหนดราคากลาง (ราคาอ้างอิง) ให้ระบุวันที่หัวหน้าหน่วยงานของรัฐ ได้อนุมัติจำนวนเงินอันเป็นราคาที่จะใช้ในการจัดซื้อจัดจ้างครั้งนั้น ๆ ดังต่อไปนี้

> เป็นเงิน......(บาท) ให้ระบุจำนวนเงินที่เป็นราคากลาง ราคา/หน่วย (ถ้ามี)......(บาท) ให้ระบุราคาต่อหน่วยด้วย (ถ้ามี) กรณีจัดซื้อหลายรายการ ให้ระบุราคาต่อหน่วยในแต่ละรายการ กรณีจัดจ้างที่มิใช่งานก่อสร้างให้ระบุราคาต่อหน่วยในแต่ละรายการ (ถ้ามี)

5. แหล่งที่มาของราคากลาง (อ้างอิง) ให้ระบุแหล่งที่มาของราคาหรือวิธีคำนวณ ราคาที่ใช้ในการจัดซื้อจัดจ้าง ตามพระราชบัญญัติการจัดซื้อจัดจ้างและการบริหารพัสดุภาครัฐ พ.ศ. 2560 รวมถึงกฎกระทรวง ระเบียบ และประกาศที่ออกตามความในพระราชบัญญัตินี้กำหนด เช่น

5.1 กรณีใช้ราคาที่ได้มาจากการคำนวณตามหลักเกณฑ์ที่คณะกรรมการราคากลาง กำหนด ให้ระบุว่าตามประกาศคณะกรรมการราคากลางและขึ้นทะเบียนผู้ประกอบการกำหนด

5.2 กรณีใช้ราคาที่ได้มาจากฐานข้อมูลราคาอ้างอิงของพัสดุที่กรมบัญชีกลางจัดทำ ให้ระบุว่าตามฐานข้อมูลราคาอ้างอิงพัสดุของกรมบัญชีกลาง

5.3 กรณีราคามาตรฐานที่สำนักงบประมาณหรือหน่วยงานกลางอื่นกำหนด ให้ระบุว่าตามราคามาตรฐานของสำนักงบประมาณ หรือราคามาตรฐานของ<u>(ชื่อหน่วยงาน)</u>กำหนด แล้วแต่กรณี

5.4 กรณีใช้ราคาที่ได้มาจากการสืบราคาจากท้องตลาด ให้ระบุชื่อบริษัท ห้างหุ้นส่วน หรือเว็บไซต์ที่สืบราคา โดยไม่ต้องระบุราคาของแต่ละรายที่ไปสืบมา ทั้งนี้ การสืบราคาจากท้องตลาด ต้องสืบราคาให้เหมาะสมกับขอบเขตของงานหรือคุณลักษณะเฉพาะของพัสดุที่จะซื้อหรือจ้าง โดยสืบราคา ไม่น้อยกว่า 3 ราย เว้นแต่บางกรณีมีน้อยกว่า 3 ราย ให้สืบเท่าที่มี และเมื่อสืบราคาแล้ว ไม่ว่าจะ 3 รายขึ้นไป หรือกรณีน้อยกว่า 3 ราย จะนำราคาใดเป็นราคาอ้างอิงให้พิจารณาดำเนินการ ดังนี้

5.4.1 กรณีการจัดหาที่มีการประกาศเชิญชวน ให้ใช้ราคาเฉลี่ยเป็นราคา อ้างอิงก่อน เว้นแต่หน่วยงานของรัฐพิจารณาแล้วเห็นว่าราคาต่ำสุดสามารถดำเนินการจัดซื้อจัดจ้างได้ ก็ให้ใช้ราคาต่ำสุดเป็นราคาอ้างอิง

#### 5.4.2 กรณีการจัดหาที่ไม่มีการประกาศเชิญชวน ให้ใช้ราคาต่ำสุดเป็น

ราคาอ้างอิง

<u>ตัวอย่าง</u> สืบราคาจากท้องตลาด 3 ราย ดังนี้ (1) บริษัท รักดี จำกัด (2) ห้างหุ้นส่วนจำกัด สุจริตการค้า (3) www.dekdee.com

<u>ตัวอย่าง</u>

ใช้ราคาที่เคยซื้อครั้งหลังสุดภายในระยะเวลา 2 ปีงบประมาณ ตามสัญญา เลขที่ 1/2561 ลงวันที่ 10 มกราคม 2561

5.6 กรณีใช้ราคาอื่นตามหลักเกณฑ์ วิธีการ หรือแนวทางปฏิบัติของหน่วยงาน ของรัฐนั้น ๆ ให้ระบุว่า ใช้ราคาตามหลักเกณฑ์ วิธีการ หรือแนวทางปฏิบัติของหน่วยงาน...... กำหนด พร้อมทั้งระบุหลักเกณฑ์ที่หน่วยงานกำหนด เช่น ตามข้อบังคับของหน่วยงาน....... ลงวันที่....... เป็นต้น

6. รายชื่อผู้รับผิดชอบกำหนดราคากลาง ให้ระบุชื่อเจ้าหน้าที่ของรัฐที่ได้รับมอบหมาย ให้กำหนดราคากลาง ซึ่งอาจเป็นผู้มีหน้าที่กำหนดขอบเขตของงานหรือรายละเอียดคุณลักษณะเฉพาะ ของพัสดุที่จะซื้อหรือจ้าง ตามระเบียบกระทรวงการคลัง ว่าด้วยการจัดซื้อจัดจ้างและการบริหารพัสดุ ภาครัฐ พ.ศ. 2560 ข้อ 21 หรือจะแต่งตั้งคณะกรรมการขึ้นมาคณะหนึ่งหรือจะมอบหมายให้เจ้าหน้าที่ หรือบุคคลใดบุคคลหนึ่งเป็นผู้กำหนดราคากลางก็ได้

ระเบียบกระทรวงการคลัง ว่าด้วยการจัดซื้อจัดจ้างและการบริหารพัสดุภาครัฐ พ.ศ. 2560 ข้อ 21 กำหนดว่า "ในการซื้อหรือจ้างที่มิใช่การก่อสร้าง ให้หัวหน้าหน่วยงานของรัฐแต่งตั้ง คณะกรรมการขึ้นมาคณะหนึ่ง หรือจะให้เจ้าหน้าที่หรือบุคคลใดบุคคลหนึ่งรับผิดชอบในการจัดทำ ร่างขอบเขตของงานหรือรายละเอียดคุณลักษณะเฉพาะของพัสดุที่จะซื้อหรือจ้าง รวมทั้งกำหนดหลักเกณฑ์ การพิจารณาคัดเลือกข้อเสนอด้วย"

### 3.3.2 วงเงินที่ต้องประกาศราคากลาง

สำหรับการปฏิบัติงานด้านพัสดุนั้น เจ้าหน้าที่จำเป็นจะต้องศึกษาเงื่อนไขในการประกาศ ราคากลาง ตามที่กรมบัญชีกลางได้แจ้งเวียนหนังสือด่วนที่สุด ที่ กค 0433.2/ว 206 ลงวันที่ 1 พฤษภาคม 2562 เรื่อง คู่มือแนวทางการประกาศรายละเอียดข้อมูลราคากลางและการคำนวณราคากลางเกี่ยวกับ การจัดซื้อจัดจ้างของหน่วยงานภาครัฐ บทที่ 4 เงื่อนไขการประกาศ ซึ่งได้กำหนดรายละเอียดเกี่ยวกับ วงเงินที่ต้องประกาศราคากลาง ดังต่อไปนี้

ให้หน่วยงานของรัฐประกาศรายละเอียดข้อมูลราคากลางและคำนวณราคากลาง ในการจัดซื้อจัดจ้างที่มีวงเงินเกินกว่าห้าแสนบาท **เว้นแต่** 

 กรณีมีความจำเป็นเร่งด่วนที่ต้องใช้พัสดุนั้นอันเนื่องมาจากเกิดเหตุการณ์ ที่ไม่อาจคาดหมายได้ ตามพระราชบัญญัติการจัดซื้อจัดจ้างและการบริหารพัสดุภาครัฐ พ.ศ. 2560 มาตรา 56 วรรคหนึ่ง (1) (ค) ซึ่งได้บัญญัติว่า "มีความจำเป็นเร่งด่วนที่ต้องใช้พัสดุนั้นอันเนื่องมาจาก เกิดเหตุการณ์ที่ไม่อาจคาดหมายได้ ซึ่งหากใช้วิธีประกาศเชิญชวนทั่วไปจะทำให้ไม่ทันต่อความต้องการ ใช้พัสดุ"

 2. เป็นพัสดุที่ใช้ในราชการลับ หรือเป็นงานที่ต้องปกปิดเป็นความลับของหน่วยงาน ของรัฐหรือที่เกี่ยวกับความมั่นคงของประเทศ ตามพระราชบัญญัติการจัดซื้อจัดจ้างและการบริหารพัสดุ ภาครัฐ พ.ศ. 2560 มาตรา 56 วรรคหนึ่ง (1) (ฉ) ระบุว่า "เป็นพัสดุที่ใช้ในราชการลับ หรือเป็นงานที่ต้อง ปกปิดเป็นความลับของหน่วยงานของรัฐหรือที่เกี่ยวกับความมั่นคงของประเทศ"

 กรณีมีความจำเป็นต้องใช้พัสดุโดยฉุกเฉิน ตามพระราชบัญญัติการจัดซื้อจัดจ้าง และการบริหารพัสดุภาครัฐ พ.ศ. 2560 มาตรา 56 (2) (ง) ระบุว่า "มีความจำเป็นต้องใช้พัสดุนั้นโดยฉุกเฉิน เนื่องจากเกิดอุบัติภัยหรือภัยธรรมชาติหรือเกิดโรคติดต่ออันตรายตามกฎหมายว่าด้วยโรคติดต่อ และ การจัดซื้อจัดจ้างโดยวิธีประกาศเชิญชวนทั่วไปหรือวิธีคัดเลือกอาจก่อให้เกิดความล่าซ้าและอาจทำให้เกิด ความเสียหายอย่างร้ายแรง"

 4. การจัดซื้อจัดจ้างพัสดุตามกฎกระทรวงกำหนดกรณีการจัดซื้อจัดจ้างพัสดุ โดยวิธีเฉพาะเจาะจง พ.ศ. 2561 ลงวันที่ 30 มกราคม 2561 ข้อ 2 (2) การจัดซื้อจัดจ้างพัสดุเพื่อช่วย ผู้ประสบภัยพิบัติกรณีฉุกเฉินตามระเบียบที่ออกตามกฎหมายว่าด้วยวิธีการงบประมาณ หรือตามระเบียบ ที่ออกตามกฎหมายอื่น ข้อ 2 (3) การจัดซื้อจัดจ้างพัสดุที่เกี่ยวกับความมั่นคงของสถาบันพระมหากษัตริย์ และ ข้อ 2 (5) การจัดซื้อจัดจ้างพัสดุที่ต้องใช้พัสดุนั้นโดยฉุกเฉิน ซึ่งหากใช้วิธีประกาศเชิญชวนทั่วไปหรือ วิธีคัดเลือกอาจก่อให้เกิดความล่าช้าและอาจทำให้เกิดความเสียหายแก่หน่วยงานของรัฐ

กรณีนี้ให้หน่วยงานของรัฐประกาศภายใน 30 วันนับถัดจากวันที่มีการจัดซื้อจัดจ้าง ทั้งนี้หน่วยงานของรัฐอาจนำใบสั่งซื้อสั่งจ้างหรือเอกสารซึ่งมีรายการแสดงเกี่ยวกับรายละเอียดค่าใช้จ่าย ดังกล่าวแนบพร้อมกับการประกาศด้วยก็ได้

### 3.3.3 วิธีการประกาศราคากลาง

ให้หน่วยงานของรัฐจัดทำและประกาศรายละเอียดข้อมูลราคากลางและการคำนวณ ราคากลางในการจัดซื้อจัดจ้างในระบบฐานข้อมูล (เว็บไซต์) 2 แห่ง ดังนี้

1. ระบบเครือข่ายสารสนเทศของกรมบัญชีกลาง (www.gprocurement.go.th)

2. เว็บไซต์ของหน่วยงานของรัฐที่จัดซื้อจัดจ้าง หรือในกรณีที่หน่วยงานของรัฐไม่มี
เว็บไซต์ของตนเอง ให้ประกาศหน้าเว็บไซต์ของหน่วยงานของรัฐที่เป็นต้นสังกัด เช่น หากคณะเทคโนโลยี
สื่อสารมวลชน ไม่มีเว็บไซต์ของตนเอง ให้ประกาศบนเว็บไซต์ของมหาวิทยาลัยเทคโนโลยีราชมงคลธัญบุรี
โดยระบุในเว็บไซต์ว่าจะประกาศเปิดเผยราคากลาง การคำนวณราคากลางของหน่วยงาน เป็นต้น

### 3.3.4 ระยะเวลาที่ประกาศราคากลาง

อ้างอิงหนังสือกรมบัญชีกลาง ด่วนที่สุด ที่ กค 0433.2/ว 206 ลงวันที่ 1 พฤษภาคม 2562 เรื่อง คู่มือแนวทางการประกาศรายละเอียดข้อมูลราคากลางและการคำนวณราคากลางเกี่ยวกับ การจัดซื้อจัดจ้างของหน่วยงานภาครัฐ ซึ่งได้แนบเอกสารเผยแพร่คู่มือ แนวทางการประกาศรายละเอียด ข้อมูลราคากลางและการคำนวณราคากลางเกี่ยวกับการจัดซื้อจัดจ้างของหน่วยงานของรัฐ บทที่ 4 เงื่อนไข การประกาศ 4.3 ระยะเวลาที่ประกาศ 4.3.2 กรณีการจัดหาที่ไม่มีประกาศเชิญชวน ระบุว่า"การจัดหา ที่ไม่มีประกาศเชิญชวน ให้หน่วยงานของรัฐประกาศรายละเอียดข้อมูลราคากลางและการคำนวณ ราคากลาง ให้ประกาศภายใน 3 วันทำการ นับถัดจากวันที่หัวหน้าหน่วยงานของรัฐได้ให้ความเห็นชอบ หรืออนุมัติรายงานขอซื้อขอจ้าง" สำหรับระยะเวลาการปลดประกาศ กำหนดว่า "เมื่อหน่วยงานของรัฐ ได้ดำเนินการประกาศรายละเอียดข้อมูลราคากลางและการคำนวณราคากลางในการจัดซื้อจัดจ้าง หน่วยงานของรัฐอาจปลดประกาศเมื่อได้ประกาศครบ 30 วันแล้ว"

สำหรับการดำเนินการจัดซื้อจัดจ้างโดยวิธีเฉพาะเจาะจง จัดอยู่ในกรณีการจัดหาที่ไม่มี ประกาศเชิญชวน ดังนั้น จึงถือปฏิบัติตามที่กล่าวข้างต้น

### 3.4 หลักการจำแนกประเภทรายจ่ายตามงบประมาณ

อ้างอิงหนังสือสำนักงบประมาณ ที่ นร 0704/ว37 ลงวันที่ 6 มกราคม 2559 เรื่อง แนวทาง การพิจารณาสิ่งของที่จัดเป็นวัสดุและครุภัณฑ์ตามหลักการจำแนกประเภทรายจ่ายตามงบประมาณ (ภาคผนวก 6) เพื่อให้ส่วนราชการและรัฐวิสาหกิจมีความเข้าใจเกี่ยวกับการพิจารณาสิ่งของตามหลักการ จำแนกประเภทรายจ่ายตามงบประมาณสำหรับรายจ่ายค่าวัสดุ และรายจ่ายค่าครุภัณฑ์ สำนักงบประมาณ จึงซื้อความเข้าใจเกี่ยวกับแนวทางการพิจารณาสิ่งของที่จัดเป็นวัสดุโดยสภาพและครุภัณฑ์โดยสภาพ ดังต่อไปนี้

### 1. สิ่งของที่จัดเป็นวัสดุ ให้แบ่งการพิจารณาออกเป็น 3 ประเภท ดังนี้

**ก. ประเภทวัสดุคงทน** ได้แก่ สิ่งของที่โดยสภาพมีลักษณะคงทนแต่ตามปกติมีอายุ การใช้งานไม่ยืนนาน หรือเมื่อนำไปใช้งานแล้วเกิดความชำรุดเสียหาย ไม่สามารถซ่อมแซมให้ใช้งานได้ดังเดิม หรือซ่อมแซมแล้วไม่คุ้มค่า ได้แก่รายการพัสดุดังต่อไปนี้

| แผ่นหรือจานบันทึกข้อมูล   | กรรไกร         | ถาด     | สิ่ว               |
|---------------------------|----------------|---------|--------------------|
| เครื่องคิดเลขขนาดเล็ก     | หม้อ           | แก้วน้ำ | เสียม              |
| เครื่องเจาะกระดาษขนาดเล็ก | กระทะ          | กรอบรูป | เคียว              |
| ที่เย็บกระดาษขนาดเล็ก     | ตะหลิว         | มืด     | ไขควง              |
| แปรงลบกระดานดำ            | ถัง            | ค้อน    | เลื่อย             |
| ไม้บรรทัดเหล็ก            | กะละมัง        | หนังสือ | ขวาน               |
| ประแจ                     | เก้าอี้พลาสติก | คีม     | กบไสไม้            |
| ไม้ต่าง ๆ                 | จอบ            | ชะแลง   | เทปวัดระยะ เป็นต้น |

**ข. ประเภทวัสดุสิ้นเปลือง** ได้แก่ สิ่งของที่โดยสภาพมีลักษณะเมื่อใช้แล้วย่อมสิ้นเปลือง หมดไป แปรสภาพ หรือเปลี่ยนสภาพไปในระยะเวลาอันสั้น หรือไม่คงสภาพเดิมได้แก่รายการพัสดุ ดังต่อไปนี้

| กระดาษ           | หมึก                      | ดินสอ             | น้ำหมึกปริ้นท์      |
|------------------|---------------------------|-------------------|---------------------|
| เทปกาว           | ซองเอกสาร                 | ซอล์ค             | น้ำยาลบคำผิด        |
| สมุด             | ปากกา                     | ปุ๋ย              | ลวดเย็บกระดาษ       |
| กาว              | ยางลบ                     | สี                | สำลีและผ้าพันแผล    |
| สบู่             | พู่กัน                    | ตะปู              | อิฐหรือซีเมนต์บล็อก |
| น้ำมันเบรก       | ผงซักฟอก                  | น้ำยาดับกลิ่น     | ทราย                |
| พืชและสัตว์      | แอลกอฮอล์                 | ฟิล์มเอ็กซเรย์    | ฟิวส์               |
| เคมีภัณฑ์        | น้ำมันทาไม้               | ทินเนอร์          | อาหารสัตว์          |
| สายไฟฟ้า         | กระเบื้อง                 | สังกะสี           | เวชภัณฑ์            |
| ตลับผงหมึก       | ยางรถยนต์                 | เทปพันสายไฟ       | ปูนซีเมนต์          |
| หลอดไฟ           | แก้สหุงต้ม                | น้อตและสกรู       | เหล็กเส้น           |
| น้ำมันเชื้อเพลิง | ยาป้องกันและกำจัดศัตรูพืช | ชและสัตว์ เป็นต้น |                     |

ค. ประเภทวัสดุอุปกรณ์ประกอบและอะไหล่ ได้แก่ สิ่งของที่ใช้เป็นอุปกรณ์ประกอบ หรืออะไหล่สำหรับการซ่อมแซมบำรุงรักษาทรัพย์สินให้กลับคืนสภาพดังเดิมที่มีลักษณะเป็นการซ่อมบำรุง ปกติหรือค่าซ่อมกลาง ได้แก่รายการพัสดุดังต่อไปนี้

| ท่อน้ำและอุปกรณ์ประปา | หน่วยประมวลผล    | เบาะรถยนต์      | คลัช         |
|-----------------------|------------------|-----------------|--------------|
| ท่อต่าง ๆ             | ฮาร์ดดิสก์-ไดรฟ์ | เครื่องยนต์     | พวงมาลัย     |
| ดอกลำโพง              | ซีดีรอมไดรฟ์     | ชุดเกียร์รถยนต์ | สายพาน-ใบพัด |
| แบตเตอรี่             | แผงวงจร          | เบรก            | หม้อน้ำ      |
| หัวเทียน              | จานจ่าย          | ล้อ             | ถังน้ำมัน    |
| ไฟหน้า                | ไฟเบรก เป็นต้น   |                 |              |

2. สิ่งของที่จัดเป็นครุภัณฑ์ ได้แก่ สิ่งของที่โดยสภาพมีลักษณะคงทนถาวร มีอายุการใช้งาน ยืนนาน ไม่สิ้นเปลืองหรือหมดไปหรือเปลี่ยนสภาพไปในระยะเวลาอันนั้น เมื่อชำรุดเสียหายแล้วสามารถ ซ่อมแซมให้ใช้งานได้ดีดังเดิม ซึ่งสิ่งของที่จัดเป็นครุภัณฑ์โดยสภาพ ได้แก่รายการพัสดุดังต่อไปนี้

| รถยนต์โดยสาร                    | รถยนต์นั่ง           | รถเข็น             | รถยกของ           |
|---------------------------------|----------------------|--------------------|-------------------|
| เครื่องแสกนเนอร์                | รถบรรทุก             | รถไถ               | รถแทรคเตอร์       |
| เครื่องทำลายเอกสาร              | รถปั้นจั่น           | เครื่องคอมพิวเตอร์ | จอคอมพิวเตอร์     |
| เครื่องคอมพิวเตอร์แบบพกพา       | เครื่องสำรองไฟ       | กล้องส่องทางไกล    | โต๊ะ โต๊ะทำงาน    |
| โต๊ะรับแขก                      | โต๊ะหมู่บูชา         | เก้าอี้ ตู้โชว์    | ตู้เก็บของ        |
| ตู้เก็บเอกสาร                   | ตุ้นิรภัย            | ชั้นเก็บเอกสาร     | เครื่องดูดฝุ่น    |
| เครื่องโทรศัพท์เคลื่อนที่       | เครื่องคำนวณ         | โทรทัศน์           | ตู้โทรศัพท์       |
| เครื่องโทรศัพท์พื้นฐาน          | เครื่องขัดพื้น       | เตาไมโครเวฟ        | เครื่องกรองอากาศ  |
| เครื่องชุมสายโทรศัพท์           | ลำโพง                | เครื่องพ่นสี       | จักรเย็บผ้า       |
| เครื่องสัญญาณเตือนภัย           | เครื่องกลึง          | เครื่องเจาะ        | เครื่องผสมคอนกรีต |
| ตู้เก็บเมล็ดพันธุ์              | เครื่องสีข้าวโพด     | เครื่องตัดวัชพืช   | เครื่องหว่านปุ๋ย  |
| เครื่องหยอดหรือหว่านเมล็ดพันธุ์ | เครื่องกรอฟัน        | เครื่องให้ออกซิเจน | เครื่องเอ็กซเรย์  |
| เครื่องวัดความดันโลหิต          | เครื่องตรวจเม็ดเลือด | โคมไฟฟ้า           | กระดานดำ          |
| เคาน์เตอร์                      | เครื่องพิมพ์ดีด      | เครื่องอัดสำเนา    | เครื่องถ่ายเอกสาร |
| เครื่องเจียระไน                 | เครื่องทอผ้า         | เครื่องตัดโลหะ     | เครื่องสูบน้ำ     |
| เครื่องปั้มและตัดโลหะ           | เครื่องคว้าน         | ถังเก็บเชื้อเพลิง  | แท่นกลึง          |
| แท่นพิมพ์เครื่องพิมพ์แบบ        | จักรอุตสาหกรรม       | กล้องถ่ายรูป       | พัดลม เป็นต้น     |
เพื่อประโยชน์ในการจำแนกประเภทรายจ่ายตามงบประมาณ สำนักงบประมาณอาจกำหนด ให้ถือว่าสิ่งของรายการใดเป็นวัสดุหรือครุภัณฑ์ขึ้นเป็นการเฉพาะตามความจำเป็นและเหมาะสม

4. หากส่วนราชการและรัฐวิสาหกิจได้รับจัดสรรงบประมาณรายจ่ายประจำปี รายการค่าวัสดุ และรายการค่าครุภัณฑ์ไม่สอดคล้องกับงบรายจ่ายตามหลักการจำแนกประเภทรายจ่ายตามงบประมาณ ที่ปรับปรุงใหม่ ให้ส่วนราชการและรัฐวิสาหกิจดำเนินการโอนเปลี่ยนแปลงรายการงบประมาณสำหรับ รายจ่ายค่าวัสดุและรายจ่ายค่าครุภัณฑ์ เพื่อให้ถูกต้องตามงบรายจ่ายที่กำหนดไว้ในหลักการจำแนก ประเภทรายจ่ายตามงบประมาณก่อนลงนามในสัญญาจัดหาวัสดุหรือครุภัณฑ์ โดยไม่ต้องขอทำความตกลง กับสำนักงบประมาณ ตามนัยข้อ 24 ของระเบียบว่าด้วยการบริหารงบประมาณ พ.ศ. 2548 และที่แก้ไข เพิ่มเติม

# บทที่ 4 เทคนิคในการปฏิบัติงาน

#### 4.1 กิจกรรม / แผนในการปฏิบัติงาน

ผู้จัดทำคู่มือดำเนินงานตามแผนการปฏิบัติงานและแผนการใช้จ่ายงบประมาณของมหาวิทยาลัย เทคโนโลยีราชมงคลธัญบุรี สำหรับกิจกรรมด้านการใช้จ่ายงบประมาณ ทั้งเงินงบประมาณรายจ่ายประจำปี และงบประมาณเงินรายได้ประจำปี ผลผลิต ผู้สำเร็จการศึกษาด้านวิทยาศาสตร์และเทคโนโลยี ทั้งในส่วน ของงบลงทุน และงบรายจ่ายประจำ โดยวางแผนการปฏิบัติงานให้สอดคล้องตามเป้าหมายของแต่ละไตรมาส ตามที่มหาวิทยาลัยกำหนด มีขั้นตอนดังนี้

 ระบุรายละเอียดของขั้นตอนการดำเนินงาน กำหนดระยะเวลา และงบประมาณที่จะต้องใช้ ในการดำเนินงานจัดซื้อจัดจ้าง โดยกำหนดเป้าหมาย ผลสัมฤทธิ์ของภารกิจ และตัวชี้วัด

2. ติดตามและประเมินผลการปฏิบัติตามแผนปฏิบัติงาน

ในส่วนของกิจกรรมการจัดหาพัสดุ จะต้องมีการวางแผนด้านการจัดซื้อจัดจ้าง เตรียมการจัดหา พัสดุไว้ล่วงหน้า เพื่อหลีกเลี่ยงการจัดหาอย่างเร่งด่วนโดยไม่มีเหตุผลความจำเป็นอันสมควร โดยการจัดซื้อ จัดจ้างแต่ละครั้งมีข้อควรคำนึงดังต่อไปนี้

 คำนึงถึงความคุ้มค่า คุณภาพ และประโยชน์ที่ได้รับจากการจัดหาพัสดุนั้น โดยมีความจำเป็น และเหมาะสมในการใช้จ่ายเงิน

 กำหนดรายละเอียดคุณสมบัติเฉพาะของพัสดุที่ต้องการจัดหาให้ชัดเจน มีความเหมาะสม ทั้งคุณภาพ ราคา และปริมาณในการใช้พัสดุ

3. ดำเนินการจัดหาพัสดุอย่างเปิดเผย โปร่งใส สามารถตรวจสอบได้

 การแต่งตั้งคณะกรรมการในการจัดหาพัสดุ จะต้องแต่งตั้งจากผู้ที่มีความรู้ความชำนาญ เกี่ยวกับรายการพัสดุที่ดำเนินการจัดหา

5. การดำเนินงานในแต่ละขั้นตอน ผู้มีหน้าที่รับผิดชอบต้องมีการบันทึกข้อมูลหลักฐาน ในการดำเนินการ เพื่อใช้ในการตรวจสอบ

# 4.2 ขั้นตอนการปฏิบัติงาน

| ผังกระบวนการ                                                | รายละเอียดงาน                                                                                                    | ผู้รับผิดชอบ                                                                                                    | เอกสารที่เกี่ยวข้อง                                                                                                    | ระยะ<br>เวลา |
|-------------------------------------------------------------|----------------------------------------------------------------------------------------------------|----------------------------------------------------------------------------------------------------|----------------------------------------------------------------------------------------------------|--------------|
| (1)<br>เริ่มต้น                                             | _                                                                                                    | _                                                                                                    | -                                                                                                    | _            |
| ขออนุมัติดำเนินการ<br>จัดซื้อพัสดุ                          | <ul> <li>ขั้นตอนที่ 1 ขออนุมัติดำเนินการ<br/>จัดซื้อพัสดุ</li> <li>1.1 ทำบันทึกขออนุมัติดำเนินการจัดซื้อ<br/>พัสดุ โดยระบุเหตุผลและความจำเป็น<br/>ในการจัดซื้อ พร้อมทั้งเสนอรายชื่อ<br/>ผู้ตรวจรับพัสดุ หรือ คณะกรรมการ<br/>ตรวจรับพัสดุ หรือ คณะกรรมการ<br/>ตรวจรับพัสดุ</li> <li>1.2 จัดทำรายละเอียดคุณลักษณะเฉพาะ<br/>ของพัสดุที่จะซื้อหรือจ้าง</li> <li>1.3 จัดทำตารางแสดงวงเงินงบประมาณ<br/>ที่ได้รับจัดสรรและราคากลาง (ราคา<br/>อ้างอิง)</li> <li>1.4 นำบันทึกข้อความขออนุมัติ (ข้อ 1.1)<br/>พร้อมเอกสารแนบ (ข้อ 1.2-1.3)<br/>เสนอเรื่องผ่านผู้บังคับบัญชาชั้นต้น<br/>ที่ตนสังกัดตามลำดับ และส่งไปยัง<br/>ส่วนงานพัสดุดำเนินการต่อไป</li> </ul> | <ol> <li>ผู้ที่ต้องการใช้พัสดุ<br/>หรือผู้ที่ได้รับ<br/>มอบหมายให้<br/>ดำเนินการจัดหา<br/>พัสดุ</li> <li>ผู้บังคับบัญชา<br/>ตามลำดับชั้น<br/>(พิจารณาเบื้องต้น)</li> </ol> | <ol> <li>บันทึกข้อความขออนุมัติ<br/>ดำเนินการจัดซื้อพัสดุ<br/>(ภาพที่ 4.1)</li> <li>รายละเอียดคุณลักษณะ<br/>เฉพาะของพัสดุที่จะซื้อ<br/>หรือจ้าง (ภาพที่ 4.2)</li> <li>ตารางแสดงวงเงิน<br/>งบประมาณที่ได้รับ<br/>จัดสรรและราคากลาง<br/>(ราคาอ้างอิง) ของพัสดุ<br/>ที่ต้องจัดซื้อ (ภาพที่<br/>4.3)</li> </ol> | 1-2 วัน      |
| ตรวจสอบ<br>รายการพัสดุ<br>และงบประมาณ<br>ที่ใช้ในการจัดซื้อ | <ul> <li>ขั้นตอนที่ 2 ตรวจสอบรายการพัสดุ</li> <li>และงบประมาณที่ใช้ใน</li> <li>การจัดซื้อ</li> <li>2.1 ทำการตรวจสอบรายการพัสดุและ</li> <li>ราคาที่จะซื้อ พร้อมทั้งตรวจสอบ</li> <li>งบประมาณที่จะใช้เบิกจ่ายสำหรับ</li> <li>การจัดซื้อ</li> <li>2.2 ประสานไปยังผู้ขายเพื่อจัดทำ</li> <li>ใบเสนอราคา</li> </ul>                                                                                                    | 1. เจ้าหน้าที่<br>2. หัวหน้าเจ้าหน้าที่                                                                                                    | <ol> <li>บันทึกข้อความขออนุมัติ<br/>ดำเนินการจัดซื้อพัสดุ<br/>(ภาพที่ 4.1)</li> <li>ใบเสนอราคา</li> </ol>                                                                                                    | 1-2 วัน      |
| ไม่อนุมัติ<br>พิจารณา<br>องเข้เติ<br>อนุมัติ                | <b>ขั้นตอนที่ 3 พิจารณาอนุมัติดำเนินการ</b><br><b>จัดซื้อพัสดุ</b><br>พิจารณาการขออนุมัติดำเนินการ<br>จัดซื้อพัสดุ<br>- <u>กรณีเห็นชอบ</u> คณบดีจะลงนาม<br>อนุมัติ และมอบงานพัสดุดำเนินการต่อไป<br>- <u>กรณีไม่เห็นชอบ</u> จะส่งเรื่องกลับไป<br>ยังผู้ต้องการใช้พัสดุ เพื่อปรับแก้ไขให้<br>ถูกต้อง                                                                                                    | คณบดี                                                                                                    |                                                                                                    | 1-2 วัน      |

การปฏิบัติงานด้านการจัดซื้อจัดจ้างโดยวิธีเฉพาะเจาะจง ตามขั้นตอนดังต่อไปนี้

| ผังกระบวนการ                                      | รายละเอียดงาน                                                                                                    | ผู้รับผิดชอบ                                                                                                    | เอกสารที่เกี่ยวข้อง                                                                                                    | ระยะ<br>เวลา    |
|---------------------------------------------------|----------------------------------------------------------------------------------------------------|----------------------------------------------------------------------------------------------------|----------------------------------------------------------------------------------------------------|-----------------|
| 2<br>จัดทำรายงาน<br>ขอซื้อขอจ้าง                  | ขั้นตอนที่ 4 จัดทำรายงาน<br>ขอซื้อขอจ้าง<br>จัดทำรายงานขอซื้อขอจ้าง<br>เสนอหัวหน้าหน่วยงานของรัฐ เพื่อขอ<br>ความเห็นชอบ โดยบันทึกข้อมูลการจัดซื้อ<br>ในระบบการจัดซื้อจัดจ้างภาครัฐ (e-GP)<br>และสั่งพิมพ์รายงานเพื่อเสนอต่อคณบดี                                                                                                    | <ol> <li>เจ้าหน้าที่</li> <li>หัวหน้าเจ้าหน้าที่</li> </ol>                                                     | รายงานขอซื้อขอจ้าง ตาม<br>ระเบียบกระทรวงการคลัง<br>ว่าด้วยการจัดซื้อจัดจ้าง<br>และการบริหารพัสดุภาครัฐ<br>พ.ศ. 2560 ข้อ 22<br>(ภาพที่ 4.15) | 1-2 วัน         |
| ไม่อนุมัติ<br>พิจารณา<br>องเข้เติ<br>อนุมัติ      | <b>ขั้นตอนที่ 5 พิจารณาอนุมัติรายงาน</b><br>ขอซื้อขอจ้าง<br>พิจารณาให้ความเห็นชอบและอนุมัติ<br>รายงานขอซื้อขอจ้าง<br>- <u>กรณีไม่เห็นชอบหรือเห็นว่ามี</u><br><u>ข้อผิดพลาด</u> จะส่งเรื่องกลับไปยังงาน<br>พัสดุ เพื่อทำการแก้ไข<br>- <u>กรณีเห็นชอบ</u> จะลงนามอนุมัติ<br>รายงานขอซื้อขอจ้าง และมอบงานพัสดุ<br>ดำเนินการต่อไป                                                                                                    | คณบดี                                                                                                    |                                                                                                    | 1-2 วัน         |
| จองงบประมาณ และ<br>การออกใบสั่งซื้อใน<br>ระบบ ERP | ขั้นตอนที่ 6 จองงบประมาณ และ<br>ออกใบสั่งซื้อในระบบ<br>ERP<br>ทำการบันทึกข้อมูลการจัดซื้อพัสดุ<br>ในระบบบัญชี 3 มิติ (ERP) เพื่อเป็น<br>การจองงบประมาณที่จะใช้สำหรับ<br>การเบิกจ่าย และเป็นการออกใบสั่งซื้อ<br>เพื่อแจ้งไปยังผู้ขาย                                                                                                    | เจ้าหน้าที่                                                                                                    | ใบสั่งซื้อ                                                                                                    | 15 - 20<br>นาที |
| บันทึกข้อมูล<br>การบริหารสัญญา<br>ในระบบ e-GP     | <b>ขั้นตอนที่ 7 บันทึกข้อมูลการบริหาร</b><br>สัญญาในระบบ e-GP<br>บันทึกข้อมูลระบบ e-GP ขั้นตอน<br>การจัดทำร่างสัญญา โดยบันทึกในส่วนของ<br>ข้อมูลผู้สั่งซื้อ ข้อมูลผู้ขาย ข้อตกลงสั่งซื้อ<br>การส่งมอบและการจ่ายเงิน พร้อมทั้งระบุ<br>ระยะเวลาในการส่งมอบ สถานที่ส่งมอบ<br>งวดเงินและรายละเอียดการชำระเงิน                                                                                                    | เจ้าหน้าที่                                                                                                    |                                                                                                    | 10 - 15<br>นาที |
| ส่งมอบและ<br>การตรวจรับพัสดุ<br>3                 | <ul> <li>ขั้นตอนที่ 8 ส่งมอบและการตรวจรับ<br/>พัสดุ         <ul> <li>ผู้ขายนำสินค้ามาส่งมอบตามวัน</li> <li>เวลา และสถานที่ที่ได้นัดหมายไว้ล่วงหน้า</li> <li>พร้อมทั้งยื่นเอกสารการส่งมอบสินค้า</li> <li>และใบกำกับภาษี             <ul> <li>เจ้าหน้าที่จัดทำเอกสารการตรวจ</li> <li>รับพัสดุ</li> <li>ผู้ตรวจรับพัสดุ/คกก.ตรวจรับพัสดุ</li> <li>ทำการตรวจนับและตรวจรับพัสดุ</li> <li>พร้องนามในเอกสารการตรวจรับพัสดุ</li> </ul> </li> </ul> </li> </ul> | <ol> <li>ผู้ขายสินค้า</li> <li>เจ้าหน้าที่</li> <li>ผู้ตรวจรับพัสดุ/<br/>คณะกรรมการ<br/>ตรวจรับพัสดุ</li> </ol> | <ol> <li>ใบส่งมอบสินค้า และ<br/>ใบกำกับภาษี</li> <li>ใบตรวจรับพัสดุ</li> </ol>                                                              | 20 - 30<br>นาที |

| ผังกระบวนการ                                                              | รายละเอียดงาน                                                                                                    | ผู้รับผิดชอบ | เอกสารที่เกี่ยวข้อง                   | ระยะ<br>เวลา    |
|---------------------------------------------------------------------------|----------------------------------------------------------------------------------------------------|--------------|---------------------------------------|-----------------|
| 3<br>บันทึกข้อมูล<br>การส่งมอบพัสดุ และ<br>การตรวจรับพัสดุ<br>ในระบบ e-GP | ขั้นตอนที่ 9 บันทึกข้อมูลการส่งมอบ<br>พัสดุ และการตรวจรับ<br>พัสดุในระบบ e-GP<br>บันทึกข้อมูลการส่งมอบและ<br>การตรวจรับพัสดุในระบบ e-GP<br>ขั้นตอน "การบริหารสัญญา"                                                                                    | เจ้าหน้าที่  | ใบตรวจรับพัสดุจากระบบ<br>e-GP         | 10 - 15<br>นาที |
| บันทึกรายการสั่งซื้อ<br>และการตรวจรับพัสดุ<br>ในระบบ GFMIS                | ขั้นตอนที่ 10 บันทึกข้อมูลการจัดซื้อ<br>จัดจ้างในระบบ GFMIS<br>10.1 บันทึกรายการสั่งซื้อ<br>10.2 บันทึกการตรวจรับพัสดุ<br>(การบันทึกข้อมูลระบบ GFMIS จะต้อง<br>ดำเนินการผ่านเครื่อง Terminal เท่านั้น<br>ซึ่งตั้งอยู่ที่ฝ่ายพัสดุ กองคลัง มทร.ธัญบุรี) | เจ้าหน้าที่  | รายงานในระบบจัดซื้อ-<br>จัดจ้าง (SAP) | 10 นาที         |
| จัดทำเอกสาร<br>เบิกจ่ายเงิน                                               | <b>ขั้นตอนที่ 11 จัดทำเอกสารเบิกจ่ายเงิน</b><br>ดำเนินการจัดทำเอกสารเพื่อขออนุมัติ<br>เบิกจ่ายเงินให้แก่ผู้ขาย พร้อมทั้งรวบรวม<br>เอกสารที่ได้ดำเนินการจัดซื้อพัสดุทั้งหมด                                                                             | เจ้าหน้าที่  | บันทึกข้อความขออนุมัติ<br>เบิกเงิน    | 10 นาที         |
| สิ้นสุด                                                                   | _                                                                                                    | -            | -                                     | -               |

จากแผนผังขั้นตอนการปฏิบัติงานข้างต้น สามารถอธิบายได้ดังต่อไปนี้

# **ขั้นตอนที่ 1 ขออนุมัติดำเนินการจัดซื้อพัสดุ** มีวิธีการดังต่อไปนี้

1.1 ผู้ต้องการใช้พัสดุ หรือ ผู้ที่ได้รับมอบหมายให้ดำเนินการจัดหาพัสดุ ทำบันทึกข้อความ ขออนุมัติดำเนินการจัดซื้อพัสดุ เสนอต่อคณบดี โดยระบุเหตุผลและความจำเป็นในการจัดซื้อ พร้อมทั้งเสนอ ขออนุมัติแต่งตั้งผู้ตรวจรับพัสดุ หรือ คณะกรรมการตรวจรับพัสดุ ดังรายละเอียดในภาพที่ 4.1

การเสนอแต่งตั้งผู้ตรวจรับพัสดุ หรือคณะกรรมการตรวจรับพัสดุ ถือปฏิบัติตามกฎกระทรวง เรื่อง กำหนดวงเงินการจัดซื้อจัดจ้างพัสดุโดยวิธีเฉพาะเจาะจง วงเงินการจัดซื้อจัดจ้างที่ไม่ทำข้อตกลง เป็นหนังสือ และวงเงินการจัดซื้อจัดจ้างในการแต่งตั้งผู้ตรวจรับพัสดุ พ.ศ. 2560 **ข้อ 5 ในกรณีที่การจัดซื้อ จัดจ้างมีวงเงินเล็กน้อยไม่เกินหนึ่งแสนบาท จะแต่งตั้งบุคคลหนึ่งบุคคลใดเป็นผู้ตรวจรับพัสดุก็ได้** ดังนั้นจะเห็นได้ว่า หากวงเงินในการจัดซื้อพัสดุมีจำนวนเงินไม่เกินหนึ่งแสนบาท ผู้ขออนุมัติดำเนินการ จัดซื้อพัสดุสามารถเสนอขออนุมัติแต่งตั้งผู้ตรวจรับพัสดุ จำนวน 1 คนได้ แต่หากวงเงินในการจัดซื้อพัสดุ มีจำนวนเงินตั้งแต่หนึ่งแสนบาทขึ้นไป ให้เสนอขออนุมัติแต่งตั้งคณะกรรมการตรวจรับพัสดุ จำนวน 3 คน ประกอบด้วย ประธานกรรมการ 1 คน และกรรมการ 2 คน

|                                                  | บันทึกข้อความ                                                                                                    |
|--------------------------------------------------|----------------------------------------------------------------------------------------------------|
| ส่วนราชการ<br>ที่<br><b>เรื่อง</b> ขออนุม        | หลักสูตร / สาขา / ฝ่าย คณะเทคโนโลยีสื่อสารมวลชน  โทร.0-2549<br><b>วันที่</b><br>มัติดำเนินการจัดซื้อวัสดุ                                                                                            |
| <b>เรียน</b> คณบ                                 | ดีคณะเทคโนโลยีสื่อสารมวลชน                                                                                                    |
| ด้ว<br>จำนวน<br>ดังรายละเอียด<br>อ้างอิง) ที่แนบ | ยมีความประสงค์ขออนุมัติดำเนินการจัดซื้อวัสดุ<br>รายการ เนื่องจากมีความจำเป็นต้องใช้เพื่อ<br>เคุณลักษณะเฉพาะของพัสดุ และตารางแสดงวงเงินงบประมาณที่ได้รับจัดสรรและราคากลาง (ราคา<br>เมาพร้อมหนังสือนี้ |
| ทั้ง                                             | นี้ ขอเสนอรายชื่อคณะกรรมการตรวจรับพัสดุ ดังรายชื่อต่อไปนี้                                                                                                    |
| 1.                                               | นาย/นาง/นางสาวบระธานกรรมการ                                                                                                    |
| 3.                                               | นาย/นาง/นางสาวกรรมการและเลขานุการ                                                                                                    |
| จึงเ                                             | รียนมาเพื่อโปรดพิจารณา หากเห็นชอบเห็นควรมอบงานพัสดุดำเนินการต่อไป                                                                                                    |
|                                                  | ()                                                                                                    |
|                                                  |                                                                                                    |

ภาพที่ 4.1 แสดงตัวอย่างบันทึกข้อความขออนุมัติดำเนินการจัดซื้อพัสดุ

1.2 ผู้ต้องการใช้พัสดุ หรือ ผู้ที่ได้รับมอบหมายให้ดำเนินการจัดหาพัสดุ จัดทำรายละเอียด คุณลักษณะเฉพาะของพัสดุ ตามระเบียบกระทรวงการคลังว่าด้วยการจัดซื้อจัดจ้างและการบริหารพัสดุ ภาครัฐ พ.ศ. 2560 ข้อ 21 ซึ่งกำหนดว่า "ในการซื้อหรือการจ้างที่มิใช่งานจ้างก่อสร้าง ให้หัวหน้าหน่วยงาน ของรัฐแต่งตั้งคณะกรรมการขึ้นมาคณะหนึ่ง หรือจะให้เจ้าหน้าที่หรือบุคคลใดบุคคลหนึ่งรับผิดชอบ ในการจัดทำร่างขอบเขตของงานหรือรายละเอียดคุณลักษณะเฉพาะของพัสดุที่จะซื้อหรือจ้าง" ซึ่งผู้จัดทำ ได้นำตัวอย่างการจัดทำรายละเอียดคุณลักษณะเฉพาะของพัสดุเพื่อให้สามารถเข้าใจได้ ดังภาพที่ 4.2

| ลำดับ<br>ที่ | รายการคุณลักษณะเฉพาะของพัสดุที่จะซื้อหรือจ้าง   | จำนวน/ปริมาณ | หน่วยนับ |
|--------------|-------------------------------------------------|--------------|----------|
| 1            | หมึกปริ้นเตอร์ Laser Fuji xerox CT202267 เหลือง | 1            | กล่อง    |
| 2            | หมึกปริ้นเตอร์ Laser Fuji xerox CT202266 แดง    | 1            | กล่อง    |
| 3            | หมึกปริ้นเตอร์ Laser Fuji xerox CT202265 ฟ้า    | 1            | กล่อง    |
| 4            | หมึกปริ้นเตอร์ Laser Fuji xerox CT202264 ดำ     | 1            | กล่อง    |
|              |                                                 |              |          |

#### ภาพที่ 4.2 แสดงตัวอย่างรายละเอียดคุณลักษณะเฉพาะของพัสดุ

1.3 ผู้ต้องการใช้พัสดุ หรือ ผู้ที่ได้รับมอบหมายให้ดำเนินการจัดหาพัสดุ จัดทำตารางแสดง วงเงินงบประมาณที่ได้รับจัดสรรและราคากลาง (ราคาอ้างอิง) โดยถือปฏิบัติตามหนังสือกรมบัญชีกลาง ด่วนที่สุด ที่ กค 0433.2/2 206 ลงวันที่ 1 พฤษภาคม 2562 เรื่อง คู่มือแนวทางการประกาศรายละเอียด ข้อมูลราคากลางและการคำนวณราคากลางเกี่ยวกับการจัดซื้อจัดจ้างของหน่วยงานภาครัฐ มีรายละเอียด ดังภาพที่ 4.3 และถือปฏิบัติตามระเบียบกระทรวงการคลัง ว่าด้วยการจัดซื้อจัดจ้างและการบริหารพัสดุ ภาครัฐ พ.ศ. 2560 ข้อ 22 รายงานขอซื้อหรือขอจ้าง "กำหนดให้ระบุราคากลางของพัสดุที่จะซื้อหรือจ้าง ไว้ในรายงานขอซื้อขอจ้างทุกวงเงินที่ดำเนินการจัดซื้อหรือจัดจ้าง" 1.4 ผู้ต้องการใช้พัสดุ หรือ ผู้ที่ได้รับมอบหมายให้ดำเนินการจัดหาพัสดุ นำบันทึกข้อความ ขออนุมัติดำเนินการจัดซื้อพัสดุ พร้อมแนบรายละเอียดคุณลักษณะเฉพาะของพัสดุ และ ตารางแสดงวงเงิน งบประมาณที่ได้รับจัดสรรและราคากลาง (ราคาอ้างอิง) เสนอเรื่องผ่านผู้บังคับบัญชาชั้นต้นที่ตนสังกัด ตามลำดับ และส่งเรื่องมายังงานพัสดุ ฝ่ายบริหารและวางแผน เพื่อดำเนินการต่อไป

|                                                                    |                                                                                                    |       |             |                    | ແບບ ບก.06         |
|--------------------------------------------------------------------|----------------------------------------------------------------------------------------------------|-------|-------------|--------------------|-------------------|
|                                                                    | ตารางแสดงวงเงินงบประมาณที่ได้รับจัดสรร                                                                                                    | และร  | ายละเอี     | ียดค่าใช้จ่าย      |                   |
|                                                                    | การจัดซื้อจัดจ้างที่ไม่ใช่งาน                                                                                                    | ก่อส  | ร้าง        |                    |                   |
| 1. ชื่อ                                                            | <b>โครงการ</b> "จัดซื้อวัสดุ จำนวน 4 รายการ"                                                                                                    |       |             |                    |                   |
| 2. หน่                                                             | <b>่วยงานเจ้าของโครงการ</b> คณะเทคโนโลยีสื่อสารมวลชน มา                                                                                                    | หาวิท | ยาลัยเท     | คโนโลยีราชมงค      | ลธัญบุรี          |
| 3. วง                                                              | <b>เงินงบประมาณที่ได้รับจัดสรร<u>9,000</u>บาท</b>                                                                                                    |       |             |                    |                   |
| 4. วัน                                                             | เที่กำหนดราคากลาง (ราคาอ้างอิง) ณ วันที่เดือน                                                                                                    |       | <u></u> W.F | <. <u>ม</u> ีรายละ | ะเอียดดังต่อไปนี้ |
| ลำดับ<br>ที่                                                       | รายการ                                                                                                    | ຈຳ    | านวน        | ราคาต่อหน่วย       | รวมเป็นเงิน       |
| 1                                                                  | หมึกปริ้นเตอร์ Laser Fuji xerox CT202267 เหลือง                                                                                                    | 1     | กล่อง       | 2,250.00           | 2,250.00          |
| 2                                                                  | หมึกปริ้นเตอร์ Laser Fuji xerox CT202266 แดง                                                                                                    | 1     | กล่อง       | 2,250.00           | 2,250.00          |
| 3                                                                  | หมึกปริ้นเตอร์ Laser Fuji xerox CT202265 ฟ้า                                                                                                    | 1     | กล่อง       | 2,250.00           | 2,250.00          |
| 4                                                                  | หมึกปริ้นเตอร์ Laser Fuji xerox CT202264 ดำ                                                                                                    | 1     | กล่อง       | 2,250.00           | 2,250.00          |
|                                                                    | (เก้าพันบาทถ้วน)                                                                                                    |       | 4           | รวมจำนวนเงิน       | 9,000.00          |
| <ol> <li>5. แห</li> <li>5.1.</li> <li>6. ราย<br/>ลงชื่อ</li> </ol> | ล่งที่มาของราคากลาง (ราคาอ้างอิง)<br>(ชื่อบริษัท / ห้างหุ้นส่วน / ร้านค้า / เว็บไซต์ ที่สีบราคา)<br>ยชื่อเจ้าหน้าที่ผู้กำหนดราคากลาง (ราคาอ้างอิง)<br>ผู้กำหนดราคากลาง (ราคาอ้า<br>() | งอิง) |             |                    |                   |

#### ภาพที่ 4.3 แสดงตัวอย่างตารางแสดงวงเงินงบประมาณที่ได้รับจัดสรรและราคากลาง (ราคาอ้างอิง)

# **ขั้นตอนที่ 2 ตรวจสอบรายการพัสดุ และงบประมาณที่ใช้ในการจัดซื้อ** มีวิธีการดังต่อไปนี้

เมื่องานพัสดุได้รับบันทึกข้อความขออนุมัติดำเนินการจัดซื้อพัสดุจากผู้ต้องการใช้พัสดุหรือ ผู้ที่ได้รับมอบหมายให้ดำเนินการจัดหาพัสดุแล้วจึงทำการตรวจสอบรายการพัสดุและราคาที่จะซื้อ หากเห็นว่ารายการพัสดุที่จะจัดซื้อในครั้งนี้สามารถดำเนินการได้โดยไม่ขัดต่อระเบียบที่เกี่ยวข้อง และ เมื่อตรวจสอบงบประมาณที่จะใช้สำหรับจัดซื้อวัสดุในครั้งนี้แล้วเห็นว่ามีงบประมาณเหลือเพียงพอ จึงประสานไปยังผู้ขายเพื่อจัดทำใบเสนอราคา จากนั้นจะเสนอความเห็นในส่วนที่เกี่ยวข้องลงในบันทึก ข้อความขออนุมัติดำเนินการจัดซื้อ และเสนอต่อคณบดีเพื่อพิจารณาอนุมัติโดยผ่านหัวหน้าเจ้าหน้าที่ และ รองคณบดีฝ่ายบริหารและวางแผน ตามลำดับ

อนึ่ง การตรวจสอบรายการพัสดุที่จะซื้อเพื่อไม่ขัดต่อระเบียบที่เกี่ยวข้องนั้น เจ้าหน้าที่จะต้อง ตรวจสอบทุกรายการที่ปรากฏในรายละเอียดคุณลักษณะเฉพาะของพัสดุที่จะซื้อว่ามีลักษณะหรือมีสภาพ ที่จัดเป็นรายจ่ายค่าครุภัณฑ์หรือไม่ หากมีลักษณะรายจ่ายค่าครุภัณฑ์จะไม่สามารถจัดซื้อในลักษณะ รายจ่ายค่าวัสดุได้ เนื่องจากค่าวัสดุจัดอยู่ในงบดำเนินงาน ส่วนค่าครุภัณฑ์จัดอยู่ในงบลงทุนซึ่งหากจะซื้อ สิ่งของที่เป็นครุภัณฑ์จะต้องได้รับการอนุมัติรายการครุภัณฑ์และได้รับการอนุมัติงบประมาณสำหรับ ครุภัณฑ์นั้นก่อนจึงจะดำเนินการจัดซื้อได้ นอกจากนี้ เพื่อให้ผู้ที่ศึกษาคู่มือฉบับนี้มีความเข้าใจชัดเจนยิ่งขึ้น ระหว่างการพิจารณาสิ่งของว่าเป็นครุภัณฑ์หรือวัสดุ ผู้จัดทำขออ้างถึงหนังสือสำนักงบประมาณ ที่ นร 0704/ว 37 ลงวันที่ 6 มกราคม 2559 เรื่อง แนวทางการพิจารณาสิ่งของที่จัดเป็นวัสดุและครุภัณฑ์ ตามหลักการจำแนกประเภทรายจ่าตามงบประมาณ ซึ่งมีหลักการจำแนกดังต่อไปนี้

1. สิ่งของที่จัดเป็นวัสดุ พิจารณาออกเป็น 3 ประเภท ดังนี้

ก. วัสดุคงทน ได้แก่ สิ่งของที่โดยสภาพมีลักษณะคงทน แต่ตามปกติมีอายุการใช้งาน ไม่ยืนนาน หรือเมื่อนำไปใช้งานแล้วเกิดความชำรุดเสียหายไม่สามารถซ่อมแซมให้ใช้งานได้ดังเดิม หรือ ซ่อมแซมแล้วไม่คุ้มค่า

ข. วัสดุสิ้นเปลือง ได้แก่ สิ่งของที่โดยสภาพมีลักษณะเมื่อใช้แล้วย่อมสิ้นเปลืองหมดไป แปรสภาพหรือเปลี่ยนสภาพไปในระยะเวลาอันสั้นหรือไม่คงสภาพเดิม

ค. วัสดุอุปกรณ์ประกอบและอะไหล่ ได้แก่ สิ่งของที่ใช้เป็นอุปกรณ์ประกอบหรืออะไหล่ สำหรับการซ่อมแซมบำรุงรักษาทรัพย์สินให้กลับคืนสภาพดังเดิม

 ครุภัณฑ์ ได้แก่ สิ่งของที่โดยสภาพมีลักษณะคงทนถาวร มีอายุการใช้งานยืนนาน และ เมื่อชำรุดเสียหายแล้วสามารถซ่อมแซมให้ใช้งานได้ดังเดิม

เมื่อเจ้าหน้าที่ตรวจสอบทุกรายการที่ขอดำเนินการจัดซื้อเรียบร้อยแล้ว ถัดมาต้องตรวจสอบ ราคาที่จะซื้อโดยพิจารณาจากตารางแสดงวงเงินราคากลาง เมื่อพบว่าราคาที่ปรากฏในตารางแสดงวงเงิน ราคากลางอยู่ในเกณฑ์มาตรฐาน ต่อไปจะตรวจสอบงบประมาณรายจ่าย หรือเงินรายได้ ที่ได้รับจัดสรร ประจำปี ในส่วนของงบดำเนินงาน หมวดค่าวัสดุ ซึ่งเจ้าหน้าที่ได้ทำบัญชีเพื่อตัดยอดจากการขอจัดซื้อพัสดุ ในทุก ๆ ครั้ง เพื่อให้สามารถทราบได้ทันทีว่ามีงบประมาณสำหรับการจัดซื้อวัสดุเพียงพอหรือไม่ นอกจากนี้ การตรวจสอบวงเงินในการจัดซื้อเพื่อให้เป็นไปตามที่ระเบียบกำหนด โดยคำนึงถึงวงเงินที่จะดำเนินการ จัดซื้อครั้งนั้น หากไม่เกิน 5 แสนบาท จะดำเนินการจัดซื้อโดยวิธีเฉพาะเจาะจง

### ขั้นตอนที่ 3 พิจารณาอนุมัติดำเนินการจัดซื้อพัสดุ

คณบดีพิจารณาให้ความเห็นชอบต่อบันทึกข้อความการขออนุมัติดำเนินการจัดซื้อพัสดุ ตามที่ งานพัสดุได้คัดกรองและลงความเห็นไว้ หากพิจารณาแล้วไม่เห็นชอบ หรือเห็นว่าขัดต่อระเบียบที่เกี่ยวข้อง เรื่องจะถูกส่งกลับไปยังผู้ต้องการใช้พัสดุหรือผู้ที่ได้รับมอบหมายให้ดำเนินการจัดหาพัสดุ เพื่อปรับแก้ไข ให้ถูกต้อง แต่หากพิจารณาแล้วเห็นชอบและอนุมัติให้ดำเนินการจัดซื้อ จะมอบให้งานพัสดุ ดำเนินการ ตามระเบียบที่เกี่ยวข้องต่อไปตามขั้นตอนที่ 4

# ขั้นตอนที่ 4 จัดทำรายงานขอซื้อขอจ้าง

เมื่อคณบดีเห็นชอบและอนุมัติให้ดำเนินการจัดซื้อพัสดุแล้ว ขั้นตอนต่อไปเจ้าหน้าที่ จะดำเนินการจัดทำรายงานขอซื้อขอจ้าง ตามระเบียบกระทรวงการคลัง ว่าด้วยการจัดซื้อจัดจ้างและ การบริหารพัสดุภาครัฐ พ.ศ. 2560 ข้อ 22 เสนอคณบดีเพื่อพิจารณาอนุมัติ โดยผ่าน หัวหน้าเจ้าหน้าที่ และ รองคณบดีฝ่ายบริหารและวางแผน ตามลำดับ ซึ่งระเบียบกระทรวงการคลัง ข้อ 22 กำหนดว่า ในการซื้อหรือจ้างแต่ละวิธี นอกจากการซื้อที่ดินหรือสิ่งปลูกสร้างตามข้อ 23 และข้อ 79 วรรคสอง ให้เจ้าหน้าที่จัดทำรายงานขอซื้อหรือขอจ้างเสนอหัวหน้าหน่วยงานของรัฐ เพื่อขอความเห็นชอบ โดยเสนอ ผ่านหัวหน้าเจ้าหน้าที่ ตามรายการดังต่อไปนี้

(1) เหตุผลและความจำเป็นที่ต้องซื้อหรือจ้าง

(2) ขอบเขตของงานหรือรายละเอียดคุณลักษณะเฉพาะของพัสดุหรือแบบรูปรายการ งานก่อสร้างที่จะซื้อหรือจ้าง แล้วแต่กรณี

(3) ราคากลางของพัสดุที่จะซื้อหรือจ้าง

 (4) วงเงินที่จะซื้อหรือจ้าง โดยให้ระบุวงเงินงบประมาณ ถ้าไม่มีวงเงินงบประมาณ ดังกล่าว ให้ระบุวงเงินที่ประมาณว่าจะซื้อหรือจ้างในครั้งนั้น

- (5) กำหนดเวลาที่ต้องการใช้พัสดุนั้น หรือให้งานนั้นแล้วเสร็จ
- (6) วิธีที่จะซื้อหรือจ้าง และเหตุผลที่ต้องซื้อหรือจ้างโดยวิธีนั้น
- (7) หลักเกณฑ์การพิจารณาคัดเลือกข้อเสนอ

(8) ข้อเสนออื่น ๆ เช่น การขออนุมัติแต่งตั้งคณะกรรมการต่าง ๆ ที่จำเป็นในการซื้อ หรือจ้าง การออกประกาศ และเอกสารเชิญชวน และหนังสือเชิญชวน

การจัดทำรายงานขอซื้อขอจ้าง เริ่มต้นโดยการบันทึกข้อมูลในระบบการจัดซื้อจัดจ้างภาครัฐ (e-GP) โดยเข้าเว็บไซต์ http://www.gprocurement.go.th เข้าสู่ระบบการใช้งานโดยทำการใส่ชื่อ ผู้ใช้งานและรหัสผ่าน ทั้งนี้ ชื่อผู้ใช้งานและรหัสผ่าน ได้มาจากการลงทะเบียนในระบบการจัดซื้อจัดจ้าง ภาครัฐ (e-GP) จากนั้นกดปุ่ม "เข้าสู่ระบบ" ดังภาพที่ 4.4 และเริ่มต้นบันทึกข้อมูลการจัดซื้อจัดจ้าง ซึ่งจะ อธิบายขั้นตอนการบันทึกข้อมูลการจัดซื้อจัดจ้าง ต่อไปนี้

- 1. เลือกเมนู "เพิ่มโครงการ" ดังภาพที่ 4.5
- 2. เริ่มต้นบันทึกข้อมูลโครงการ ดังภาพที่ 4.6

| ระบบการจัดซื้อจัดจ้างภาครัฐ                                                                                                    |                                                                                                    |                                                                                                    |
|----------------------------------------------------------------------------------------------------|----------------------------------------------------------------------------------------------------|----------------------------------------------------------------------------------------------------|
| 🖶 หน้าหลัก กฏ/ระเบียบ/มติ ครม./หนังสือเวียน                                                                                                    | ข้อมูลผู้ปริหารและคณะกรรมการ หลักสูตรฝึกอบรม CoST -<br>                                                     | Thailand                                                                                                    |
| กฏ/ระเบียบ/มติ ครม./หนังสือเวียนล่าสุด อ่านต<br>ด้างกา กฏ/ระเบียบ/มติ ครม./หนังสือเวียนล่าสุด<br>■ ค้นหาด้วยเลขที่หนังสือ<br>นศระเบียบส่านักนายก กรขออนุมัติผ่อนตัมเกา | <sup>โทมสล</sup> ค้นหาประกาศจัดซื้อจัดจ้าง<br>Q ประเภทประกาศ :<br>- เลือกประเภทประกาศ -<br>รไม่เ หน่วยงาน : | เข้าสู่ระบบเพื่อการใช้งาน<br>ชื่อผู้ใช้งาน : รหัสผ่าน :<br>0114485629170 1<br>มีเสรีสต่าน ?<br>3<br>เชิร์ คงระเบียนได้ที่มี เชิร์ปูระบบ |
| .2535 และที่แก้ไขเพิ่มเติม การคลังว่าด้วยการจัดซื้<br>แป็นนิติบุคคลใหม่ ส.ค. พ.ศ.2560                                                                                  | οφη!<br>διμόρι:                                                                                             | 📢 มีอะไรใหม่ อ่านทั้งหมด                                                                                                    |
| เพัสดุตามระเบียบกระทรวง 08 ข้อหารือเกี่ยวกับแนวท<br>้างและการบริหารพัสดุภาครัฐ<br>ส.ค.                                                                                 | งหาร<br>-เลือกจังหวัด-<br>- รับหา Q คับหาขั้นลง Q                                                           | <ul> <li>Infographic ขึ้นตอนการจัดหาพัสดุด้วยวิธีประกวดรา<br/>คาอิเล็กทรอนิกส์ (e-bidding)</li> </ul>                                   |
| ติตามกระทรวง เรื่อง กำหนด<br>วสบับสนุนและทำหนดวิธีการ<br>ลือกและวิธีเฉพาะเจาะจง ก.ศ.<br>• •                                                                            | ดการ<br>จำบป<br>ประกาศวันนี้                                                                                | ເຼົີຍ                                                                                                    |

ภาพที่ 4.4 แสดงการเข้าสู่ระบบ e-GP เพื่อเริ่มต้นบันทึกข้อมูลการจัดซื้อจัดจ้าง

|          | ะบบการจัดซี้ส<br>hai Government Pro | อจัดจ้างภาครัฐ<br>ocurement |                       | ธัญญูซล บุญยิ้ม<br>มหาวิทยาลัยเทคโนโลยีราชมงคลธัญบุรี-มหาวิทยา | - หัวหน้าเจ้าหน้าที่พัสดุ<br>เสัยเทคโนโลยีราชมงคล<br>ธัญบุรี |
|----------|-------------------------------------|-----------------------------|-----------------------|----------------------------------------------------------------|--------------------------------------------------------------|
| A        |                                     |                             | เพิ่มแผนการจัดซื้อจัง | าจ้าง                                                          |                                                              |
| <u>α</u> |                                     |                             | เพิ่มโครงการ          |                                                                |                                                              |
| 14.      |                                     |                             | รายการโครงการ         |                                                                |                                                              |

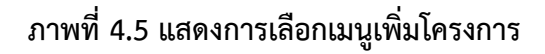

สำหรับการเริ่มต้นบันทึกข้อมูลโครงการ ดูภาพที่ 4.6 ประกอบ เริ่มตั้งแต่ <u>ขั้นตอนที่ 1 ข้อมูล</u> <u>โครงการ</u> (แถบรายละเอียดโครงการ) ทำการบันทึกข้อมูลในส่วน *รายละเอียดโครงการ* เริ่มต้นจากเลือก วิธีการจัดหา"เฉพาะเจาะจง" เลือกเงื่อนไขการจัดซื้อจัดจ้าง "(ข) ไม่เกินวงเงินที่กำหนดในกฎกระทรวง" ประเภทการจัดหาเลือก "ซื้อ" พัสดุที่จัดหาเลือก "วัสดุครุภัณฑ์การศึกษา" ประเภทโครงการเลือก "จัดซื้อจัดจ้าง ตามขั้นตอนปกติ" ปังบประมาณเลือก "2561" (ในช่องปีงบประมาณหากรายการที่ซื้อได้รับอนุมัติจัดสรร งบประมาณปีใด ให้กรอกปีงบประมาณที่ได้รับจัดสรรนั้น) ถัดมาบันทึกข้อมูลในส่วน **การจัดซื้อจัดจ้าง** ดูภาพที่ 4.6 ประกอบ (แถบการจัดซื้อจัดจ้าง) เริ่มจากชื่อโครงการ โดยใส่ชื่อวัสดุและจำนวนที่ทำการจัดซื้อ ตามด้วยชื่อคณะเทคโนโลยีสื่อสารมวลชน กำหนดชื่อโครงการ "วัสดุการศึกษา จำนวน 15 รายการ ของคณะเทคโนโลยีสื่อสารมวลชน" จากนั้น ใส่จำนวนเงินงบประมาณโครงการ หากการจัดซื้อในครั้งนี้เบิกจ่ายจากเงินงบประมาณรายจ่ายประจำปี กรอกจำนวนเงินในช่องแหล่งของเงิน-เงินงบประมาณ ตาม พ.ร.บ.รายจ่ายประจำปี และตัวเลือก ประเภทเงิน พ.ร.บ.งบประมาณ เลือก "งบกรม" หากการจัดซื้อครั้งนี้เบิกจ่ายจากเงินรายได้ของหน่วยงาน กรอกจำนวนเงินในช่องแหล่งของเงิน-เงินงบประมาณ และตัวเลือกประเภทเงินรายได้ของหน่วยงาน กรอกจำนวนเงินในช่องแหล่งของเงิน-เงินนอกงบประมาณ และตัวเลือกประเภทเงินนอกงบประมาณ เลือก "อื่น ๆ" เมื่อกรอกข้อมูลทุกช่องครบแล้ว กดปุ่มบันทึก และปุ่มไปขั้นตอนที่ 2 ตามตัวอย่างในภาพที่ 4.6 จากนั้นจะปรากฏหน้าต่างใหม่เพื่อดำเนินการใน<u>ขั้นตอนที่ 2 รายการสินค้าที่จัดซื้อจัดจ้าง</u> ดังภาพที่ 4.7 โดยกดปุ่มเพิ่มรายการซื้อสินค้าหรือบริการ

|                                           | <mark>ขั้นตอนที่ 1</mark> ขั้นตอนที่ 2 ขั้นตอนที่ 3<br><b>ข้อมูลโครงการ</b> รายการสินค้าที่จัดซื้อจัดจ้าง กำหนดความต้องการ |
|-------------------------------------------|----------------------------------------------------------------------------------------------------|
| ข้อมูลแผนการจัดซื้อจัดจ้างตามหน่วย        | งานภาครัฐ                                                                                                    |
| เพิ่มโครงการ                              |                                                                                                    |
| สำนักงาน                                  | 2016500000 - มหาวิทยาลัยเทคโนโลยีราชมงคลธัญบุรี                                                                            |
| รายละเอียดโครงการ                         |                                                                                                    |
| รหัสแผนการจัดซื้อจัดจ้างระดับหน่วยจัดซื้อ | D61090004403                                                                                                    |
| เลขที่โครงการ                             | 61097004412                                                                                                    |
| * วิธีการจัดหา                            | เฉพาะเจาะจง 🗸 เลือกเงื่อนไขการจัดซื้อจัดจ้าง                                                                               |
| * ประเภทการจัดหา                          | ชื้อ ▼                                                                                                    |
| * พัสดุที่จัดหา                           | วัสดุครุภัณฑ์การศึกษา ▼                                                                                                    |
| * ประเภทโครงการ                           | จัดซื้อจัดจ้างตามขั้นตอนปกติ ▼                                                                                             |
| รหัสแผนการจัดซื้อจัดจ้าง                  | Q 🗙 เลือกแผนการจัดซื้อจัดจ้าง                                                                                              |
| * ปังบประมาณ                              | 2561 🔻                                                                                                    |
| การจัดซื้อจัดจ้าง                         |                                                                                                    |
|                                           | (r<br>80                                                                                                    |
| - #J.                                     | ั<br>วัสดการศึกษา จำนวน 15 รายการ ของคณะเทคโนโลยีสื่อสารมวลขน                                                              |
| - สอเพรงการ                               |                                                                                                    |
|                                           | โดยวิธีเฉพาะเจาะจง                                                                                                    |
| จำนวนเงินงบประมาณโครงการ                  | 32,913.20 บาพ                                                                                                    |
| แหล่งของเงิน-เงินงบประมาณ                 | 32,913.20 บาพ งบกรม 🔻                                                                                                    |
| ตามพ.ร.บ.รายจ่ายประจำปี                   |                                                                                                    |
| แหล่งของเงิน - เงินนอกงบประมาณ            | < ตัวเลือกประเภทเงินนอกงบประมา 🔻                                                                                           |
| บันทึกชั่วคราว                            | บันทึก ยกเลิกรายการ ไปขั้นตอนที่ 2 รายงานส่ง สดง. กลับสู่หน้าหลัก                                                          |

ภาพที่ 4.6 แสดงการบันทึกข้อมูลโครงการ

#### ข้อสังเกต

- สำหรับข้อมูลในช่องที่มีดอกจันสีแดง (\*) ทุกช่อง หากใส่ไม่ครบ ระบบจะไม่สามารถ ดำเนินการต่อได้
- การตั้งชื่อโครงการโดยการเพิ่มชื่อหน่วยเข้าไปด้วยนั้น จะทำให้เกิดความสะดวกต่อ การค้นหาโครงการในภายหลัง กรณีที่เจ้าหน้าที่จำเลขที่โครงการไม่ได้ และเมื่อต้องเข้า ระบบอีกครั้งเพื่อดำเนินการต่อในขั้นตอนอื่นหรือกรณีมีการแก้ไขรายละเอียดบางอย่าง การค้นหาโครงการโดยการพิมพ์ชื่อของหน่วยงานตามที่ได้บันทึกไว้จะทำให้สะดวกขึ้น

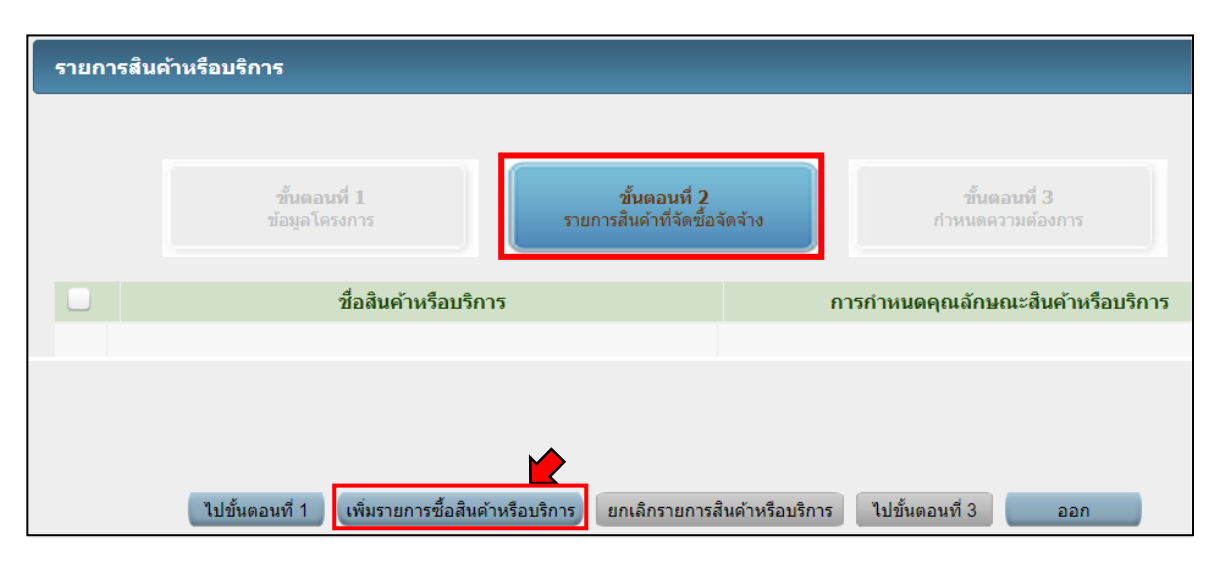

ภาพที่ 4.7 แสดงขั้นตอนการเพิ่มรายการสินค้าที่จัดซื้อจัดจ้าง

เมื่อคลิกที่ปุ่มเพิ่มรายการซื้อสินค้าหรือบริการ ดังภาพที่ 4.7 แล้ว จะปรากฏหน้าต่างสำหรับ การค้นหาชื่อสินค้าหรือบริการ https://ecatalog.gprocurement.go.th/Search ดังภาพที่ 4.8 เลือกแถบ "กำหนดคุณลักษณะเอง/e-bidding แล้วคลิกในส่วนของช่องเงื่อนไขการค้นหา : รหัสสินค้าหรือบริการ, ประเภทสินค้าย่อย (DBID): โดยที่เราสามารถพิมพ์คำสั้น ๆ เพื่อค้นหาชื่อสินค้าหรือบริการ สำหรับตัวอย่างนี้ จะค้นหาคำว่า "การเรียน" โดยเลือกชื่อสินค้า "เครื่องมือและสื่อการสอนสำหรับการเรียนวิชาชีพ (60106100)" ดังภาพที่ 4.8 และคลิกที่ปุ่มบันทึกจะปรากฏหน้าต่าง "แก้ไขโครงการจัดซื้อจัดจ้าง" ดังภาพที่ 4.9 หน้าต่างนี้มีรายละเอียดให้กรอกช้อมูลหลายจุด เจ้าหน้าที่จะต้องบันทึกข้อมูลในช่องรายการ ที่มีดอกจันสีแดงให้ครบถ้วน ช่องวิธีพิจารณาเลือก "ราคารวม" ช่องรายการพิจารณา คลิกที่ปุ่มระบุ รายละเอียดจะปรากฏหน้าต่างใหม่เพื่อให้ใส่รายละเอียดสินค้า ดังภาพที่ 4.10 ช่องการเบิกจ่ายเงิน หากการจัดซื้อพัสดุครั้งนี้เบิกจ่ายจากเงินงบประมาณรายจ่าย เลือก "ผ่าน GFMIS" แต่หากเบิกจ่าย จากเงินรายได้ เลือก "ไม่ผ่าน GFMIS" ช่องข้อมูลงบประมาณ เมื่อคลิกที่ปุ่มนี้จะปรากฏหน้าต่างข้อมูล งบประมาณขึ้นมา คลิกที่แว่นขยายแล้วใส่รหัสงบประมาณ รหัสแหล่งของเงิน และจำนวนเงิน ดังภาพที่ 4.11 จากนั้นคลิกที่ปุ่มบันทึก

| ີ ຈະບ | เบ e-Catalog กรมบัญชีกลาง - Google Chron                 | ie                        |                                        |                                                                                                    |                                                                                            |                               |                             | - 0 ×                                                                                                    |
|-------|----------------------------------------------------------|---------------------------|----------------------------------------|----------------------------------------------------------------------------------------------------|--------------------------------------------------------------------------------------------|-------------------------------|-----------------------------|----------------------------------------------------------------------------------------------------|
| â de  | ลอดกับ   https://ecatalog.gprocuren                      | nent.go.th/Search         |                                        |                                                                                                    |                                                                                            |                               |                             |                                                                                                    |
| C.S.  | 🔊 กรมบัญชีกส                                             | ลาง                       |                                        |                                                                                                    | QE.                                                                                        | × 22                          | 3131                        | (6) ใช้การไข่งาน<br>1 ที่มนายน 2561<br>หน่วยจัดชื่อการจัฐ (RFI/RFQ)                                       |
| e-ma  | arket กำหนดคุณลักษณะเอง/e-biddi                          | ing ประวัติจัดชื่อจัดจ้าง |                                        |                                                                                                    | พิมพ์คำว่า '                                                                               | " <b>การเรียน</b> " เพื่อศ่   | า้นหาชื่อสินค้า             | รายการสินค้าที่ต้องการ 0 รายการ                                                                           |
|       |                                                          | เงื่อนไขการค้นหา : รหัสสิ | เค้าหรือบริการ, ประเภทสินคำย่อย (DBID) | ) : <u>การเรียน</u><br>สนต์ กร่อมริการ (UNSPSC)<br>ช่องอุกรรสองส่วนชิมการโทย                                                | 1900 01147 disku (601037)                                                                  | 01)                           | 2                           | ชื่อสินค้า/ประเภทสินค้าย่อย (DBID)<br>กรุณากลปุ่ม "เพิ่มเข้ารายการ" เพื่อเลือกสินคำ/ประเภทสินคำย่อย (DBID |
| เรียง | สำสับโดย : วันปรีบปรุงล่าสุด(มากไปน้อย)                  | •                         |                                        | ข้อมู่ลการสอนสำหรับการเรียน<br>ข้อมูลการสอนสำหรับการเรียน<br>สื่อการสอนเกี่ยวกับการเรียนวิร<br>เครื่องมือและสื่อการสอนสำหรั | ໜຸດການາເນວຣກັນ(60103<br>ເນລການາລັດການ(60103<br>ພານັ້ສ(60105300)<br>ໃນກາຣເຊີຍນວີນານັ້ສ(6010 | 3703)<br>3704)<br>6100)       | - สื่อการสะ<br>- เครื่องมือ | วนเกี่ยวกับการเรียนวิชาชีพ<br>และสื่อการสอนสำหรับการเรียนวิชาชีพ                                          |
|       | สินด้านร้อบริการ (UNSPSC)/<br>ประเภทสินค้าย่อย (DBID)    | ประเภทสินด้าย่อย (DBID)   | หน่วยงาน                               | รัสดข้อมูลการสอนแบบหน่วยก<br>เครื่องช่วยในการเรียนรู้เกี่ยวกับ                                                              | การเรียนรู้(60101728)<br>มการศึกษาด้านสังคมด้วย                                            | ขอุปกรณ์อิเล็กพรอนิกส์(601034 | 03)                         |                                                                                                    |
| 1     | 56.10.15.20 - ผู้ลือกเกอร์                               |                           | กรมขัญชีกลาง กรุงเทพฯ                  | สอการสอนสำหรับการเรียนรู้ก                                                                                                  | ขอก กรรยกรุ(60101100)<br>ารนับและคณิตศาสตร์เย็ง                                            | องตัน(60102400)               | *                           |                                                                                                    |
| 2     | 52.14.16.01 - เครื่องขักผ้าแบบอุตสาหกรรม                 | -                         | กรมปัญชีกลาง กรุงเทพฯ                  | 16/08/25                                                                                                    | 61 .                                                                                       | เพิ่มเข้ารายการ               |                             |                                                                                                    |
| 3     | 32.10.15.14 - เครื่องขยายเสียง                           | ÷                         | กรมบัญชีกลาง กรุงเทพฯ                  | 15/08/25                                                                                                    | 61 _                                                                                       | เพิ่มเข้ารายการ               |                             |                                                                                                    |
| 4     | 41.10.30.07 - เครื่องท่าน้ำเย็น แบบต่อท่อ                | *                         | กรมปัญชีกลาง กรุงเทพฯ                  | 15/08/25                                                                                                    | 61 -                                                                                       | เพิ่มเข้ารายการ               |                             |                                                                                                    |
| 5     | 43.21.15.07 - เครื่องคอมพิวเตอร์ส่วนบุคคล<br>แบบตั้งโด้ะ |                           | กรมปัญชีกลาง กรุงเทพฯ                  | 14/08/25                                                                                                    | 61 -                                                                                       | เพิ่มเข้ารายการ               |                             |                                                                                                    |
| 6     | 40.15.15.10 - เครื่องสุบน้ำแบบท่อสุบน้ำ                  | ē                         | กรมบัญชีกลาง กรุงเทพฯ                  | 14/08/25                                                                                                    | 61 _                                                                                       | เพิ่มเข้ารายการ               |                             |                                                                                                    |
| 7     | 40.10.17.01 - เครื่องปรับอากาศชนิดตั้งแขวน               | -                         | กรมขัญชีกลาง กรุงเทพฯ                  | 09/08/25                                                                                                    | 61 -                                                                                       | เพิ่มเข้ารายการ               |                             |                                                                                                    |
| 8     | 44.10.16.03 - เครื่องทำลายเอกสาร                         |                           | กรมขัญชีกลาง กรุงเทพฯ                  | 09/08/25                                                                                                    | 61 .                                                                                       | เพิ่มเข้ารายการ               |                             |                                                                                                    |
| 9     | 31.99.99.99 - รฟัสกระทรวงพาณิชย์                         | *                         | กรมปัญชีกลาง กรุงเทพฯ                  | 08/08/25                                                                                                    | 61 _                                                                                       | เพิ่มเช้ารายการ               |                             | หมายเหตุ : ถ้าต้องการดูรายอะเอียดสินค้าหรือประเภทสินค้าย่อย                                               |
| 10    | 56.10.15.10 - ฟากิน/ฉากกิน (Partitions)                  |                           | กรมมัญชีกลาง กรุงเทพฯ                  | 31/07/25                                                                                                    | 61 _                                                                                       | เพิ่มเข้ารายการ               |                             | สามารถกลที่ชื่อ เพื่อสุรายละเอียลได้<br>: ถ้าต้องการคบรายการออก ให้กลปุ่ม≱≰เพื่อปารายการออ                |
|       |                                                          |                           |                                        | บันทึก                                                                                                    | กลับสู่หน้าหลัก                                                                            |                               |                             |                                                                                                    |
|       |                                                          |                           |                                        | © สงวนอิขสิทธิ์ กระเบ้ณซีก                                                                                                  | เอาง กระพรวงการคลัง                                                                        | 2556                          |                             |                                                                                                    |

# ภาพที่ 4.8 แสดงการค้นหาชื่อสินค้าหรือบริการ

| แก้ไขโครงการจัดชื้อจัดจ้าง                                                      |                                                                                                    |
|---------------------------------------------------------------------------------|----------------------------------------------------------------------------------------------------|
| ส่านักงาน 2016500000 -                                                          | มหาวิทยาลัยเทคโนโลยีราชมงคลธัญบุรี                                                                                                    |
| ข้อมูลแผนการจัดชื้อจัดจ้าง                                                      |                                                                                                    |
| รหัสแผนการจัดซื้อจัดจ้าง                                                        | ชื่อแผนการจัดซื้อจัดจ้าง                                                                                                    |
| D61090004403 วัส                                                                | ดุการศึกษา จำนวน 15 รายการ ของคณะเทคโนโลยีสื่อสารมวลชน                                                                                                 |
| รายการสินค้า                                                                    |                                                                                                    |
| รหัสสินค้าหรือบริการ                                                            | ชื่อสินค้าหรือบริการ แหล่งที่มาของสินค้า                                                                                                    |
| 60.10.61.00                                                                     | เครื่องมือและสื่อการสอนสำหรับการเรียนวิชาชีพ สินค้าจากหน่วยงานกลาง<br>(60.10.61.00)                                                                    |
|                                                                                 | รายการสินค้า                                                                                                    |
| * วิธีการจัดหา                                                                  | เฉพาะเจาะจง                                                                                                    |
| * ประเภทการจัดหา                                                                | ชื่อ 🔻                                                                                                    |
| * พัสดุที่จัดหา                                                                 | วัสดุดรุภัณฑ์การศึกษา 🔻                                                                                                    |
| * ปังบประมาณ                                                                    | 2561 ▼ * ประเภทโครงการ จัดซื่อจัดจ้างตามขั้นตอนปกติ ▼                                                                                                  |
| เลขที่โครงการ                                                                   | 61097004412                                                                                                    |
| * ชื่อโครงการ                                                                   | ชื่อ                                                                                                    |
|                                                                                 | วัสดุการศึกษา จำนวน 15 รายการ ของคณะเทคโนโลยีสื่อสารมวลชน                                                                                              |
|                                                                                 |                                                                                                    |
|                                                                                 | โดยวิธีเฉพาะเจาะจง                                                                                                    |
| * วธการพจารณา                                                                   | ราคารวม ราคาต่อรายาร ราคาต่อหนว<br>เมื่อคลิกปุ่ม "ระบุรายละเอียด" จะปรากฎหน้าต่างดังภาพที่ 4.10                                                        |
| * รายการพจารณา                                                                  |                                                                                                    |
| การเบกจายเงน                                                                    |                                                                                                    |
| (เฉพาะโครงการผูกพันงบประมาณ                                                     | ดับเมตรอกระทุนสามาก 1 เกิดกิญชับเมต                                                                                                    |
| ข้ามปี)                                                                         | เมื่อคลิกปุ่ม "ข้อมูลงบประมาณ" จะปรากฏหน้าต่างดังภาพที่ 4.11 🗾                                                                                         |
| จำนวนเงินงบประมาณโครงการ                                                        | 32,913.20 unu                                                                                                    |
| แหล่งของเงิน-เงินงบประมาณ                                                       | 32,913.20 บาท งบกรม ▼ ข้อมูลงบประมาณ                                                                                                    |
| แหล่งของเงิน-เงินนอกงบ                                                          | บาท <ด้วเลือกประเภทเงินนอก พ.ร.บ.งบประมาณ> 🔹                                                                                                    |
| ประมาณ                                                                          | ข่อมูลเงินนอกงบประมาณ                                                                                                    |
| ราคากลาง                                                                        | 32,913.20 บาท ระบุรายละเอียด<br>การจัดข้อจัดจ้างวงเงินเกิน 5 แสนบาทต่องแนบไฟล์ประกาศราดุ จึง(ราคาอ้างอิง)                                              |
| หมายเหตุ : รายการที่มี ดอกจันสึแ<br>: อักขระพิเศษที่ไม่ควรท์<br>ข้อมูลในระบบได้ | งง หมายถึงต้องบันทึกข้อมูล<br>มมพ์ในระบบ ได้แก่ ' ' , " " , ! , # , \$ , & , ^ , * , / , ∖ , : , ; , ENTER(ขึ้นบรรทัดใหม่) เพราะจะทำให้ไม่สามารถบันทึก |
|                                                                                 | ข้อมูลงบประมาณโครงการ บันทึกชั่วคราว บันทึก กลับสู่หน้าหลัก                                                                                            |

ภาพที่ 4.9 แสดงการกรอกข้อมูลในหน้าต่างแก้ไขโครงการจัดซื้อจัดจ้าง

| ายการพจารณา                                                               |                 |                  |                  |                            |                |              |  |  |  |  |
|---------------------------------------------------------------------------|-----------------|------------------|------------------|----------------------------|----------------|--------------|--|--|--|--|
| บันทึกรายการพิจารณา                                                       |                 |                  |                  |                            |                |              |  |  |  |  |
| ลำดับ *รายการพิจารณา                                                      | * จำนวน         | * หน่วยนับ       | * วงเงินงบประมาณ | * ราดากถาง/<br>ราคาอ้างอิง | ราดากลาง/หน่วย |              |  |  |  |  |
| รายการพิจารณาที่ 1                                                        |                 |                  |                  |                            |                |              |  |  |  |  |
| ะ1 1 วัสดุการศึกษา จำนวน 15 รายการ                                        |                 | 10-ST • Q        | 32.913.20        | 32.913.20                  | 32.913.20      |              |  |  |  |  |
|                                                                           | 1               |                  |                  |                            |                | เาของสินด้า  |  |  |  |  |
| แหลงหมายของ เคากลาง/ราคาอางอง <ดวเลอกแหล                                  | N 1 1 1 2 1     |                  |                  |                            |                | 10           |  |  |  |  |
| หมายเหตุ : รายการที่มี <mark>คอกรับอิ๊แดง</mark> หมายถึงต่องบันที่กข้อมูล | <b>2</b><br>344 | ก กลับสูงบริงาศก |                  |                            |                | naeulitsura. |  |  |  |  |
|                                                                           |                 |                  |                  |                            |                |              |  |  |  |  |

ภาพที่ 4.10 แสดงการระบุรายละเอียดรายการพิจารณา

| แก้ไขโครงการจัดชื้อจัดจ้าง                                                                                                    |                                                   |
|----------------------------------------------------------------------------------------------------|---------------------------------------------------|
| ส่านักงาน 2016500000 - มหาวิทยาลัยเทคโนโลยีราชมงคลธัญบุรี                                                                                                    |                                                   |
| ข้อมูลแผนการจัดซื้อจัดจ้าง                                                                                                    |                                                   |
| ข้อมูลงบประมาณ                                                                                                    |                                                   |
| ระบุปึงบประมาณ พ.ศ. 2561 รหัสงบประมาณที่ใช้ในปึงบประมาณนี้ จำนวน                                                                                                    | รหัสงบประมาณ ตกลง                                 |
| ลำดับ * ปีงบประมาณ * รหัสงบประมาณ * รหัสแหล่ง                                                                                                    | ของเงิน * จำนวนเงิน                               |
|                                                                                                    | 32,913.20                                         |
| หมายเหตุ : รายการที่มี ดอกจีนสีแดง หมายถึงต่องบันทึกขอมูล<br>บันทึก ออก                                                                                                    |                                                   |
| แหลงของเงิน-เงินงบประมาณ 32,913.20 บาท งบกรม                                                                                                    | <ul><li>ข้อมูลงบประมาณ</li></ul>                  |
| แหล่งของเงิน-เงินนอกงบ บาท <≤ตัวเลือกประเภทเง่น<br>ประมาณ สโอมูลเงินนอกงบประมาด.                                                                                                 | เนอก พ.ร.บ.งบประมาณ> ▼                            |
| ราคากลาง 🛛 32,913.20 บาท ระบุรายละเอียด                                                                                                    |                                                   |
| การจัดชื่อจัดจำงวงเงินเกิน 5 แสนบาทต้องแนบไฟล์ประกาศราคากลา                                                                                                    | ง(ราคาอ้างอิง)                                    |
| หมายเหตุ : รายการที่มี ดอกจันสีแดง หมายถึงต้องบันทึกข้อมูล<br>: อักขระพิเศษที่ไม่ควรพิมพ์ในระบบ ได้แก่ ' ' , " " , ! , # , \$ , & , ^ , * , / , \ , : , ; , I<br>ข้อมูลในระบบได้ | ENTER(ขึ้นบรรทัดใหม่) เพราะจะทำให้ไม่สามารถบันทึก |
| ข้อมูลงบประมาณโครงการ บันทึกชั่วคราว บันทึ                                                                                                    | กลับสู่หน้าหลัก                                   |

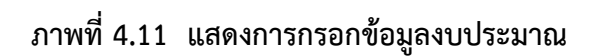

การกรอกข้อมูลงบประมาณ จากภาพที่ 4.11 สามารถอธิบายที่มาของตัวเลข ดังต่อไปนี้

<u>รหัสงบประมาณ</u> ประกอบด้วยจำนวนตัวเลข 16 หลัก ถูกกำหนดขึ้นโดยสำนักงบประมาณ ซึ่งจะมีการเปลี่ยนแปลงทุกปีงบประมาณ สำหรับตัวเลข 2016534003000000 ดังที่ปรากฏในภาพที่ 4.11 สำนักงบประมาณได้กำหนดให้เป็นงบรายจ่ายประจำ สำหรับปีงบประมาณ 2561 ผลผลิต ผู้สำเร็จ การศึกษาด้านวิทยาศาสตร์และเทคโนโลยี (สามารถดูตารางที่ 4.1 ประกอบ)

<u>รหัสแหล่งของเงิน</u> ประกอบด้วยจำนวนตัวเลข 7 หลัก ถูกกำหนดโดยสำนักงบประมาณ ซึ่งได้จำแนกรหัสตามงบรายจ่ายต่าง ๆ มีจำนวนหลายรายการ แต่สำหรับรหัสแหล่งของเงินที่เกี่ยวข้องกับ การจัดซื้อจัดจ้างมีประมาณ 3-4 รายการ ผู้จัดทำคู่มือใช้หลักการจำตัวเลขในการกรอกรหัสแหล่งของเงิน โดยจำแนกตัวเลขทั้ง 7 หลัก แบ่งออกเป็น 3 ส่วน ประกอบด้วย

- **ส่วนที่ 1** ตัวเลข 2 หลักแรก (61xxxx) มาจากการเบิกจ่ายเงินตามที่ได้รับจัดสรร งบประมาณรายจ่าย ประจำปี พ.ศ. 2561 แต่หากการจัดซื้อพัสดุเกิดขึ้น ในปีงบประมาณ พ.ศ. 2562 และงบประมาณที่ใช้ในการเบิกจ่ายเงินนั้น ได้รับจัดสรรจากงบประมาณรายจ่าย ประจำปี พ.ศ. 2562 ตัวเลข 2 หลักแรก จะเปลี่ยนเป็น 62xxxx
- **ส่วนที่ 2** ตัวเลขหลักที่ 3 บ่งชี้ว่าเป็นการเบิกจ่ายเงินจากงบประมาณรายจ่ายประจำปี ซึ่งถูกกำหนดให้เป็นเลข "1"
- **ส่วนที่ 3** ตัวเลข 4 หลักสุดท้าย คือ รหัสค่าใช้จ่าย แบ่งออกตามหมวดรายจ่าย ซึ่ง จะยกตัวอย่างเพื่อให้สามารถเข้าใจง่ายขึ้น ดังนี้
  - 1220 คือ รายจ่ายงบดำเนินงาน หมวดค่าใช้สอย เบิกจ่ายจาก งบประมาณรายจ่ายประจำปี (หากเบิกจ่ายจากเงินรายได้ ของหน่วยงาน ใช้รหัส 2220)
  - 1230 คือ รายจ่ายงบดำเนินงาน หมวดค่าวัสดุ เบิกจ่ายจาก
     งบประมาณรายจ่ายประจำปี (หากเบิกจ่ายจากเงินรายได้
     ของหน่วยงาน ใช้รหัส 2230)
  - 1310 คือ รายจ่ายงบลงทุน หมวดค่าครุภัณฑ์ เบิกจ่ายจากงบประมาณ
     รายจ่ายประจำปี (หากเบิกจ่ายจากเงินรายได้ของหน่วยงาน
     ใช้รหัส 2310)
  - 1320 คือ รายจ่ายงบลงทุน หมวดค่าที่ดิน อาคาร/สิ่งก่อสร้าง เบิกจ่าย จากงบประมาณรายจ่ายประจำปี (หากเบิกจ่ายจากเงิน รายได้ของหน่วยงาน ใช้รหัส 2320)
- ข้อพึงระวัง การกรอกข้อมูลงบประมาณ เจ้าหน้าที่จะต้องเพิ่มความรอบครอบในการกรอก ข้อมูลส่วนนี้ให้มาก เนื่องจากหากพบว่าเกิดการผิดพลาดจากขั้นตอนนี้ เจ้าหน้าที่จะต้องทำการยกเลิกข้อมูลย้อนหลังทั้งหมดที่ได้ทำการบันทึก ทีละขั้นตอน ตั้งแต่ท้ายสุดจนมาถึงกระบวนการนี้ เพื่อทำการแก้ไขให้ถูกต้อง แล้วดำเนินการตามขั้นตอนต่าง ๆ ต่อไป ซึ่งทำให้เสียเวลาในการปฏิบัติงาน

เมื่อเจ้าหน้าที่ตรวจสอบการบันทึกข้อมูลทั้งหมดตามภาพที่ 4.9 จนถึงภาพที่ 4.11 ครบถ้วนแล้ว กดปุ่ม "บันทึก" ที่อยู่ด้านล่างสุดของหน้าต่างแก้ไขโครงการจัดซื้อจัดจ้าง จึงจะถือว่าได้ดำเนินการ ในขั้นตอนการเพิ่มโครงการสำเร็จ จากนั้นจะปรากฏหน้าต่าง "ค้นหาข้อมูลโครงการจัดซื้อจัดจ้าง" ดังภาพที่ 4.12 ให้เจ้าหน้าที่ค้นหาชื่อโครงการที่ได้ตั้งชื่อไว้ แล้วคลิกตรงเครื่องหมาย √จากนั้นจะเข้าสู่ กระบวนการจัดทำรายงานขอซื้อขอจ้าง และการแต่งตั้งคณะกรรมการ ดังภาพที่ 4.13 โดยคลิกที่ปุ่ม "รายละเอียด/แก้ไข" และกรอกข้อมูลรายงานขอซื้อขอจ้าง ดังภาพที่ 4.14

| ี<br>ค้นหาข้อมูลโค <sup>,</sup>                                               | รงการจัดชื่อจัดจ                                                                                       | จ้าง                                                                                                    |                                 |                        |                      |                                           |                             |
|-------------------------------------------------------------------------------|----------------------------------------------------------------------------------------------------|----------------------------------------------------------------------------------------------------|---------------------------------|------------------------|----------------------|-------------------------------------------|-----------------------------|
| ส่านักงาน                                                                     | 2016500000 - :                                                                                         | มหาวิทยาลัยเทคโนโลยีราชมงคลธัญบุรี                                                                                                    |                                 |                        |                      |                                           |                             |
| ชื่อโครงการ                                                                   |                                                                                                    |                                                                                                    |                                 |                        |                      |                                           |                             |
|                                                                               |                                                                                                    | ค้นหา                                                                                                    | ล้างตัวเลือก                    |                        |                      | ค้น                                       | หาขั้นสูง                   |
| รหัสแผนระดับ<br>หน่วยจัดซื้อ                                                  | เลขที่โครงการ                                                                                          | ชื่อโครงการ                                                                                                    |                                 | สำนวนเงิน<br>งบประมาณ  | ข้อมูล<br>โครงการ    | สถานะ<br>โครงการ                          | ขั้น<br>ตอน<br>การ<br>ทำงาน |
| D61080332684                                                                  | 61087333480                                                                                            | ประกวดราคาจ้างจ้างเหมางานทำความสะอาด<br>ที่ทำการ คณะวิศวกรรมศาสตร์ จำนวน ๒๕ อาค<br>น้อยกว่า ๕๔,๕๗๐ ตารางเมตร ด้วยวิธีประกวด<br>อิเล็กหรอนิกส์ (o-bidding) | อาคาร<br>การ พื้นที่ไม่<br>ราคา | 5,200,000.00           | รายละเอียด/<br>แก้ไข | รายชื่อผู้เสนอ<br>ราดาและผล<br>การพิจารณา | <b>e</b> =                  |
| D61090004403                                                                  | 61097004412                                                                                            | ชื้อวัสดุการศึกษา จำนวน 15 รายการ ของคณ<br>สื่อสารบวลชน โดยวิธีเฉพาะเจาะจง                                                                                | ะเทคโนโลยี                      | 32,913.20              | รายละเอียด/<br>แก้ไข | เพิ่มโครงการ                              | 4                           |
| D61080396594                                                                  | 61087397535                                                                                            | ประกวดราคาซื้อระบบฉายภาพห้องประชุมมังค<br>อุปกรณ์ จำนวน 1 ระบบ ด้วยวิธีประกวดราคาอิเ<br>(e-bidding)                                                       | ลอุบลพร้อม<br>ลึกทรอนิกส์       | 999,380.00             | รายละเอียด/<br>แก้ไข | รายชื่อผู้เสนอ<br>ราคาและผล<br>การพิจารณา |                             |
| D61070488221                                                                  | 61077489300                                                                                            | ประกวดราคาซื้อเครื่องปรับอากาศพร้อมติดตั้ง<br>เฉลิมพระเกียรติ 48 พระชันษา ระยะแรก จำนวท<br>ด้วยวิธีประกวดราคาอิเล็กทรอนิกส์ (e-bidding)                   | ชั้น 4 อาคาร<br>แ 1 ระบบ<br>)   | 2,766,445.41           | รายละเอียด/<br>แก้ไข | รายชื่อผู้เสนอ<br>ราคาและผล<br>การพิจารณา | <b>e</b> =                  |
| D61080712096                                                                  | 61087713484                                                                                            | ประกวดราคาซื้อวัสดุเพื่อใช้ในโครงการพัฒนา<br>ตันแบบ จำนวน ๑๒๕ รายการ ด้วยวิธีประกวดร<br>อิเล็กทรอนิกส์ (e-bidding)                                        | รถไฟฟ้า<br>าคา                  | 600,000.00             | รายละเอียด/<br>แก้ไข | รายชื่อผู้เสนอ<br>ราคาและผล<br>การพิจารณา | <b>e</b> 🖻                  |
| D61080526020                                                                  | 61087527026                                                                                            | ประกวดราคาซื้อชุดเครื่องวัดค่าสี จำนวน 1 ชุด<br>ประกวดราคาอิเล็กทรอนิกส์ (e-bidding)                                                                      | า ด้วยวิธี                      | 1,875,000.00           | รายละเอียด/<br>แก้ไข | รายชื่อผู้เสนอ<br>ราคาและผล<br>การพิจารณา | <b>a</b> 🚍                  |
| D61080523701                                                                  | 61087524697                                                                                            | ประกวดราคาซื้อเครื่องอัดรัดอาหารชนิดสกรูเดี่<br>เครื่อง ด้วยวิธีประกวดราคาอิเล็กทรอนิกส์ (e-b                                                             | ยว จำนวน 1<br>idding)           | 1,070,000.00           | รายละเอียด/<br>แก้ไข | รายชื่อผู้เสนอ<br>ราคาและผล<br>การพิจารณา | <b>e</b> =                  |
|                                                                               | รวมหน้านี้                                                                                             |                                                                                                    |                                 | 12,543,738.61          |                      |                                           |                             |
| ลำดับที่ 1 - 7 จา<br>หมายเหตุ :การยกเลิง<br>กดที่ขั้นต<br>กดเ'<br>:เลขที่โครเ | กทั้งหมด มากกว่า<br>กประกาศเชิญชวน<br>อนการทำงานเพื่อ<br>พื่อดูขั้นตอนการท่<br>งการ <b>สีชมพ</b> ุ หมา | 1 35 รายการ<br>เ ระบบจะยกเลิกโครงการให้อัดโนมัติ<br>เบ้นทึกข้อมูลในขั้นดอนถัดไป<br>่างานทั้งหมด<br>ยถึง โครงการรวมซื้อรวมจ้าง                             | ย้อนกลับ                        | <u>1</u> 2             | 3 4                  | 5                                         | ถัดไป                       |
|                                                                               | u                                                                                                    | ยุกเลิกรายกา                                                                                                    | เรโครงการ                       |                        |                      |                                           |                             |
| กองการพัสดุภาครัฐ (ก                                                          | พภ.) กรมบัญชีกลาง                                                                                      | ถนนพระราม 6 แขวงสามเสนใน เขตพญาไท กรุงเทพม                                                                                                    | หานคร 10400 โทร. (              | )2-127-7000 ต่อ 6704 4 | 1674 4958 6777 (     | 5928 6934                                 | FPRO0001                    |

# ภาพที่ 4.12 แสดงหน้าต่างข้อมูลโครงการจัดซื้อจัดจ้าง

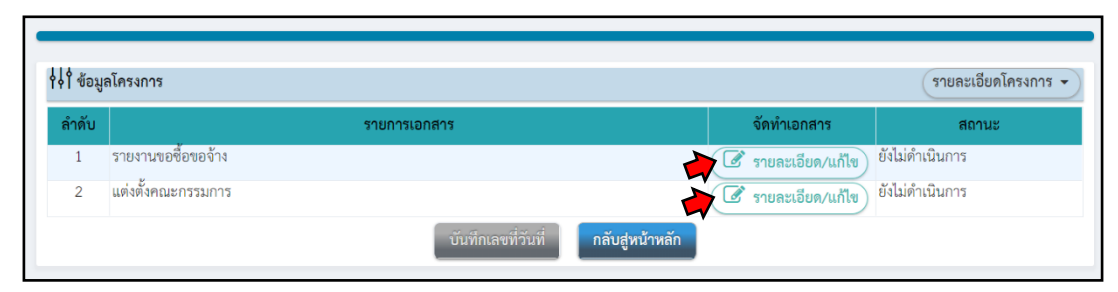

ภาพที่ 4.13 แสดงขั้นตอนการเริ่มจัดทำรายงานขอซื้อขอจ้าง

|                          | 1<br>บันทึกรายงานขอ                                                                                     | 2<br>ชื่อของัาง<br>Template รายงามขอซื้อของ้าง                                                                                                    |
|--------------------------|----------------------------------------------------------------------------------------------------|----------------------------------------------------------------------------------------------------|
| <b>     </b> ข้อมูลโครงก | าร                                                                                                    | รายละเอียดโครงการ 🗸                                                                                                    |
| บันทึกข้อความ            |                                                                                                    |                                                                                                    |
| B1                       | * ส่วนราชการ                                                                                            | งานพัสดุ คณะเทคโนโลยีสื่อสารมวลชน มหาวิทยาลัยเทคโนโลยีราชมงคลอัญบุรี โทร 0-2549                                                                    |
| B2                       | * เรื่อง                                                                                                | รายงานการขออนุมัติจัดซื้อวัสดุการศึกษา ด้วยวิธีเฉพาะเจาะจง                                                                                         |
| B3                       | * เรียน                                                                                                 | คณบดีคณะเทคโนโลยีสื่อสารมวลชน                                                                                                    |
| ข้อมูลรายงานขอ           | ซื้อขอจ้าง                                                                                              |                                                                                                    |
| เหตุผลควา                | มจำเป็น                                                                                                 |                                                                                                    |
| B4                       | * เหตุผลความจำเป็น                                                                                      | เพื่อนำมาใช้สำหรับการฝึกปฏิบัติในรายวิชาหมึกและกระดาษ ภาคการศึกษาที่ 1/2561<br>%                                                                   |
| รายการขอ                 | งพัสดุที่จะซื้อ                                                                                         |                                                                                                    |
| B5                       | * ขอบเขตของงานหรือรายละเอียด<br>คุณลักษณะเฉพาะ                                                          | มีรายละะเอียดดังเอกสารแนบ<br>(/                                                                                                    |
|                          | รายการ                                                                                                  | ไฟล์แมบ                                                                                                    |
| ขอบเข                    | เตของงานหรือรายละเอียดคุณลักษณะเฉพา:<br>                                                                | ะ Browse ไฟล์                                                                                                    |
| วงเงินที่จะ              | ชื้อ รายละเอียดสินค้าหรือบริการ                                                                         |                                                                                                    |
| B6                       | * วงเงินที่จะซื้อหรือจ้าง                                                                               | เบ็กจ่ายจากเงินงบประมาณรายจ่ายประจำปี พ.ศ. ๒๙๖๑ จำนวน ๓๒,๙๑๓.๒๐ บาท (สาม<br>หมิ้นสองทันเก้าร้อยสิบสามบาทชี่สิบสคางค์)<br>//                        |
| กำหนดระย                 | มะเวลาแล้วเสร็จ <b>ของงาน</b>                                                                           |                                                                                                    |
| B7                       | <ul> <li>กำหนดระยะเวลาแล้วเสร็จของงาน</li> </ul>                                                        | บันทึกระยะเวลาแล้วเสร็จของงาน                                                                                                    |
| วิธีที่จะชื่อ            | และเหตุผลที่ต้องซือ                                                                                     |                                                                                                    |
| B8                       | วิธีที่จะซื้อหรือจ้าง                                                                                   | เฉพาะเจาะจง<br>เสี่                                                                                                    |
| B8-1                     | <ul> <li>* เหตุผลที่ต้องซื้อหรือจ้างด้วยวิธีนั้น</li> </ul>                                             | เนองงาทการจัดข้อจัดจ้างพัฒนุรัณการผลสาจารหนาย ก่อสราจ หรือเหนรการทวเบ และมวงเงน<br>ในการจัดข้อจัดจ้างครั้งหนึ่งไม่เกินวงเงินตามที่กำหนดในกฎกระทรวง |
| B8-3                     | * หลักเกณฑ์การพิจารณา                                                                                   | 💿 เกณฑ์ราคา                                                                                                    |
| ข้อเสนออีน               | ۱۹<br>۲                                                                                                 | 0.00                                                                                                    |
| B9                       | <ul> <li>แต่งตั้งคณะกรรมการซื้อหรือจ้าง</li> </ul>                                                      | 🔾 จัดทำ 🔘 ไม่จัดทำ                                                                                                    |
| B9-1                     | * แต่งตั้งผู้ตรวจรับพัสดุ                                                                               | <ul> <li>แต่งตั้งพร้อมรายงานขอซื้อขอจ้าง</li> <li>แต่งตั้งพร้อมหนังสืออนุมัติสั่งซื้อสั่งจ้าง</li> </ul>                                           |
| <b>6</b>                 | * แต่งตั้งในรูปแบบ                                                                                      | ดำสัง บันทึกข้อความ แต่งตั้งคณะกรรมการ                                                                                                    |
| ผู้ลงนาม (ยุ             | มู่ขออนุมัติ)                                                                                           |                                                                                                    |
| P1                       | * ค้าน้ำหน้า                                                                                            |                                                                                                    |
| P2                       | * ชื่อ                                                                                                  | 2011/15                                                                                                    |
| P3                       | * นามสกุล                                                                                               | ទេវិលូរាម                                                                                                    |
| P4                       | * ตำแหน่ง                                                                                               | เจ้าหน้าที                                                                                                    |
| P5                       |                                                                                                    |                                                                                                    |
| P6                       |                                                                                                    |                                                                                                    |
| ร<br>หมายเหตุ<br>อ้      | ายการที่มี <mark>ดอกจันสีแดง</mark> หมายถึงต้องบันทึกข้<br>ักขระพิเศษที่ไม่ควรพิมพ์ในระบบ ได้แก่ " , "" | อมูล<br>, ! , # , \$ , & , ^ , , , , , , , , , , , ENTER(ขึ้นบรรทัดใหม่) เพราะจะทำให้ไม่สามารถบันทึกข้อมูลในระบบได้                                |
|                          | ยกเลิกราย                                                                                               | การข้อมูล บันทึก ไปขั้นตอนที่ 2 กลับสูหน้าหลัก                                                                                                    |

ภาพที่ 4.14 แสดงการกรอกข้อมูลรายงานขอซื้อขอจ้าง

เมื่อกรอกข้อมูลที่จะปรากฏรายละเอียดในรายงานขอซื้อขอจ้าง ดังภาพที่ 4.14 ครบถ้วนแล้ว ให้ตรวจสอบความถูกต้องก่อนคลิกที่ปุ่ม "บันทึก" จากนั้นจะปรากฏหน้าต่างของตัวอย่างรายงานขอซื้อขอจ้าง ดังภาพที่ 4.15

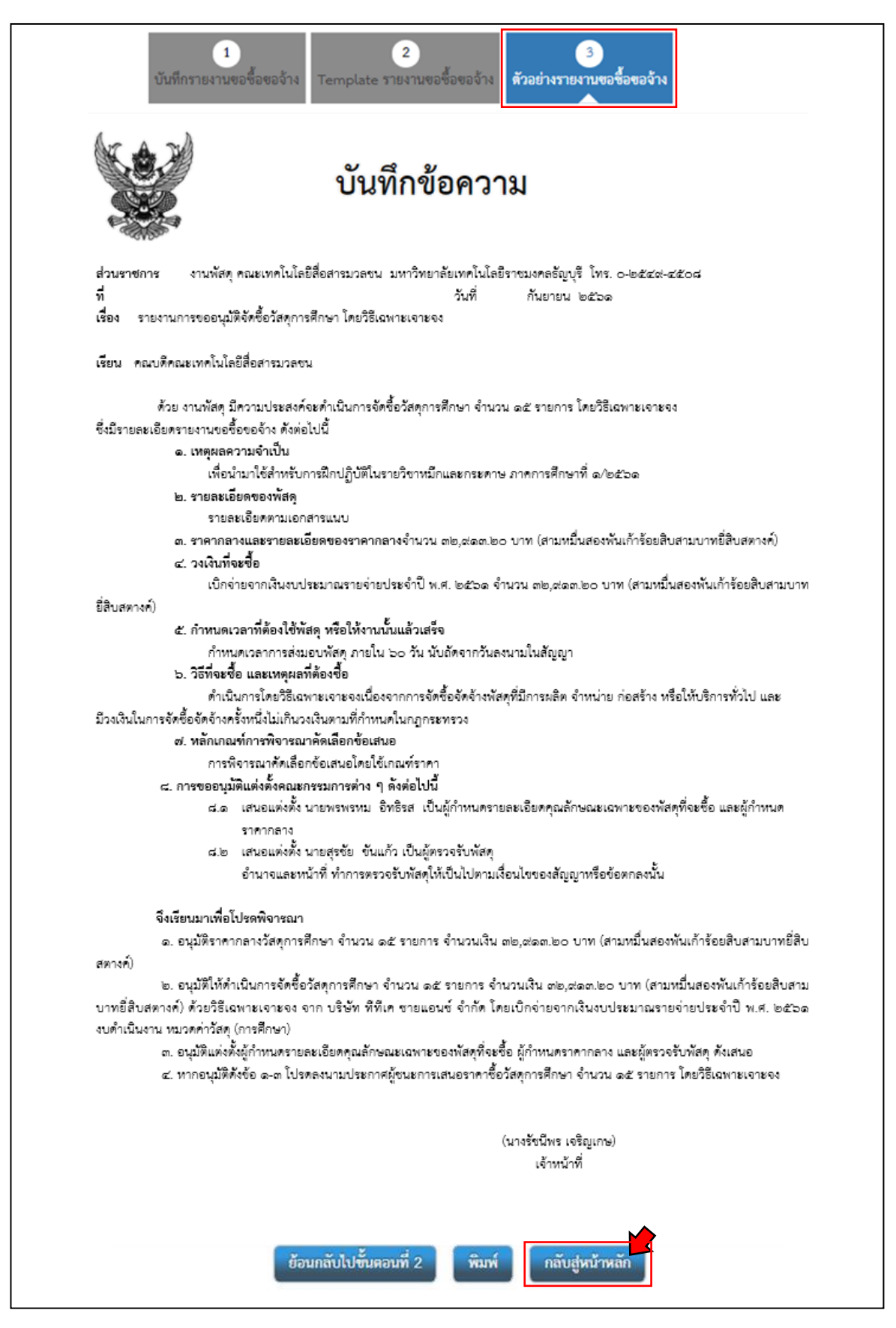

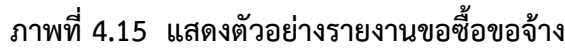

ต่อเนื่องจากภาพที่ 4.15 เมื่อคลิกที่ปุ่ม "กลับสู่หน้าหลัก" ระบบกำหนดให้ใส่เลขที่หนังสือ ระบุวันที่ และใส่รายละเอียดของผู้อนุมัติรายงานขอซื้อขอจ้าง แล้วคลิกปุ่ม "บันทึก" ดังภาพที่ 4.16

|                                          |                               | 1<br>บับทึกเลขที่และวับที่ ด้วอย่างรายงานง                 | ขอซื้อขอจ้าง                       |                     |
|------------------------------------------|-------------------------------|------------------------------------------------------------|------------------------------------|---------------------|
| การตรวจสอบรูปแบบของคุณสำเร็จแล้ว!        |                               |                                                            |                                    | ×                   |
| ∮↓∮ ข้อมูลโครงการ                        |                               |                                                            |                                    | รายละเอียดโครงการ 🗸 |
| หนังสือรายงานขอซื้อขอจ้าง                |                               |                                                            |                                    |                     |
| B1                                       | * เลขที่                      | ศธ 0578.05-01(พัสดุ)/212                                   |                                    |                     |
| B2                                       | * วันที่                      | 12/07/2561                                                 | ระบุปีพุทธศักราชในรูปแบบ(ววดดปปปป) |                     |
| การอนุมัติ (อนุมัติในรายงานขอซื้อขอจ้าง) |                               |                                                            |                                    |                     |
| P1                                       | * คำนำหน้า                    | ผู้ช่วยศาสตราจารย์ 🔻                                       |                                    |                     |
| P2                                       | * ชื่อ                        | อภิชาติ                                                    |                                    |                     |
| P3                                       | * นามสกุล                     | ไก่ฟ้า                                                     |                                    |                     |
| P4                                       | * ตำแหน่ง                     | คณบดีคณะเทคโนโลยีสื่อสารมวลขน ปฏิบัติ                      | าราชการกทน                         |                     |
| P5                                       |                               | อธิการบดีมหาวิทยาลัยเทคโนโลยีราชมงคลธ์                     | ัญบุรี                             |                     |
| P6                                       |                               |                                                            |                                    |                     |
|                                          | * วันที่                      | 12/07/2561                                                 | ระบุปีพุทธศักราชในรูปแบบ(ววดดปปปป) |                     |
| หมายเหตุ<br>รายการที่มี ดอกจันสีแดง หม   | ายถึงต้องบันทึกข้<br>ยกเลิกเล | อมูล<br>1 2<br>ชที่วันที่ <mark>บันทึก</mark> ไปขั้นตอนที่ | 2 กลับสู่หน้าหลัก                  |                     |

ภาพที่ 4.16 แสดงการกำหนดเลขที่หนังสือ วันที่ และรายละเอียดผู้อนุมัติรายงานขอซื้อขอจ้าง

จากภาพที่ 4.16 เมื่อเจ้าหน้าที่คลิกปุ่มบันทึกแล้ว ต่อจากนั้นปุ่ม "ไปขั้นตอนที่ 2" จะเปลี่ยน จากแถบสีเทาเป็นแถบสีฟ้า ให้คลิกที่ปุ่มไปขั้นตอนที่ 2 ระบบจะแสดงหน้ารายงานขอซื้อขอจ้างเหมือน ดังภาพที่ 4.15 แต่จะปรากฏเพิ่มเติมในส่วนที่เป็นเลขที่ และวันที่ของหนังสือ

ขั้นตอนถัดมาเป็นการบันทึกรายชื่อผู้ได้รับการคัดเลือก โดยการเพิ่มรายชื่อผู้ประกอบการ ด้วยการกรอกเลขประจำตัวผู้เสียภาษี/เลขประจำตัว e-GP ของผู้ขาย และกรอกราคาที่เสนอตามที่ปรากฏ ในใบเสนอราคา จากนั้นเข้าสู่ขั้นตอนการจัดทำหนังสืออนุมัติสั่งซื้อสั่งจ้าง และจัดทำร่างประกาศรายชื่อ ผู้ชนะการเสนอราคา ต่อมาจะปรากฏปุ่มคำว่า "เสนอหัวหน้าอนุมัติ" เมื่อคลิกที่ปุ่มดังกล่าวแล้วเจ้าหน้าที่ จะพักขั้นตอนการบันทึกข้อมูลจัดซื้อจัดจ้างในระบบ e-GP เพียงเท่านี้ก่อน จากนั้นจะสั่งพิมพ์รายงาน ขอซื้อขอจ้าง พร้อมด้วยประกาศผู้ชนะการเสนอราคาจากระบบ e-GP หรือบางคนอาจจะคัดลอกตัวหนังสือ จากระบบแล้วนำมาจัดวางใน Microsoft Words ก็ได้เพื่อความเป็นระเบียบและสวยงาม จากนั้นจึง นำเอกสารทั้ง 2 รายการใส่แฟ้มเสนอคณบดีเพื่อพิจารณาอนุมัติรายงานขอซื้อขอจ้าง พร้อมทั้งลงนาม ประกาศผู้ชนะการเสนอราคา เมื่อคณบดีพิจารณาอนุมัติรายงานขอซื้อขอจ้าง พร้อมทั้งลงนามประกาศผู้ชนะการเสนอราคา เรียบร้อยแล้ว เจ้าหน้าที่จะแจ้งต่อหัวหน้าเจ้าหน้าที่ให้ทำการ login เข้าระบบ e-GP ค้นหาโครงการที่จะ ประกาศผู้ชนะการเสนอราคาบนเว็บไซต์ โดยเบื้องต้นหัวหน้าเจ้าหน้าที่จะทำการตรวจสอบข้อมูลต่าง ๆ ที่ ปรากฏในระบบทั้งหมด หากเห็นว่าไม่ถูกต้องจะคลิกปุ่มส่งคืนแก้ไขเพื่อให้เจ้าหน้าที่ปรับแก้ไขข้อมูล ให้ถูกต้อง แต่หากข้อมูลที่บันทึกถูกต้องแล้วจะคลิกที่ปุ่มอนุมัติและประกาศผู้ชนะการเสนอราคาซื้อ ในครั้งนั้น

อนึ่ง สำหรับการเพิ่มรายชื่อผู้ประกอบการโดยการกรอกเลขประจำตัวผู้เสียภาษี หรือ เลขประจำตัว e-GP ของผู้ขาย นั้น หากผู้ขายได้จัดทำข้อมูลผู้ขายภาครัฐไว้กับกรมบัญชีกลางแล้ว ข้อมูลต่าง ๆ ของบริษัทจะปรากฏขึ้นมาในส่วนของข้อมูลแต่ละช่อง ได้แก่ ข้อมูลที่อยู่ หมายเลขโทรศัพท์ หมายเลขโทรสาร และอีเมล์แอดเดรส แต่หากผู้ขายรายใดที่ยังไม่ได้จัดทำข้อมูลผู้ขายภาครัฐกับกรมบัญชีกลาง ข้อมูลเหล่านั้นจะไม่ปรากฏ เจ้าหน้าที่จะต้องกรอกข้อมูลในแต่ละช่องให้ครบถ้วน และแจ้งไปยังผู้ขาย รายนั้นให้ดำเนินการติดต่อไปยังกรมบัญชีกลางเพื่อจัดทำข้อมูลผู้ขายภาครัฐต่อไป

# ขั้นตอนที่ 5 พิจารณาอนุมัติรายงานขอซื้อขอจ้าง

เจ้าหน้าที่นำรายงานขอซื้อขอจ้างพร้อมด้วยประกาศผู้ชนะการเสนอราคาเสนอต่อคณบดี เพื่อพิจารณาอนุมัติรายงานขอซื้อขอจ้าง ตามระเบียบกระทรวงการคลัง ว่าด้วยการจัดซื้อจัดจ้างและ การบริหารพัสดุภาครัฐ พ.ศ. 2560 ข้อ 22 และลงนามประกาศผู้ชนะการเสนอราคา และเมื่อคณบดี พิจารณาแล้วไม่เห็นชอบหรือเห็นว่าข้อความในรายงานขอซื้อขอจ้างมีความผิดพลาดจะส่งเรื่องกลับมายัง งานพัสดุเพื่อทำการแก้ไข แต่หากพิจารณาแล้วเห็นชอบตามที่เสนอจะลงนามอนุมัติในรายงานขอซื้อขอจ้าง พร้อมทั้งลงนามประกาศผู้ชนะการเสนอราคา จากนั้นเจ้าหน้าที่จะดำเนินการขั้นตอนต่อไป

# ขั้นตอนที่ 6 จองงบประมาณ และการออกใบสั่งซื้อในระบบ ERP

เมื่อคณบดีให้ความเห็นชอบและอนุมัติรายงานขอซื้อขอ จ้างแล้ว ขั้นตอนต่อไปเจ้าหน้าที่ จะทำการบันทึกข้อมูลการจัดซื้อพัสดุในระบบบัญชี 3 มิติ (ERP) เพื่อเป็นการจองงบประมาณที่จะใช้สำหรับ การเบิกจ่าย และเป็นการออกใบสั่งซื้อเพื่อแจ้งไปยังผู้ขาย ซึ่งซอฟท์แวร์นี้ จะถูกติดตั้งโดยเจ้าหน้าที่ของ สำนักวิทยบริการและเทคโนโลยีสารสนเทศ เนื่องจากมีมาตรการรักษาความปลอดภัยของข้อมูล ซึ่งการ ดำเนินการสร้างใบสั่งซื้อ/สั่งจ้าง มีขั้นตอนต่อไปนี้

1. เปิดโปรแกรม Microsoft Dynamics AX และทำการ Login เข้าสู่ระบบการทำงาน ERP โดยใช้รหัสของหน่วยงานและรหัสผ่าน ดังภาพที่ 4.17

| ,                       | Windows Security                                                 | ×                                               |
|-------------------------|------------------------------------------------------------------|-------------------------------------------------|
|                         | Run as different user                                            | X                                               |
| Microsoft<br>Dynamics A | Please enter credentials to use<br>(x86)\Microsoft Dynamics AX\6 | for C:\Program Files<br>50\Client\Bin\Ax32.exe. |
|                         | f_mt                                                             |                                                 |
|                         | •••••                                                            | ି                                               |
|                         | Domain: RMUTT                                                    |                                                 |
|                         | ОК                                                               | Cancel                                          |

#### ภาพที่ 4.17 แสดงการเปิดโปรแกรม Microsoft Dynamics AX และ Login เข้าสู่ระบบ ERP

 2. เลือกเมนู "การจัดซื้อและการจัดหา" จากนั้นเลือกเมนู "ใบสั่งซื้อทั้งหมด" เพื่อเข้าสู่ ขั้นตอนการสร้างใบสั่งซื้อ ดังภาพที่ 4.18 จากนั้นจะปรากฏหน้าจอดังภาพที่ 4.19 เลือกเมนู "สร้างใบสั่งซื้อ" ซึ่งปรากฏอยู่มุมบนด้านซ้ายของหน้าต่าง จากนั้นจะปรากฏดังภาพที่ 4.20 หน้าต่าง "สร้างใบสั่งซื้อ (1-rt)" ค้นหาผู้จัดจำหน่ายและกำหนดชุดเลขที่เอกสาร โดยทำการค้นหาชื่อบริษัทผู้ขาย ในช่องบัญชีผู้จัดจำหน่าย กำหนดชุดเลขที่เอกสารเป็น "1PE108" และเลือกไซต์ "99" (วัสดุไม่เก็บคลัง)

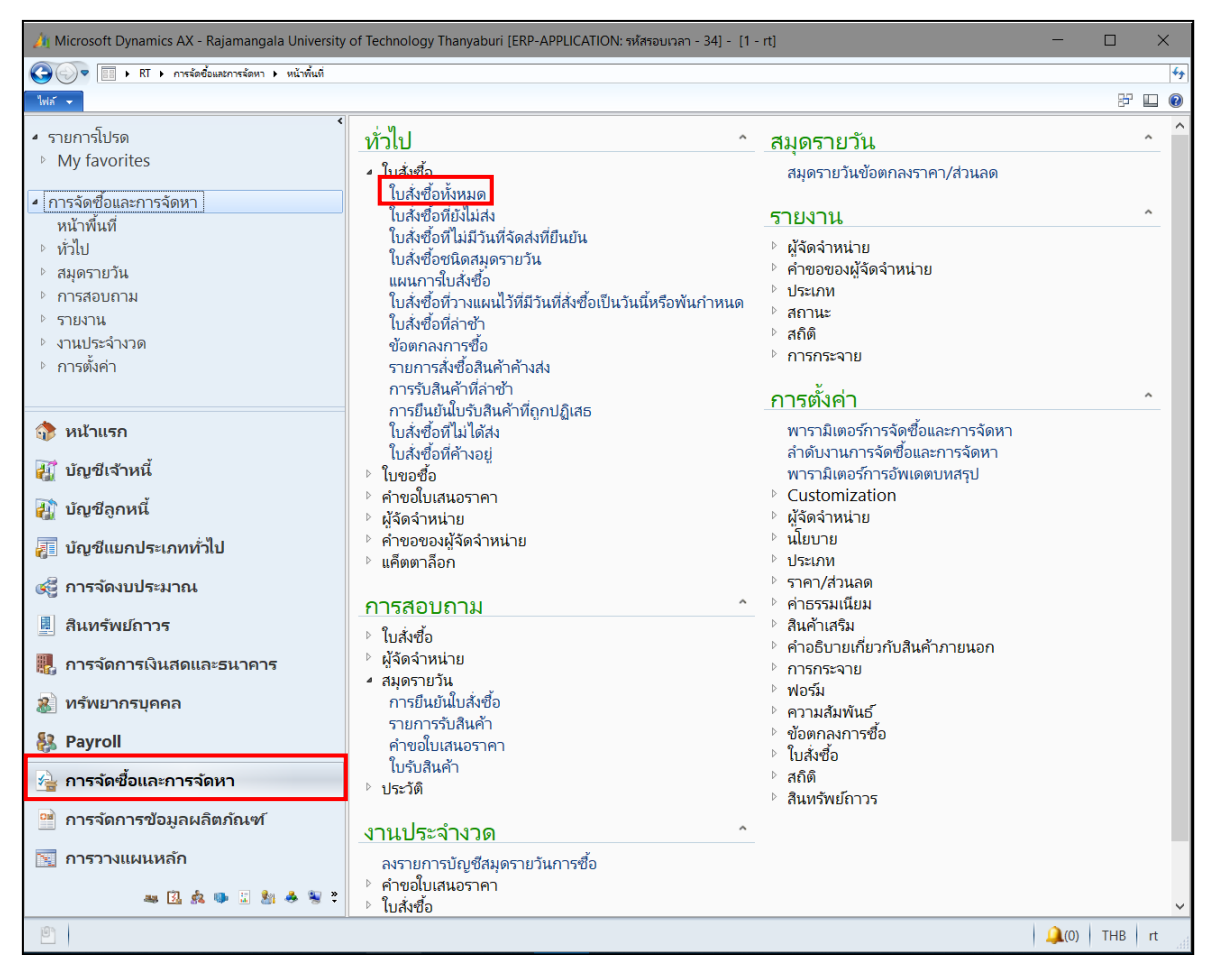

ภาพที่ 4.18 แสดงการเลือกเมนูเพื่อเข้าสู่ขั้นตอนการสร้างใบสั่งซื้อ

| ····································                                                                                                    | 🏄 Microsoft Dynamics AX - Rajamangala         | University                       | of Techn                                        | ology Tl                                   | hanyaburi [ERP-APPLI                              | ICATION: รหัสรอ                                    | บเวลา - 38] - [1                                                                                               | - rt]                  |                    |                    |                                      | - 0              | ×   |
|----------------------------------------------------------------------------------------------------|-----------------------------------------------|----------------------------------|-------------------------------------------------|--------------------------------------------|---------------------------------------------------|----------------------------------------------------|----------------------------------------------------------------------------------------------------|------------------------|--------------------|--------------------|--------------------------------------|------------------|-----|
| Note         Note         Note <th< th=""><th>🌀 💮 💌 🔝 ト RT ト การจัดชื้อและการจัดหา ト</th><th>ทั่วไป 🕨 ใบส่</th><th>งชื่อ เ} ใบส่</th><th>เชื้อทั้งหมด</th><th></th><th></th><th></th><th></th><th></th><th></th><th></th><th></th><th>4</th></th<>                                                                                                    | 🌀 💮 💌 🔝 ト RT ト การจัดชื้อและการจัดหา ト        | ทั่วไป 🕨 ใบส่                    | งชื่อ เ} ใบส่                                   | เชื้อทั้งหมด                               |                                                   |                                                    |                                                                                                    |                        |                    |                    |                                      |                  | 4   |
| <ul> <li>A marked biller biller b</li></ul>                                                                                                    | ไฟส์ 🧹 ใบสั่งชื่อ การชื่อ จัดการ ได้รั        | ม ใบแจ้งห                        | น์ งร์ไป                                        |                                            |                                                   |                                                    |                                                                                                    |                        |                    |                    |                                      | 27               |     |
| TULINTAUSA     My favorites     My favorites     My favorite     My favorite                                                                                                    | มีแก้งข้อ<br>มารังข้อ<br>ครัวง<br>รักษา       | 💼 คัดลอกจา<br>💼 คัดลอกจา<br>คัดล | ากทั้งหมด<br>ากสมุดรายวัน<br>เอก                | Теници<br>кал                              | รัพระย<br>สมของไปยัง<br>Microsoft Excel<br>รายการ | สร้างจากเพ็มเพลต<br>สร้างจากเพ็มเพลต<br>สิ่งที่แนบ | สี่เพียนบ                                                                                                    |                        |                    |                    |                                      |                  |     |
| International         International         Interna                                                                                                    | 4 578975186                                   | ~                                | ในสัง                                           | ส้องไห                                     | 810 T                                             |                                                    | ชนิดที่จะกรว ห                                                                                                 | ไอนอ                   | ใบ                 | สั่งซื้อ           |                                      | 7 7 3 7          |     |
| • myšiedulices       metakace ode wothor (metakacemergelik 2/2/2018 [2/2017]]       metakace)       metakace) <td><ul> <li>My favoritor</li> </ul></td> <td></td> <td>EDEN.</td> <td>DONN</td> <td>riadu</td> <td></td> <td>140101421130141</td> <td>TETALET</td> <td></td> <td></td> <td></td> <td></td> <td></td>                                                                                                    | <ul> <li>My favoritor</li> </ul>              |                                  | EDEN.                                           | DONN                                       | riadu                                             |                                                    | 140101421130141                                                                                                | TETALET                |                    |                    |                                      |                  |     |
| •                                                                                                    | v iviy lavorites                              |                                  | b Purch                                         | ase order                                  | workflow (การดำเนินการล่าสุด                      | ลที่ใช้: 24/8/2018 16:                             | 24:00 ผู้ใช้: นางสาวเยา                                                                                        | าวรัตน์ วงศ์ศรัสกุลแก่ | ňa]                |                    |                                      | การดำเนินการ     | • - |
| Πληθησιμάξει Γλαμη                είδει εξια επίδει εξια επίδει επίδει επίδει εξια επίδει εξια επίδει επίδει επίδει εξια επίδει εξια επίδει επίδει επίδει επίδει επίδει επίδει επίδει επίδει επίδει επίδει επίδει επίδε επίδει επίδει επίδει επίδει επίδε επίδει επίδε επίδε επίδε επίδε επίδε επίδε επίδε επίδε επίδε ε                                                                                                    |                                               |                                  | ใบส่งชื่                                        | •                                          | บัญชีผู้จัดจำหน่าย                                | ซื่อ                                               |                                                                                                    | บัญชีใบแจ้งหนึ่        | ชนิตการชื่อ        | สถานะการอ          | . สถานข                              | เลขที่หนังสือ    | ^   |
| W1/101/W1       • which watcher frie       V24-00159       which watcher frie       V24-00159       which watcher frie       V24-00055       which watcher frie       V24-00055       which watcher frie       V24-00                                                                                                    | <ul> <li>การจดซอและการจดหา</li> </ul>         |                                  | 611PE                                           | 1080077                                    | V24-000534                                        | บริษัท สาธิต เอวิแอล                               | จ่ากัด                                                                                                    | V24-000534             | ใบส่งชื่อ          | วันที่ยืนยัน       | ออกโบแจ้งหนึ่แล้ว                    | ศs 0578.05/2397  |     |
| • / if/jlut       • Udi vdio       Udi vdio       Udi vdio <td>หน้าพื้นที</td> <td></td> <td>611PE</td> <td>1080078</td> <td>V24-001549</td> <td>ບຈີອຳເ ຈີປາກະກັດທຳ</td> <td><b>่</b>ากัด</td> <td>V24-001549</td> <td>ใบส่งชื่อ</td> <td>อนุมัติแล้ว</td> <td>ใบส่งที่เปิดค้างไว้</td> <td>#s 0578.05/</td> <td></td>                                                                                                    | หน้าพื้นที                                    |                                  | 611PE                                           | 1080078                                    | V24-001549                                        | ບຈີອຳເ ຈີປາກະກັດທຳ                                 | <b>่</b> ากัด                                                                                                  | V24-001549             | ใบส่งชื่อ          | อนุมัติแล้ว        | ใบส่งที่เปิดค้างไว้                  | #s 0578.05/      |     |
| <sup>1</sup> / <sub>2</sub> / <sup>2</sup> / <sub>2</sub> / <sup>2</sup> / <sub>2</sub> <sup>1</sup> / <sub>2</sub> / <sup>2</sup> / <sub>2</sub> / <sup>2</sup> / <sub>2</sub> <sup>1</sup> / <sub>2</sub> / <sup>2</sup> / <sub>2</sub> <sup>1</sup> / <sub>2</sub> / <sup>2</sup> / <sub>2</sub> <sup>1</sup> / <sub>2</sub> / <sup>2</sup> / <sub>2</sub> <sup>1</sup> / <sub>2</sub> / <sup>2</sup> / <sub>2</sub> <sup>1</sup> / <sub>2</sub> / <sup>2</sup> / <sub>2</sub> <sup>1</sup> / <sub>2</sub> / <sup>2</sup> / <sub>2</sub> <sup>1</sup> / <sub>2</sub> / <sup>2</sup> / <sub>2</sub> <sup>1</sup> / <sub>2</sub> / <sup>2</sup> / <sub>2</sub> <sup>1</sup> / <sub>2</sub> <sup>1</sup> / <sub></sub>                                                                                                    | <ul> <li>ทั่วไป</li> </ul>                    |                                  | 611PE                                           | 1080079                                    | V24-000658                                        | บริษัท อุดมกัณฑ์ เป                                | ปอร์ จำกัด                                                                                                    | V24-000658             | ใบส่งข้อ           | วันที่ยินยัน       | ออกโบแจ้งหนีแล้ว                     | ศธ 0578.05/2281  |     |
| Îudră do krune       filter 1000001       V24-00026       using a france       main a france       V24-00193       Undră do krunt a france       V24-00193       Undră do krunt a france       V24-00193                                                                                                    | <ul> <li>ใบสั่งซื้อ</li> </ul>                |                                  | 611PE                                           | 1080080                                    | V21-000995                                        | ร้านบ้านใม้หอม โดย                                 | นางสาววิกา บุญธรรม                                                                                             | V21-000995             | ใบสังชื่อ          | วันที่ยินยัน       | ออกโบแจ้งหนีแล้ว                     | #5 0578.05/2280  |     |
|                                                                                                    | ในสิ่งซื้อน้ำหมด                              |                                  | 611PE                                           | 1080081                                    | V24-000626                                        | บริษัท วัท อลูเตต จำเ                              | <b>้</b> ต                                                                                                    | V24-000626             | ใบสังชื่อ          | อนุมัติแล้ว        | ใบสังทีเปิดค้างใจ้                   | #s 0578.05/      |     |
| cill#1001/03/04/04/04/04       cill#1000000       V24-001000       Ludde       audiab       Ludde       audiab       Ludde       audiab       Ludde       audiab       Ludde       audiab       Ludde       audiab       Ludde       Audiababidi       Ludde       Ludde       Audiababidi       Ludde       Audiababidi       Ludde       Audiababidi       Ludde       Audiababidi       Ludde       Audiababidi       Ludde       Audiababidi       Ludde       Audiababidi       Ludde       Audiababidi       Ludde       Audiababidi       Ludde       Ludde       Audiababidi       Ludde       Ludde <td< td=""><td>ใบถึงบอทงที่มีที่<br/>ใรั.ศั.ศั.ศั. 1.เ.</td><td></td><td>611PE</td><td>1080082</td><td>V24-001549</td><td>ບຈີອັກ ຈີປາດໄດ້ເພາ້</td><td><b>่ากัด</b></td><td>V24-001549</td><td>ไปส่งชื่อ</td><td>วันที่ยืนยัน</td><td>ออกไบแจ้งหนิแล้ว</td><td>#s 0578.05/2260</td><td></td></td<>                                                                                                    | ใบถึงบอทงที่มีที่<br>ใรั.ศั.ศั.ศั. 1.เ.       |                                  | 611PE                                           | 1080082                                    | V24-001549                                        | ບຈີອັກ ຈີປາດໄດ້ເພາ້                                | <b>่ากัด</b>                                                                                                   | V24-001549             | ไปส่งชื่อ          | วันที่ยืนยัน       | ออกไบแจ้งหนิแล้ว                     | #s 0578.05/2260  |     |
|                                                                                                    | เบสงซอทยงเมสง                                 |                                  | 611PE                                           | 1080083                                    | V24-001903                                        | บริษัท เอ็ตดูดาส จำกั                              | ัด<br>                                                                                                    | V24-001903             | ไปสังชื่อ          | อนุมัติแล้ว        | ใบสังทีเปิดสำหัว                     | ยกเล็ก           |     |
| • • • • • •         • • • • •                                                                                                    | ใบสังซือที่ไม่มีวันที่จัดส่งที่ยืนยัน         | ~                                | 611PE                                           | 1080084                                    | V12-000004                                        | นางสาวกัญญาณัฐ                                     | งปลาเพื่อง                                                                                                    | V12-000004             | ไปสังชื่อ          | อนุมติแล้ว         | ใบส่งที่เปิดค่างไว้                  | #5 05/8.05/2402  |     |
| willingsn             willingsn             willing                                                                                                    | 9 i d.a. v                                    |                                  | 611PC                                           | 1080001                                    | V24-001903                                        | บรษท เอตตุดาส จาก                                  | ด<br>                                                                                                    | V24-001903             | 107400             | วนทยนยน            | ออกเบแจงหนแลว                        | #5 U5/8.U5/2/96  |     |
| <sup>1</sup> 1/2 1000.00 <sup>1</sup> V 2+000371 <sup>1</sup> Under Minister V 2+000371 <sup>1</sup> Under Minister V 2+000371 <sup>1</sup> Under Minister V 2+000371 <sup>1</sup> Under Minister V 2+000371 <sup>1</sup> Under Minister V 2+000371 <sup>1</sup> Under Minister V 2+000371 <sup>1</sup> Under Minister V 2+000371 <sup>1</sup> Under Minister V 2+000371 <sup>1</sup> Under Minister V 2+000371 <sup>1</sup> Under Minister V 2+000371 <sup>1</sup> Under Minister V 2+00077 <sup>1</sup> Under Minister V 2+00077 <sup>1</sup> Under Minister V 2+0                                                                                                    | 🏠 หน้าแรก                                     |                                  | 611PC                                           | 1000002                                    | V24-003076                                        | ענווונסא פו וושיט                                  | (ประเทศเทย) จากต                                                                                               | V24-003076             | เบสงชอ<br>ระรั     | วนทยนยน            | ร ร ร ร ร ร ร ร ร                    | ne.4Uµ.17/2561   |     |
| μ ὑŋψθ(shnut)       6119-51080002       V24-00209       Under Status       Under Status <td< td=""><td>*</td><td></td><td>611PS</td><td>1080001</td><td>V24-003371</td><td>บรษท พพแอน 51 จา</td><td>nn<br/></td><td>V24-003371</td><td>ไปสังชื่อ</td><td>านตอนอน</td><td>ใบสังทีเปิดสางไว้<br/>8 ก็ต่อง 7 ปี 7</td><td>#s 05/8.05/2633</td><td></td></td<>                                                                                                    | *                                             |                                  | 611PS                                           | 1080001                                    | V24-003371                                        | บรษท พพแอน 51 จา                                   | nn<br>                                                                                                    | V24-003371             | ไปสังชื่อ          | านตอนอน            | ใบสังทีเปิดสางไว้<br>8 ก็ต่อง 7 ปี 7 | #s 05/8.05/2633  |     |
|                                                                                                    | 👬 บัญชีเจ้าหนึ่                               |                                  | 61105                                           | 1080002                                    | V24-002909                                        | บรษท เดอะ เอลลเวเต                                 | อร ชมมห (ประเทศเห                                                                                              | V24-002909             | CONTROL OF         | A. deute           | ใบสงหเบตลางเว<br>ริรั.ศ.ศ. 2. มี2    | R5 05/8.05/13/1  |     |
| <sup>1</sup> μηθ'ξη γικά <sup>1</sup> μηθ'ξη γικά                                                                                                    |                                               |                                  | 61100                                           | 1080003                                    | V24-000717                                        | บรรท กรน การเดน                                    | องเฉลองอาท จากต                                                                                                | V24-000717             | รับสงชอ<br>ในสะสัต |                    | เปลงหมุ่มหลางเว                      | #5 0578.05/1003  |     |
|                                                                                                    | ቭ บัญชีลกหนึ่                                 |                                  | 61100                                           | 1000004                                    | V24-000749                                        | บราชาว เฮเตลเบรก ก                                 | กาพพศส (ประเทศเทย                                                                                              | V24-000/49             | 108400<br>9        | านทอนอน            | ออกเบแจงหนแลว                        | #5 0578.05/2402  |     |
| <sup>1</sup> 1/2 <sup>-1</sup> 0000 <sup>1</sup> <sup>1</sup> 1/2 <sup>-1</sup> 0000 <sup>1</sup> <sup>1</sup> 1/2 <sup>-1</sup> 000 <sup>1</sup> <sup>1</sup> 1/2 <sup>-1</sup> 000 <sup>1</sup> <sup>1</sup> 1/2 <sup>1</sup> 1000 <sup>1</sup> <sup>1</sup> 1/2 <sup>1</sup> 100 <sup>1</sup> <td></td> <td></td> <td>61100</td> <td>1000005</td> <td>V21-001124</td> <td>PROVIDENT PROBABILITY</td> <td>ionna ann</td> <td>V12 000004</td> <td>ระสะสะ</td> <td>A. do. A.</td> <td>ออกเอลจงหนะคว</td> <td>MS 0578.05/0239</td> <td></td> |                                               |                                  | 61100                                           | 1000005                                    | V21-001124                                        | PROVIDENT PROBABILITY                              | ionna ann                                                                                                    | V12 000004             | ระสะสะ             | A. do. A.          | ออกเอลจงหนะคว                        | MS 0578.05/0239  |     |
|                                                                                                    | 🚈 บัญชีแยกประเภททั่วไป                        |                                  | 61105                                           | 1020007                                    | V24.000636                                        | นถึงสารทำกฎกฎาณฎ                                   | to and the second second second second second second second second second second second second second second s | V24 000626             | Sudido             | 3.65               | อาสังแจ้งหนึ่งสำ                     | alm 11/2561      |     |
| ເຮັງ ກາรຈັດເປັງມາດ.              (115/100000)             (12.0000)             (12.0000)             (12.0000)             (12.0000)             (12.0000)             (12.0000)             (12.0000)             (12.0000)             (12.0000)             (12.0000)             (12.0000)             (12.0000)             (12.0000)             (12.0000)             (12.0000)             (12.0000)             (12.0000)             (12.0000)             (12.0000)             (12.0000)             (12.0000)             (12.0000)             (12.0000)             (12.0000)             (12.0000)             (12.0000)             (12.0000)             (12.0000)             (12.0000)             (12.0000)             (12.0000)             (12.0000)             (12.0000)             (12.0000)             (12.0000)             (12.0000)             (12.0000)             (12.0000)             (12.0000)             (12.0000)             (12.0000)             (12.0000)             (12.0000)             (12.0000)             (12.0000)             (12.0000)             (12.0000)             (12.0000)             (12.0000)             (12.0000)             (12.0000)             (12.0000)             (12.0000)             (12.0000)             (12.0000)             (12.0000)             (12.0000)             (12.0000)             (12.0000)             (12.0000)             (12.0000)             (12.0000)             (12.0000)             (12.0000)             (12.0000)             (12.0000)             (12.0000)             (12.0000)             (12.0000)             (12.0000)             (12.0000)             (12.0000)             (12.0000)             (12.0000)             (12.0000)             (12.0000)             (12.0000)             (12.0000)             (12.0000)             (12.0000)             (12.0000)             (12.0000)             (12.0000)             (12.0000)             (12.0000)             (12.0000)             (12.0000)             (12.0000)             (12.                                                                                                    | 4 <u>9</u>                                    |                                  | 61105                                           | 1080007                                    | V12-000020                                        | ust on electronic of                               | An<br>An                                                                                                    | V12-000020             | ในสมส์ก            | -3.05              | อออใจแล้งหนึ่งสำ                     | MR. 0578 05/1101 |     |
|                                                                                                    | 🐗 การจัดงบุประมาณ                             |                                  | 61105                                           | 1090000                                    | V24-001770                                        | น้ำแห้งเป็นสำมารถด้างเก                            |                                                                                                    | V24-001770             | Sutation           | 5. da. 5.          | อออใจแล้งหนึ่งตัว                    | de 0578.05/1201  |     |
|                                                                                                    |                                               |                                  | 61105                                           | 1080010                                    | V12-000001                                        | ทางคุณกณะจากต่อง.                                  | ແລະແລະ                                                                                                    | V12-000001             | ในสมกัก            | า้มเพื่อแล้น       | ออดในแล้งหนึ่แล้ว                    | de 0578 05/2143  |     |
| ເຄິດ         ເຄິດ         <                                                                                                    | 📕 สินทรัพย์ถาวร                               |                                  | 61105                                           | 1080012                                    | V24-000582                                        | บอิษัต วินากมาที่ สได                              | แลวม ส่วตัด                                                                                                    | V24-000582             | Sudado             | -รับมีสืบเสีย      | ວວດໃນແຂ້ນເປັ້ມຂັງ                    | de 0578 05/2257  |     |
| Π. Γ. STATION TS QUARDING STATION TO THE TO THE STATION TO THE TO THE STATION TO THE TO THE STATION TO THE TO THE STATION TO THE STATION THE STATION TO THE STATION TO THE STATION TO THE STA                                                                                                    |                                               |                                  | 61105                                           | 1080013                                    | V24-000582                                        | บริษัท อินทยนก์ สมัย                               | แลาย จำกัด                                                                                                    | V24-000582             | ในสมข้อ            | วันที่ยืนต้อ       | ออค์ในแล้งหนึ่นส่า                   | #5 0578.05/2256  |     |
|                                                                                                    | 🌉 การจัดการเงินสดและธนาคาร                    |                                  | 611PS                                           | 1080014                                    | V24-000534                                        | บริษัท สาธิต เอวิแกล                               | ร่ากัด                                                                                                    | V24-000534             | ในส่งชื่อ          | อนบัติแล้ว         | ใบส่งที่เปิดต้างไว้                  | #5 0578.05/2425  |     |
| พรัพยากรบุคคล         611951080016         V24-00103         เชลิง เอียลาง รำกิด         V24-00103         เชลิง เอียลาง รำกิด         V24-00103         เรลิง เอียลาง รำกิด         V24-00103         เรลิง เอียลาง รำกิด         V24-00103         เรลิง เอียลาง รำกิด         V24-00103         เรลิง เออสาง ร                                                                                                    | -12.9                                         |                                  | 611PS                                           | 1080015                                    | V24-001903                                        | บริษัท เอ็ตตตาส ลำต่                               | ัด                                                                                                    | V24-001903             | ใบส่งชื่อ          | อนมัติแล้ว         | ใบสั่งที่เปิดค้างใว้                 | #s 0578.05/2427  |     |
| หางการรัดการข้อมูลผลิตภัณฑ์         หางการรัดการข้อมูลผลิตภัณฑ์         ประการรัดการข้อมูลผลิตภัณฑ์         ประการรัดการข้อมูลผลิตภัณฑ์           พางรัดการข้อมูลผลิตภัณฑ์         พางการรัดการข้อมูลผลิตภัณฑ์         ประการรัดการข้อมูลผลิตภัณฑ์         ประการรัดการข้อมูลผลิตภัณฑ์           พางรัดการข้อมูลผลิตภัณฑ์         พางการรัดการข้อมูลเล่า สิตร์ 1 เช่า เป็นเช่า เป็นเช่า เป็นเช่า เป็นเช่า เป็นเช่า เป็นเช่า เป็นของการรัดการข้อมูล เป็นเช่า เป็นเช่า เป็นเ                                                                                                    | 🕷 ทรัพยากรบุคคล                               |                                  | 611PS                                           | 1080016                                    | V24-001903                                        | บริษัท เอ็ตตตาส จำต่                               | ัด                                                                                                    | V24-001903             | ใบส่งชื่อ          | วันที่ยินยัน       | ออกโบแจ้งหนึ่แล้ว                    | #s 0578.05/2420  |     |
|                                                                                                    |                                               |                                  | 61105                                           | 1080017                                    | V24-001903                                        | เเจิษัน เกิดคลาส ร่าต่                             | a                                                                                                    | V24-001903             | Pustan             | สังสีสีละสัง       | <b>ออคโมแ</b> ส้เหติ้แส้ว            | #= 0578 05/2422  | ~   |
|                                                                                                    | 🐉 Payroll                                     |                                  | <                                               |                                            |                                                   |                                                    |                                                                                                    |                        |                    |                    |                                      | >                |     |
|                                                                                                    | การจัดซื้อและการจัดหา การจัดการข้อมอผอิตภัณฑ์ |                                  | 612D<br>ใบสั่งซึ่ง: 1<br>สกุลเงิน: 1<br>ซึ่ง: 1 | รากคุกก<br>512PS1080<br>FHB<br>เหาวิทยาลัย | 1⊊1<br>105<br>หาคโนโลอีราชมงคลธัญบุรั             |                                                    |                                                                                                    |                        |                    |                    |                                      |                  | ^   |
| 🖾 🚜 🖸 🔅 🗣 🗐 🖓 🐥 🐩 🕈 1 ZE010013 sindusives ZE: enuedus, n 1.00 enu 67,500.00 67,500.00                                                                                                    |                                               |                                  | หมายเส                                          | ขรายการ                                    | หมายเลขสินด้า ชื่อผลิต                            | ก้ณฑ์ ประเภทการจ่                                  | ัดขึ้อ ปริมาณ พ                                                                                                | น่วย ราดาต่อหเ         | เวย ยอดเงิน        | สุทธิ วันที่ยินยัน | เอกสาร เลขที่ใบขอเบิ                 | ก/ฐิกา           |     |
|                                                                                                    | 🖂 🛶 🗓 🎄 📭 🖫 🎎                                 | 🐣 👻 💐                            |                                                 | 1                                          | ZE010013 ต่าซ่อมเ                                 | สมม ZE: งานช่อม                                    | , n 1.00 s                                                                                                    | нц 67,500              | .00 67,50          | 0.00               |                                      |                  | ~   |
|                                                                                                    | <u>©</u>                                      |                                  |                                                 |                                            |                                                   |                                                    |                                                                                                    |                        |                    |                    |                                      | (0) THB          | rt  |

| ภาพที่ 4.19 | แสดงการเลือกเมนู | "สร้างใบสั่งซื้อ" |
|-------------|------------------|-------------------|
|             | 41               |                   |

| 🌉 สร้างใบสั่งซื้อ        | (1 - rt)       |                       |                     |          |                                                   |                      | -                    |          | ×         |
|--------------------------|----------------|-----------------------|---------------------|----------|---------------------------------------------------|----------------------|----------------------|----------|-----------|
| ผู้จัดจำหน่าย            |                |                       |                     |          |                                                   |                      |                      |          |           |
| ผู้จัดจำหน่ายครั้งเดียว: |                |                       |                     |          |                                                   |                      |                      |          |           |
| บัญขีผู้จัดจำหน่าย:      | V24-0007       | 15 🗸                  |                     |          |                                                   |                      |                      |          |           |
| ซื่อ:                    | บริษัท ทีทีเต  | จ ซายเอนซ์ จำกัด      |                     |          |                                                   |                      |                      |          |           |
| ស្វ័ពិពព់១:              |                |                       | $\sim$              |          |                                                   |                      |                      |          |           |
| ที่อยู่                  |                |                       |                     |          |                                                   |                      |                      |          |           |
| ซื่อ:                    | มหาวิทยาลั     | ยเทคโนโลยีราชมงคลธัญเ | ्रद                 | ที่อยู่: | 39 หมู่ 1 ถนนรัง<br>ดลองหก อำเภอด<br>12120<br>THA | สีต-นครน<br>คลองหลวง | ายก ตำบล<br>ปทุมธานี |          |           |
| ที่อยู่ที่จัดส่ง:        | มหาวิทยาลํ     | ยเทคโนโลยีราชมงคลธัญเ | ie 🔨 🖪              |          |                                                   |                      |                      |          |           |
| ⊿ ทั่วไป                 |                |                       |                     |          |                                                   |                      |                      | 611      | PE1080085 |
| ใบส่งเชื้อ               |                |                       | ข้อมูลอ้างอิง       |          |                                                   |                      | วันที่               |          |           |
| ชุดเลขที่เอกสาร:         | 1PE108         | $\sim$                | รหัสโครงการ:        |          |                                                   | $\sim$               | วันที่ลงบัญชี:       | 2/9/2018 |           |
| ใบสั่งซื้อ:              | 611PE108       | 00                    | รหัสข้อตกลงการซื้อ: |          | $\sim$                                            |                      | วันที่จัดส่ง:        | 2/9/2018 |           |
| ชนิดการซื้อ:             | ใบสั่งชื่อ     | ~                     | สกุลเงิน            |          |                                                   |                      | ระหว่างบริษัท        |          |           |
| บัญชีใบแจ้งหนี้:         | V24-0007       | 15 🗸                  | สกุลเงิน:           | THB      | $\sim$                                            |                      | ระหว่างบริษัท:       |          |           |
| ชื่อ:                    | บริษัท ที่ทีเด | ด ซายเอนซ์ จำกัด      | มิติการจัดเก็บ      |          |                                                   |                      |                      |          |           |
|                          |                |                       | ใชต์:               | 99       | $\sim$                                            |                      |                      |          |           |
|                          |                |                       | ดลังสินด้า:         |          | $\sim$                                            |                      |                      |          |           |
|                          |                |                       |                     |          |                                                   |                      |                      |          |           |
| 🕑 การจัดการ              |                |                       |                     |          |                                                   |                      |                      |          |           |
|                          |                |                       |                     |          |                                                   |                      | ទា                   | กลง      | ยกเลิก    |

ภาพที่ 4.20 แสดงการค้นหาผู้จัดจำหน่าย และกำหนดชุดเลขที่เอกสาร

การกำหนดชุดเลขที่เอกสารจะต้องคำนึงถึงงบประมาณที่ใช้ในการจัดซื้อครั้งนั้น หากเบิกจ่าย จากเงินงบประมาณรายจ่ายประจำปี เลือกระบุ 1PE108 แต่หากเบิกจ่ายจากเงินรายได้ของหน่วยงาน เลือกระบุ 2PE108 เมื่อเลือกชนิดของใบสั่งซื้อและแหล่งเงินงบประมาณได้แล้ว จะได้เลขที่ของใบสั่งซื้อ ซึ่งการเลือกระบุเลขที่ใบสั่งซื้อ สามารถอธิบายได้ดังต่อไปนี้

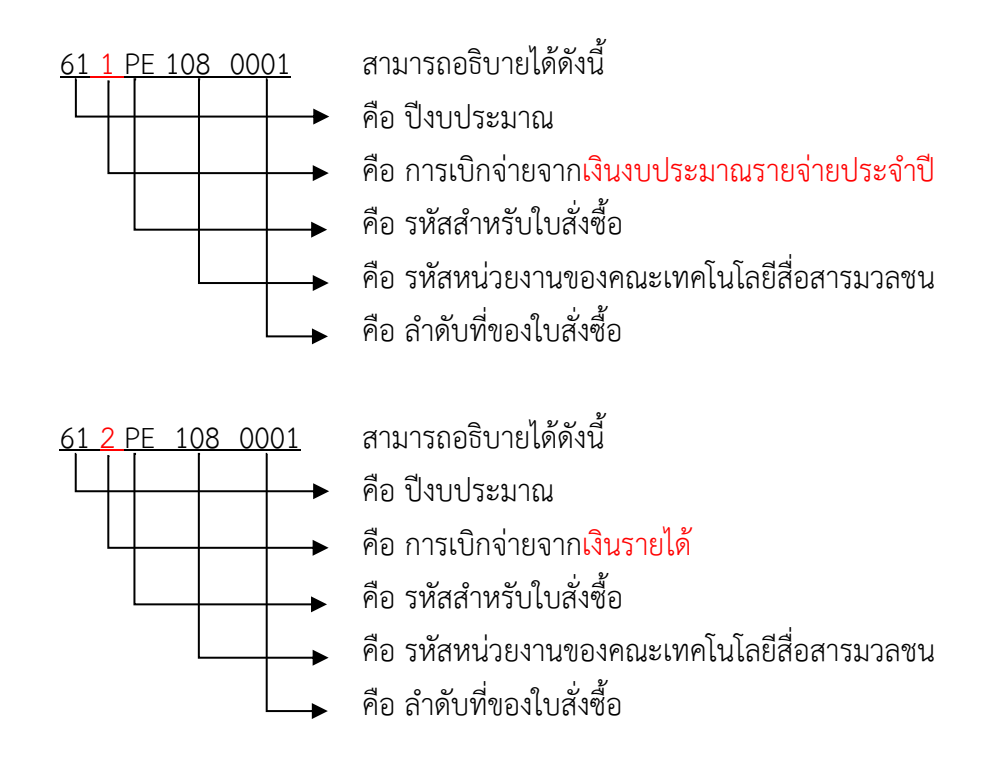

 ข้อพึงระวัง
 จากภาพที่ 4.20 ในส่วนการเลือกชุดเลขที่เอกสาร ผู้บันทึกรายการต้องพิจารณา ให้ถี่ถ้วนว่า ในการจัดซื้อครั้งนี้เบิกจ่ายจากเงินงบประมาณรายจ่ายประจำปี (เลือก 1PE108) หรือ เงินรายได้ (เลือก 2PE108) เนื่องจาก หากเลือกผิดรายการ จะทำให้การตัดยอดบัญซึงบประมาณที่ใช้ในการจัดซื้อผิดพลาด ต้องทำการ แก้ไขโดยการคืนเงินกลับเข้าระบบ จากนั้นยกเลิกใบสั่งซื้อฉบับนั้น และสร้าง ใบสั่งซื้อใหม่

 หลังจากกำหนดชุดเลขที่เอกสารเรียบร้อยแล้ว จะปรากฏหน้าต่างสำหรับการสร้าง รายละเอียดใบสั่งซื้อ ดังภาพที่ 4.21 โดยเริ่มต้นจากการสร้างข้อมูลส่วนบนของใบสั่งซื้อด้วยการคลิก ที่ปุ่ม "มุมมองหัวข้อ" จะเห็นว่าในส่วนบนของหน้าต่างนี้ระบบได้กำหนดเลขที่ใบสั่งซื้อให้แล้ว คือ 611PE1080085 จากนั้นจึงเริ่มใส่ข้อมูลในส่วนของใบขอเบิก ประกอบด้วย เลขที่หนังสือ หน่วยงานผู้เบิก ประเภทสิ่งของ จัดส่งไปยัง และกรอกข้อมูลในส่วนของมิติทางการเงิน ประกอบด้วย แหล่งเงิน ศูนย์ต้นทุน กิจกรรม รายได้ กองทุน และ Company ดังตัวอย่างจากภาพที่ 4.21

| 🌉 ใบสั่งซื้อ (1 - rt    | :) - ใบสั่งซื้อ: 611PE108 | 0085, บริษัท ที่ทีเค ซา               | ยเอนซ์ จำกัด               |                   |                      |          |          |         |                           |                     |                        |
|-------------------------|---------------------------|---------------------------------------|----------------------------|-------------------|----------------------|----------|----------|---------|---------------------------|---------------------|------------------------|
| ไฟล์ ▾ เพ               | lula casila decas         | ໃຫ້ຕຳ 🍂 🏹 ແຫ່ນ                        | af-lat                     |                   |                      |          |          |         |                           |                     |                        |
|                         | 🐀 🗙 ลบ                    |                                       | 🕺 🐔 จากทั้งหมด             | $\mathbf{\nabla}$ | শিল্যা               |          |          |         |                           |                     |                        |
|                         | 🕎 🖳 ยกเล็ก                |                                       | 👔 จากสมุตรายวัน            | Z                 | <u> </u>             | <u> </u> |          |         |                           |                     |                        |
| 1074900 IIIn 19 504     |                           | ทุ่มพองหวดอ ทุ่มพองงา                 | ยการ                       | ราม               | สรางจากเทมเพลต       | 349880   |          |         |                           |                     |                        |
| สร้าง                   | รักษา                     | แสดง                                  | คัดลอก                     | ี่ มีมหอง         | สิ่งที่แนบ           |          |          |         |                           |                     |                        |
| Purchase order we       | orkflow                   |                                       |                            |                   |                      |          |          |         |                           |                     | 30 #4                  |
| 611PE108008             | 5 : V24-000715 - 1        | บริษัท ที่ที่เค ซายเอ                 | นซ์ จำกัด                  |                   |                      |          |          |         |                           |                     | ไปสังที่เปิดด้างไว้    |
| ⊿ ทั่วไป                |                           |                                       |                            |                   |                      |          | 611      | PE10800 | 85 บริษัท ทีทีเค ซายเ     | เอนซ์ จำกัด V24-000 | 715   V24-000715   · ^ |
| ใบสั่งเชื้อ             |                           |                                       | ข้อมูลการติดต่อ            | г                 |                      |          |          |         | มิติการจัดเก็บ            |                     |                        |
| ไปสังชื่อ:<br>          | 1PE1080085                |                                       | ที่อยู่อินเทอร์เน็ต:       | ļ                 |                      |          | ~        | 0       | ไซต์:                     | 99 ~                |                        |
| ชื่อ:                   | บรษท ททเด ซายเอนซ์        | งากด                                  | อีเมล:                     | L                 |                      |          | ~        |         | ดลังสีนดำ:                | ×                   |                        |
| ช่นดการช่อ:             | ใบสังชื่อ 🗸               |                                       | สถานะ                      | _                 |                      |          |          |         | เหตุผล                    |                     |                        |
| ผู้จัดจำหน่าย           |                           |                                       | สถานะ                      |                   | ใบสั่งที่เปิดค้างไว้ |          |          |         | អេពុសត:                   | ~                   |                        |
| ผู้จัดจำหน่ายครั้งเดียว |                           |                                       | สถานะเอกสาร:               |                   | ใม่มี                |          |          |         | ข้อคิดเห็นเกี่ยวกับเหตุผล | ۵                   |                        |
| บัญชีผู้จัดจำหน่าย:     | V24-000715                | ~                                     | สถานะการอนุมัติ:           | , <b>.</b> l      | τ <sup>'</sup> N     |          |          |         | การอ้างอิง                |                     |                        |
| บ้ญชีโบแจ้งหนี่:        | V24-000715                | ×                                     | พงการตรวจสอบงบบระมาณ       | พาวารหัว:         |                      |          |          |         | การอ้างอิงผู้จัดจำหน่าย:  |                     |                        |
| ស្វ័ពិពព់៦:             |                           | ~                                     | Remark                     | -                 |                      |          |          |         | หมายเลข RMA:              |                     |                        |
| ใบขอเบิกเงิน            |                           |                                       | Remarks:                   |                   |                      |          |          |         | Bill Receipt              |                     |                        |
| ออกเอกสารเป็นงวด ?      | $\Box$                    |                                       |                            |                   |                      |          |          |         | Bill receipt process:     |                     |                        |
| RMUTT Informat          | ion                       |                                       |                            |                   |                      |          |          |         |                           |                     |                        |
| วันที่ยืนยันเอกสาร:     | 2/9/2018                  |                                       |                            |                   |                      |          |          |         |                           |                     |                        |
| - ใบขอเบิก              |                           |                                       |                            |                   |                      |          |          |         |                           |                     |                        |
| เลขที่หนังสือ:          | ศธ 0578.05/               |                                       |                            |                   |                      |          |          |         |                           |                     |                        |
| เลขที่ใบขอเบิก/สู้ก     | רו:                       |                                       |                            |                   |                      |          |          |         |                           |                     |                        |
| หน่วยงานผู้เบิก:        | 108                       | $\sim$                                |                            |                   |                      |          |          |         |                           |                     |                        |
| ผู้อนุมัติ:             |                           | $\sim$                                |                            |                   |                      |          |          |         |                           |                     |                        |
| จัดชื่อ จัดจ้าง         |                           |                                       |                            |                   |                      |          |          |         |                           |                     |                        |
| ประเภทสิ่งของ:          | วัสดุการศึกษา             |                                       |                            |                   |                      |          |          |         |                           |                     |                        |
| จัดส่งไปบัง:            | 108                       | ~                                     |                            |                   |                      |          |          |         |                           |                     |                        |
| การตั้งค่า              |                           |                                       |                            |                   |                      |          |          |         |                           |                     |                        |
| ⊳ ที่อยู่               |                           |                                       |                            |                   |                      |          |          |         |                           |                     |                        |
| ⊵ วันจัดส่ง             |                           |                                       |                            |                   |                      |          |          |         |                           |                     | 2/9/2018               |
| ⊵ ราคาและส่วนเ          | าด                        |                                       |                            |                   |                      |          |          |         |                           |                     | тнв                    |
| การค้าต่างประ           | ะเทศ                      |                                       |                            |                   |                      |          |          |         |                           |                     | 1.1                    |
| ⊿ มิติทางการเงิน        | L                         |                                       |                            |                   |                      |          |          |         |                           |                     |                        |
| รหัสเท็มเพลต:           |                           | $\sim$                                |                            |                   |                      |          |          |         |                           |                     |                        |
| มิติทางการผิน           |                           |                                       |                            |                   |                      |          |          |         | 🛨 กรณีที่ใช้มีส           | 1 D7_กองทุน         |                        |
| D1_แหล่งเงิน:           | 1231                      | <ul> <li>ค่าวัสดุการศึกษา</li> </ul>  | (งปม.)                     |                   |                      |          |          |         | 1                         |                     |                        |
| D2_สูนย์ดันทุน:         | 10800000                  | <ul> <li>คณะเทคโนโลยีสื่อส</li> </ul> | รมวลชน (หสม.)              |                   |                      |          |          |         | Ĩ                         |                     |                        |
| D3_กิจกรรม:             | 61110800000A001           | 🗸 งบบริหารจัดการ คะ                   | นะเทคโนโลยีสื่อสารมวลชน    |                   |                      |          |          |         | Ĩ                         |                     |                        |
| D4_โครงการ:             |                           | ~                                     |                            |                   |                      |          |          |         | 1                         |                     |                        |
| D5_ปีการศึกษา:          |                           | ~                                     |                            |                   |                      |          |          |         |                           |                     |                        |
| D6_รายได้:              | 10000                     | <ul> <li>ผืนงบประมาณแผ่น</li> </ul>   | ดิน                        |                   |                      |          |          |         |                           |                     |                        |
| D7_กองทุน:              | 10801002                  | <ul> <li>คณะเทคโนโลยีสื่อส</li> </ul> | รมวลชน (ทสม.) - เทคโนโลยีก | ารพิมพ์           |                      |          |          |         |                           |                     |                        |
| D8_รหัสค่าใช้จ่าย:      |                           | ~                                     |                            |                   |                      |          |          |         |                           |                     |                        |
| D9_Company:             | C1002                     | <ul> <li>มหาวิทยาลัยเทคโนโ</li> </ul> | ลมีราชมงคลธัญบุรี          |                   |                      |          |          |         |                           |                     |                        |
| ⊿ WHT                   |                           |                                       |                            |                   |                      |          |          |         | _                         |                     |                        |
| Witholding Tax          |                           |                                       |                            |                   |                      |          |          |         |                           |                     |                        |
| RevenueType             | ▲ Group Descripti         | on                                    | Bas                        | e Amou            | nt WH                | T Rate   | WHT Amou | nt      |                           |                     |                        |
|                         |                           |                                       | กริดนี้ว่าง                |                   |                      |          |          |         |                           |                     |                        |
|                         |                           |                                       |                            |                   |                      |          |          |         |                           |                     | ~                      |
|                         | ► ►   🖉   🔳               | 📃 🕒 เลือก                             | ค่ามิติเริ่มต้น            |                   |                      |          |          |         |                           |                     |                        |

ภาพที่ 4.21 แสดงการบันทึกข้อมูลในส่วนของ "มุมมองหัวข้อ"

4. สร้างข้อมูลในส่วนที่เป็นรายละเอียดของใบสั่งซื้อด้วยการคลิกที่ปุ่ม "มุมมองรายการ" ดังภาพที่ 4.22 ในส่วน รายการใบสั่งซื้อ ทำการค้นหาและเลือกหมายเลขสินค้าในช่องหมายเลขสินค้า ในที่นี้ได้เลือกค้นหาคำว่า "วัสดุเพื่อการศึกษา" จากนั้นในส่วนของแถบข้อความ พิมพ์รายละเอียด ที่ต้องการให้ปรากฏบนใบสั่งซื้อให้ครบถ้วน กรอกข้อมูลปริมาณหน่วยนับและราคาต่อหน่วยให้ถูกต้องตาม ใบเสนอราคา ส่วนช่องยอดเงินสุทธิระบบจะทำการคำนวณให้โดยอัตโนมัติ สำหรับช่อง Revenue type เลือกค่าวัสดุ (รหัส 02)

การบันทึกข้อมูลในส่วน **รายละเอียดของรายการ** ข้อมูลด้านล่างในส่วนของรายละเอียด ของรายการ เลือกแถบ "การตั้งค่า" ในช่องบัญชีแยกประเภท ให้พิมพ์ตัวเลข "58" จากนั้นรายการบัญชี แยกประเภทต่าง ๆ จะปรากฏขึ้นมา แล้วเลือก"งบดำเนินงาน" (5800000000002) ทั้งนี้ เพื่อให้ระบบ สามารถดำเนินการตัดเงินออกจากงบอย่างถูกต้อง

| 🌇 ใบสั่งซื้อ (1 - rt) - ใบสั่งซื้อ: 611PE1080085, บริษัท ทีทีเค ชายเอนซ์ จำกัด                                                                                                    |                                                          |                       |                            |                        |                  |                                                  |  |  |  |  |  |
|----------------------------------------------------------------------------------------------------|----------------------------------------------------------|-----------------------|----------------------------|------------------------|------------------|--------------------------------------------------|--|--|--|--|--|
| ไฟล์ 🔹 ใบส่งชื่อ การชื่อ ร่                                                                                                    | จัดการ ได้รับ ใบแจ้งหนึ่ 🙀                               |                       |                            |                        |                  |                                                  |  |  |  |  |  |
| มี<br>เมริงชื่อ แก้ไข ร้องขอการแปลี่ยนแปลง                                                                                                    | ลย<br>เกเล็ก<br>มุมมองหรังชื่อ มุมมองกรรการใจการใจรายวัน | ราม สร้างจากเพิ่มเพลต | <b>้</b><br>สิ่งที่แนบ     |                        |                  |                                                  |  |  |  |  |  |
| สร้าง รักษา                                                                                                    | แสดง คัดลอก                                              | มุมมอง สิ่งที่แนบ     |                            |                        |                  |                                                  |  |  |  |  |  |
| این که مراجع مراجع این مراجع این این مراجع این مراجع مراجع م<br>مراجع مراجع مراجع مراجع مراجع مراجع مراجع مراجع مراجع مراجع مراجع مراجع مراجع مراجع مراجع مراجع مراجع مراجع مراجع |                                                          |                       |                            |                        |                  |                                                  |  |  |  |  |  |
| 611PE1080085 : V24-000715 - บริษัท ที่ทีเค ซายเอนซ์ จำกัด โมลังกับอลังไร้                                                                                                    |                                                          |                       |                            |                        |                  |                                                  |  |  |  |  |  |
| ▶ ส่วนหัวของใบส่งซื้อ                                                                                                    |                                                          |                       |                            |                        |                  |                                                  |  |  |  |  |  |
| รายการใบสั่งซื้อ                                                                                                    |                                                          |                       |                            |                        |                  |                                                  |  |  |  |  |  |
| 📑 เพิ่มราบการ 🏹 เพิ่มบรรทัด 🖻                                                                                                    | ลบออก 🗧 รายการ์ใบสั่งชื่อ▼ 🚮 ข้อมูลทางการผิน▼            | 🛃 สินค้าดงคลัง🔻 🙀     | มลิตก้ณฑ์และการจัดหาวัสดุ▼ | 式 อัพเดตรายการ▼        |                  | · ·                                              |  |  |  |  |  |
| ทมายเลขสินด้า ชื่อผลิตภัณฑ์<br>////////////////////////////////////                                                                                                    | ข้อดวาม                                                  | ปริม ห                | น่วย ราดาต่อหน่วย          | ยอดเงินสุทธิ Reven     | WHT Amount       | ประเภทการจัดชื่อ<br>KMA เรื่องที่ รีบบร่างให้เบบ |  |  |  |  |  |
| KM150001 วัสดุเพื่อการสึกษา (ดัตเป็น ดยว วัสดารสึกษา ร่านวน 15 รามการ ย้างมองเมื่อตด์ดี้มเด่นระกลายจะง 1.00 หน่วย 30,760.00 30,760.00 02307.60 KM: วัสดุที่เป็นต่าใช้ร่าย<br>บริษัท ศึกษา เมื่อนารสึกษา (ดัตเป็น ดยว วัสดุกรีย์ 10 กรรฐาน<br>กรกฎาคม 2551                                                                                                    |                                                          |                       |                            |                        |                  |                                                  |  |  |  |  |  |
| <<br>≰ รายละเอียดของรายการ                                                                                                    |                                                          |                       |                            |                        |                  | >                                                |  |  |  |  |  |
| สินด้าดงคลัง                                                                                                    | กาษีขาย                                                  | สินด้าด               | งคลัง                      |                        |                  |                                                  |  |  |  |  |  |
| รพัสล้อต: L000325968                                                                                                    | กลุ่มภาษีขายตามประเภทสินด้า: 🗸 🗸                         | ปรีมาณะ               | 1.0                        | 10                     |                  |                                                  |  |  |  |  |  |
| การจับดู่ใบแจ้งหนึ่                                                                                                    | กลุ่มกาษีขาย: DOMESTIC ~                                 | 100A4W                | เคือ:                      |                        |                  |                                                  |  |  |  |  |  |
| นโยบายการจับคู่: การจับคู่สองหาง 🗸                                                                                                    | กาษีหัก ณ ที่จ่าย                                        | ออกใบแข่              | ไงหนึ่ดอนนี้:              |                        |                  |                                                  |  |  |  |  |  |
| ใบส่งที่สงคืน                                                                                                    |                                                          | UDAR4W                | เดือในไปแจ้งหนี:           |                        |                  |                                                  |  |  |  |  |  |
| การต่ำเนินการดินสินด้า:                                                                                                    | การลงรายการบัญชี                                         | วันจัดส               |                            |                        |                  |                                                  |  |  |  |  |  |
| ของเสีย:                                                                                                    | อพื่อแลงอสะเหละ                                          | 2 🔹 วันที่ยืนยั       | iu .                       |                        |                  |                                                  |  |  |  |  |  |
|                                                                                                    | วันที่และเวลา                                            | ชนิตการ               | จัดส่ง:                    |                        |                  |                                                  |  |  |  |  |  |
|                                                                                                    | วันทีและเวลาที่สร้าง: 2/9/2018 17                        | 7:10:07               |                            |                        |                  |                                                  |  |  |  |  |  |
| 2.9 2.1                                                                                                    |                                                          | /=                    |                            |                        |                  |                                                  |  |  |  |  |  |
| ทั่วไป การตั้งค่า ที่อยู่ / เ                                                                                                    | ผลิตภัณฑ์ / วันจัดส่ง / การเบิกสินค้า / ราคาแล           | ละส่วนลด 🖉 โครงการ ,  | / การค้าต่างประเทศ /       | สินทรัพย์ถาวร 🦯 มิติทา | งการเงิน / WHT / |                                                  |  |  |  |  |  |
|                                                                                                    |                                                          |                       |                            |                        |                  |                                                  |  |  |  |  |  |

ภาพที่ 4.22 แสดงการบันทึกข้อมูลในส่วนของ "มุมมองรายการ"

เมื่อบันทึกข้อมูลตามภาพที่ 4.22 แล้ว ถัดมาจะต้องบันทึกข้อมูลภาษีมูลค่าเพิ่ม เพื่อให้ ปรากฏบนใบสั่งซื้อ ซึ่งสามารถทำได้ 2 กรณี คือ

<u>กรณีที่ 1</u> ผู้ขายกำหนดราคาขายแบบยังไม่รวมภาษีมูลค่าเพิ่ม (VAT) เจ้าหน้าที่จะต้องกำหนด ภาษีมูลค่าเพิ่มในระบบ ดังภาพที่ 4.23 ในส่วนของเมนูด้านบนสุดเลือกแถบ "**การซื้อ**" เลือกหัวข้อ "**รักษาค่าธรรมเนียม**" จะปรากฏหน้าต่างธุรกรรมค่าธรรมเนียม ทำการใส่รหัสค่าธรรมเนียม "VAT" ช่องประเภท เลือก "เปอร์เซ็นต์" ช่องมูลค่าของค่าธรรมเนียมใส่ "7.00" และกดปุ่มปิดที่อยู่ด้านล่าง จากนั้น เลือกหัวข้อ "**ปันส่วนค่าธรรมเนียม**" ที่อยู่ด้านล่างของหัวข้อ "รักษาค่าธรรมเนียม" ดังภาพที่ 4.24 แล้วคลิกช่อง "**ปันส่วนทั้งหมด**" และกดปุ่ม "**ปันส่วน**" ที่อยู่ด้านล่าง จากนั้นระบบ จะคำนวณภาษีมูลค่าเพิ่มสำหรับการซื้อสินค้าโดยอัตโนมัติ และขั้นตอนสุดท้ายคลิกที่ปุ่ม "ส่ง" เพื่อส่งข้อมูลไปยังส่วนกลาง เป็นการยืนยันการจองงบประมาณในระบบบัญชี 3 มิติ

| 🙀 ใบส่          | งซื้อ (1 - rt) - ใบสั่ง                      | ซื้อ: 611P   | E1080085, บริษัท ที่เ                   | า้เค ซ   | ายเอนซ์ จำกัด                                                    |                        |                                      |                                |
|-----------------|----------------------------------------------|--------------|-----------------------------------------|----------|------------------------------------------------------------------|------------------------|--------------------------------------|--------------------------------|
| ไฟล์            | 👻 ใบสั่งชื่อ 🚽                               | การซื้อ      | จัดการ ได้รับ ใ                         | บแล้งหร่ | นี้ ทำไป                                                         |                        |                                      |                                |
| ชื่อเป็นสุดหนี่ | 👫 รักษาค่าธรรมเนียม<br>📆 ปันส่วนค่าธรรมเนียม | ม<br>ภาษิยา: | 式 ส่วนลดต่อสินด้าหล<br>🏂 ส่วนลดรวม<br>ข | ายรายค   | าร<br>การช่าระสินส่งหน้า อบการช่าระสินส่งหน้า<br>การสอบกามเกี่ยว | าับการซื่อ ใบส่งซื่อ   | เบส์งซื้อชั่วคราว ยืนยัน ขึ้นสุดห้าย | Ҏ กระจายขอดฝ์<br>🎤 ดูการกระจาย |
| สร้าง           | 🌠 ธุรกรรมค่าธรร                              | ามเนียม (1   | - rt) - ใบสั่งซื้อ: 611                 | PE10     | 80085, บริษัท ทีทีเค ซายเอ — 🛛 🗙                                 | สร้าง                  |                                      | การบัญชี                       |
| 邊 Purch         | ไฟล์ 🝷 🧍                                     | র্বন্টা থ    | 🗙 ลบ กระจายยอดเงิน                      |          | L 6                                                              | )                      |                                      |                                |
| 611PE           | รห้สค่าธรรมเนียม                             | ประเภท       | มูลด่าของด่าธรรมเนียม                   |          | รหัสดำธรรมเนียม: VAT 🗸                                           |                        |                                      |                                |
| ิ⊳ ส่วน         | VAT                                          | เปอร์เซ็นต์  | 7.00                                    | H        | ประเภท: เปอร์เซ็นต์ 🗸                                            |                        |                                      |                                |
| รายก            |                                              |              |                                         |          | มูลด่าของด่ารรรมเนียม: 7.00                                      |                        |                                      |                                |
| -               |                                              |              |                                         |          | อนุญาตให้แก้ไขใต้: <b>ใช</b> ่                                   | หารจัดหาวัสดุ <b>▼</b> | 📷 อัพเดตรายการ▼                      | •                              |
| 5               |                                              |              |                                         |          | ⊿ ทั่วไป                                                         | ราดาต่อหน่วย           | ยอดเงินสุทธิ                         | Revenue type                   |
| k               |                                              |              |                                         | :        | ดำอธิบาย: VAT                                                    | 30,760.00              | 30,760.00                            | 02 🗸                           |
|                 |                                              |              |                                         | -        | สกุลเงิน: THB                                                    |                        |                                      |                                |
|                 |                                              |              |                                         |          | ุ⊳ ภาษีขาย                                                       |                        |                                      |                                |
|                 |                                              |              |                                         |          | บัญชีแยกประเภท                                                   |                        |                                      |                                |
|                 |                                              |              |                                         |          | การจับคู่ใบแจ้งหนี้                                              |                        |                                      |                                |
|                 |                                              |              |                                         |          | ระหว่างบริษัท                                                    |                        |                                      |                                |
|                 | คำอธิบายเกี่ยวกับเ                           | ค่าธรรมเนื   | ยม                                      |          | ปิด                                                              |                        |                                      |                                |

ภาพที่ 4.23 แสดงการใส่ข้อมูลเพื่อคำนวณภาษีมูลค่าเพิ่ม (กรณีราคาขายยังไม่รวมภาษีมูลค่าเพิ่ม)

| 🇾 ใบสั่                 | งซื้อ (1 - rt) - ใบสั่งซื้อ: 611PE1080085, บริษั                                   | ห ที่ที่เค ซายเอ | นซ์ จำกัด                                                              |       |                         |                  |                                                |                       |                  |
|-------------------------|------------------------------------------------------------------------------------|------------------|------------------------------------------------------------------------|-------|-------------------------|------------------|------------------------------------------------|-----------------------|------------------|
| ไฟล์                    | <ul> <li>ใบสั่งซื้อ การซื้อ จัดการ ได้รับ</li> </ul>                               | ใบแจ้งหนึ่       | ทั่วไป                                                                 |       |                         |                  |                                                |                       |                  |
| ชื่อเป็นสุดหนี่         | 👯 รักษาด่าธรรมเนียม 🗾 🥃 สำนลดต่อสิน<br>🛒 ปันสำนต่าธรรมเนียม<br>ภาษิขาย             | ด้ำหลายรายการ    | การขำระผินล่วงหน้า ลบการข่าระเงินล่วงหน้                               | ้ำ กา | รสอบถามเกี่ยวกับการซื้อ | มี)<br>ใบส่งชื่อ | 🐻 ใบส่งข้อขั่วคราว<br>🐻 ยินยัน<br>📑 ขั้นสดท้าย | 🎤 กระจาย<br>🎤 ดูการกร | ยอดเงิเ<br>สะจาย |
| สร้าง                   | 🙀 ปันส่วนค่าธรรมเนียม (1 - rt) - ใบสั่งซื้อ: 6                                     | 611PE ×          | ช่ำระเงินล่วงหน้า                                                      |       |                         | สร้าง            |                                                | การบัญ                | เขี              |
| <u>ಿ Purch</u><br>611PE | ป็นส่วนค่าธรรมเนียมไปที่รายกา                                                      | เรใบสั่งซื้อ     | จำกัด                                                                  |       |                         |                  |                                                |                       |                  |
| ิ⊳ ส่วนเ                | การบนสวนดาธรรมหมยม: ยอดพื้นสุทธิ<br>ปันส่วนด่าธรรมเนียมให้กับรายการ: รายการทั้งหมด | ~                |                                                                        |       |                         |                  |                                                |                       |                  |
| 5795                    | <u>ยืนส่วนทั้งหมด:</u><br>ใด้รับแล้ว: ∐                                            |                  | 🚮 ข้อมูลหางการเงิน▼ 🛛 🕌 สินด้าดงดะ                                     | nă▼   | 🗟 ผลิตภัณฑ์และการจัง    | าหาวัสดุ▼        | 🧱 อัพเดตรายการ                                 | ,                     |                  |
| v                       | เก็บในคลัง:                                                                        |                  |                                                                        | ปริม  | หน่วย ราคา              | ต่อหน่วย         | ยอดเงินสุทธิ                                   | Revenue ty            | ype              |
| ĸ                       | เลือกรายการที่จะไม่รวมในการปันส่วน<br>แสดงการเลือกและด้างข้อมูลรายการที่ระบุ: 🗌    |                  | ายการ มีรายสะเอียดตั้งใบเสนอราคาของ<br>ด เลขที่ QT61/06691 ลงวันที่ 10 | 1.00  | หน่วย 30                | ,760.00          | 30,760.00                                      | 02                    | ~                |
|                         | ปันส่วน                                                                            | ยกเลิก           | ]                                                                      |       |                         |                  |                                                |                       |                  |

ภาพที่ 4.24 แสดงวิธีการปันส่วนค่าธรรมเนียม (ภาษีมูลค่าเพิ่ม)

<u>กรณีที่ 2</u> ผู้ขายกำหนดราคาขายโดยรวมภาษีมูลค่าเพิ่ม (VAT) ในราคาสินค้าแล้ว เจ้าหน้าที่ จะดำเนินการตามภาพที่ 4.25 คลิกไปยัง "**มุมมองหัวข้อ**" ในส่วนหัวข้อ "**การตั้งค่าภาษีขาย**" และ คลิกในช่อง "**ราคารวมภาษีขาย**" จากนั้นระบบจะทำการคำนวณโดยแยกภาษีมูลค่าเพิ่มออกมาจาก ราคาสินค้าทั้งหมด (จะปรากฏให้เห็นในใบสั่งซื้อ) จากนั้นกลับไปยัง "**มุมมองรายการ**" เพื่อคลิกที่ปุ่ม "**ส่ง**" เพื่อส่งข้อมูลไปยังส่วนกลาง เป็นการยืนยันการจองงบประมาณในระบบบัญชี 3 มิติ

| ไฟล์ 🔹 ม                     | สั่งซื้อ การซื้อ จัดการ                      | ได้รับ       | ใบแจ้งหนี้ ทั่        | ม็ป        |                 |       |               |              |                       |                     |           |          |
|------------------------------|----------------------------------------------|--------------|-----------------------|------------|-----------------|-------|---------------|--------------|-----------------------|---------------------|-----------|----------|
| *                            | * X au                                       |              |                       | 🐔 ຈາກນ     | ทั้งหมด         | Σ     | 20            | Û            | )                     |                     |           |          |
| ใบสั่งชื่อ แก้ไข ร้อง        | ขอการเปลี่ยนแปลง                             | มุมมองหัวข้อ | มุมมองรายการ          | 💼 จากส     | สมุดรายวัน      | ราม   | สร้างจากเท็มเ | พลต สิ่งที่แ | แบ                    |                     |           |          |
| สร้าง                        | รักษา                                        |              | สดง                   | คัด        | ลอก             | инира | -<br>Riai     | ที่แนบ       |                       |                     |           |          |
| ⊿ ทั่วไป                     |                                              |              |                       |            |                 |       |               |              |                       |                     |           |          |
| ใบสั่งเชื้อ<br>ๆ ค.ว.        | 12051000016                                  | 2            | <b>Jอมูลการติดต่อ</b> |            |                 |       |               |              | มิติการจัด<br>1       | แก้น                | _         |          |
| โบสงขอ:<br>ศึ่อ:             | :2PE1080016<br>บริษัท อดมภัณฑ์ เปเปอร์ จำกัด | ท            | อขูอนเทอรหนด:         |            |                 |       |               | × •          | ุ เซต:<br>ดลังสินด้า: | 33                  | ~         |          |
| ชนิดการซื้อ:                 | ใบส่งข้อ ~                                   |              |                       |            |                 |       |               |              |                       |                     |           |          |
| ผู้จัดจำหน่าย                |                                              | ส            | ถานะ                  |            | ใบสั่งที่เปิดด้ | างไว้ |               |              | เหตุผล:               |                     | $\sim$    |          |
| <br>ผู้จัดจำหน่ายครั้งเดียว: |                                              | ň            | ถานขอกสาร:            |            | ไม่มี           |       |               |              | ข้อคิดเห็นเ           | กี่ยวกับเหตุผล:     |           |          |
| บัญชีผู้จัดจำหน่าย:          | V24-000658 ~                                 | A            | ถานะการอนุมัติ:       |            | \$14            |       |               |              | การอ้างอิง            |                     |           |          |
| บัญชีใบแจ้งหนี้:             | V24-000658 ~                                 | и            | ลการตรวจสอบงบประมา    | าณส่วนหัว: |                 |       |               |              | การอ้างอิงผู้         | งู้จัดจำหน่าย:      |           |          |
| ស្វ័ពិគល់៦:                  |                                              | × R          | lemark                |            |                 |       |               |              | หมายเลข R             | RMA:                |           |          |
| ใบขอเบิกเงิน                 |                                              | R            | emarks:               |            |                 |       |               |              | Bill Rece             | ipt                 |           |          |
| ออกเอกสารเป็นงวด ?           |                                              |              |                       |            |                 |       |               |              | Bill receip           | ot process: 🗹       |           |          |
| RMUTT Information            | 10/6/2010                                    |              |                       |            |                 |       |               |              |                       |                     |           |          |
| วนทยนยนเอกสาร:<br>           | 19/0/2019                                    |              |                       |            |                 |       |               |              |                       |                     |           |          |
| เลขที่หนังสือ:               | อา 0649.05/0575                              |              |                       |            |                 |       |               |              |                       |                     |           |          |
| เลขที่ใบขอเบิก/ฏีกา:         |                                              |              |                       |            |                 |       |               |              |                       |                     |           |          |
| หน่วยงานผู้เบิก:             | 108 ~                                        |              |                       |            |                 |       |               |              |                       |                     |           |          |
| ผู้อนุมัติ:                  | ~                                            |              |                       |            |                 |       |               |              |                       |                     |           |          |
| จัดชื่อ จัดจ้าง              | สังสุดข้องอย                                 |              |                       |            |                 |       |               |              |                       |                     |           |          |
| <u>จัดส่งไปบัง:</u>          | 108 V                                        |              |                       |            |                 |       |               |              |                       |                     |           |          |
|                              |                                              | -            |                       |            |                 |       |               |              |                       |                     |           |          |
| ⊿ การดงคา<br>ภาษีขาย         |                                              |              | การจัดการ             |            |                 |       |               |              |                       | ข้อมูลอ้างอิง       |           |          |
| VAT Branch:                  | 00000 ~                                      | /            | กลุ่มผู้ซื้อ:         |            | Γ               |       | ~             |              |                       | รหัสโครงการ:        |           |          |
| Vendors VAT Bran             | nch: 🗸                                       |              | ผู้สั่ง:              |            | ľ               |       |               |              | ~                     | /                   |           |          |
| กลุ่มกาษีขาย:                | DOMESTIC 🗸                                   |              | กลุ่ม:                |            | Γ               |       | $\sim$        |              |                       | จุดเริ่มต้น:        |           |          |
| หมายเลขยกเว้นภาษี            | :                                            | $\sim$       | กาษา:                 |            | •               | en-gb | ~             |              |                       | วันที่และเวลาที่สร้ | 10/6/2010 | 10-37-51 |
| ราดารวมกาษีขาย:              |                                              |              | เรียกใช้การจัดกา      | ารการเปลี่ | ี่ยนแปลง: b     | ~     |               |              |                       |                     | 13/0/2013 | 15.57.51 |
| WHT Tay Coder                | PND53                                        |              | ผู้ขอ:                |            | [               |       |               |              | $\sim$                | 1                   |           |          |
| WHT Tax Percent              | 0.00                                         |              |                       |            |                 |       |               |              |                       |                     |           |          |
| WHT Tax Amoun                | it: -1,441.50                                |              |                       |            |                 |       |               |              |                       |                     |           |          |
| การลงรายการบัญส              | 8                                            |              |                       |            |                 |       |               |              |                       |                     |           |          |
| โพร้ไฟล์การลงรายกา           | ารบัญชี: AP 🗸 🗸                              |              |                       |            |                 |       |               |              |                       |                     |           |          |
| ประเภทการชำระเงิน:           | ใม่มี ~                                      |              |                       |            |                 |       |               |              |                       |                     |           |          |
| ชุดเลขที่เอกสาร:             | 2PE108                                       |              |                       |            |                 |       |               |              |                       |                     |           |          |
| วันที่ลงบัญชี:               | 19/6/2019                                    | _            |                       |            |                 |       |               |              |                       |                     |           |          |

ภาพที่ 4.25 แสดงการใส่ข้อมูลเพื่อคำนวณภาษีมูลค่าเพิ่ม (กรณีราคาขายรวมภาษีมูลค่าเพิ่มแล้ว)

ข้อพึงระวัง การจัดทำขั้นตอน "การรักษาค่าธรรมเนียม" และ "การปันส่วนค่าธรรมเนียม" อาจเกิด เหตุการณ์ที่เจ้าหน้าที่บันทึกข้อมูลส่วนนี้ซ้ำ โดยจะพบข้อผิดพลาดนี้เมื่อเรียกดูใบสั่งซื้อแล้ว จำนวนภาษีมูลค่าเพิ่มไม่ถูกต้องตรงตามใบเสนอราคา อีกทั้งจำนวนเงินรวมทั้งสิ้นยังมีมูลค่า เกินจากงบประมาณที่ได้ขออนุมัติไว้ ดังนั้น วิธีการนำภาษีมูลค่าเพิ่มที่เกินออกจากระบบ สามารถทำได้ตามภาพที่ 4.26 โดยเลือก "มุมมองรายการ" ในส่วนหัวของใบสั่งซื้อ รายการ ใบสั่งซื้อ คลิกที่ช่อง "ข้อมูลทางการเงิน" แล้วคลิกช่อง "รักษาค่าธรรมเนียม" จากนั้นจะมี หน้าต่าง "ธุรกรรมค่าธรรมเนียม" ปรากฏขึ้นและจะพบว่ามีการบันทึกการรักษา ค่าธรรมเนียมซ้ำสองครั้ง เจ้าหน้าที่ต้องคลิกตรงช่อง ⊠ ที่อยู่ข้างหน้า แล้วคลิกปุ่ม "ลบ" จากนั้นคลิกปุ่ม "ปิด" เพื่อปิดหน้าต่าง แล้วเรียกดูใบสั่งซื้อมาตรวจสอบอีกครั้ง หากจำนวน เงินถูกต้องแล้ว ให้สั่งพิมพ์ใบสั่งซื้อต่อไป

| ์ไฟล์                                 | -                       | ใบสั่งซื้อ             | การซื้อ                | จัดการ                       | ได้             | รับ      | ใบแจ้งหนึ่                                | ทั่วไป     |                                 |              |                    |             |                    |
|---------------------------------------|-------------------------|------------------------|------------------------|------------------------------|-----------------|----------|-------------------------------------------|------------|---------------------------------|--------------|--------------------|-------------|--------------------|
| ************************************* | //<br>แก้ไข             | *<br>ร้องขอการเ        | <b>)</b><br>ปลี่ยนแปลง | 🗙 ลบ<br>🛃 ยกเลิก             | ห่หหอ<br>[      | งหัวข้อ  | มุ่มมองรายกา                              | , <b>î</b> | ) จากทั้งหมด<br>) จากสมุดรายวัน | גרז<br>אנד   | สร้างจากเพิ่ม<br>* | แพลต สิ่งที | <b>ว</b><br>ที่แนบ |
| สร้าง                                 | สร้าง รักษา             |                        |                        |                              | 55              | রারঝ     |                                           | ด้ดลอก     | มุ่มมอง                         | สิ่งที่แนบ   |                    |             |                    |
| > ส่วนหัวจ                            | ของใบสั่ง               | ซื้อ                   |                        |                              |                 |          |                                           |            |                                 |              |                    |             |                    |
| รายการ์                               | ใบส่งซื้อ               |                        |                        |                              |                 |          |                                           |            |                                 |              |                    |             |                    |
| 📑 เพิ่มๆ                              | รายการ                  | 🙀 เพิ่มบรรทัด          | 🐋 ลบออก                | 🐬 รายการใบเ                  | ส้งชื่อ▼        | 🚮 ข้อมู  | ลทางการเงิน 🔻 📘                           | 🔓 สินค้าคง | ดลัง 🔻 📓 ผลิตภัณ                | ฑ์และการจัดห | าวัสดุ▼ 📷 อัพเด    | ตรายการ▼    |                    |
| ชนิด                                  | หมายเลขสี               | นด้า                   | ชื่อผลิ                | โตภัณฑ์                      |                 | การบัย   | บูชี                                      |            |                                 |              | D4_โครงการ         | ปริมาณ      | หน่วย              |
|                                       | KM02000                 | 1                      | วัสดุไห                | ฟฟ้าและวิทยุ (ตัดเป็เ        | ા લઇગ રિઇ       | กร       | ะลายขอดเงิน                               |            |                                 | ทโอ<br>เพี30 |                    | 1.00        | หน่วย              |
|                                       |                         |                        |                        |                              |                 | งบประ    | มาณ                                       |            |                                 |              |                    |             |                    |
|                                       |                         |                        |                        |                              | โอนบ้ายงบประมาณ |          |                                           |            |                                 |              |                    |             |                    |
|                                       |                         |                        |                        |                              |                 | ที่เม    | ก เรตร เจสขบงบบระม<br>มืดพลาดหรือด่ำเตือเ | เของการตร  | נסרוי??! יואויהליקר             |              |                    |             |                    |
|                                       |                         |                        |                        |                              |                 | ด่าธรร   | รมเนียม                                   |            |                                 |              |                    |             |                    |
|                                       |                         |                        |                        |                              | i               | รัก      | ษาค่าธรรมเนียม                            |            |                                 |              |                    |             |                    |
|                                       |                         |                        |                        |                              |                 | ภาษี     |                                           |            |                                 |              |                    |             |                    |
|                                       |                         |                        |                        |                              | กาษีขาย         |          |                                           |            |                                 |              |                    |             |                    |
|                                       |                         |                        |                        |                              |                 | ข้อมูล   | ที่เกี่ยวข้อง                             |            |                                 |              |                    |             |                    |
| 1.1.5                                 |                         |                        |                        |                              |                 |          |                                           |            |                                 | _            |                    |             |                    |
| iwa 🔹                                 | ใบสังชื่อ               | การชื่อ จัดการ<br>🗙 ลบ | ได้รับ โบ              | มแจ้งหนี ทั่วไป              | ทั้งหมด         | 7        |                                           | 2          |                                 |              |                    |             |                    |
| ในสั่งที่จ แก้ไข                      | ร้องขอการแลี่ย          |                        | ****                   | م السب                       |                 | 2        |                                           | 0001       | สะเป็นในส่งส้อง ดาวาทกา         | 000010       |                    |             | $\sim$             |
| 354                                   | - Como                  |                        | กรรมคาธรรมเนเ          | ยม (I - IT) - เบลงช          | 00: 622PE       | 1080018, | , รายการ # I, KIVIU2                      | ບບບ ເ, ລນແ | ลว: เมเบลงขอ: 622PE             | 1080018      |                    | - U         |                    |
| Purchase orde                         | er workflow             | ี เฟล                  | 🔹 🌞 สร้า               |                              | มขอดเงิน        |          |                                           |            |                                 |              |                    |             |                    |
| 622PE1080                             | 018 : V24               | -003( VAT              | ดาธรรมเนยม ประ<br>เปอ  | ะเภท มูลคาของคาธ<br>ร์เซ็นต์ | รรมหมยม<br>7.00 | รหัสค่า  | เธรรมเนียม: VAT                           |            |                                 |              |                    |             |                    |
| ุ⊳ ส่วนหัวของ่                        | ใบส่งซื้อ               | VAT                    | เปอ                    | ร์เซ็นต์                     | 7.00            | มูลด่าง  | ". เปอรเช<br>ของค่าธรรมเนียม:             | นต<br>7.00 |                                 |              |                    |             |                    |
| รายการใบส                             | รั่งเชื้อ               |                        |                        |                              |                 | อนุญา    | ดให้แก้ไขได้: ใช                          |            |                                 |              |                    |             |                    |
| 📑 เพิ่มรายก                           | กร 📷 เพิ่มเ             | ปรรทัด                 |                        |                              |                 | 4 1      | ก้ำไป                                     |            |                                 |              |                    |             | ^                  |
| ยนิด หม                               | มายเลขสินด้า<br>M020001 | _                      |                        |                              |                 | 9        | ำอธิบาย:                                  |            | VAT                             |              |                    |             |                    |
|                                       |                         |                        |                        |                              |                 |          | al                                        |            |                                 |              |                    |             | -1                 |
|                                       |                         |                        |                        |                              |                 |          | <b>าาษขาย</b><br>หมดาษิชาย:               |            | DOMESTIC                        |              |                    |             |                    |
|                                       |                         |                        |                        |                              |                 | ,        | เลุ่มภาษิขายตามประเภทสีเ                  | เค้า:      | ~                               |              |                    |             |                    |
|                                       |                         |                        |                        |                              |                 | 4 1      | มัญชีแยกประเภท                            |            |                                 |              |                    |             |                    |
|                                       |                         |                        |                        |                              |                 | 1        | ับสำคัญ:                                  |            |                                 |              |                    |             |                    |
|                                       |                         |                        |                        |                              |                 | 4        | ันที่:                                    |            |                                 |              |                    |             |                    |
|                                       |                         |                        |                        |                              |                 | 1        | ขอดเงินในสกุลเงินของธุรกร                 | FU:        |                                 |              |                    |             | ~                  |
|                                       |                         | รหัสข                  | องค่าธรรมเนียม         |                              |                 |          |                                           |            |                                 |              |                    | ปีต         | <b>n</b>           |

ภาพที่ 4.26 แสดงวิธีลบภาษีมูลค่าเพิ่มที่บันทึกซ้ำออกจากระบบ

เมื่อเจ้าหน้าที่ได้ตรวจสอบการบันทึกรายการรายละเอียดใบสั่งซื้อทั้งหมดและเห็นว่าถูกต้องแล้ว จากนั้นจะทำการสั่งพิมพ์ใบสั่งซื้อ จำนวน 2 ชุด โดยเจ้าหน้าที่ลงนามในส่วน "ผู้ออกใบสั่งซื้อ" และเสนอ หัวหน้าเจ้าหน้าที่ลงนามในส่วน "ผู้สั่งซื้อ" จากนั้นจะจัดส่งใบสั่งซื้อนี้ไปยังผู้ขายทางโทรสารหรืออีเมล์ เพื่อเป็นการแจ้งให้ผู้ขายรับทราบว่าคณะได้ยืนยันการสั่งซื้อสินค้าเหล่านั้น และให้ผู้ขายเข้ามาเซ็นรับใบสั่งซื้อ พร้อมทั้งกำหนดระยะเวลาในการส่งมอบและจัดเตรียมสินค้าเพื่อส่งมอบให้ทันภายในกำหนดเวลา โดยมอบ สำเนาใบสั่งซื้อให้ผู้ขาย จำนวน 1 ชุด ไว้เป็นหลักฐาน ส่วนใบสั่งซื้อต้นฉบับใช้สำหรับเป็นเอกสารเพื่อ เบิกจ่ายเงินต่อไป

### ขั้นตอนที่ 7 บันทึกข้อมูลการบริหารสัญญาในระบบ e-GP

เมื่อเจ้าหน้าที่จัดทำใบสั่งซื้อจากระบบ ERP เรียบร้อยแล้ว ขั้นตอนต่อไปจะบันทึกข้อมูล ในระบบ e-GP ในขั้นตอนการจัดทำร่างสัญญา โดยเริ่มต้นเลือกชนิดของสัญญาหรือข้อตกลง โดยการคลิก ที่ปุ่มแว่นขยาย ดังภาพที่ 4.27 แล้วเลือกใบสั่งซื้อสั่งจ้างและคลิกที่ช่อง "รายละเอียด/แก้ไข" จากนั้น จะปรากฏหน้าต่างดังภาพที่ 4.28 เพื่อบันทึกข้อมูลสัญญาต่อไป

| รายการเอกสาร                                                            | เลขที่เอกสาร | ลงวันที่เอกสาร | จำนวนเงิน<br>ตามสัญญา | ประเภทสัญญา            | ข้อมูล<br>จัดทำเอกสาร | สถานะ<br>การทำงาน |  |  |  |
|-------------------------------------------------------------------------|--------------|----------------|-----------------------|------------------------|-----------------------|-------------------|--|--|--|
| เลขประจำตัวผู้เสียภาษีอากร 0105551086207 - บริษัท ทีทีเด ชายเอนซ์ จำกัด |              |                |                       |                        |                       |                   |  |  |  |
| ราดาที่ตกลงขึ้อหรือจ้าง 32,913.20 บาท                                   |              |                |                       |                        |                       |                   |  |  |  |
| สัญญาหรือข้อตกลง                                                        |              |                |                       | ใบสั่งซื้อสั่งจ้าง 1 🤦 | รายละเอียด/แก้ไข      | 2                 |  |  |  |
| หนังสือแจ้งผู้ชนะ                                                       |              |                |                       | 1                      | รายละเอียด/แก้ไข      |                   |  |  |  |
| รวมราคาที่ตกลงชื้อหรือจ้าง 32,913.20 บาท                                |              |                |                       |                        |                       |                   |  |  |  |

ภาพที่ 4.27 แสดงขั้นตอนการจัดทำร่างสัญญา

| ข้อมูล                                                              | สัญญา                                                                                                    |                                                                                          |  |  |  |  |  |  |  |
|---------------------------------------------------------------------|----------------------------------------------------------------------------------------------------|------------------------------------------------------------------------------------------|--|--|--|--|--|--|--|
| B1                                                                  | ประเภทสัญญา                                                                                                    | ใบสั่งชื่อสังจ้าง                                                                        |  |  |  |  |  |  |  |
| ข้อมูล                                                              | เผู้สิ่งชือ∕สังจ้าง                                                                                                    |                                                                                          |  |  |  |  |  |  |  |
| 5                                                                   | ชอ-ทอยู<br>* สี่สะหว่องเสรง                                                                                                    |                                                                                          |  |  |  |  |  |  |  |
| D4                                                                  | 10000                                                                                                    | พและเทพ เน เสของ าม เขอ มพ เ มพ เ มพ เ มพ เ มพ เ มพ เ มพ เ มพ                            |  |  |  |  |  |  |  |
| B5                                                                  | * ที่อยู่                                                                                                    | 22 1911                                                                                  |  |  |  |  |  |  |  |
| B6                                                                  | * จังหวัด                                                                                                    | ปทุมธานี ▼                                                                               |  |  |  |  |  |  |  |
| B7                                                                  | * อำเภอ/เขต                                                                                                    | คลองหลวง 🔻                                                                               |  |  |  |  |  |  |  |
| B8                                                                  | * ตำบล/แขวง                                                                                                    | คลองหก 🔻                                                                                 |  |  |  |  |  |  |  |
| B9                                                                  | * โทรศัพท์                                                                                                    | 0-2549-4508                                                                              |  |  |  |  |  |  |  |
| ข้อมูล                                                              | เ <b>ผู้ขาย/ผู้รับจ้าง</b>                                                                                                    |                                                                                          |  |  |  |  |  |  |  |
| ġ                                                                   | ชื่อ-ที่อยู่                                                                                                    |                                                                                          |  |  |  |  |  |  |  |
| B14                                                                 | ชื่อผู้ขาย/ผู้รับจ้าง                                                                                                    | มริษัท ที่ที่เค ขายเอนข์ จำกัด                                                           |  |  |  |  |  |  |  |
| B15                                                                 | * ที่อยู่                                                                                                    | เลขที่ 13/95 ชอยแจ้งวัฒนะ 14 รหัสไปรษณีย์ 10210                                          |  |  |  |  |  |  |  |
| B16                                                                 | * ວັນນວັດ                                                                                                    |                                                                                          |  |  |  |  |  |  |  |
| B17                                                                 | ະລາງຄ<br>* ລາງຄ<br>2011 ຫ                                                                                                    | นลักสี่ ▼                                                                                |  |  |  |  |  |  |  |
| B18                                                                 | * ต่าบอ/แของ                                                                                                    | ท่งสองห้อง                                                                               |  |  |  |  |  |  |  |
| B19                                                                 | * โทรศัพท์                                                                                                    | 029907638                                                                                |  |  |  |  |  |  |  |
| ข้อตก                                                               | เลงสั่งซื้อ/สั่งจ้าง                                                                                                    |                                                                                          |  |  |  |  |  |  |  |
| C1                                                                  | ราคาที่ตกลงซื้อ/จ้าง                                                                                                    | . เป็นราคารวม VAT ── เป็นราคาไม่รวม VAT                                                  |  |  |  |  |  |  |  |
| C2                                                                  | * ราคาซื้อ/จ้าง                                                                                                    | ארע 30,760.00                                                                            |  |  |  |  |  |  |  |
| C3                                                                  | * ภาษีมูลค่าเพิ่ม                                                                                                    | 2,153.20 אורע                                                                            |  |  |  |  |  |  |  |
| C4                                                                  | * ราคารวมทั้งสิ้น                                                                                                    | ארע 32,913.20                                                                            |  |  |  |  |  |  |  |
| C5                                                                  | * กำหนดรูปแบบการส่งมอบ 💿                                                                                                    | รวมรายการ 🔘 แยกรายการ                                                                    |  |  |  |  |  |  |  |
| หมาย                                                                | เหตุ :                                                                                                    |                                                                                          |  |  |  |  |  |  |  |
| <u>แบกร</u><br>ก่อสร้า<br><u>รวมรา</u><br>3 รายก                    | <u>แยกรายการ</u> หมายถึง สินคำที่ส่งมอบมีหลายรายการ ซึ่งแต่ละรายการกำหนดงวดงานอิสระ ไม่สัมพันธ์หรือความต่อเนื่อง เช่ม สัญญางาน<br>ก่อสร้างที่มีสถานที่ก่อสร้าง อำเภอ ณ. ซึ่งในแต่ละอำเภอก็มีการกำหนดงวดงานและงวดเงิมของตนเอง หรือสามารถไปทำสัญญาแยกต่างหากได้<br><u>รวมรายการ</u> หมายถึง กรณีห้อญญาที่กำหนดให้มีการสง่ายงวนเพียงงาดเดียวหรือหลายงวดที่มีความต่อเนื่อง เช่น สัญญาที่มีการขื่อของ<br>3 รายการ โดยงวดที่ 1 ส่งสินคำรายการที่ 1 งวดที่ 2 ส่งสินคำรายการที่ 2 เป็นดน |                                                                                          |  |  |  |  |  |  |  |
|                                                                     | การแจ้งกำหนดเวลาการส่งมอบ<br>* เว็บเรื่องเรื่องเรื่องความ                                                                                                    | CO                                                                                       |  |  |  |  |  |  |  |
| 0                                                                   | "ผูรบจางจะสงมอบของภายเน                                                                                                    | 60 วน นบถดจากวนทผูรบจาง เดรบ เบลงซอ ⊔ นบเฉพาะวนทาการ                                     |  |  |  |  |  |  |  |
| C8                                                                  | * สถานที่ส่งมอบที่ปรากฎดามสัญญา                                                                                                    | พระระเทพ เขาตอดอด มหาวิทยาตอยาย เขาสุดตอยบูบุร                                           |  |  |  |  |  |  |  |
| C9                                                                  | ผู้รับจ้างจะส่งมอบของภายในวันที่                                                                                                    |                                                                                          |  |  |  |  |  |  |  |
|                                                                     | งวดเงินและรายละเอียดการชำระเงิน                                                                                                    |                                                                                          |  |  |  |  |  |  |  |
| C10                                                                 | * ประเภทการจ่ายเงิน                                                                                                    | ี่ จ่ายตามงวดเงินที่กำหนด ▼                                                              |  |  |  |  |  |  |  |
| C11                                                                 | * จำนวนงวดงาน                                                                                                    | 1 งวด * จำนวนงวดเงิน 1 งวด ระบุรายละเอียด                                                |  |  |  |  |  |  |  |
|                                                                     | ลำดับที่ รายการที่ส่งมอบ                                                                                                    | จำนวน จำนวน สถานที่ค่อสร้างหรือสถานที่ติดตั้ง<br>งวดเงิน งวดงวน หรือสถาบที่ปถิงได้งวน    |  |  |  |  |  |  |  |
| C11-1                                                               | 1 <u>วัสดุการศึกษา จำนวน 15 รายการ</u>                                                                                                    | 1 1 ตำบลคลองหก อำเภอคลองหลวง จังหวัดปทุมธานี                                             |  |  |  |  |  |  |  |
| C12                                                                 | *ผู้สั่งซื้อ/สั่งจ้างต้องการโอนเงินเข้าบัญชีเงินฝ                                                                                                    | ากธนาคารของผู้ขาย/ผู้รับจ้างหรือไม่ 🖲 ต้องการ 🦳 ไม่ต้องการ 🧧 ตรวจสอบข้อมูลGFMIS          |  |  |  |  |  |  |  |
| C13                                                                 | *ธนาคาร                                                                                                    | ธนาคารกรุงเทพ จำกัด (มหาชน)                                                              |  |  |  |  |  |  |  |
| C14                                                                 | *สาขา                                                                                                    | สาขาถนนแจ้งวัฒนะ                                                                         |  |  |  |  |  |  |  |
| C15                                                                 | *ชื่อบัญชี                                                                                                    | บริษัท ทีทีเค ชายเอนซ์ จำกัด                                                             |  |  |  |  |  |  |  |
| C16                                                                 | *เลขที่บัญชี                                                                                                    | 2330513967                                                                               |  |  |  |  |  |  |  |
| C17                                                                 | รหัสหน่วยงานเบิกจ่ายผู้ขายหรือผู้รับจ้าง                                                                                                    |                                                                                          |  |  |  |  |  |  |  |
| การรับ                                                              | ปประกัน                                                                                                    |                                                                                          |  |  |  |  |  |  |  |
| D0                                                                  | * มีการรับประกันความช่ารดบกพร่องหรือไม่ ○                                                                                                    | มี 🛈 ไม่มี                                                                               |  |  |  |  |  |  |  |
| D1                                                                  | ระยะเวลาการรับประกันความข่ารุดบกพร่องหรือ                                                                                                    | ปี เลือบ ลับ กับสังความเช่า สังครอง                                                      |  |  |  |  |  |  |  |
| D1                                                                  | ขัดข้อง                                                                                                    | มเผยนวน นบถดจากวนทเตรีบมอบ                                                               |  |  |  |  |  |  |  |
| ด่าปรั                                                              | U                                                                                                    |                                                                                          |  |  |  |  |  |  |  |
| E1                                                                  | * ประเภทการปรับ                                                                                                    | ปรับเฉพาะที่ยังไม่ส่งมอบ                                                                 |  |  |  |  |  |  |  |
| E2                                                                  | * ค่าปรับอัตราร้อยละ                                                                                                    | 0.20 ต่อ วัน                                                                             |  |  |  |  |  |  |  |
| ผู้ลงน                                                              | าม                                                                                                    |                                                                                          |  |  |  |  |  |  |  |
| ผู้เ                                                                | ส่งชื่อ                                                                                                    |                                                                                          |  |  |  |  |  |  |  |
| F1-1                                                                | * คำนำหน้า                                                                                                    |                                                                                          |  |  |  |  |  |  |  |
| F1-2                                                                | ^ ช่อผู้ลงนาม<br>*                                                                                                    | ະບູຜູນສ                                                                                  |  |  |  |  |  |  |  |
| F1-3                                                                | * นามสกุลผู้ลงนาม  บุญยม                                                                                                    |                                                                                          |  |  |  |  |  |  |  |
| 1-1-4<br>8.2                                                        | รับใบสั่งขี้ดสั่งจ้าง                                                                                                    |                                                                                          |  |  |  |  |  |  |  |
| F2-1                                                                | ดำบำหบ้า                                                                                                    |                                                                                          |  |  |  |  |  |  |  |
| F2-2                                                                | ชื่อผ้ลงบาม                                                                                                    |                                                                                          |  |  |  |  |  |  |  |
| F2-3                                                                | นามสกุลผู้ลงนาม                                                                                                    |                                                                                          |  |  |  |  |  |  |  |
| F2-4                                                                | ดำแหน่ง                                                                                                    |                                                                                          |  |  |  |  |  |  |  |
| หมายเหตุ : 1. รายการที่มี ดอกจันสีแดง หมายถึงต้องบันทึกข้อมูล 👝 🖳 👝 |                                                                                                    |                                                                                          |  |  |  |  |  |  |  |
|                                                                     | 2. กรณีการเบิกจ่ายผ่าน GFMIS ผลการต                                                                                                    | รวจสอบข้อมูลผู้ขาย 🚺 มจ้างจาก VMIS 🔁 ต้อง ปุ่ม ไปขั้นดอนที่ 2 จึงจะเปิดให้ดำเนินต่อไปได้ |  |  |  |  |  |  |  |
|                                                                     | ยกเล็กรายการข้อมูล                                                                                                    | บันทึกชั่วคราว บันทึก ไปขั้นตอนที่ 2 กลับสู่หน้าหลัก                                     |  |  |  |  |  |  |  |
|                                                                     |                                                                                                    |                                                                                          |  |  |  |  |  |  |  |

ภาพที่ 4.28 แสดงการบันทึกข้อมูลใบสั่งซื้อ

จากภาพที่ 4.28 เจ้าหน้าที่ทำการบันทึกข้อมูลทั้งหมดเริ่มต้นจาก "ข้อมูลผู้สั่งซื้อ/สั่งจ้าง" "ข้อมูลผู้ขาย/ผู้รับจ้าง" "ข้อตกลงสั่งซื้อ/สั่งจ้าง" "การส่งมอบและการจ่ายเงิน" ระบุระยะเวลาในการส่งมอบ สถานที่ส่งมอบ งวดเงินและรายละเอียดการชำระเงินคลิกที่ปุ่ม "ระบุรายละเอียด" เพื่อกรอกข้อมูล

นอกจากนี้ ในส่วนของข้อมูลความต้องการโอนเงินเข้าบัญชีเงินฝากธนาคารของผู้ขาย/ ผู้รับจ้างนั้น หากหน่วยงานเบิกจ่ายจากเงินงบประมาณรายจ่ายประจำปี ให้คลิกที่ปุ่ม "ต้องการ" และคลิก ที่ปุ่มแว่นขยายเพื่อค้นหารหัสสาขาธนาคารและบันทึกบัญชีธนาคารของผู้ขาย จากนั้นคลิกที่ ปุ่ม "ตรวจสอบข้อมูล GFMIS"แต่ในกรณีที่เบิกจ่ายจากเงินงบประมาณรายได้ของหน่วยงานให้คลิกที่ ปุ่ม "ไม่ต้องการ" ช่องสำหรับกรอกข้อมูลบัญชีธนาคารของผู้ขายจะไม่สามารถบันทึกข้อมูลได้

ข้อมูลถัดมาคือการระบุค่าปรับ ระบุผู้ลงนามสั่งซื้อคือ หัวหน้าเจ้าหน้าที่ เมื่อบันทึกข้อมูล ใบสั่งซื้อครบทุกรายการแล้วคลิกที่ปุ่ม "บันทึก" ต่อด้วยปุ่ม "ไปขั้นตอนที่ 2" ระบบจะทำการออกใบสั่งซื้อ โดยมีรายละเอียดตามที่ได้กรอกข้อมูลไว้อย่างครบถ้วน สำหรับการบันทึกเลขที่และวันที่ในใบสั่งซื้อ จะใช้เลขที่และวันที่ในใบสั่งซื้อที่ได้สร้างไว้แล้วจากระบบ ERP กรอกลงไป ทั้งนี้เนื่องจากใบสั่งซื้อ จากระบบ ERP ได้สั่งพิมพ์ออกมาและส่งไปยังผู้ขายเพื่อยืนยันการสั่งซื้อ และยังได้มีการลงนามในใบสั่งซื้อ ไว้แล้วทั้งผู้สั่งซื้อและผู้รับใบสั่งซื้อ ดังนั้น จึงใช้ใบสั่งซื้อฉบับที่ออกโดยระบบ ERP แนบในการส่งเบิกจ่าย ค่าวัสดุ และเพื่อให้สอดคล้องกับเลขที่สำหรับการจองเงินงบประมาณในระบบ ERP อีกด้วย เมื่อระบุ เลขที่ใบสั่งซื้อและวันที่แล้ว จะต้องระบุชื่อผู้รับใบสั่งซื้อ วันที่ที่ผู้รับใบสั่งได้รับใบสั่งซื้อ จากนั้นระบบ จะทำการคำนวณวันครบกำหนดส่งมอบวัสดุโดยอัตโนมัติ

ข้อพึงระวัง การบันทึกข้อมูลในส่วนของบัญซีเงินฝากธนาคารของผู้ขาย/ผู้รับจ้าง เจ้าหน้าที่จะต้องตรวจสอบ ให้มั่นใจเสียก่อนว่าบัญชีดังกล่าวทางผู้ขายไม่ได้ทำการปิดบัญชีไปแล้ว ทั้งนี้ ก่อนที่จะบันทึก ข้อมูลบัญชีธนาคารของผู้ขาย เบื้องต้นเจ้าหน้าที่อาจจะขอให้ผู้ขายยืนยันเลขที่บัญชี หรือแจ้ง ให้ผู้ขายแนบสำเนาหน้าสมุดบัญชีธนาคารมาพร้อมกับใบส่งของ เนื่องจากผู้จัดทำคู่มือ เคยประสบปัญหานี้ โดยได้รับทราบปัญหาเมื่อกรมบัญชีกลางจะทำการโอนเงินค่าวัสดุ เข้าบัญชีธนาคารของผู้ขายแต่ไม่สามารถดำเนินการได้ จึงประสานมายังกองคลัง มหาวิทยาลัย เทคโนโลยีราชมงคลธัญบุรีให้ทำการตรวจสอบการคงอยู่ของบัญชีดังกล่าว ซึ่งเมื่อตรวจสอบ แล้วพบว่าบัญชีได้ถูกปิดไปแล้ว เจ้าหน้าที่ของคณะต้องติดต่อไปยังผู้ขายให้แนบหลักฐานบัญชี ธนาคารที่เปิดใหม่เพื่อทำการแก้ไขข้อมูลบัญชีธนาคารของผู้ขายโดยกรมบัญชีกลาง ซึ่งใช้เวลา ไม่น้อยกว่าหนึ่งสัปดาห์ นอกจากนี้ยังทำให้ผู้ขายได้รับการชำระค่าสินค้าล่าช้าออกไป

ขั้นตอนถัดมาของระบบ e-GP คือการตรวจสอบหลักประกันสัญญาและจัดทำสัญญา สำหรับ การจัดซื้อโดยวิธีเฉพาะเจาะจง เพียงคลิกที่ปุ่ม "ดำเนินการขั้นตอนต่อไป" เนื่องจากการจัดซื้อโดยวิธีนี้ ไม่ต้องมีหลักประกันสัญญา จากนั้นระบบจะเข้าสู่ขั้นตอน "ข้อมูลสาระสำคัญในสัญญา" เจ้าหน้าที่จะทำ การตรวจสอบรายละเอียดสัญญา ในที่นี้คือใบสั่งซื้อนั่นเอง เมื่อตรวจสอบแล้วไม่พบความผิดพลาด คลิกที่ปุ่ม "นำข้อมูลแสดงบนเว็บไซต์" ข้อมูลใบสั่งซื้อดังกล่าวจะถูกแสดงบนเว็บไซต์ของกรมบัญชีกลาง จากนั้นจะเข้าสู่ขั้นตอน "บริหารสัญญา" ซึ่งเจ้าหน้าที่จะเข้ามากรอกรายละเอียดในขั้นตอนนี้ต่อเมื่อได้รับ มอบพัสดุครบถ้วน และผู้ตรวจรับพัสดุ/คณะกรรมการตรวจรับพัสดุ ได้ทำการตรวจรับพัสดุที่ส่งมอบไว้ เรียบร้อยแล้ว ดังจะอธิบายในขั้นตอนที่ 9 ต่อไป อนึ่ง เมื่อเจ้าหน้าที่ดำเนินการในระบบ e-GP จนถึงขั้นตอนการนำข้อมูลแสดงบนเว็บไซต์ เรียบร้อย สามารถบันทึกรายการสั่งซื้อ ในระบบ GFMIS โดยนำเลขที่โครงการ และเลขคุมสัญญาในระบบ e-GP ไปทำการค้นหาและดำเนินการในระบบ GFMIS ซึ่งจะอธิบายในขั้นตอนที่ 10.1 ต่อไป

### ขั้นตอนที่ 8 การส่งมอบและการตรวจรับพัสดุ

เมื่อผู้ขายได้รับใบสั่งซื้อเพื่อเป็นการยืนยันการสั่งซื้อเรียบร้อยแล้ว ก็จะทำการจัดเตรียมสินค้า เพื่อนำมาส่งมอบยังคณะเทคโนโลยีสื่อสารมวลชน ภายในกำหนดระยะเวลาที่ได้แจ้งไว้ เตรียมเอกสาร ใบส่งมอบสินค้า และใบกำกับภาษี เพื่อเป็นหลักฐานในการส่งมอบ มายื่น ณ วันที่ส่งมอบสินค้า เมื่อเจ้าหน้าที่ ได้รับแจ้งจากผู้ขายว่าจะนำสินค้ามาส่งมอบ เจ้าหน้าที่จะทำการแจ้งไปยังผู้ที่มีหน้าที่ตรวจรับพัสดุให้ทราบ วัน เวลา และสถานที่ที่จัดส่ง เพื่อให้ผู้ที่มีหน้าที่ตรวจรับพัสดุ ได้มีเวลาเตรียมตัวและบริหารจัดการภารกิจ ของแต่ละคน

เมื่อผู้ขายนำสินค้ามาส่งมอบตามวัน เวลา และสถานที่ที่ได้นัดหมายไว้ล่วงหน้า พร้อมทั้ง ยื่นเอกสารใบส่งมอบสินค้า และใบกำกับภาษี ให้แก่เจ้าหน้าที่ เพื่อดำเนินการพิมพ์เอกสารการตรวจรับพัสดุ และประทับตรายางการตรวจรับพัสดุ และตรายางการลงทะเบียนพัสดุ ลงบนใบส่งมอบสินค้าและใบกำกับ ภาษี และเมื่อผู้ตรวจรับพัสดุ/คณะกรรมการตรวจรับพัสดุ มาพร้อมกันแล้ว จึงทำการตรวจนับพัสดุตาม รายการและจำนวนที่ระบุในเอกสาร เมื่อเห็นว่ารายการทั้งหมดถูกต้อง มีจำนวน/ปริมาณครบถ้วน จึงลงนามการตรวจรับพัสดุในเอกสารที่เจ้าหน้าที่ได้เตรียมไว้ ได้แก่ ใบตรวจรับพัสดุ ใบส่งมอบสินค้า และ ใบกำกับภาษี แต่หากรายการที่ผู้ขายจัดส่งมาทั้งหมดไม่ถูกต้อง ไม่ครบถ้วน ผู้ที่มีหน้าที่ตรวจรับพัสดุจะแจ้ง ให้ผู้ขายนำกลับไปเปลี่ยนให้ถูกต้อง ให้ครบถ้วน และนำกลับมาส่งมอบในภายหลัง

### ขั้นตอนที่ 9 บันทึกข้อมูลการส่งมอบพัสดุ และการตรวจรับพัสดุในระบบ e-GP

เมื่อผู้ตรวจรับพัสดุ/คณะกรรมการตรวจรับพัสดุ ลงลายมือชื่อในเอกสารการตรวจรับพัสดุ เรียบร้อยแล้ว ต่อไปเจ้าหน้าที่จะทำการบันทึกข้อมูลการส่งมอบและการตรวจรับพัสดุในระบบ e-GP ซึ่งอยู่ในขั้นตอน "การบริหารสัญญา" เมื่อเจ้าหน้าที่เข้าสู่ระบบการจัดซื้อจัดจ้างภาครัฐ ทำการลงทะเบียน ผู้ใช้งานแล้ว ทำการค้นหาโครงการเดิมที่ได้สร้างไว้ และเข้าสู่ข้อมูลการบริหารสัญญา โดยคลิก ที่ปุ่ม "ส่งมอบงาน" บันทึกข้อมูลส่งมอบงานโดยระบบจะมีหน้าต่างงวดงานขึ้นมาให้ทำการเลือก จากนั้น ระบุวันที่ที่ส่งมอบและบันทึก ถัดมาคลิกที่ปุ่ม "บันทึกข้อมูลตรวจรับ" ทำการเลือกเอกสารที่ส่งมอบ แล้วระบุวันที่ตรวจรับแล้วเสร็จ จากนั้นคลิกที่ปุ่มบันทึก และปุ่มดำเนินการขั้นตอนต่อไป ระบบจะปรากฏ หน้าต่าง "ประวัติการตรวจรับ" ซึ่งจะแสดงสถานะดำเนินการ "ตรวจรับงานเรียบร้อย" จากนั้นเจ้าหน้าที่ จะทำการสั่งพิมพ์เอกสารหน้านี้ เพื่อแนบไปกับเอกสารการเบิกจ่ายเงินค่าพัสดุ

เมื่อเจ้าหน้าที่บันทึกรายการตรวจรับพัสดุในระบบ e-GP เสร็จเรียบร้อยแล้ว ถัดมาจะบันทึก การตรวจรับพัสดุในระบบ GFMIS ซึ่งจะอธิบายในขั้นตอนที่ 10.2 ต่อไป

# ์ขั้นตอนที่ 10 บันทึกข้อมูลการจัดซื้อจัดจ้างในระบบ GFMIS

สืบเนื่องจากขั้นตอนที่ 7 บันทึกข้อมูลการบริหารสัญญาในระบบ e-GP และขั้นตอนที่ 9 การบันทึกข้อมูลการส่งมอบพัสดุ และการตรวจรับพัสดุในระบบ e-GP เรียบร้อยแล้ว ต่อไปจะต้อง ดำเนินการบันทึกข้อมูลการจัดซื้อจัดจ้างในระบบ GFMIS ซึ่งขั้นตอนนี้จะดำเนินการเฉพาะกรณี การเบิกจ่ายเงินจากงบประมาณรายจ่ายประจำปี และเลือกเบิกจ่ายผ่าน GFMIS เท่านั้น หากเบิกจ่าย จากเงินรายได้ของหน่วยงานจะข้ามขั้นตอนนี้

การบันทึกข้อมูลการจัดซื้อจัดจ้างในระบบ GFMIS เป็นการปฏิบัติตามระเบียบกระทรวงการคลัง ว่าด้วยการเบิกเงินจากคลัง การรับเงิน การจ่ายเงิน การเก็บรักษาเงิน และการนำเงินส่งคลัง พ.ศ. 2562 ข้อ 28 การขอเบิกเงินของส่วนราชการสำหรับการซื้อทรัพย์สิน จ้างทำของ หรือเช่าทรัพย์สิน ตามกฎหมาย ว่าด้วยการจัดซื้อจัดจ้างและการบริหารพัสดุภาครัฐให้ปฏิบัติดังนี้ (1) ในกรณีที่มีใบสั่งซื้อ ใบสั่งจ้าง สัญญา หรือข้อตกลง ซึ่งมีวงเงินตั้งแต่ห้าพันบาทขึ้นไป หรือตามที่กระทรวงการคลังกำหนด ให้ส่วนราชการจัดทำ ใบสั่งซื้อ หรือใบสั่งจ้างเพื่อทำการจองงบประมาณในระบบ โดยกรมบัญชีกลาง จ่ายเงินเข้าบัญชีให้กับเจ้าหนี้ หรือผู้มีสิทธิรับเงินของส่วนราชการโดยตรง

นอกจากนี้ กรมบัญซีกลาง ยังได้มีหนังสือด่วนที่สุด ที่ กค 0421.6/ว 266 ลงวันที่ 16 กรกฎาคม 2555 แจ้งการพัฒนาระบบจัดซื้อจัดจ้างภาครัฐด้วยระบบอิเล็กทรอนิกส์ (e-GP) ระยะที่ 2 ครอบคลุมวิธีการจัดซื้อจัดจ้างตามระเบียบสำนักนายกรัฐมนตรีว่าด้วยการพัสดุ รวมถึงได้มีการเชื่อมโยง กับระบบบริหารการเงินการคลังภาครัฐแบบอิเล็กทรอนิกส์ (GFMIS) จึงได้กำหนดให้มีการเบ้นทึก รายการในระบบ e-GP เมื่อมีการจัดซื้อจัดจ้างในวงเงินตั้งแต่ห้าพันบาทขึ้นไป โดยให้เริ่มใช้ตั้งแต่ วันที่ 15 กรกฎาคม 2555 (อ้างอิงจาก สาระควรรู้เกี่ยวกับ "การพัสดุ" โดย Blogger: natarnong) ซึ่งภาพที่ 4.29 ได้แสดงให้เห็นความเชื่อมโยงระหว่างระบบ e-GP กับระบบ GFMIS ว่ามีความสัมพันธ์กัน อย่างไร

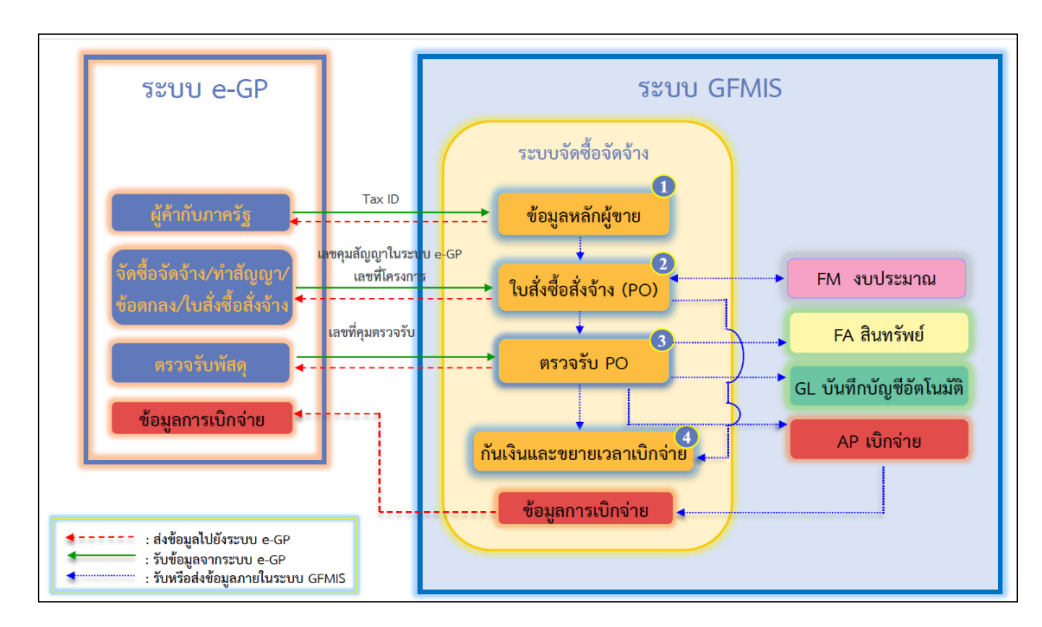

ภาพที่ 4.29 แสดงแผนผังแสดงความเชื่อมโยงของระบบจัดซื้อจัดจ้างระหว่างระบบ e-GP กับระบบ GFMIS (ที่มา: กลุ่มงานกำกับและพัฒนาระบบงาน กองระบบการคลังภาครัฐ กรมบัญชีกลาง, 2562)

จากภาพที่ 4.29 สามารถอธิบายความเชื่อมโยงได้ ดังต่อไปนี้

1. การบันทึกข้อมูลผู้ค้ากับภาครัฐในระบบ e-GP จะเชื่อมโยงกับข้อมูลหลักผู้ขายในระบบ GFMIS โดยการระบุเลขประจำตัวผู้เสียภาษีของผู้ขาย/ผู้รับจ้าง หากกรณีที่ผู้ขายพัสดุ/ผู้รับจ้าง ยังไม่มี การสร้างข้อมูลหลักผู้ขายผูกกับระบบ GFMIS ที่เป็นรหัสหน่วยงานมหาวิทยาลัยเทคโนโลยีราชมงคลธัญบุรี เจ้าหน้าที่ของหน่วยงานจะต้องขอให้ผู้ขาย/ผู้รับจ้าง จัดส่งเอกสารการจดทะเบียนการค้ารวมถึงสำเนาหน้า สมุดบัญชีธนาคาร เพื่อประสานไปยังฝ่ายพัสดุ กองคลัง ให้ทำการผูกข้อมูลหลักผู้ขายพร้อมทั้งจัดส่งเอกสาร การจดทะเบียนการค้าของผู้ขายไปยังกรมบัญชีกลางต่อไป

 2. การบันทึกข้อมูลจัดซื้อจัดจ้างในระบบ e-GP จนถึงขั้นตอน ทำสัญญา/ข้อตกลง/ใบสั่งซื้อ สั่งจ้าง จะได้เลขที่โครงการ และเลขคุมสัญญาในระบบ e-GP ซึ่งเจ้าหน้าที่จะต้องนำเลขข้อมูลทั้ง 2 ชุดนี้ ไปค้นหาในระบบ GFMIS เพื่อดึงข้อมูลมาทำการบันทึกใบสั่งซื้อสั่งจ้าง ซึ่งจะอธิบายในขั้นตอนที่ 10.1 การบันทึกรายการสั่งซื้อ ต่อไป

เมื่อทำการตรวจรับพัสดุในระบบ e-GP แล้ว ข้อมูลจะเชื่อมโยงกับระบบ GFMIS ในขั้นตอนการตรวจรับพัสดุ ซึ่งจะอธิบายต่อไปในขั้นตอนที่ 10.2 บันทึกการตรวจรับพัสดุ

สำหรับการบันทึกข้อมูลการจัดซื้อจัดจ้างในระบบ GFMIS เจ้าหน้าที่จะต้องบันทึกข้อมูลโดย เครื่อง GFMIS Terminal ซึ่งตั้งอยู่ ณ ฝ่ายพัสดุ กองคลัง สำนักงานอธิการบดี มีวิธีปฏิบัติตามลำดับขั้นตอน ต่อไปนี้

# 10.1 บันทึกรายการสั่งซื้อ

การบันทึกรายการสั่งซื้อโดยการจัดทำ PO หรือ บส.01 ในระบบ GFMIS นั้น เริ่มต้นจาก การเปิดโปรแกรมการใช้งาน และทำการ Login เข้าสู่ระบบ ซึ่งรหัสผู้ใช้งานและรหัสผ่าน ได้ถูกกำหนดให้ แต่ละส่วนราชการใช้รหัสผู้ใช้และรหัสผ่านเหมือนกัน ทุกหน่วยงานในสังกัดมหาวิทยาลัยเทคโนโลยี ราชมงคลธัญบุรี โดยผู้ที่จะบันทึกข้อมูลสามารถขอรหัสได้จากฝ่ายพัสดุ กองคลัง เมื่อทำการ Login เรียบร้อยแล้ว เลือกหัวข้อ "ระบบจัดซื้อจัดจ้าง" >> "บันทึกรายการสั่งซื้อ/จ้าง/เช่า" และเลือกรายการ "บส01" >> "สั่งซื้อ/จ้าง/เช่า" ดังภาพที่ 4.30

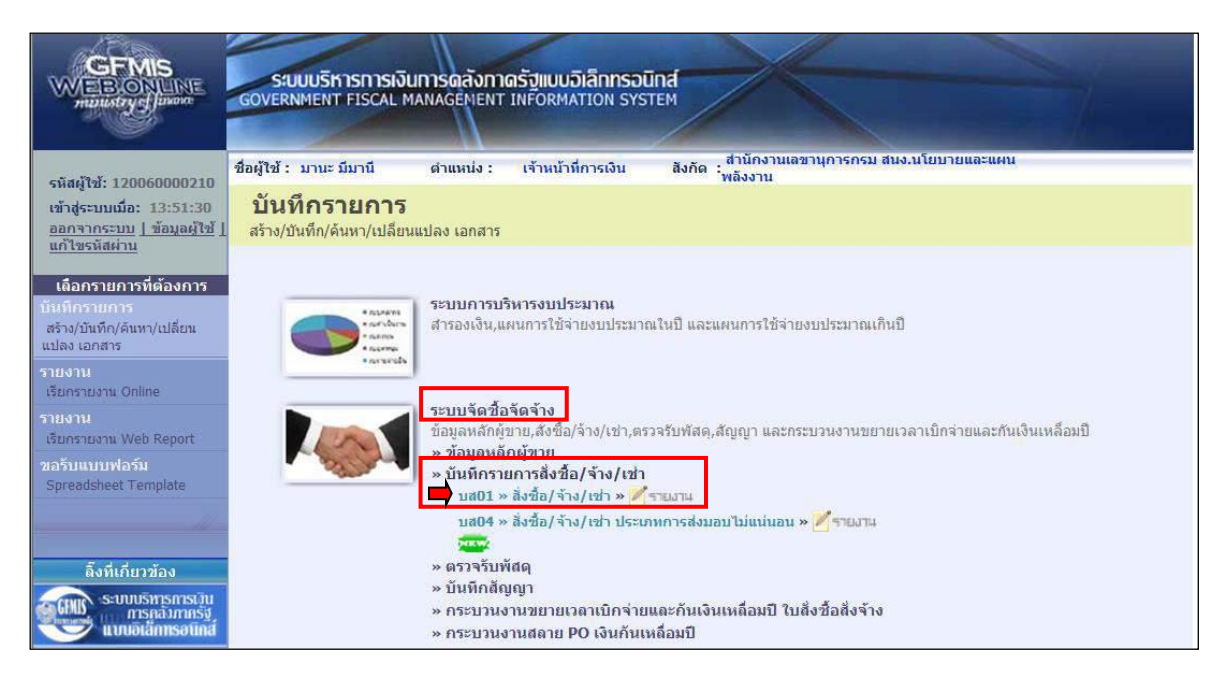

#### ภาพที่ 4.30 แสดงการเลือกหัวข้อเพื่อบันทึกรายการสั่งซื้อ

(ที่มา: กลุ่มงานกำกับและพัฒนาระบบงาน กองระบบการคลังภาครัฐ กรมบัญชีกลาง, 2562)

เมื่อเลือกหัวข้อในการบันทึกรายการสั่งซื้อดังภาพที่ 4.30 แล้ว จะปรากฏหน้าต่างดัง ภาพที่ 4.31 เพื่อเริ่มต้นการสร้างใบสั่งซื้อ หรือ PO. โดยทำการค้นหาเลขที่อ้างอิงจากระบบ e-GP และ กรอกเลขที่โครงการ และเลขคุมสัญญาจากระบบ e-GP แล้วกดปุ่มค้นหา ดังภาพที่ 4.32

| GFMIS<br>WEBIONLINE<br>multistry glanose                                                               | S:UUUSKISMISMISMUMISM<br>GOVERNMENT FISCAL MANAGE                                                                                                    | ลังทาดรัฐแบบอิเล็กทรอเ<br>MENT INFORMATION SYS |                  |                               |                 |                         |          |  |  |
|----------------------------------------------------------------------------------------------------|----------------------------------------------------------------------------------------------------|------------------------------------------------|------------------|-------------------------------|-----------------|-------------------------|----------|--|--|
| รหัสผู้ใช้: 120060000210<br>เข้าสู่ระบบเมื่อ: 15:32:58<br>ออกจากระบบ   ข้อมูลผู้ใช้  <br>แก้ไขรหัสผ่าน | ชื่อผู้ใช้ : มานะ มีมานี ตำแหน่ง : เจ้าหน้าที่การเงิน สิงกัด : สำนักงานเลขานุการกรม สมง.นโยบายและแผนพลังงาน [ยกเล็ก  ลั<br>สิ่งชื้อ/จ้าง/เข่า (บส. 01)<br>สร้างสั่งชื่อ/จ้าง/เข่า |                                                |                  |                               |                 |                         |          |  |  |
| ระบบจัดชื่อจัดจ้าง                                                                                     | รหัสหน่วยงาน                                                                                                    | 1206<br>สนง.นโยบายและแผนพลังงาเ                | I                | รหัสหน่วยจัดชื่อ              | าน              |                         |          |  |  |
| บร01 » รับพัสดุ<br>บส01 » สังชื่อ/จ้าง/เช่า                                                            | <mark>รหัสหน่วยเบิก</mark> จ่าย                                                                                                    | 1200600002<br>สำนักงานเลขานุการกรม             |                  | อ้างอิงจากระบบ e-GP           | ลับหา 2         |                         |          |  |  |
| บส04 » สังชื่อ/จ้าง/เช่า ประเภท<br>การส่งมอบไม่แน่นอน                                                  | <u>เลขที่สัญญาระบบ GFMIS</u>                                                                                                    | ด้นหาเลขที่สัญญาระบบ GFM)                      | S                | ดึงข้อมูลจากไฟล์              | แบบให่ล้        |                         |          |  |  |
| ผข01 » ข้อมูลหลักผู้ขาย<br>สถบ01 » สัญญา                                                               |                                                                                                    | <u></u>                                        | าษีมูลค่าเห็ม 🥥  | ระบุมูลค่าเงินจ่ายส่วงหน้า    | 2               |                         |          |  |  |
| อส01 » แสดงรายการ PO ขอ                                                                                | ข้อมูลทั่วไป                                                                                                    | รายการส่                                       | เงชื้อ/จ้าง/เช่า |                               |                 |                         |          |  |  |
| ขยายเบิกจ่าย-กันเหลือมปี (List)                                                                        | เลขที่ในสิ่งชื่อ/สัญญา                                                                                                    |                                                | ]                |                               | ระบุข้อความเพื่ | มเดิมสำหรับข้อมูลทั่วไป |          |  |  |
| 11                                                                                                    | <u>วิธีการจัดชื้อจัดจ้าง</u>                                                                                                    | 01 - วิธีตกลงราคา                              | *                | <u>วันที่ใบสิ่งชื้อ/สัญญา</u> | 22 ตุลาคม 2561  |                         |          |  |  |
| เมนูถัดไป  กลับหน้าหลัก                                                                                | รหัสประจำด้วผู้เสียภาษี (ผู้ขาย)<br>เลขที่บัญชีเงินฝากธนาคาร                                                                                                    |                                                | 2                | <u>วันที่สิ้นสุดสัญญา</u>     | 22 ตุลาคม 2561  |                         |          |  |  |
|                                                                                                    |                                                                                                    |                                                | สำลองการ         | สร้างข้อมูล                   |                 |                         | ้ถัดไป » |  |  |

# ภาพที่ 4.31 แสดงขั้นตอนเริ่มต้นในการสร้างใบสั่งซื้อ

(ที่มา: กลุ่มงานกำกับและพัฒนาระบบงาน กองระบบการคลังภาครัฐ กรมบัญชีกลาง, 2562)
| ค้นห<br>เลขที่<br>เลขค | าา<br><u>โครงการ</u><br>มสัญญาในระบ ( | 61077003116<br>610701000248                                                             |                            |                        |                            |                                |                                  |                           |
|------------------------|---------------------------------------|-----------------------------------------------------------------------------------------|----------------------------|------------------------|----------------------------|--------------------------------|----------------------------------|---------------------------|
|                        |                                       | [                                                                                       | ดันทา                      | 2                      |                            |                                |                                  |                           |
| 3<br>51801             | รในสัญญาจาก                           | e-GP                                                                                    |                            |                        |                            |                                |                                  |                           |
| เลือก                  | เลขที่<br>โครงการ                     | ชื่อโครงการ                                                                             | เลขคุมสัญญาใน<br>ระบบ e-GP | เลขที<br>สัญญา/<br>งวด | เถขประจำตัวผู้เสีย<br>ภาษี | ผู้ค้า/ผู้รับจ้างที่<br>ปรึกษา | ราคาที่ตกลงชื้อ<br>หรือจ้าง(บาท) | เงินจ่ายล่วง<br>หน้า(บาท) |
|                        | 61077003116                           | ประกวดราคาซื้อกระดาษ A4 มีลาย GFMIS<br>ด้วยวิธีประกวดราคาอิเล็กทรอนิกส์ (e-<br>bidding) | 610701000248               | 1/2560                 | 3800200201899              | 3800200201899                  | 1999000.00                       | 0.00                      |
| คำอธิบ                 | าย: 🛅 คลิกเพื่                        | อแสดงเอกสาร                                                                             |                            |                        |                            |                                |                                  |                           |

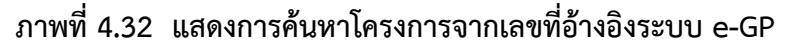

(ที่มา: กลุ่มงานกำกับและพัฒนาระบบงาน กองระบบการคลังภาครัฐ กรมบัญชีกลาง, 2562)

จากภาพที่ 4.32 เมื่อค้นหาโครงการจากเลขที่อ้างอิงระบบ e-GP พบแล้ว เลือกรายการ 📼 เพื่อแสดงเอกสาร จะปรากฏแถบ "ข้อมูลทั่วไป" ตามภาพที่ 4.33 จะเห็นว่าข้อมูลจากระบบ e-GP จะถูกส่ง มายังระบบ GFMIS ตามภาพจะปรากฏลูกศรสีเขียว จากนั้นเลือกแถบ "รายการสั่งซื้อ/จ้าง/เช่า" ดังภาพที่ 4.34

|                                                                            | ระบบบริหารการเงินการด<br>GOVERNMENT FISCAL MANAGE | ลังทาดรัฐแบบอิเล็กทรอ<br>MENT INFORMATION SY | DUINA              |                               |                      |                                |             |
|----------------------------------------------------------------------------|---------------------------------------------------|----------------------------------------------|--------------------|-------------------------------|----------------------|--------------------------------|-------------|
|                                                                            | ชื่อผู้ไข้ : มานะ มีมานี ดำแห                     | เน่ง : เจ้าหน้าที่การเงิน                    | สังกัด : สำนักงานเ | าขานการกรม สนง.นโยบายและแผ    | นพลังงาน             | <mark>สร้าง</mark>  แก้ไข  ยกเ | .ลึก  ด้นหา |
| เข้าสู่ระบบเมื่อ: 15:32:58<br>ออกจากระบบ   ข้อมูลผู้ใช้  <br>แก้ไซรหัสผ่าน | สั่งชื้อ/จ้าง/เช่า (บ<br>สร้างสั่งชื้อ/จ้าง/เช่า  | ສ. 01)                                       |                    |                               |                      |                                |             |
|                                                                            | รหัสหน่วยงาน                                      | 1206                                         |                    | รหัสหน่วยจัดชื่อ              | K06                  |                                |             |
| ระบบจัดชื่อจัดจ่าง                                                         | 2010/01/01/01/01/01/01                            | สนง.นโยบายและแผนหลังงา                       | u                  |                               | ส.นโยบายแผนพลังงาน   |                                |             |
| 11501 » 511480                                                             | รหัสหน่วยเบิกจ่าย                                 | 1200600002                                   |                    |                               |                      |                                |             |
| บส01 » ส่งมือ/ล้าง/เม่า                                                    |                                                   | สำนักงานเลขานุการกรม                         |                    |                               |                      |                                |             |
| บส04 » สังชื้อ/จ้าง/เช่า ประเภท<br>การส่งมอบใม่แน่นอน                      | เลขทีโครงการ                                      | 61077003116 🗲                                |                    | เล <mark>ขที่คุ</mark> มสัญญา | 610701000248 🕹       |                                |             |
| ผข01 » ข้อมูลหลักผู้ขาย                                                    |                                                   |                                              | ระบุมูลค่าเงินจ่า  | ยล่วงหน้า 🛛 🥏                 |                      |                                |             |
| ສຄູ01 » ສັດງຄູາ                                                            | ana material                                      | 73 N 6 6 6                                   | *.5-15             |                               |                      |                                |             |
| อส01 » แสดงรายการ PO ขอ<br>ขยายเบิกจ่าย-กันเหลือมปี (List)                 | ขอมูลทาวเบ                                        | 1/2560                                       | 4 10/ CD 1         |                               | ຮະນທັງດວງນເອົາແອ້ນເອ | ้างสินต์อนองไวไป               | 0 1         |
| 40                                                                         | ใส่อีทเปล่ง 507 สเตเตา<br>วิธีการจัดซึ่กจัดจ้าง   | 01 - วิธีตกลงราคา                            | - 4                | วันที่ในสิ่งขึ้อ/สัญญา        | 13 พฤศจิกายน 2560    | 4                              |             |
| เมนูถัดไป  กลับหน้าหลัก                                                    | รหัสประจำตัวผู้เสียภาษี (ผู้ขาย)                  | 3800200201899                                | 4                  | วันที่สิ้นสุดสัญญา            | 20 สิงหาคม 2561      | 4                              |             |
|                                                                            | เลขที่บัญชีเงินฝากธนาคาร                          | 8160377029                                   | 4                  |                               |                      |                                |             |
|                                                                            |                                                   |                                              |                    |                               |                      | ///                            | ถัดไป »     |
|                                                                            | หมายเหตุ: 🗲 คือข้อมูลที่มาจาก e-GP                |                                              |                    |                               |                      |                                |             |
|                                                                            |                                                   |                                              | สาสองการ           | สร้างข้อมูล                   |                      |                                |             |

### ภาพที่ 4.33 แสดงการบันทึกข้อมูลทั่วไป

| GFMIS<br>WEBIONUNE<br>matustrycfianane                                              | S:UU<br>GOVERNM                 | เบริหา<br>16NT 1          | รการเงินการดสังกา<br>FISCAL MANAGEMENT             | <mark>เดรัฐแบบอิเล็กทรอ</mark><br><sup>-</sup> INFORMATION SYS | <b>Ūna</b><br>STEM                               |                                 |                  | 7                |                                                  |
|-------------------------------------------------------------------------------------|---------------------------------|---------------------------|----------------------------------------------------|----------------------------------------------------------------|--------------------------------------------------|---------------------------------|------------------|------------------|--------------------------------------------------|
|                                                                                     | ชื่อผู้ใช้: ม                   | มานะ มีม                  | มานี ตำแหน่ง :                                     | เจ้าหน้าที่การเงิน                                             | สังกัด : สำนักงานเล                              | ข <mark>านการกรม สนง.นโย</mark> | บายและแผนพลังงาน | 6. V             | <mark>สร้าง</mark>  แก้ไข  ยกเลิก  คันห          |
| รหัสผู้ใช้: 120060000210<br>เข้าสู่ระบบเมื่อ: 15:32:58<br>ออกจากระบบ   ข้อมุลผู้ใช้ | <b>สั่งชี้เ</b><br>สร้างสั่งชื่ | <b>อ/จ้</b> า<br>อ/จ้าง/เ | าง/เช่า (บส. (<br><sup>ชา</sup>                    | )1)                                                            |                                                  |                                 |                  |                  |                                                  |
| питалиноп                                                                           | รหัสหน่วย                       | มงาน                      | 12                                                 | 06                                                             |                                                  | รหัสหน่วยจัดชื่อ                | K06              |                  |                                                  |
| ระบบจัดชื้อจัดจ้าง                                                                  |                                 |                           | สน                                                 | ง.นโยบายและแผนพลังงา                                           | ц                                                |                                 | ส.น*             | โยบายแผนพลังงาน  |                                                  |
| บร01 » วับพัสดุ                                                                     | รหัสหน่วย                       | มเบิกจ่าย                 | <b>u</b> 12                                        | 00600002                                                       |                                                  |                                 |                  |                  |                                                  |
| บส01 » ถึงนึก/จักง/เม่า                                                             |                                 |                           | สา                                                 | นักงานเลขานุการกรม                                             |                                                  |                                 |                  |                  |                                                  |
| บส04 » สั่งชื่อ/จ้าง/เช่า ประเภท<br>การส่งมอบไม่แน่นอน                              | เลขที <b>โคร</b> ง              | งการ                      | 61                                                 | 077003116 🕹                                                    |                                                  | เล <mark>ขที่คุมสัญญา</mark>    | 6107             | 701000248 🕹      |                                                  |
| ผข01 » ข้อมูลหลักผู้ขาย                                                             |                                 |                           |                                                    |                                                                | ระบบลล่าเงินจ่าย                                 | ล่วงหน้า 📃 🞯                    |                  |                  |                                                  |
| ដល្អ01 » ដីលូល។                                                                     |                                 |                           |                                                    |                                                                |                                                  |                                 |                  |                  |                                                  |
| อส01 » แสดงรายการ PO ขอ<br>ขยายเมิดว่าย-กับเหลือมปี (List)                          |                                 | ข้อมูลฟ                   | ่าวไป                                              | 1 รายการส่                                                     | รังชื่อ/จ้าง/เช่า                                |                                 |                  |                  |                                                  |
|                                                                                     | รายการงว                        | ດເວັນ e                   | -GP                                                |                                                                |                                                  |                                 |                  |                  |                                                  |
| เมนูถัดไป  กลับหน้าหลัก                                                             | เลือก งว                        | ดเงิน                     | 5                                                  | ายละเอียดการส่งมอ                                              | บ                                                | รหัสงบประมาณ                    | รหัสแหล่งของเงิน | เ จำนวนเงิน(บาท) | จำนวนเงินจ่ายถ่วง<br>หน้า(ระดับงวดเงิน)<br>(บาท) |
| 2                                                                                   |                                 | 1                         | กระดาษถ่ายเอกสารหรือที<br>หรือพิมพ์งานทั่วไป(14.11 | ມพ์งานทั่วไป(14.11.15.<br>.15.07 ) ເมื่อได้ดำเนินก             | .07 )/กระดาษถ่ายเอกสาร<br>ารส่งมอบงานงวดที่ 1    | 1200678001000000                | 6111220          | 399800.00        | 0.00                                             |
|                                                                                     |                                 | 2                         | กระดาษถ่ายเอกสารหรือพื<br>หรือพิมพ์งานทั่วไป(14.11 | มพ์งานทั่วไป(14.11.15.<br>.15.07 ) เมื่อได้ดำเนินก             | .07 )/กระดาษถ่ายเอกสาร<br>ารส่งมอบงานงวดที่ 2    | 1200678001000000                | 6111220          | 599700.00        | 0.00                                             |
|                                                                                     |                                 | 3                         | กระดาษถ่ายเอกสารหรือพิ<br>หรือพิมพ์งานทั่วไป(14.11 | ເມพ໌งานทั่วไป(14.11.15.<br>.15.07 ) ເນື່ອໄດ້ສ່າມອນາ            | .07 )/กระดาษถ่ายเอกสาร<br>ภานครบถ้วนตามสัญญานั้น | 1200678001000000                | 6111220          | 999500.00        | 0.00                                             |

### ภาพที่ 4.34 แสดงการบันทึกรายการสั่งซื้อ/จ้าง/เช่า

(ที่มา: กลุ่มงานกำกับและพัฒนาระบบงาน กองระบบการคลังภาครัฐ กรมบัญชีกลาง, 2562)

จากภาพที่ 4.34 เมื่อคลิกแถบ "รายการสั่งซื้อ/จ้าง/เช่า" จากนั้นคลิกเลือกงวดเงิน เพื่อกรอกรายละเอียดใบสั่งซื้อ และรายละเอียดงบประมาณตามงวดเงิน ดังภาพที่ 4.35

| <ul> <li>เกามะ รอการตรวจรีบ</li> <li>1- วัสดุษอุลส์ง - มูลค่า</li> <li>เล่า</li> <li>เล่า</li> <li></li></ul>                                                                                                    | <ul> <li>ราคาต่อนบ่าย</li> <li>มลต่าเงินจ่ายส่วงหน้า</li> </ul>                                                                                                    | 1-6111220-1200678001000000<br>ระบุข้อคว<br>100 บาท<br>บาท                                                                                               | ามเพิ่มเดิมสำหรับราย                                                                                                    |
|----------------------------------------------------------------------------------------------------|----------------------------------------------------------------------------------------------------|----------------------------------------------------------------------------------------------------|----------------------------------------------------------------------------------------------------|
| I - วัสดุลงคลัง - มูลค่า<br>14111507 (2)<br>13998 (№ - 51)<br>20 สิงหาคม 2561 (2)<br>20 สิงหาคม 2561 (2)<br>20 สิงหาคม 256 | <ul> <li>ราคาต่อหบ่วย<br/>มูลดำเงินร่ายล่วงหน้า</li> </ul>                                                                                                    | ระบุข้อคว                                                                                                    | ามเพิ่มเดิมสำหรับราย                                                                                                    |
| 14111507 🧟<br>าระคาษถ่ายแอกสารหรือสืบห่งานทั่วไป<br>3998 RM - รับ<br>20 สิงหาคม 2561 🗰 🎸<br>10600002                                                                                                    | <ul> <li>ราคาด่อหน่วย<br/>มูลค่าเงินร่ายส่วงหน้า</li> </ul>                                                                                                    | ระบุข้อคว<br>100 บาท<br>บาท                                                                                                    | ามเพิ่มเดิมสำหรับราย                                                                                                    |
| รรมคาษสายแอกสารหรือสืมห่งานทั่วไป<br>3998 RM - รับ<br>20 สิงหาคม 2561 🗰 🎸<br>10600002                                                                                                    | <ul> <li>ราคาต่อหน่วย<br/>มูลค่าเงินร่ายย่องหน้า</li> </ul>                                                                                                    | וורע 100<br>וורע                                                                                                    |                                                                                                    |
| 3998 RM - รัม<br>20 สิงหาคม 2561 📰 🎸<br>10600002                                                                                                    | <ul> <li><u>ราคาต่อหน่วย</u><br/>มอด้าเงินร่ายอ่องหน้า</li> </ul>                                                                                                    | וורע 100<br>ארע                                                                                                    |                                                                                                    |
| 20 алини 2561 📖 4<br>10600002                                                                                                    | <u>มลต่าเงินจ่ายส่วงหน้า</u>                                                                                                    | ארע                                                                                                    |                                                                                                    |
| 00600002                                                                                                    |                                                                                                    |                                                                                                    |                                                                                                    |
| 00600002                                                                                                    |                                                                                                    |                                                                                                    |                                                                                                    |
|                                                                                                    |                                                                                                    |                                                                                                    |                                                                                                    |
| Iกงานเลขานุการกรม                                                                                                    |                                                                                                    |                                                                                                    | 1                                                                                                    |
| 2                                                                                                    | 3 <u>รหัสบัญชีแยกประเภท</u>                                                                                                    | 1105010105                                                                                                    |                                                                                                    |
|                                                                                                    |                                                                                                    | วัสคุณคลัง                                                                                                    |                                                                                                    |
| 11220                                                                                                    | 5 รหัสงบประมาณ                                                                                                    | 1200678001000000                                                                                                    |                                                                                                    |
| เข้สอย /งบสรก.                                                                                                    |                                                                                                    | งบประสา                                                                                                    | •                                                                                                    |
| 006100040042                                                                                                    | <u>รหัสกิจกรรมย่อย</u>                                                                                                    |                                                                                                    |                                                                                                    |
| เอแนะนโยบาย แผน และมาด                                                                                                    |                                                                                                    |                                                                                                    |                                                                                                    |
|                                                                                                    | <u>รหัสเจ้าของบัญชีย่อย</u>                                                                                                    |                                                                                                    |                                                                                                    |
| 3                                                                                                    | รนัสเจ้าของบัญชีเงินฝากคลัง                                                                                                    |                                                                                                    |                                                                                                    |
|                                                                                                    | 11220<br>ที่สอย /งมสรก<br>106100040042<br>อแนะนโอนาย แผน และมาค<br>ไม่ได้มาย<br>แผน และมาค<br>ไม่ได้มาค<br>ไม่ได้มาค<br>ไม่ได้มาค<br>ไม่ได้มาค<br>ไม่ได้ได้ได้ได้ได้ได้ได้ได้ได้ได้ได้ได้ได้ไ | รนัสมัญชินแกมระเภท<br>11220 5 ราัสงมประมาณ<br>ชิสอบ /งบสรก.<br>105100040042 8 รนัสกัจกรรมย่อย<br>อแนะมโยบาย แผน และมาค<br>8 รนัสเจ้าของมัญชีเอ่นฝากคลัง | ระเลิสมัณชิมแกนระบาท         1105010105         ระเภท           11220         ระเลิสมัดชิมแกนระบาท         110501000000           ระเลิสม /งบสรก.         5         ระเลิสมัดระบระมาณ         1200678001000000           ระเลิสม /งบสรก.         งบประจาา         งบประจา         3           106L00040042         ระเลิสกัจกรรมย่อย         ระเลิสกัจกรรมย่อย         ระเลิสกัจกรรมย่อย           ระเลิสร้านองบัณชิมอย         ระเลิสร้านองบัณชิมอย         ระเลิสร้านองบัณชิมอย           ระเลิสร้านองบัณชิมอย         ระเลิสร้านองบัณชิมอย         ระเลิสร้านองบัณชิมอย |

### ภาพที่ 4.35 แสดงการกรอกรายละเอียดใบสั่งซื้อ และรายละเอียดงบประมาณ

| ได้ดังบ้     | จากภาพที่ 4.35 การกร             | อกรายละเอียดใบสั่งซื้อ และรายละเอียดงบประมาณ สามารถอธิบาย       |
|--------------|----------------------------------|-----------------------------------------------------------------|
| PAININ       | รหัส GPSC: ค้นหารหัส             | GPSC จากระบบ และเลือกรหัสที่ตรงกับรายการพัสดุที่จัดซื้อ         |
|              | <b>จำนวนที่สั่งซื้อ</b> : ระบุจำ | นวน และเลือกระบุหน่วยนับ                                        |
|              | <b>ราคาต่อหน่วย</b> : ระบุราศ    | คาต่อหน่วย (เป็นราคาที่รวมภาษีมูลค่าเพิ่มแล้ว)                  |
| v            | รหัสบัญชีแยกประเภท               | ประกอบด้วยรหัสจำนวน 10 หลัก พิจารณาเลือกใช้ตามประเภทของ         |
| การจัดซือจั  | ัดจ้าง ในที่นี่ขอยกตัวอย่า       | งรหัสบัญชีแยกประเภทบางส่วนที่เกี่ยวข้องสำหรับการจัดซือจัดจ้าง   |
| เพื่อให้สามา | ารถเลือกใช้ให้ถูกต้องตามเ        | ประเภท ดังนี้<br>                                               |
|              | 1105010105                       | บัญชีวัสดุคงคลัง หมายถิ่ง สิ่งของที่โดยสภาพจะใช้หมดเปลื่องไป    |
|              |                                  | ไม่คงสภาพเดิม มีมูลค่าไม่สูง มีอายุการใช้งานสั้น มีไว้ใช้ในการ  |
|              |                                  | ดำเนินงานตามปกติของหน่วยงาน หรือจัดอยู่ในลักษณะเป็นวัสดุ        |
|              |                                  | คงคลัง (เลือกประเภทการจัดซื้อจัดจ้างเป็น I)                     |
|              | 5104010104                       | บัญชีซื้อวัสดุ-ภายนอกหมายถึง ค่าใช้จ่ายที่เกิดจากการซื้อวัสดุมา |
|              |                                  | เพื่อไว้ใช้ในการดำเนินงานของหน่วยงาน หรือวัสดุสิ้นเปลืองที่เบิก |
|              |                                  | ใช้ไปในระหว่างงวด (เลือกประเภทการจัดซื้อจัดจ้างเป็น K)          |
|              | 5104010107                       | บัญชีค่าซ่อมแซมและค่าบำรุงรักษา หมายถึง ค่าใช้จ่ายเพื่อซ่อมแซม  |
|              |                                  | ทรัพย์สินที่ชำรุดเสียหา และเพื่อการรักษาสภาพการใช้งาน           |
|              |                                  | สินทรัพย์ (เลือกประเภทการจัดซื้อจัดจ้างเป็น K)                  |
|              | 5104010112                       | บัญชีจ้างเหมาบริการบุคคลภายนอก ได้แก่ ค่าจ้างเหมาทำความ         |
|              |                                  | สะอาด ค่าจ้างรักษาความปลอดภัย (เลือกประเภทการจัดซื้อจัดจ้าง     |
|              |                                  | เป็น K) เป็นต้น                                                 |
|              | <b>รหัสแหล่งของเงิน</b> : กา     | รระบุรหัสแหล่งของเงินแบ่งออกเป็น 3 ส่วน ประกอบด้วย              |
|              | ส่วนที่ 1 ปีงบป                  | ระมาณ ประกอบด้วยตัวเลข 2 หลักแรก                                |
|              | ส่วนที่ 2 รหัสงเ                 | บประมาณรายจ่ายประจำปี กำหนดให้เป็นเลข "1"                       |
|              | ส่วนที่ 3 รหัสค่า                | าใช้จ่าย ประกอบด้วยตัวเลข 4 หลักแบ่งออกตามหมวดรายจ่าย ดังนี้    |
|              | 12                               | 20 ค่าใช้สอย                                                    |
|              | 12                               | 30 ค่าวัสดุ                                                     |
|              | 13                               | 10 ค่าครุภัณฑ์                                                  |

รหัสแหล่งของเงินจะเปลี่ยนตัวเลข 2 หลักแรกทุกปี เช่น รหัสแหล่งของเงินที่ใช้ในการจัดซื้อวัสดุ ปีงบประมาณ 25<mark>61</mark> คือ <mark>61</mark>11230 รหัสแหล่งของเงินที่ใช้ในการจัดซื้อวัสดุปีงบประมาณ 25<mark>62</mark> คือ <mark>62</mark>11230 เป็นต้น รหัสงบประมาณ และรหัสกิจกรรมหลัก: ตัวเลขของรหัส 2 ประเภทนี้ กองคลังจะแจ้งให้ หน่วยงานทราบเมื่อได้รับแจ้งรหัสจากสำนักงบประมาณ ดังตัวอย่างในตารางที่ 4.1

<u>รหัสงบประมาณ</u> ประกอบด้วยตัวเลขจำนวน 16 หลัก รหัสเหล่านี้ถูกกำหนดโดยสำนัก งบประมาณ ซึ่งรหัสงบประมาณจะมีการเปลี่ยนแปลงเมื่อเปลี่ยนปีงบประมาณใหม่

<u>รหัสกิจกรรมหลัก</u> ประกอบด้วยตัวเลขจำนวน 14 หลัก ถูกกำหนดโดยสำนักงบประมาณ ซึ่งรหัสกิจกรรมหลักจะมีการเปลี่ยนแปลงเมื่อเปลี่ยนปีงบประมาณใหม่

ยกตัวอย่างรหัสงบประมาณและรหัสกิจกรรมหลัก ปีงบประมาณ 2562 ซึ่งคณะเทคโนโลยี สื่อสารมวลชน ถูกจำแนกผลผลิต/กิจกรรม ผู้สำเร็จการศึกษาด้านวิทยาศาสตร์และเทคโนโลยี/จัดการเรียน การสอนด้านวิทยาศาสตร์และเทคโนโลยี ดังตารางที่ 4.1

### ตารางที่ 4.1 แสดงรหัสงบประมาณ และรหัสกิจกรรมหลัก ปีงบประมาณ 2562

| ••                                     |           |                                                           |        | -        |          |                    |            |         |
|----------------------------------------|-----------|-----------------------------------------------------------|--------|----------|----------|--------------------|------------|---------|
| ผลผลิต⁄กิจกรรม                         | รหัสบัญชี | งบรายจ่าย                                                 | รหัสงบ | ປรະນາณ ( | 16 หลัก) | รพัสกิจก           | รรมหลัก (1 | 4 หลัก) |
| 1. ผู้สำเร็จการศึกษาด้านวิทยาศาสตร์และ | 39003     | - งบประจำ                                                 | 20165  | 39003    | 000000   | <mark>20165</mark> | 1000N      | 3831    |
| เทคโนโลยี/จัดการเรียนการสอนด้าน        |           | - ค่าใช้จ่ายพัฒนาคุณภาพการจัดการศึกษา                     | 20165  | 39003    | 700001   |                    |            |         |
| วิทยาศาสตร์และเทคโนโลยี                |           | - ค่าใช้จ่ายอนุรักษ์พันธุกรรมพืชอันเนื่องมาจากพระราชดำริฯ | 20165  | 39003    | 700002   |                    |            |         |
|                                        |           | - ค่าใช้จ่ายโครงการพัฒนากำลังคนด้านนวัตกรรมฯ              | 20165  | 39003    | 700003   |                    |            |         |
|                                        |           | - ค่าใช้จ่ายโครงการพัฒนานวัตกรรมการสอนฯ                   | 20165  | 39003    | 700004   |                    |            |         |

### รหัสงบประมาณ และ รหัสกิจกรรมหลัก ประจำปีงบประมาณ พ.ศ. 2562

เมื่อกรอกข้อมูลและรหัสต่าง ๆ ดังรายการที่ปรากฏตามภาพที่ 4.35 ครบถ้วนแล้ว กดปุ่ม "จัดเก็บรายการนี้ลงในตาราง" จากนั้นหน้าจอจะแสดงข้อมูลที่ได้จัดเก็บ ดังภาพที่ 4.36 แต่สำหรับ กรณีที่การจัดซื้อ/จัดจ้าง มีงวดเงินมากกว่า 1 งวด ให้คลิกที่รายการงวดเงินนั้น ๆ ตามลำดับ แล้วกรอก รายละเอียด และรหัสต่าง ๆ ทั้งหมดจนครบถ้วนจากนั้นกดปุ่ม "จัดเก็บรายการนี้ลงในตาราง" ดังภาพที่ 4.37 ทำอย่างนี้ จนครบทุกงวดเงิน เมื่อตรวจสอบว่าบันทึกงวดเงินครบถ้วนแล้ว จำนวนเงินในช่อง มูลค่าสุทธิจะต้องตรงกับยอดที่ได้รับอนุมัติจัดซื้อ/จัดจ้างในครั้งนั้น เมื่อถูกต้องทั้งหมด แล้วกดปุ่ม "จำลองการสร้างข้อมูล" ดังภาพที่ 4.38 จะปรากฏหน้าต่างจำลองการบันทึกข้อมูล ดังภาพที่ 4.39 โดยระบบจะมีคำอธิบายข้อมูลมาให้ หากการบันทึกข้อมูลไม่ถูกต้อง กดปุ่ม "กลับไปแก้ไขข้อมูล" หาก การบันทึกข้อมูลถูกต้อง กดปุ่ม "บันทึกข้อมูล" จะปรากฏหน้าต่างผลการบันทึก ดังภาพที่ 4.40 ปรากฏ สถานะผลการบันทึกข้อมูล "สำเร็จ" และปรากฏหมายเลขใบสั่งซื้อ/เลขที่ PO เป็นเลขจำนวน 7 หลัก ขึ้นต้นด้วยเลข 7 ซึ่งหมายเลขใบสั่งซื้อ/เลขที่ PO ที่ได้ในครั้งนี้จะใช้อ้างอิงเมื่อทำการตรวจรับพัสดุ ในขั้นตอนที่ 10.2 ต่อไป

| รายละเอียดงบประมาถ                                                                           | 4                                                                               |                                                                  |                                                             |                                                                         |                                                             |                                             |                                                    |                                                                                        |                                         |
|----------------------------------------------------------------------------------------------|---------------------------------------------------------------------------------|------------------------------------------------------------------|-------------------------------------------------------------|-------------------------------------------------------------------------|-------------------------------------------------------------|---------------------------------------------|----------------------------------------------------|----------------------------------------------------------------------------------------|-----------------------------------------|
| รหัสศูนย์ด้นทุน                                                                              | 1200600002                                                                      | 2                                                                |                                                             |                                                                         |                                                             |                                             |                                                    |                                                                                        |                                         |
|                                                                                              | สำนักงานเลขานุการกร                                                             | รม                                                               | _                                                           |                                                                         |                                                             |                                             |                                                    |                                                                                        |                                         |
| เลขที่เอกสารสารองเงิน                                                                        |                                                                                 | 2                                                                | รหัสม                                                       | บัญชีแยกประเภา                                                          | 1                                                           | 110501                                      | 0105                                               | 2                                                                                      |                                         |
|                                                                                              |                                                                                 |                                                                  |                                                             |                                                                         |                                                             | วัสดุคงค                                    | สัง                                                |                                                                                        |                                         |
| รหัสแ <mark>ห</mark> ล่งของเงิน                                                              | 6111220                                                                         |                                                                  | รหัส                                                        | งบประมาณ                                                                |                                                             | 120067                                      | 800100000                                          | 00                                                                                     |                                         |
|                                                                                              | ค่าใช้สอย /งบสรก.                                                               |                                                                  |                                                             |                                                                         |                                                             | งบประจำ                                     |                                                    |                                                                                        |                                         |
| <u>รหัสกิจกรรมหลัก</u>                                                                       | 12006100040042                                                                  |                                                                  | <u>รหัส</u> i                                               | กิจกรรมย่อย                                                             |                                                             |                                             |                                                    | 9                                                                                      |                                         |
|                                                                                              | เสนอแนะนโยบาย แผ                                                                | หน และมาด                                                        |                                                             |                                                                         |                                                             |                                             |                                                    |                                                                                        |                                         |
| <u>รหัสบัญชีย่อย</u>                                                                         |                                                                                 |                                                                  | <u>รหัส</u> เ                                               | เจ้าของบัญชีย่อย                                                        | 1                                                           |                                             |                                                    |                                                                                        |                                         |
| <u>รหัสบัญชีเงินฝากคลัง</u>                                                                  |                                                                                 |                                                                  | <u>รหัส</u>                                                 | เจ้าของบัญชีเงิน                                                        | ฝากคลัง                                                     |                                             |                                                    |                                                                                        |                                         |
| <u>รหัสบัญชีเงินฝากคลัง</u>                                                                  |                                                                                 | <b>S</b>                                                         | รหัส                                                        | เจ้าของบัญชีเงิน                                                        | <u>ฝากคลัง</u>                                              |                                             |                                                    |                                                                                        |                                         |
| <u>รนัสมัญชีเงินฝากคลัง</u><br>เอือก อำดับ - วันเซี่ฮ่ง                                      | 1010                                                                            | จัดเก็บรายการนี้ลงในต<br>ละเอียดพัสด                             | รหัสเ<br>กราง ลบข้อมู                                       | เจ้าของบัญชีเงิน<br>ลรายการนี้<br>วควศอะหว่าย                           | ฝากคลัง<br>สร้างข้                                          | อมูลรายการไห<br>สอามะ:                      | ນ                                                  | ว่ายล่างหม่                                                                            | ້າ ຈຳລອ                                 |
| รหัสมัญชีเงินฝากคลัง<br>เลือก ลำดับ วันที่ส่ง<br>1 20 สิงหาค                                 | <b>มอบ รายเ</b><br>ม 2561 กระดาษถ่ายเ                                           | รัดเก็บรายการนี้ลงในต<br>ละเอียดพัสดุ<br>เอกสารหรือพิมพ์งาน      | รหัส<br>กราง ตบข้อมู<br>จำนวน หน่วย ร<br>3,998.00 RM - รัม  | เจ้าของบัญชีเงิน<br>ตรายการนี้<br><b>าคาต่อหน่วย</b><br>100.00 3        | <u>ฝากคลัง</u><br>สร้างขั<br><b>มูลค่า</b><br>399,800.00 ระ | อมูลรายการไห<br>สถานะ<br>อการตรวจรับ        | ป<br>งวดเงิน จ่<br>1                               | ว่ายถ่วงหน่<br>©                                                                       | เ้า ข้อค<br>©                           |
| รหัสมัญชีเงินฝากคลัง<br>เลือก ลำดับ วันที่ส่ง<br>                                            | <b>มอบ ราย</b><br>ม 2561 <mark>ทั่</mark> วรับป                                 | จิตเก็บรายการนี้ลงในด<br>ละเอียดพัสดุ<br>เอกสารหรือพิมพ์งาน      | รนิส<br>กราง ตบซ์อนู<br>จำนวน หน่วย ร<br>3,998.00 RM - รีม  | เจ้าของบัญชีเงิน<br>ตรายการนี้<br><b>าคาต่อหน่วย</b><br>100.00 3        | ฝากคอัง<br>สร้างขั<br>มูลค่ำ<br>399,800.00 ระ               | อมูลรายการไห<br><b>สถานะ</b><br>อการตรวจรับ | ป<br>งวดเงิน จ่<br>1<br>ม                          | ร่ายถ่วงหน้<br>©<br>มูลค่าสังชื่อง<br>มายัมูลค่าเพื                                    | ไ้า ข้อค<br>♀<br>รวม<br>่ม              |
| ร <u>ณ์สมัญชีเงินฝากคลัง</u><br>เดือก สำคับ วันที่ส่ง<br>[:] 1 20 สิงหาค                     | <b>มอบ รายเ</b><br>ภระดาษถ่ายเ<br>ทั่วขิป                                       | จัดเก็บรายการนี้ลงในด<br>ละเอียดพัสดุ<br>เอกสารหรือพิมพ์งาน      | รนิส<br>กราง สบชื่อบุ<br>จำนวน หน่วย ร<br>3,998.00 RM - รีม | <u>เจ้าของบัญชีเงิน</u><br>ดรายการนี้<br><b>าคาต่อหน่วย</b><br>100.00 3 | ฝากคลัง<br>สร้างขั<br>มูลค่ำ<br>399,800.00 ระ               | อมูลรายการไห<br><b>สถานะ</b><br>อการตรวจรับ | ม่<br>งวดเงิน จ่<br>1<br>ม<br>ม<br>ม               | ่ายต่วงหน่<br>☺<br>บุลค่าสังชื่อร<br>เาษีบูลค่าเพื<br>มูลค่าเงินจ่าย<br>มูลค่าเงินจ่าย | ไ้า ข้อค<br>♀<br>ธาม<br>เม<br>ยล่วงหน้  |
| รมัสมัญชีเงินฝากคลัง<br>เดือก สำคับ วันที่ส่ง<br>1 20 สิงหาค<br>ศาอธิบาย: 🕞 คลิกเพือแส       | <mark>เมอบ รายเ</mark><br>ม 2561 <mark>ทั่วไป</mark><br>ดงรายการสังชื่อ/จ้าง/เป | จิลเก็บรายการนี้ลงในต<br>จะเอียดพัสด<br>เอกสารหรือพิมพ์งาน<br>ปา | รนิส<br>กราง อบข้อมู<br>จำนวน หน่วย ร<br>3,998.00 RM - รีม  | เจ้าของบัญชีเงิน<br>ตรายการนี้<br><b>าดาด่อหน่วย</b><br>100.00 3        | <u>ฝากคลัง</u><br>สร้างขั<br><b>มูลค่า</b><br>399,800.00 รเ | อมูลรายการไห<br><b>สถานะ</b><br>อการตรวจรับ | ม่<br>งวดเงิน จ่<br>1<br>ม<br>ม                    | ายถ่วงหน่<br>อิ<br>าายีมูลค่าเส็งชื่อร<br>าายีมูลค่าเพื<br>เลค่าสุทธิ<br>เลค่าเงินจ่าย | โา ข้อค<br>©<br>รวม<br>เม<br>ยสวงหน้    |
| รมัสมัญชีเงินฝากคลัง<br>เดือก ดำดับ วันที่ส่ง<br>โ 1 20 สิงหาด<br>ศาอธินาย: ไม่ คลิกเพื่อแสเ | <mark>มอบ รายเ</mark><br>ม 2561 <sub>ทั้</sub> ร่าป<br>ลงรายการสังชื่อ/จ้าง/เป  | รัณก์มรายการน์ลงในด<br>ละเอียดพัสด<br>เอกสารหรือพิมพ์งาน<br>ปา   | รนิฮ<br>กราง ตบร้อย<br>จำนวน หน่วย ร<br>3,998.00 RM - รีม   | เร้าของบัญชีเงิน<br>ตรายการนี้<br><b>าคาด่อหน่วย</b><br>100.00 3        | <b>ฝากคลัง</b><br>สร้างขั<br>มูลค่า<br>399,800.00 ระ        | อมูลรายการโห<br><b>สถานะ</b><br>อการตรวจรับ | ม่<br><b>งวดเงิน ร่</b><br>1<br><u>ม</u><br>ม<br>ม | เ๋ายล่วงหน่<br>⊘<br>เลค่าสังชือ∘<br>เาษีมูลค่าเพื<br>ลุลค่าเง็มจ่าย                    | ม้า ข้อคร<br>⊋<br>รวม<br>ม<br>มล่างหน้า |

**ภาพที่ 4.36 แสดงการบันทึกข้อมูลที่ได้จัดเก็บ** (ที่มา: กลุ่มงานกำกับและพัฒนาระบบงาน กองระบบการคลังภาครัฐ กรมบัญชีกลาง, 2562)

|                                                        | ระบบบริหารการเงื<br>GOVERNMENT FISCAL       | วินการดลังกาดรัฐแบบอิเล็กกรอบ<br>MANAGEMENT INFORMATION SYS                          | Ind                                           |                             |                          |                                                       |
|--------------------------------------------------------|---------------------------------------------|--------------------------------------------------------------------------------------|-----------------------------------------------|-----------------------------|--------------------------|-------------------------------------------------------|
|                                                        | ชื่อผู้ใช้ : มานะ มีมานี                    | <mark>ตำแหน่ง :</mark> เจ้าหน้าที่การเงิน                                            | สังกัด : สำนักงานเลว                          | ยานุการกรม สนง.นโยบาย       | และแผนพลังงาน            | <mark>สร้าง</mark>  แก้ไข  ยกเลิก  คัน                |
| เข้าสู่ระบบเมื่อ: 15:32:58<br>ออกจากระบบ   ข้อมลผู้ใช้ | สั่งซื้อ/จ้าง/เร<br>สร้างสั่งซื้อ/จ้าง/เช่า | ช่า (บส. 01)                                                                         |                                               |                             |                          |                                                       |
| 01 CO 2 M M M                                          | รหัสหน่วยงาน                                | 1206                                                                                 |                                               | รหัสหน่วยจัดชื่อ            | K06                      |                                                       |
| ระบบจิตชีอจิตจ้าง                                      |                                             | สนง.นโยบายและแผนหลังงาน                                                              |                                               |                             | ส.นโยบายแผนพลังง         | าน                                                    |
| 1                                                      | รหัสหน่วยเบิกจ่าย                           | 1200600002                                                                           |                                               |                             |                          |                                                       |
| 1 » สงขอ/จาง/เขา<br>4 » สำคัญ/วิวง/เต่องไตของ          | เวลเป็วอราควร                               | สำนักงานเลขานุการกรม                                                                 |                                               |                             | 610701000240             |                                                       |
| งมอบไม่แน่นอน                                          | LO DIN LINSVIT IS                           | 01077005110 🗣                                                                        |                                               | លេកអេកាលវាណ៍ រ              | 010701000246 👻           |                                                       |
| 1 » ข้อมูลหลักผู้ขาย<br>1 » สัญญา                      |                                             |                                                                                      | ระบุมูลค่าเงินจ่าย                            | ล่วงหน้า 🥥                  |                          |                                                       |
| 11 » แสดงรายการ PO ขอ<br>ยเบ็กจ่าย-กันเหลื่อมปี (List) | ข้อมูลทั่วใป                                | รายการสั่ง                                                                           | งซื้อ/จ้าง/เช่า                               |                             |                          |                                                       |
|                                                        | รายการงวดเงิน e-GP<br>เถือก งวดเงิน         | รายละเอียดการส่งมอบ                                                                  | ı                                             | รหัสงบประมาณ รหั            | สแหล่งของเงิน จำนวนเงิน( | จำนวนเงินจ่ายล่วง<br>บาท) หน้า(ระดับงวดเงิน)<br>(บาท) |
|                                                        | 1 กระดาษา                                   | ถ่ายเอกสารหรือพิมพ์งานทั่วไป(14.11.15.0                                              | 07 )/กระดาษถ่ายเอกสาร                         | 1200678001000000 611        | 11220 3998               | 00.00 0.00                                            |
|                                                        | หรือพิมพ                                    | ไงานทั่วไป(14.11.15.07 ) เมื่อได้ดำเนินกา<br>ถ่ายเอกสารหรือพิมพ์งานทั่วไป(14.11.15.0 | รส่งมอบงานงวดที่ 1<br>)7 )/กระดาษถ่ายเอกสาร   |                             |                          |                                                       |
|                                                        | 2 หรือพิมพ์                                 | เงานทั่วไป(14.11.15.07 ) เมื่อได้ดำเนินกา                                            | รส่งมอบงานงวดที่ 2                            | 1200678001000000 611        | 11220 5997               | 00.00 0.0                                             |
|                                                        | 3 กระดาษย<br>หรือพิมพ์                      | ถ่ายเอกสารหรือพิมพ่งานทั่วไป(14.11.15.0<br>ไงานทั่วไป(14.11.15.07 ) เมื่อได้ส่งมอบงา | 07 )/กระดาษถายเอกสาร<br>ทนครบถ้วนตามสัญญานั้น | 1200678001000000 611        | 9995                     | 00.00 0.0                                             |
|                                                        | รายละเอียดใบสั่งชื้อ                        |                                                                                      |                                               |                             |                          |                                                       |
|                                                        | สำดับ 2                                     | <b>สถานะ</b> รอการตรวจรับ                                                            | <u>งาดป</u>                                   | <u>งิน/รหัสแหล่งของเงิน</u> | 2-6111220-120067800100   | 00000 - 4                                             |
|                                                        | ประเภทการจัดชื้อจัดจ้าง                     | I - วัสดุคงคลัง - มูลค่า 👻                                                           | 1500                                          | 101115-11 114               |                          |                                                       |
|                                                        | <u>รหัส GPSC</u>                            | 14111507                                                                             |                                               |                             | 581                      | มข้อความเพิ่มเดิมสำหรับรายการ                         |
|                                                        | รายละเอียดพัสดุ                             | กระดาษถ่ายเอกสารหรือพิมพ์งานทั่วไป                                                   |                                               |                             |                          |                                                       |
|                                                        | <u> </u>                                    | 5997 RM - รีม                                                                        | ▼ <u>ราคา</u>                                 | <u>ต่อหน่วย</u>             | רע 100                   | и                                                     |
|                                                        | <u>วันที่ส่งมอบ</u>                         | 20 สิงหาคม 2561 📖 🎸                                                                  | <u>มูลค่</u>                                  | <u>นงินจ่ายล่วงหน้า</u>     | าน                       | и                                                     |
|                                                        | รายละเอียดงบประมาณ                          |                                                                                      |                                               |                             |                          |                                                       |
|                                                        | <u>รหัสศูนย์ดันทุน</u>                      | 1200600002                                                                           |                                               |                             |                          |                                                       |
|                                                        |                                             | สำนักงานเลขานุการกรม                                                                 |                                               |                             |                          |                                                       |
|                                                        | <u>เลขที่เอกสารสำรองเงิน</u>                |                                                                                      | <u>รหัสบัญ</u>                                | <u>เซีแยกประเภท</u>         | 1105010105               |                                                       |
|                                                        |                                             |                                                                                      |                                               |                             | วัสดุคงคลัง              |                                                       |
|                                                        | รหสแหลงของเงิน                              | 6111220                                                                              | รหิสงบ                                        | บระมาณ                      | 1200678001000000         |                                                       |
|                                                        | รนัสกิจกรรมหลัก                             | 12006100040042                                                                       | รนัสถิจ                                       | กรรมย่อย                    | 4005540                  | 2                                                     |
|                                                        |                                             | เสนอแนะนโยบาย แผน และมาด                                                             | 210013                                        |                             |                          |                                                       |
|                                                        | <u>รหัสบัญชีย่อย</u>                        |                                                                                      | <u>รหัสเจ้า</u>                               | ของบัญชีย่อย                |                          |                                                       |
|                                                        | <u>รหัสบัญชีเงินฝากคลัง</u>                 | <u>a</u>                                                                             | <u>รหัสเจ้า</u>                               | <u>ของบัญชีเงินฝากคลัง</u>  |                          |                                                       |
|                                                        |                                             |                                                                                      |                                               |                             |                          |                                                       |
|                                                        |                                             | จัดเก็บรายการนี้ลงในตา                                                               | <b>ราง</b> ลบข้อมูลรา                         | ายการนี้ สร้าง              | งข้อมูลรายการใหม่        |                                                       |
|                                                        | เลือก ลำดับ วันที่ส่งม                      | งอบ รายละเอียดพัสดุ<br>อระวามอ่าแวอสารแร้วะพิมพ์การ                                  | จำนวน หน่วย ราศ                               | าต่อหน่วย มูลค่า            | สถานะ งวดเงิน จ่ายล่     | วงหน้า ข้อความ ประวัติ                                |
|                                                        | 📄 1 20 สิงหาคม                              | ม 2561 ทั่วไป                                                                        | 3,998.00 RM - รีม                             | 100.00 399,800.00           | รอการตรวจรับ 1           | 9 0 <u>(</u>                                          |
|                                                        |                                             |                                                                                      |                                               |                             | มูลค่าสั<br>ภาษีมูล      | ริ่งชื่อรวม <u>399,800.0</u><br>ลค่าเพิ่ม <u>0.0</u>  |
|                                                        |                                             |                                                                                      |                                               |                             | มูลค่าส<br>มูลค่าเ       | ุ์ทธิ์ <u>399,800.0</u><br>งินจ่ายล่วงหน้า <u>0.0</u> |

## ภาพที่ 4.37 แสดงการบันทึกงวดเงินกรณีมากกว่า 1 งวด

| <ul> <li>เมื่อก ลำดับ วันที่ส่งมอบ รายละเอียดพัสดุ จำนวน หน่วย ราคาต่อหน่วย มูลค่า สถานะ งวดเงิน จ่ายด้วงหน้า ข้อความ ประ</li> <li>1 20 สิงหาคม 2561 กระดาษถ่ายเอกสารหรือพิมพ์งาน 3,998.00 RM - รีม 100.00 399,800.00 รอการตรวจรับ 1 ©</li> <li>2 20 สิงหาคม 2561 กระดาษถ่ายเอกสารหรือพิมพ์งาน 5,997.00 RM - รีม 100.00 599,700.00 รอการตรวจรับ 2 ©</li> <li>3 20 สิงหาคม 2561 กระดาษถ่ายเอกสารหรือพิมพ์งาน 9,995.00 RM - รีม 100.00 999,500.00 รอการตรวจรับ 3 ©</li> <li>3 20 สิงหาคม 2561 กระดาษถ่ายเอกสารหรือพิมพ์งาน 9,995.00 RM - รีม 100.00 999,500.00 รอการตรวจรับ 3 ©</li> <li>3 20 สิงหาคม 2561 กระดาษถ่ายเอกสารหรือพิมพ์งาน 9,995.00 RM - รีม 100.00 999,500.00 รอการตรวจรับ 3 ©</li> </ul> |                             | จัดเก็บรายการนี้ลงใน                                      | ตาราง         | ลบข้อมูลรายการนี้ |           | สร้างข้อมูลรายการ | ใหม่       |                         |          |          |
|----------------------------------------------------------------------------------------------------|-----------------------------|-----------------------------------------------------------|---------------|-------------------|-----------|-------------------|------------|-------------------------|----------|----------|
| <ul> <li>โป 20 สิงหาคม 2561 กรรดาษถ่ายแอกสารทร์อพิมพ์งาน 3,998.00 RM - รีม 100.00 399,800.00 รอการตรวจรับ 1 ♥ ♥</li> <li>2 20 สิงหาคม 2561 กรรดาษถ่ายแอกสารทร์อพิมพ์งาน 5,997.00 RM - รีม 100.00 599,700.00 รอการตรวจรับ 2 ♥ ♥</li> <li>3 20 สิงหาคม 2561 กรรดาษถ่ายแอกสารทร์อพิมพ์งาน 9,995.00 RM - รีม 100.00 999,500.00 รอการตรวจรับ 3 ♥ ♥</li> <li>3 20 สิงหาคม 2561 กรรดาษถ่ายแอกสารทร์อพิมพ์งาน 9,995.00 RM - รีม 100.00 999,500.00 รอการตรวจรับ 3 ♥ ♥</li> </ul>                                                                                                    | เลือก ลำดับ วันที่ส่งม      | วบ รายละเอียดพัสดุ                                        | จำนวน หน่     | ่วย ราคาต่อหน่วย  | มูลค่า    | สถานะ             | งวดเงิน จ่ | ่ายล่วงหน้า             | ข้อความ  | ประวัต   |
| 2 20 สิงหาคม 2561 กระดาษถ่ายแอกสารหรือพิมพ์งาน 5,997.00 RM - รัม             100.00 599,700.00 รอการตรวจรับ             2             0                                                                                                    | 📄 1 20 สิงหาคม              | 2561 กระดาษถ่ายเอกสารหรือพิมพ์งาน<br>ทั่วไป               | 3,998.00 RM - | -รีม 100.003      | 899,800.0 | ) รอการตรวจรับ    | 1          | 0                       | 0        | 9        |
| <ul> <li>         3 20 สิงหาคม 2561 กระดาษล่ายแอกสารทร็อพิมพ์งาน 9,995.00 RM - รับ 100.00 999,500.00 รอการตรวจรับ 3  จ  จ         มูลดำสิ่งชื่อรวบ 1,999,<br/>ภามีมูลดำเสิ่งชื่อรวบ 1,999,<br/>มูนต่าสุทธิ์ 1,999,     </li> </ul>                                                                                                    | 📄 2 20 สิงหาคม              | 2561 <mark>กระดาษถ่ายเอกสารหรือพิม</mark> พ์งาน<br>ทั่วไป | 5,997.00 RM - | - รีม 100.00 ร    | 599,700.0 | ) รอการตรวจรับ    | 2          | 0                       | ٢        | 9        |
| บูลดำสังชื่อรวม 1,999,<br>ภาษีมูลดำเห็ม<br>บูลดำสุทธิ 1,999,<br>บูลดำเงินจำยล่วงหน้า                                                                                                    | 🔚 3 20 สิงหาคม              | 2561 กระดาษถ่ายเอกสารหรือพิมพ์งาน<br>ทั่วไป               | 9,995.00 RM - | - รีม 100.00 9    | 99,500.0  | ) รอการตรวจรับ    | 3          | ٢                       | ٢        | 9        |
| ภาษมูลลาเหม<br>มูลค่าสุทธิ<br>มูลค่าวู่หลังหน้า                                                                                                    |                             |                                                           |               |                   |           |                   | 1          | <b>ลค่าสิ่งชื</b> ่อรว  | ม่       | 1,999,00 |
| มูลค่าเงินจ่ายส่วงหน้า                                                                                                    |                             |                                                           |               |                   |           |                   | ภาม        | าษมูลคาเพม<br>เลค่าสทธิ | 10.      | 1,999,00 |
|                                                                                                    |                             |                                                           |               |                   |           |                   | 1          | ลค่าเงินจ่ายส           | ล่วงหน้า |          |
|                                                                                                    |                             |                                                           |               |                   |           |                   |            |                         |          | /// « na |
|                                                                                                    |                             |                                                           |               |                   |           |                   |            |                         |          | //       |
|                                                                                                    | หมายเหตะ 🗲 คือข้อมูลที่มาจา | n e-GP                                                    |               |                   | _         |                   |            |                         |          |          |

### ภาพที่ 4.38 แสดงการจำลองการสร้างข้อมูล

(ที่มา: กลุ่มงานกำกับและพัฒนาระบบงาน กองระบบการคลังภาครัฐ กรมบัญชีกลาง, 2562)

| สถานะ    | รหัสข้อความ | คำอธิบาย                                                  |
|----------|-------------|-----------------------------------------------------------|
| คำอธิบาย | 000         | ฟังก์ชัน "สร้างใบสั่งซื้อ" ที่ดำเนินการในการทดสอบการทำงาน |
| ดำเดือน  | 06 261      | ไม่มีข้อความที่สร้างสำหรับผลลัพธ์เอกสารการจัดซื้อ         |
| ค่าเดือน | 06 028      | วันที่ใบสั่งซื้อเป็นวันที่ที่ผ่านมาแล้ว                   |
|          | í i         | วันทึกข้อมูล กลับไปแก้ไขข้อมูล                            |

### ภาพที่ 4.39 แสดงการจำลองการบันทึกข้อมูล

(ที่มา: กลุ่มงานกำกับและพัฒนาระบบงาน กองระบบการคลังภาครัฐ กรมบัญชีกลาง, 2562)

|            | สถานะ    | เลขที่เอกสาร   | _               |
|------------|----------|----------------|-----------------|
|            | สำเร็จ   | 7000003251     | เลขที่ PO       |
| แสดงข้อมูล | ุ กลับไ1 | ไแก้ไขข้อมูล 🛛 | สร้างเอกสารใหม่ |
| ค้นห       | าเอกสาร  | Sap L          | og              |

### ภาพที่ 4.40 แสดงตัวอย่างผลการบันทึกข้อมูล

(ที่มา: กลุ่มงานกำกับและพัฒนาระบบงาน กองระบบการคลังภาครัฐ กรมบัญชีกลาง, 2562)

เมื่อบันทึกข้อมูลทั้งหมดจนถึงภาพที่ 4.40 จนขึ้นสถานะสำเร็จ และได้เลขที่ใบสั่งซื้อ หรือ เลขที่ PO แล้ว ให้กลับมายังแถบข้อมูลทั่วไปอีกครั้ง และคลิกที่ปุ่ม "Sap Log" ดังภาพที่ 4.41 จากนั้น จะปรากฏใบสั่งซื้อ/จ้าง/เช่า ดังภาพที่ 4.42 ซึ่งระบุเลขที่ใบสั่งซื้อและขึ้นสถานะ "รอการตรวจรับ" ถือว่าเสร็จสิ้นกระบวนการสร้างใบสั่งซื้อในระบบ GFMIS

| VEBIONUNE<br>munistry of Junove                                          | GOVERNMENT FISCAL MANAGE                                | สงภาตรีฐีแบบอิเลิก<br>MENT INFORMATION | N SYSTEM               |                             |                                   |                         |
|--------------------------------------------------------------------------|---------------------------------------------------------|----------------------------------------|------------------------|-----------------------------|-----------------------------------|-------------------------|
|                                                                          | ชื่อผู้ใช้ : มานะ มีมานี ตำแห                           | สน่ง : เจ้าหน้าที่การเจ                | งิน สังกัด : สำนักงานเ | ลขานุการกรม สนง.นโยบายและแผ | นพลังงาน สร้าง  แก้ไ              | ນ <mark> </mark> ຍຄເລິກ |
| สุรามาเมื่อ: 15:32:58<br>ก <u>รากระบบ   ข้อมูลผู้ใช้  </u><br>ไขรนัสผ่าน | <b>สั่งชื้อ/จ้าง/เช่า (บ</b><br>สร้างสั่งชื้อ/จ้าง/เช่า | ສ. 01)                                 |                        |                             |                                   |                         |
| muto datata                                                              | <mark>รหัสหน่วยง</mark> าน                              | 1206                                   |                        | รหัสหน่วยจัดชื้อ            | K06                               |                         |
| 5-00402040410                                                            |                                                         | สนง.นโยบายและแผนพ                      | หลังงาน                |                             | ส.นโยบายแผนพลังงาน                |                         |
|                                                                          | รหัสหน่วยเบิกจ่าย                                       | 1200600002                             |                        |                             |                                   |                         |
| » สังชื่อ/จ้าง/เช่า                                                      |                                                         | สำนักงานเลขานุการกรร                   | 1                      |                             |                                   |                         |
| l » สังชื้อ/จ้าง/เช่า ประเภท<br>เมอบให้แน่นอน                            | เลขที่โครงการ                                           | 61077003116                            |                        | เลขที่คุมสัญญา              | 610701000248                      |                         |
| » ข้อมูลหลักผู้ขาย<br>สัญญา                                              | เลขที่สัญญาระบบ GFMIS                                   |                                        |                        |                             |                                   |                         |
| » แสดงรายการ PO ขอ<br>ปกจ่าย-กันเหลือมปี (List)                          | เลขที่ใบสิ่งชื้อระบบ GFMIS                              | 7000003251                             |                        | ผู้บันทึกรายการ             | 120060000210 ประวัติการแก้ไข      |                         |
| แนสตรีป โตสังหมัดแสด                                                     |                                                         |                                        | ระบุภาษีมูลค่าเห็ม 🥥   | ระบุมูลค่าเงินจ่ายล่วงหน้า  | 2                                 |                         |
| endere en luerner meu                                                    | ข้อมูลทั่วไป                                            | รา                                     | ยการสั่งชื่อ/จ้าง/เช่า |                             |                                   |                         |
|                                                                          | เลขที่ใบสิ่งซื้อ/สัญญา                                  | 1/2560                                 |                        |                             | ระบุข้อความเพิ่มเติมสำหรับข้อมูลท | ้วไป                    |
|                                                                          | วิธีการจัดชื้อจัดจ้าง                                   | 01 - วิธีตกลงราคา                      | *                      | วันที่ใบสิ่งชื่อ/สัญญา      | 13 พฤศจิกายน 2560                 |                         |
|                                                                          | รหัสประจำดัวผู้เสียภาษี (ผู้ขาย)                        | 3800200201899                          |                        | วันที่สิ้นสุดสัญญา          | 20 สิงหาคม 2561                   |                         |
|                                                                          | เลขที่บัญชีเงินฝากธนาคาร                                | 8160377029                             |                        |                             |                                   |                         |
|                                                                          |                                                         |                                        |                        |                             |                                   | /// de                  |
|                                                                          |                                                         |                                        |                        |                             |                                   | ///                     |

# ภาพที่ 4.41 แสดงวิธีการเรียกดูใบสั่งซื้อ/จ้าง/เช่า

(ที่มา: กลุ่มงานกำกับและพัฒนาระบบงาน กองระบบการคลังภาครัฐ กรมบัญชีกลาง, 2562)

| • R/3 ใบ                                       | เสั่งชื้อ/จ้            | ้าง/เช่า                                 |                                                   |                          |                  |                          |                        |                |                                            |                  |                      |       |                              |                                                            |                                          |
|------------------------------------------------|-------------------------|------------------------------------------|---------------------------------------------------|--------------------------|------------------|--------------------------|------------------------|----------------|--------------------------------------------|------------------|----------------------|-------|------------------------------|------------------------------------------------------------|------------------------------------------|
| ŝ                                              | : 1200600002            | 210                                      |                                                   |                          |                  |                          |                        |                |                                            |                  |                      |       |                              |                                                            |                                          |
| ไอร์ม                                          | : บส01 - สังชี          | อ/ล้าง/เช่า                              |                                                   |                          |                  |                          |                        |                |                                            |                  |                      |       |                              |                                                            |                                          |
| l/3 Log No.                                    | : 2018 - 1000           | 0000000057                               | 1                                                 |                          |                  |                          |                        |                |                                            |                  |                      |       |                              |                                                            |                                          |
| ันทึกรายการ :                                  | : 22.10.2018            | - 15:56:27                               |                                                   |                          |                  |                          |                        |                |                                            |                  |                      |       |                              |                                                            |                                          |
| Print                                          |                         |                                          |                                                   |                          |                  |                          |                        |                |                                            |                  |                      |       |                              |                                                            |                                          |
| เลขที่ใบสั่งชื่อ<br>อ้างอิงเลขที่ไ:            | ง<br>มสังชื่อ/จ้าง/เช่า | หรือสัญญาเล                              | ยที                                               | : 700000<br>: 1/2560     | 3251             |                          |                        |                |                                            |                  |                      |       | วัน<br>วิธีการจัด            | ที่เอกสาร: 13.<br>ชื้อจัดจ้าง: 01                          | 11.2017                                  |
| ส่วนราชการ<br>กลุ่มการจัดชื้ม<br>หน่วยเบิกจ่าย | :<br>a :                | 1206 - สนง.<br>K06 - ส.นโย<br>0000012006 | นโยบายและแผน<br>บายแผนพลังงาน<br>500002 - สำนักงา | หลังงาน<br>นเลขานุการกรม |                  |                          |                        |                |                                            |                  |                      |       |                              |                                                            |                                          |
| ผู้ขาย                                         | :                       | 10000038                                 | 1 - นครกิตติภัทธก                                 | าาร                      |                  |                          | เลขที่บัญ              | ชีเงินฝากธนาคา | s : 8                                      | 160377029        |                      |       |                              |                                                            |                                          |
| รายการ                                         | วันที่ส่งมอบ            | แหล่งเงิน                                | ศุนย์ดันทุน                                       | กิจกรรมหลัก              | รหัสงบประมาณ     | รายการผูกพันงบ<br>ประมาณ | รทัสบัญชิแยก<br>ประเภท | รทัส GPSC      | GPSC                                       | สดานะ            | สานวนที่สั่ง<br>ชื่อ | หน่วย | ราคาต่อหน่วย<br>(ไม่รวม VAT) | มูลค่ารวม                                                  | จ่ายส่วงหน้                              |
| 1                                              | 20.08.2018              | 6111220                                  | 1200600002                                        | 12006100040042           | 1200678001000000 | 1105010105               | 1105010105             | 14111507       | กระดาษล่าย<br>เอกสารหรือพิมพ์<br>งานทั่วไป | รอการ<br>ตรวจรับ | 3,998.00             | RM    | 100.00                       | 399,800.00                                                 | 0.0                                      |
| 2                                              | 20.08.2018              | 6111220                                  | 1200600002                                        | 12006100040042           | 1200678001000000 | 1105010105               | 1105010105             | 14111507       | กระดาษล่าย<br>เอกสารหรือพิมพ์<br>งานทั่วไป | รอการ<br>ตรวจรับ | 5,997.00             | RM    | 100.00                       | 599,700.00                                                 | 0.0                                      |
|                                                | 20.09.2019              | 6111220                                  | 1200600002                                        | 12006100040042           | 1200678001000000 | 1105010105               | 1105010105             | 14111507       | กระดาษล่าย<br>เอกสารทริอพิมพ์<br>งานทั่วไป | รอการ<br>ตรวจรับ | 9,995.00             | RM    | 100.00                       | 999,500.00                                                 | 0.0                                      |
| 3                                              | 20.00.2010              |                                          |                                                   |                          |                  |                          |                        |                |                                            |                  |                      |       |                              |                                                            |                                          |
| 3                                              | 20.08.2018              |                                          |                                                   |                          |                  |                          |                        |                |                                            |                  |                      |       |                              | รวมเป็นเงิน<br>ภาษัมูลค่าเพิ่ม                             | 1,999,000.0<br>0.0                       |
| 3                                              | 20.00.2018              |                                          |                                                   |                          |                  |                          |                        |                |                                            |                  |                      |       |                              | รวมเป็นเงิน<br>ภาษิมูลค่าเพิ่ม<br>รวมสุทธิ<br>จ่ายส่วงหน้า | 1,999,000.0<br>0.0<br>1,999,000.0<br>0.0 |

# ภาพที่ 4.42 แสดงตัวอย่างใบสั่งซื้อ/จ้าง/เช่า

### 10.2 บันทึกการตรวจรับพัสดุ

สืบเนื่องจากขั้นตอนที่ 10.1 การบันทึกรายการสั่งซื้อเพื่อให้ได้ใบสั่งซื้อในระบบ GFMIS แล้ว ต่อมาเมื่อผู้ขายได้นำพัสดุที่จัดซื้อมาส่งมอบตามวัน เวลาที่กำหนด พร้อมทั้งเจ้าหน้าที่ได้ทำการบันทึกข้อมูล การส่งมอบและการตรวจรับพัสดุในระบบ e-GP เรียบร้อยแล้ว ต่อไปจะทำการบันทึกข้อมูลการตรวจรับ ใบสั่งซื้อสั่งจ้างในระบบ GFMIS โดยเริ่มขั้นตอนดังภาพที่ 4.43 และค้นหาเลขที่ใบสั่งซื้อจากระบบ GFMIS เพื่อบันทึกการตรวจรับพัสดุ ดังภาพที่ 4.44 และภาพที่ 4.45 ตามลำดับ

|                                                                                                    | ระบบบริหารการเงินการดลังภาดรัฐแบบอิเล็กทรอนิกส์<br>GOVERNMENT FISCAL MANAGEMENT INFORMATION SYSTEM                                                                                                    |
|----------------------------------------------------------------------------------------------------|----------------------------------------------------------------------------------------------------|
|                                                                                                    | ชื่อผู้ใช้ : มานะ มีมานี้ ดำแหน่ง : เจ้าหน้าที่การเงิน สังกัด : สำนักงานเลขานุการกรม สนง.นโยบายและแผนพลังงาน                                                                                                    |
| รหลผูเช: 120060000210<br>เข้าสู่ระบบเมื่อ: 15:32:58<br>ออกจากระบบ   ข้อมูลผู้ไข้                                   | <b>บันทึกรายการ</b><br>สร้าง/มันทึก/ค้นทา/เปลี่ยนแปลง เอกสาร                                                                                                    |
| <u>แก้ เอรนสมาน</u><br>เลือกรายการที่ต้องการ<br>มันทึกรายการ<br>สร้าง/บันทึก/สันทา/เปลี่ยนแปลง<br>เอกสาร<br>รายงาน | ระบบการบริหารงบประมาณ<br>สารองเงิน,แผนการใช้จ่ายงบประมาณในปี และแผนการใช้จ่ายงบประมาณเกินปี                                                                                                    |
| เรียกรายงาน Online<br>รายงาน                                                                                       | ระบบจัดชื่อจัดจ้าง                                                                                                    |
| เรียกรายงาน Web Report<br>ขอรับแบบฟอร์ม<br>Spreadsheet Template                                                    | <ul> <li>ขอมูลหลกคูชาย,สงชอ/ร่าง/เช่า,ดรวจรับพัสดุ,สัญญา และกระบวนงานขยายเวลาเป็กจ่ายและกันเงินเหลือมปี<br/>» ข้อมูลหลักผู้ขาย<br/>» บันทักรายการสิ่งชื่อ/ร้าง/เช่า</li> <li>พ ตรวจรับพัสดุ</li> <li>บร01 » รับพัสดุ » ∕ รายมาน</li> </ul> |
| ลิ้งที่เกี่ยวข้อง<br>ระบบบริหารการเวิน<br>การกลังภาตรัฐ<br>แบบอเล็กกรอบกล้                                         | * บันหึกสัญญา<br>> บันหึกสัญญา<br>> กระบวนงานขยายเวลาเบิกจ่ายและกันเงินเหลือมปี ใบสั่งชื่อสั่งจ้าง<br>> กระบวนงานสลาย PO เงินกันเหลือมปี                                                                                                   |

# ภาพที่ 4.43 แสดงการเข้าสู่ระบบการจัดซื้อจัดจ้างเพื่อทำการตรวจรับพัสดุ

(ที่มา: กลุ่มงานกำกับและพัฒนาระบบงาน กองระบบการคลังภาครัฐ กรมบัญชีกลาง, 2562)

|                                                                           | SUUUSHISHISHIGUN<br>GOVERNMENT FISCAL MAN | รดลังทาดรัฐแบบอิเล็กทรอนิศ<br>Agement INFORMATION SYSTE | nd<br>EM                                      |                |                                         |  |  |
|---------------------------------------------------------------------------|-------------------------------------------|---------------------------------------------------------|-----------------------------------------------|----------------|-----------------------------------------|--|--|
| รหัสผ์ใช้: 120060000210                                                   | ชื่อผู้ใช้ : มานะ มีมานี เร               | งาแหน่ง : เจ้าหน้าที่การเงิน                            | สังกัด : สำนักงานเลขานุการกรม สนง.นโยบายและแผ | นพลังงาน       | <mark>ดรวจรับพัสดุ</mark> ยกเลิก  ค้นหา |  |  |
| เข้าสู่ระบบเมื่อ: 15:32:58<br>ออกจากระบบ 1 ข้อมลผู้ใช้ 1<br>แก้ไขรหัสผ่าน | ตรวจรับพัสดุ (บร<br>ดรวจรับพัสดุ          | s. <b>01</b> )                                          |                                               |                |                                         |  |  |
| ระบบจัดซื้อจัดจ้าง                                                        | รหัสหน่วยงาน                              | 1206                                                    | <u>วันที่เอกสาร</u>                           | 22 ตุลาคม 2561 |                                         |  |  |
| บร01 » รับพัสด<br>บส01 » สังชื่อ/จ้าง/เข่า                                | รหัสพื้นที่                               | สนง.นโยบายและแผนหลังงาน<br>1000 - ส่วนกลาง 👻            | วันที่ผ่านรายการ                              | 22 ตุลาคม 2561 |                                         |  |  |
| บส04 » สังชื่อ/จ้าง/เช่า ประเภท<br>การส่งมอบไม่แบ่นอน                     | รหัสหน่วยเบิกจ่าย                         | 1200600002                                              | เลขที่เอกสารส่งมอบ                            |                |                                         |  |  |
| ผข01 » ข้อมูลหลักผู้ขาย                                                   | -                                         | สำนักงานเลขานุการกรม                                    |                                               |                |                                         |  |  |
| สญ01 » ឥល្លល្អា                                                           | ข้อมูลทั่วไป                              | รายการรับ                                               | ทัสด                                          |                |                                         |  |  |
| อส01 » แสดงรายการ PO ขอ<br>ขยายเมือว่าย ดับเหลือบปี (List)                | <u>เลขที่ใบสิ่งชื่อระบบ GFMIS</u>         | ด้นหาเลขที่ไปสังชื่อระบบ GFMIS                          | เลขที่ไมสังชื่อ/สัญญา                         |                |                                         |  |  |
|                                                                           | ประเภ <mark>ท</mark> การจัดชื่อ           |                                                         | วันที่ใบสิ่งชื้อ/สัญญา                        |                |                                         |  |  |
| เมนูอัดไป  กลับหน้าหลัก                                                   | ชื่อผู้ขาย                                |                                                         | วิธีจัดชื่อจัดจ้าง                            |                |                                         |  |  |
|                                                                           | วันที่สิ้นสุดสัญญา                        |                                                         |                                               |                |                                         |  |  |
|                                                                           |                                           |                                                         | สาลองการบันทึก                                |                |                                         |  |  |

# ภาพที่ 4.44 แสดงการค้นหาเลขที่ใบสั่งซื้อจากระบบ GFMIS เพื่อบันทึกการตรวจรับพัสดุ

| จ้นหาตามเ                                       | ลขที่เอกสาร                                                                            |                                       | ด้นหาตามเงื่อ                            | นไขอื่น                     |                     |                                  |                                       |                                      |
|-------------------------------------------------|----------------------------------------------------------------------------------------|---------------------------------------|------------------------------------------|-----------------------------|---------------------|----------------------------------|---------------------------------------|--------------------------------------|
| <u>ลขที่ใบสิ่ง</u>                              | <u>ชื้อระบบ GFMIS</u>                                                                  | 700003251                             |                                          | ถึง                         |                     |                                  |                                       |                                      |
| หมายเหตุ: 1                                     | ใบสั่งซื้อที่สร้างผ่าน GFMIS Te                                                        | rminal ให้ค้นหาตามเ                   | เลขที่เอกสารเท่านั้น                     |                             |                     |                                  |                                       |                                      |
|                                                 |                                                                                        |                                       |                                          |                             |                     |                                  |                                       |                                      |
|                                                 |                                                                                        |                                       |                                          |                             |                     |                                  |                                       |                                      |
|                                                 |                                                                                        |                                       |                                          |                             |                     |                                  |                                       |                                      |
|                                                 |                                                                                        |                                       |                                          | ล้บหา                       |                     |                                  |                                       |                                      |
|                                                 |                                                                                        |                                       |                                          | ล้นหา                       |                     |                                  |                                       |                                      |
|                                                 |                                                                                        |                                       |                                          | ลัมหา                       |                     |                                  |                                       |                                      |
| าสำดับตาม                                       | เลชที่ใบสั่งซื้อระบบ GFMIS                                                             | จาก น้อยไปมาก                         |                                          | ลั่นหา                      |                     |                                  |                                       |                                      |
| เส้าดับตาม<br>น้าที่ 1 จาก                      | เลชที่ใบสั่งซื้อระบบ GFMIS<br>เท้งหมด 1                                                | จาก น้อยไปมาก                         |                                          | ลันหา                       |                     |                                  |                                       |                                      |
| เสำดับตาม<br>เ่าที่ 1 จาก<br><b>ถือก</b>        | เลขที่ใบสั่งซื้อระบบ GFMIS<br>เท้งหมด 1<br><b>เลขที่ใบสั่งชื้อระบบ G</b>               | จาก น้อยไปมาก<br>FMIS                 | อันที่ใบสั่งชื <u>่อ</u>                 | <sup>ลับหา</sup>            | งชื้อ/ลัญ <u>ญา</u> | ผู้ขาย                           | <u>วันที่บันทึก</u>                   | เลขที่คุมสัญฤ                        |
| สำดับตาม<br>เ่าที่ 1 จา <i>เ</i><br><b>ถือก</b> | เลชที่ใบสั่งซื้อระบบ GFMIS<br>เท้งหมด 1<br><b>เลชที่ใบสั่งชื้อระบบ G</b><br>7000003251 | รจาก น้อยไปมาก<br>FMIS 13 พฤ<br>13 พฤ | <u>ถันที่ใบสั่งชื่อ</u><br>เศจิกายน 2560 | <u>เลขที่ใบสั</u><br>1/2560 | งชื้อ/สัญญ <u>า</u> | <b>ผู้ขาย</b><br>นครกิดดิภัทธการ | <b>วันที่บันทึก</b><br>22 ตุลาคม 2561 | <b>เลชที่คุมสัญร</b><br>610701000248 |

### ภาพที่ 4.45 ภาพแสดงการค้นหาใบสั่งซื้อสั่งจ้างระบบ GFMIS

(ที่มา: กลุ่มงานกำกับและพัฒนาระบบงาน กองระบบการคลังภาครัฐ กรมบัญชีกลาง, 2562)

เมื่อค้นหาเลขที่ใบสั่งซื้อระบบ GFMIS และพบรายการเอกสาร ดังภาพที่ 4.45 แล้วกดปุ่ม 🖾 เพื่อเลือกเลขที่ใบสั่งซื้อ จากนั้นระบบจะแสดงรายละเอียดใบสั่งซื้อ ให้กดแถบ "รายการรับพัสดุ" ดังภาพที่ 4.46 คลิกที่ปุ่ม 🗆 ในช่องตรวจรับ เพื่อให้ลูกศรปรากฏ เป็นการเลือกรายการที่จะทำการตรวจรับในครั้งนี้ จากนั้นคลิกปุ่ม "จำลองการบันทึก"

| STATE: 120060000210                                                        | ชื่อผู้ใช้ :             | มานะ มีมานี เ                         | สาแหน่ง : เจ้าห                   | เน้าที่การเงิน สังกัด : สำนักงานเลขานุก           | ารกรม สนง.นโยบายและแ             | งนพลังงาน |                 | ดรวจรับพั      | <b>สดุ</b>  ยกเลิก  ค้น |
|----------------------------------------------------------------------------|--------------------------|---------------------------------------|-----------------------------------|---------------------------------------------------|----------------------------------|-----------|-----------------|----------------|-------------------------|
| เข้าสู่ระบบเมื่อ: 15:32:58<br>ออกจากระบบ   ข้อมูลผู้ไข้  <br>แก้ไขรหัสผ่าน | <b>ດຽວ</b> ຈ<br>ຄຣວຈຣັນາ | <b>จรับพัสดุ (บ</b><br><sub>โสด</sub> | 5 <b>. 01)</b>                    |                                                   |                                  |           |                 |                |                         |
| ระบบจัดชื้อจัดจ้าง                                                         | รหัสหน่ว                 | ยงาน                                  | 1206                              |                                                   | วันที่เอกสาร<br>วันที่ผ่านรายการ |           | นวาคม 2560      | 4              |                         |
| 501 » รับพัสด<br>ส01 » สังชื่อ/จ้าง/เช่า                                   | รหัสพื้นที               |                                       | สนง.นโยบายและแ<br>1000 - ส่วนกลาง | ผนหลังงาน<br>+ <u>ว</u> ับ                        |                                  |           | ันวาคม 2560     | 4              |                         |
| ส04 » สังขือ/จาง/เช่า ประเภท<br>ารส่งมอบไม่แน่นอน                          | รหัสหน่ว                 | ยเบิกจ่าย                             | 1200600002                        | 18                                                | าขที่เอกสารส่งมอบ                | 6103      | 7D1002885       | 4              |                         |
| ข01 » ข้อมูลหลักผู้ขาย                                                     |                          | - Monocovánia I                       | สำนักงานเลขานกา                   | รกรม                                              |                                  |           |                 | _              |                         |
| លូ01 » ឥណ្ឌល។                                                              | -                        | ขอมูลทวเบ                             |                                   | รายการรบพสดุ                                      |                                  |           |                 |                |                         |
| ส01 » แสดงรายการ PO ขอ<br>ยายเบิกจ่าย-กันเหลือมปี (List)                   | ลำดับ                    | วันที่ส่งมอบ                          | รหัส GPSC                         | รายละเอียดพัสดุ                                   | จำนวน หเ                         | ่วย งวด   | เงิน มูลค่า     | รวม            | ดรวจรับ                 |
|                                                                            | 1                        | 20 สิงหาคม 2561                       | 14111507                          | กระดาษถ่ายเอกสา <mark>รหรือพิมพ์งานทั่</mark> วไป | 3,998.00 RM -                    | รีม 1     | 399             | ,800.00        | V                       |
|                                                                            | n 2                      | 20 สิงหาคม 2561                       | 14111507                          | กระดาษถ่ายเอกสารหรือพิมพ์งานทั่วไป                | 5,997.00 RM -                    | รีม 2     | 599             | ,700.00        |                         |
|                                                                            | 3                        | 20 สิงหาคม 2561                       | 14111507                          | กระตาษถ่ายเอกสารหรือพิมพ์งานทั่วไป                | 9,995.00 RM -                    | ริม 3     | 999<br>มลค่าครว | ,500.00<br>รับ | 399 800 00              |
|                                                                            |                          |                                       |                                   | ตรวจรับหังหมด ไม่ตร                               | วจรับทั้งหมด                     |           |                 |                |                         |
|                                                                            |                          |                                       |                                   |                                                   |                                  |           |                 |                |                         |
|                                                                            |                          |                                       |                                   |                                                   |                                  |           |                 |                | // « กอนหนา             |

### ภาพที่ 4.46 แสดงการเลือกรายการรับพัสดุที่จะทำการตรวจรับ

เมื่อคลิกที่ปุ่ม "จำลองการบันทึก" ดังภาพที่ 4.46 แล้ว ระบบจะตรวจสอบความถูกต้องของ การบันทึกข้อมูล และแสดงผลการตรวจรับพัสดุ ดังภาพที่ 4.47 กรณีที่มีข้อผิดพลาด กดปุ่ม "กลับไปแก้ไข ข้อมูล" เพื่อกลับไปแก้ไขข้อมูลให้ถูกต้อง กรณีไม่มีข้อผิดพลาด กดปุ่ม "บันทึกข้อมูล" จากนั้นระบบบันทึก รายการโดยแสดงสถานะผลการบันทึกเป็น "สำเร็จ" ได้เลขที่ใบรับพัสดุ เป็นตัวเลขจำนวน 10 หลัก ขึ้นต้น ด้วยเลข 8

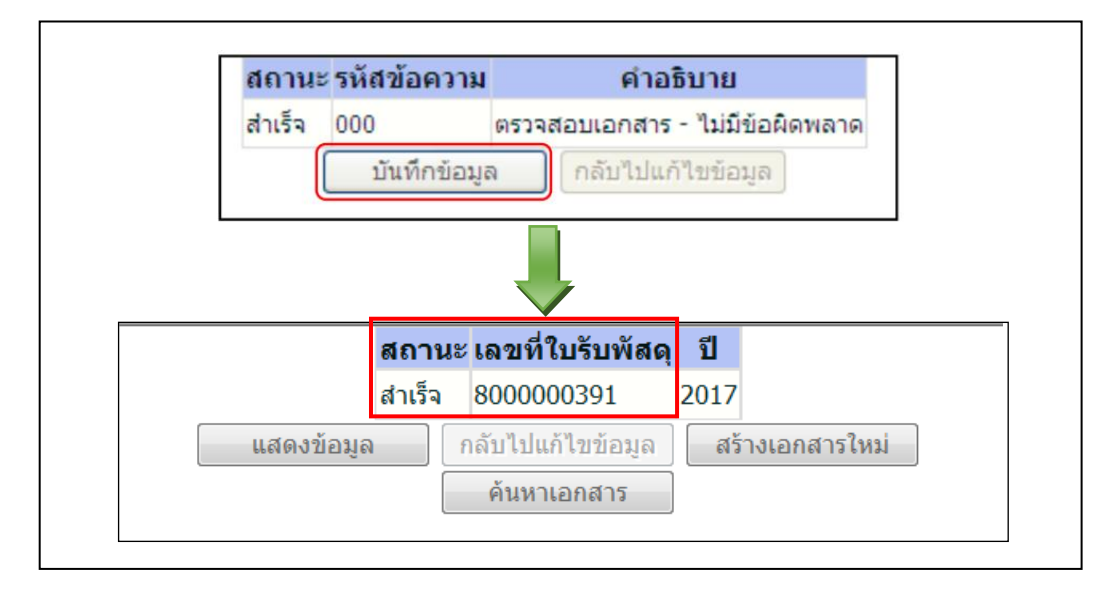

### ภาพที่ 4.47 ระบบแสดงผลการตรวจสอบ และบันทึกรายการตรวจรับพัสดุ

(ที่มา: กลุ่มงานกำกับและพัฒนาระบบงาน กองระบบการคลังภาครัฐ กรมบัญชีกลาง, 2562)

หลังจากได้เลขที่ใบรับพัสดุ ดังภาพที่ 4.47 แล้ว จากนั้นกลับไปหน้าจอหลัก หัวข้อ ระบบจัดซื้อจัดจ้าง >> บันทึกรายการสั่งซื้อ/จ้าง/เช่า เลือกรายการ บส.01 ทำการค้นหาเลขที่ใบสั่งซื้อ ระบบ GFMIS (ขึ้นต้นด้วยเลข 7) จากนั้นกดปุ่ม Sap Log เพื่อสั่งพิมพ์และนำไปแนบกับเอกสารการจัดซื้อ จัดจ้างตั้งแต่ขั้นตอนแรกเพื่อทำการเบิกจ่ายเงินค่าพัสดุ

# ขั้นตอนที่ 11 จัดทำเอกสารเบิกจ่ายเงิน

เมื่อเจ้าหน้าที่ดำเนินการตรวจรับพัสดุในระบบ GFMIS เสร็จเรียบร้อยแล้ว ขั้นตอนต่อไป คือการจัดทำเอกสารเพื่อขอเบิกจ่ายเงินให้แก่ผู้ขาย โดยเจ้าหน้าที่จะพิมพ์บันทึกข้อความ ดังภาพที่ 4.48 เสนอคณบดีลงนาม โดยเสนอเรื่องไปยัง หัวหน้าเจ้าหน้าที่ และ รองคณบดีฝ่ายบริหารและวางแผน ตามลำดับ เมื่อคณบดีพิจารณาแล้วหากไม่เห็นชอบหรือพบว่าบันทึกข้อความมีข้อผิดพลาด จะส่งเรื่อง กลับมายังงานพัสดุเพื่อทำการแก้ไขให้ถูกต้อง แต่หากเห็นชอบดังที่เสนอจะลงนามในหนังสือฉบับนั้น และเรื่องจะถูกส่งไปยังงานสารบรรณเพื่อออกเลขที่หนังสือ จากนั้นเจ้าหน้าที่ดำเนินการถ่ายสำเนาเอกสาร การจัดซื้อพัสดุเพื่อเก็บไว้เป็นหลักฐาน จำนวน 1 ชุด ส่วนเอกสารต้นฉบับทั้งหมดส่งไปยังกองคลัง เพื่อตรวจสอบเอกสารและเบิกจ่ายเงินค่าพัสดุให้แก่ผู้ขาย/ผู้รับจ้างต่อไป

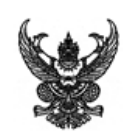

# บันทึกข้อความ

**ส่วนราชการ** คณะเทคโนโลยีสื่อสารมวลชน มหาวิทยาลัยเทคโนโลยีราชมงคลธัญบุรี โทร.0-2549-4508 ที่ ศธ 0578.05/ **วันที่** สิงหาคม 2561 **เรื่อง** ขอส่งเอกสารเบิกจ่ายเงินงบประมาณรายจ่าย ประจำปี 2561

**เรียน** อธิการบดีมหาวิทยาลัยเทคโนโลยีราชมงคลธัญบุรี (ผ่าน ผอ.กค.)

ด้วย คณะเทคโนโลยีสื่อสารมวลชน มีความประสงค์ขอเบิกจ่ายเงินงบประมาณรายจ่าย ประจำปังบประมาณ พ.ศ.2561 ผลผลิตผู้สำเร็จการศึกษาด้านวิทยาศาสตร์และเทคโนโลยี หมวดค่าวัสดุ ของคณะเทคโนโลยี สื่อสารมวลชน จำนวนเงิน 168,412.65 บาท (หนึ่งแสนหกหมื่นแปดพันสี่ร้อยสิบสองบาทหกสิบห้าสตางค์) ให้แก่ ห้างหุ้นส่วนจำกัด กิจอนันต์เปเปอร์ ดังรายละเอียดที่แนบมาพร้อมนี้ (บันทึก ERP เลขที่ 611PE1080074)

ทั้งนี้ ขอรับรองว่าได้ดำเนินการตามที่ได้รับมอบอำนาจ และดำเนินการตามกฎ ระเบียบ ข้อบังคับ มติครม. มติสภาฯ หรือหนังสือสั่งการที่เกี่ยวข้อง และได้ตรวจสอบหลักฐานประกอบการจ่ายเงินถูกต้อง ครบถ้วนแล้ว และมี เงินงบประมาณคงเหลือเพียงพอ

> (ผู้ช่วยศาสตราจารย์อภิชาติ ไก่ฟ้า) คณบดีคณะเทคโนโลยีสื่อสารมวลชน

### ผู้ตรวจสอบ

| <b>v</b> |                     |
|----------|---------------------|
| (ลงชื่อ) | ผู้ปฏิบัติงาน       |
| (ลงชื่อ) | หน.เจ้าหน้าที่      |
| (ลงชื่อ) | รองคณบดีฝ่ายบริหารฯ |

### ภาพที่ 4.48 แสดงตัวอย่างบันทึกข้อความขอเบิกเงินค่าพัสดุ

### 4.3 วิธีการติดตามและประเมินผลการปฏิบัติงาน

กำกับติดตามการดำเนินงานตามแผน รวมถึงรายงานผลการดำเนินงานตามแผนโดยจัดทำ สรุปผลการใช้จ่ายเงินในการจัดซื้อจัดจ้างรายไตรมาสเสนอต่อผู้บังคับบัญชา พร้อมทั้งนำเข้ารายงาน ต่อที่ประชุมคณะกรรมการบริหารคณะ และคณะกรรมการประจำคณะ และเมื่อสิ้นปึงบประมาณ ทำการเปรียบเทียบรายรับ-รายจ่ายที่เกี่ยวข้องกับการจัดซื้อจัดจ้างระหว่างปีปัจจุบันกับปีก่อนหน้า ทั้งงบลงทุนและงบรายจ่ายประจำ เงินงบประมาณรายจ่ายประจำปี และงบประมาณเงินรายได้ประจำปี เสนอต่อผู้บังคับบัญชาและรายงานต่อที่ประชุม เพื่อนำผลการดำเนินงานไปวิเคราะห์ วางแผนการใช้จ่าย งบประมาณ และนำข้อมูลไปกำหนดนโยบายแผนกลยุทธ์ทางการเงินในปีต่อไป

### 4.4 จรรยาบรรณ คุณธรรม และจริยธรรมในการปฏิบัติงาน

จรรยาบรรณ คุณธรรมและจริยธรรมในการปฏิบัติงาน ผู้จัดทำคู่มือได้ยึดและปฏิบัติตาม ข้อบังคับมหาวิทยาลัยเทคโนโลยีราชมงคลธัญบุรี ว่าด้วยจรรยาบรรณของข้าราชการและบุคลากร ของมหาวิทยาลัย พ.ศ. 2552 ซึ่งมีรายละเอียดดังนี้

### จรรยาบรรณต่อวิชาชีพ และการปฏิบัติงาน

1. ใช้วิชาชีพในการปฏิบัติหน้าที่ด้วยความซื่อสัตย์สุจริต

2. ปฏิบัติตามจรรยาวิชาชีพที่กำหนดไว้

 ไม่แสวงหาประโยชน์อันเป็นอามิสสินจ้างจากผู้อื่นในการปฏิบัติหน้าที่ และไม่กระทำการใด อันเป็นการหาประโยชน์ให้แก่ตนโดยมิชอบ

4. ปฏิบัติหน้าที่ราชการด้วยความสุจริต เสมอภาค และปราศจากอคติ

5. ไม่ละทิ้งหน้าที่ราชการ ไม่ปฏิบัติหรือละเว้นการปฏิบัติหน้าที่โดยมิชอบ เพื่อให้ตนเองหรือ ผู้อื่นได้รับประโยชน์ที่มิควรได้

### จรรยาบรรณต่อหน่วยงาน

 ปฏิบัติหน้าที่อย่างเต็มกำลังความสามารถ รอบคอบ รวดเร็ว ขยันหมั่นเพียร ถูกต้อง สมเหตุสมผล โดยคำนึงถึงประโยชน์ของทางราชการและประชาชนเป็นสำคัญ

 ประพฤติตนเป็นผู้ตรงต่อเวลาและใช้เวลาในการปฏิบัติหน้าที่ให้เป็นประโยชน์ต่อทาง ราชการอย่างเต็มที่

 ดูแลรักษาและใช้ทรัพย์สินของทางราชการอย่างประหยัดคุ้มค่า โดยระมัดระวังมิให้เสียหาย หรือสิ้นเปลือง

 รักษาเกียรติภูมิของมหาวิทยาลัย โดยไม่กระทำการใดเป็นที่เสื่อมเสียต่อชื่อเสียงและ ภาพพจน์ของมหาวิทยาลัย

# บทที่ 5 ปัญหา อุปสรรคและแนวทางในการแก้ไข และพัฒนางาน

จากขั้นตอนการปฏิบัติงานในบทที่ 4 และจากประสบการณ์การดำเนินงานที่ผ่านมา ผู้จัดทำ ได้พบปัญหา และอุปสรรคที่เกิดขึ้นในระหว่างการปฏิบัติงาน ซึ่งในบทนี้จะนำเสนอแนวทางที่ผู้จัดทำนำมา แก้ไขปัญหาเพื่อให้ผู้ที่ศึกษาคู่มือฉบับนี้สามารถนำไปเป็นแนวทางเพื่อปรับใช้ในการแก้ไขปัญหาที่จะเกิดขึ้น ในอนาคตได้

#### ขั้นตอนการดำเนินงาน ปัญหาหรืออุปสรรค แนวทางแก้ไข ขั้นตอนที่ 1 1. ผู้ต้องการใช้พัสดุหรือผู้ที่ เจ้าหน้าที่ได้จัดทำแบบฟอร์ม ขออนุมัติดำเนินการจัดซื้อ ได้รับมอบหมายให้ดำเนินการ บันทึกข้อความ การขออนุมัติ พัสด ดำเนินการจัดซื้อพัสดุ (ภาคผนวก จัดหาพัสดุ ไม่เข้าใจหรือไม่เคย 7 หน้าที่ 93) แบบฟอร์ม จัดทำกระบวนการขออนุมัติ ดำเนินการจัดซื้อพัสดุ รวมทั้ง รายละเอียดคุณลักษณะเฉพาะ ของพัสดุที่จะซื้อ (ภาคผนวก 8 ไม่เข้าใจวิธีการจัดทำตาราง หน้าที่ 94) และแบบฟอร์ม แสดงวงเงินราคากลาง และ รายละเอียดคุณลักษณะเฉพาะ ตารางแสดงวงเงินราคากลาง ของพัสดุที่จะซื้อ (ภาคผนวก 9 หน้าที่ 95) โดย ทำให้ต้องปรับแก้เอกสาร นำไปเผยแพร่บนเว็บไซต์ หลายครั้ง ส่งผลให้การจัดซื้อ คณะเทคโนโลยีสื่อสารมวลชน พัสดุล่าช้าออกไปและทำให้ได้รับ เพื่อให้บุคลากรของคณะ พัสดุไม่ทันกำหนดที่จะนำไปใช้ สามารถดาวน์โหลดและนำมาใช้ งานได้ เพื่อลดความผิดพลาด ในการดำเนินการจัดหาพัสดุ

## 5.1 ปัญหา อุปสรรคในการปฏิบัติงาน และแนวทางแก้ไข

ปัญหาหรืออุปสรรค

แนวทางแก้ไข

ขั้นตอนการดำเนินงาน

### ขั้นตอนที่ 1 (ต่อ) ขออนุมัติดำเนินการจัดซื้อพัสดฺ 2. ผู้ที่ต้องการใช้พัสดุ เจ้าหน้าที่จะกลั่นกรอง รายการที่ขอซื้อทุกรายการ แยกไม่ออกว่าสิ่งใดคือครุภัณฑ์ ในเบื้องต้นก่อน หากพบว่าพัสดุ สิ่งใดคือวัสดุถาวร ทำให้รายการ ที่สาขาวิชาขอซื้อมีลักษณะ พัสดุที่ขอซื้อบางรายการมี รายจ่ายค่าครุภัณฑ์ จะ ลักษณะเป็นครุภัณฑ์ ซึ่งไม่ ดำเนินการต่อไปนี้ สามารถดำเนินการจัดซื้อใน 1. ชี้แจงหลักการจำแนก ลักษณะรายจ่ายค่าวัสดุได้ ประเภทรายจ่ายให้ผู้ขอซื้อพัสดุ เห็นความแตกต่างระหว่าง ครุภัณฑ์และวัสดุถาวร ตามที่ สำนักงบประมาณได้ให้คำนิยาม ไว้ในหนังสือที่ นร 0704/ว 37 ลงวันที่ 6 มกราคม 2559 เรื่อง แนวทางการพิจารณาสิ่งของที่ จัดเป็นวัสดุและครุภัณฑ์ตาม หลักการจำแนกประเภทรายจ่าย ตามงบประมาณ (ภาคผนวก 6 หน้าที่ 92) นอกจากนี้ เจ้าหน้าที่ ยังได้สำเนาหนังสือฉบับดังกล่าว จัดทำเป็นเล่มเพื่อใช้เป็นคู่มือให้ บุคลากรของคณะฯ เอาไว้ ศึกษา/อ้างอิง 2. เจ้าหน้าที่ แจ้งผู้ขอใช้พัสดุ ตัดรายการที่มีลักษณะเป็น ค่าครุภัณฑ์ออกจากรายการที่ ขอซื้อ พร้อมกับแนะนำให้เสนอ ของบประมาณเพื่อดำเนินการ จัดซื้อครุภัณฑ์ในปีต่อไป

### 5.1 ปัญหา อุปสรรคในการปฏิบัติงาน และแนวทางแก้ไข (ต่อ)

# 5.1 ปัญหา อุปสรรคในการปฏิบัติงาน และแนวทางแก้ไข (ต่อ)

| ขั้นตอนการดำเนินงาน                                                 | ปัญหาหรืออุปสรรค                                                                                                    | แนวทางแก้ไข                                                                                                    |
|---------------------------------------------------------------------|----------------------------------------------------------------------------------------------------|----------------------------------------------------------------------------------------------------|
| การดำเนินงานขั้นตอนที่ 4<br>ถึงขั้นตอนที่ 7                         |                                                                                                    |                                                                                                    |
| ในส่วนของการบันทึกข้อมูล<br>ในระบบการจัดซื้อจัดจ้างภาครัฐ<br>(e-GP) | การบันทึกข้อมูลการจัดซื้อ<br>ในระบบการจัดซื้อจัดจ้างภาครัฐ<br>(e-GP) นั้น เจ้าหน้าที่ประสบ<br>ปัญหาในขณะบันทึกข้อมูล<br>เนื่องจากต้องปฏิบัติงานผ่าน<br>เครือข่ายอินเตอร์เน็ต ทำให้เมื่อ<br>เจ้าหน้าที่ทั่วประเทศเข้าใช้งาน<br>พร้อม ๆ กัน ส่งผลให้ระบบ<br>การประมวลผลในแต่ละขั้นตอน<br>ล่าช้า ซึ่งปัญหาดังกล่าวมักจะ<br>เกิดขึ้นในช่วงเวลาการปฏิบัติ<br>ราชการ ซึ่งหากมีรายการจัดซื้อ<br>พัสดุจำนวนมากจะทำให้<br>ดำเนินการไม่ทันระยะเวลาที่<br>กำหนด | เจ้าหน้าที่ควรจะปฏิบัติงาน<br>ในส่วนที่ต้องบันทึกข้อมูลใน<br>ระบบ e-GP ในช่วงหลังจากเวลา<br>ปฏิบัติราชการ (17.00-20.00 น.)<br>และวันเสาร์-อาทิตย์ เนื่องจาก<br>คนเข้าใช้ระบบมีจำนวนน้อย<br>ทำให้สามารถบันทึกข้อมูลใน<br>ระบบ e-GP ได้อย่างรวดเร็ว |

# 5.1 ปัญหา อุปสรรคในการปฏิบัติงาน และแนวทางแก้ไข (ต่อ)

| ขั้นตอนการดำเนินงาน                                                 | ปัญหาหรืออุปสรรค                                                                                                    | แนวทางแก้ไข                                                                                                    |
|---------------------------------------------------------------------|----------------------------------------------------------------------------------------------------|----------------------------------------------------------------------------------------------------|
| ขนตอนการตาเนนงาน<br>ขั้นตอนที่ 8<br>การส่งมอบและการตรวจรับ<br>พัสดุ | ับญหาหวออุบสรรค<br>ผู้ขายนำส่งพัสดุไม่ครบถ้วน<br>หรือไม่ถูกต้องตามที่ระบุใน<br>เอกสาร เช่น ใบเสนอราคา หรือ                          | แนวทางแกเข<br>1. เจ้าหน้าที่แจ้ง<br>คณะกรรมการตรวจรับพัสดุ<br>รับเฉพาะรายการที่ถูกต้องและ                                                                                                    |
|                                                                     | ถญญาของาอ เป็นผัน ทาเต<br>เสียเวลาในการนำสินค้ากลับไป<br>เปลี่ยน ส่งผลให้หน่วยงาน<br>ไม่สามารถนำพัสดุไปใช้ได้ทัน<br>ตามเวลาที่กำหนด | <ul> <li>ครับแรนแท่นน</li> <li>2. เจ้าหน้าที่แจ้งผู้ขายให้ทำ<br/>ใบส่งมอบอีกหนึ่งฉบับโดยระบุ<br/>เฉพาะรายการที่นำมาส่งเพิ่มเติม</li> <li>3. เจ้าหน้าที่แจ้งให้ผู้ขาย</li> <li>รับทราบว่าจะต้องคิดค่าปรับใน<br/>กรณีที่ผู้ขายส่งมอบสินค้าเกิน</li> <li>ระยะเวลาที่กำหนด โดยจะ</li> <li>คิดค่าปรับเป็นรายวันในอัตรา</li> <li>ร้อยละ 0.20 ปรับเฉพาะรายการ</li> <li>ที่เกินกำหนดส่งมอบ</li> <li>4. กรณีที่มีค่าปรับเกิดขึ้น</li> <li>ดังข้อ 3. เจ้าหน้าที่ต้องระบุ</li> <li>การคำนวณค่าปรับกรณีส่งมอบ</li> <li>พัสดุล่าช้าในเอกสารการเบิก</li> <li>จ่ายเงินค่าพัสดุด้วยทุกครั้ง</li> </ul> |

### 5.2 ข้อเสนอแนะเพื่อการพัฒนา

5.2.1 ผู้ปฏิบัติงานทางด้านพัสดุ หรือผู้ที่เกี่ยวข้องกับการจัดหาพัสดุ ควรศึกษากฎ ระเบียบ ที่เกี่ยวข้องกับงานที่เป็นปัจจุบันอยู่เสมอ เนื่องจากวิธีการหรือวิธีปฏิบัติ ยังคงมีการเปลี่ยนแปลงอยู่เสมอ ๆ

5.2.2 คณะเทคโนโลยีสื่อสารมวลชน ควรกำหนดหรือแต่งตั้งบุคคลที่สังกัดฝ่าย และ หลักสูตรต่าง ๆ เพื่อปฏิบัติงานเกี่ยวกับการพัสดุโดยเฉพาะ ทั้งนี้เมื่อมีการปฏิบัติงานอย่างต่อเนื่อง จะทำให้ เกิดความชำนาญ สามารถลดความผิดพลาดในการปฏิบัติงานได้

5.2.3 คณะเทคโนโลยีสื่อสารมวลชน ควรจัดให้มีการอบรมให้ความรู้เกี่ยวกับระเบียบพัสดุ ปีละ 2 ครั้ง เพื่อให้ผู้ที่มีส่วนเกี่ยวข้องกับการดำเนินงานด้านพัสดุได้รับความรู้และรับทราบข้อมูล ที่เป็นปัจจุบัน และเพื่อทบทวนกฎหมาย ระเบียบต่าง ๆ ที่เกี่ยวข้อง จะสามารถสร้างความเข้าใจให้แก่ ผู้ที่เกี่ยวข้องกับการพัสดุ และสามารถลดความผิดพลาดจากการปฏิบัติงานได้

5.2.4 ขอเสนอให้ มหาวิทยาลัยเทคโนโลยีราชมงคลธัญบุรี โดยกองคลัง จัดอบรมหัวข้อ "ความรู้เกี่ยวกับความเสี่ยงและข้อควรระวังในการจัดซื้อจัดจ้างและการบริหารพัสดุ" เนื่องจากในทุก ๆ กระบวนการจัดซื้อ/จัดจ้าง ผู้ที่ดำเนินงานเกี่ยวกับการพัสดุนั้นมีสิ่งที่จำเป็นต้องพึงระวัง และสามารถเกิด ความเสี่ยงได้ในทุก ๆ กระบวนงาน

5.2.5 เจ้าหน้าที่ควรจะรวบรวมปัญหาจากการดำเนินงานในระบบการจัดซื้อจัดจ้างภาครัฐ (e-GP) ที่ก่อให้เกิดอุปสรรคต่อการปฏิบัติงาน เพื่อรายงานต่อผู้บริหารของหน่วยงาน และเสนอ ขอให้ผู้บริหารของหน่วยงานประสานขอหารือไปยังหน่วยงานที่เกี่ยวข้องเพื่อหาทางแก้ไขปัญหาร่วมกัน เพื่อให้สามารถบริหารเวลาในการปฏิบัติงานให้เป็นไปตามที่กำหนด และมีประสิทธิภาพมากยิ่งขึ้น

### บรรณานุกรม

- กฏกระทรวง กำหนดวงเงินการจัดซื้อจัดจ้างพัสดุโดยวิธีเฉพาะเจาะจง วงเงินการจัดซื้อจัดจ้างที่ไม่ทำ ข้อตกลงเป็นหนังสือ และวงเงินการจัดซื้อจัดจ้างในการแต่งตั้งผู้ตรวจรับพัสดุ พ.ศ. 2560 ใน ราชกิจจานุเบกษา เล่ม 134 ตอนที่ 86 ก. 23 สิงหาคม 2560. (2560). สืบค้น 4 มีนาคม 2562. จาก, http://203.157.213.6/nitikarn/lawyerclub/passadu/download/ ministerial%20regulations4.PDF
- กลุ่มงานกำกับและพัฒนาระบบ. (2561). *ระบบจัดซื้อจัดจ้างผ่าน Web Online.* สืบค้น 11 มิถุนายน 2563, จาก กองระบบการคลังภาครัฐ กรมบัญชีกลาง เว็บไซต์: http://www1.gfmis.go.th/ public/download/PO 250762.pdf
- กลุ่มงานกำกับและพัฒนาระบบงาน. (2562). *ระบบจัดซื้อจัดจ้าง (PO: Purchasing Order)*. สืบค้นเมื่อ 10 เมษายน 2562, จาก กองระบบการคลังภาครัฐ กรมบัญชีกลาง เว็บไซต์: http://www1.gfmis.go.th/public/download/PO\_250762.pdf
- กลุ่มงานมาตรฐานการจัดซื้อจัดจ้างด้วยวิธีการทางอิเล็กทรอนิกส์. (2560). **คู่มือใช้งานระบบ e-GP กรณี จัดซื้อจัดจ้างโดยวิธีเฉพาะเจาะจงสำหรับหน่วยงานภาครัฐ**. สืบค้นเมื่อ 10 เมษายน 2562, จาก กองการพัสดุภาครัฐ กรมบัญชีกลาง เว็บไซต์: http://203.157.7.98/store/fileupload\_doc/ 2017-09-13-3-17-2497376
- กองบริหารงานบุคคล. (2552). **ข้อบังคับมหาวิทยาลัยเทคโนโลยีราชมงคลธัญบุรี ว่าด้วยจรรยาบรรณ** ของข้าราชการและบุคลากรของมหาวิทยาลัย พ.ศ. 2552. สืบค้นเมื่อ 18 พฤษภาคม 2563, จาก มหาวิทยาลัยเทคโนโลยีราชมงคลธัญบุรี. เว็บไซต์: https://www.ped.rmutt.ac.th/?p=794
- *คู่มือการจัดซื้อจัดจ้าง.* (ม.ป.ป.). สืบค้นเมือ 12 มีนาคม 2562, จาก เว็บไซต์: http://office.nu.ac.th/psd/personal\_files/mn/main.htm
- จรัสศรี ดิษฐสอน. (2563). *คู่มือปฏิบัติงานด้านจัดซื้อครุภัณฑ์วิธีเฉพาะเจาะจง กรณีวงเงินเกิน 100,000 บาท คณะศิลปศาสตร์ มหาวิทยาลัยเทคโนโลยีราชมงคลธัญบุรี*. ปทุมธานี: คณะศิลปศาสตร์ มหาวิทยาลัยเทคโนโลยีราชมงคลธัญบุรี.
- นพวรรณ โลนุช. (2561). *คู่มือปฏิบัติงานการจัดซื้อด้วยวิธีประกวดราคาอิเล็กทรอนิกส์ (e-bidding).* ปทุมธานี: กองคลัง มหาวิทยาลัยเทคโนโลยีราชมงคลธัญบุรี.
- พระราชบัญญัติการจัดซื้อจัดจ้างและการบริหารพัสดุภาครัฐ พ.ศ. 2560 ในราชกิจจานุเบกษา เล่ม 134 ตอนที่ 24 ก 24 กุมภาพันธ์ 2560. (2560). สืบค้น 4 มีนาคม 2562. จาก, http://www.ops.moc.go.th/ewt\_dl\_link.php?nid=3918
- ระเบียบกระทรวงการคลัง ว่าด้วยการจัดซื้อจัดจ้างและการบริหารพัสดุภาครัฐ พ.ศ. 2560 ใน ราชกิจจานุเบกษา เล่ม 134 ตอนพิเศษ 210 ง 23 สิงหาคม 2560. (2560). สืบค้น 4 มีนาคม 2562. จาก, https://sites.google.com/site/rbcgd2560/home.

้สำนักงบประมาณ. (2559). *แนวทางพิจารณาสิ่งของที่จัดเป็นวัสดุและครุภัณฑ์ตามหลักการจำแนก ประเภทรายจ่ายงบประมาณ*. สืบค้น 10 เมษายน 2562, จาก เว็บไซต์: http://www.bb.go.th/topic-detail.php?id=1249&mid=268&catID=0

- สำนักงาน ป.ป.ช. (2561). การยกเลิกการเปิดเผยข้อมูลรายละเอียดค่าใช้จ่ายเกี่ยวกับการจัดซื้อจัดจ้าง ราคากลาง และการคำนวณราคากลาง ตามพระราชบัญญัติประกอบรัฐธรรมนูญว่าด้วยการ ป้องกันและปราบปรามการทุจริต พ.ศ. 2542. สืบค้น 4 มีนาคม 2562, จาก เว็บไซต์: http://www.bga.moe.go.th/2018/wp-content/uploads/2018/11/0035-%E0%B8%A70001.pdf
- สำนักมาตรฐานการจัดซื้อจัดจ้างภาครัฐ. (2556). *คู่มือการเปิดเผยข้อมูลราคากลางในระบบ e-GP* (ฉบับ ปรับปรุงครั้งที่ 3). สืบค้น 4 มีนาคม 2562, จาก กรมบัญชีกลาง เว็บไซต์: http://www.oic.go.th/ FILEWEB/CABINFOCENTER4/DRAWER030/GENERAL/DATA0000/00000039.PDF
- สำนักวิทยบริการและเทคโนโลยีสารสนเทศ. (2557). *คู่มือการเข้าใช้งานระบบ Microsoft Dynamic AX 2012*. สืบค้นเมื่อ 10 เมษายน 2562, จาก มหาวิทยาลัยเทคโนโลยีราชมงคลธัญบุรี เว็บไซต์: https://www.arit.rmutt.ac.th/download/ERP/ERP\_manuals\_02.pdf
- อธิวัฒน์ โยอาศรี. (2560). *คู่มือปฏิบัติงาน ประมวลกฎหมาย และระเบียบเกี่ยวกับการจัดซื้อจัดจ้างและ* การบริหารพัสดุภาครัฐ (ฉบับใหม่ล่าสุด). กรุงเทพฯ: กรมชลประทาน.

Natarnong: Blogger. (2555). **สาระควรรู้เกี่ยวกับ "การพัสดุ" หัวข้อ การเชื่อมโยงระหว่างระบบ e-GP และระบบ GFMIS.** สืบค้นเมื่อ 10 เมษายน 2562, จาก เว็บไซต์: http://psdst.blogspot.com/2012/09/e-gp-gfmis.html

# พระราชบัญญัติการจัดซื้อจัดจ้างและการบริหารพัสดุภาครัฐ พ.ศ. 2560

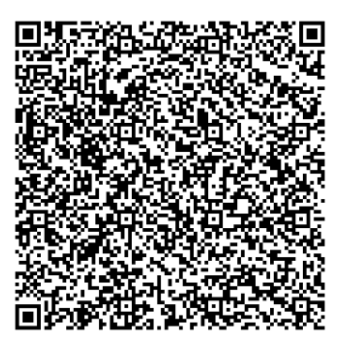

ระเบียบกระทรวงการคลัง

ว่าด้วยการจัดซื้อจัดจ้างและการบริหารพัสดุภาครัฐ พ.ศ. 2560

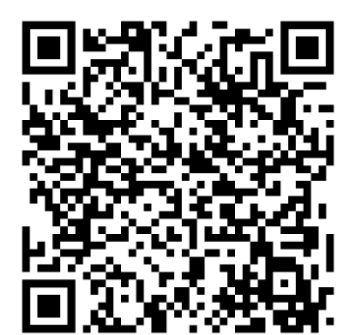

กฎกระทรวง

กำหนดวงเงินการจัดซื้อจัดจ้างพัสดุโดยวิธีเฉพาะเจาะจง วงเงินการจัดซื้อจัดจ้าง ที่ไม่ทำข้อตกลงเป็นหนังสือ และวงเงินการจัดซื้อจัดจ้างในการแต่งตั้งผู้ตรวจรับพัสดุ

พ.ศ. 2560

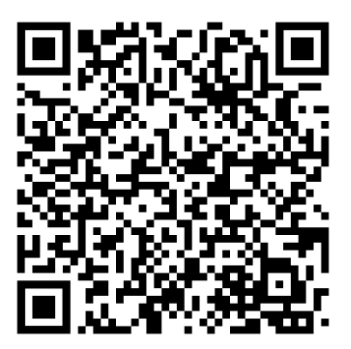

คู่มือแนวทางการเปิดเผยรายละเอียดค่าใช้จ่ายเกี่ยวกับการจัดซื้อจัดจ้าง ราคากลาง และการคำนวณราคากลาง (ศูนย์กำกับดูแลการจัดซื้อจัดจ้างภาครัฐ)

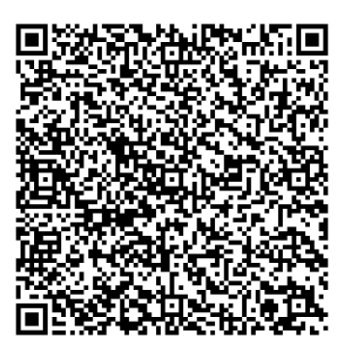

หนังสือกรมบัญชีกลาง ที่ กค 0433.2/ว 206 ลงวันที่ 1 พฤษภาคม 2562 เรื่อง คู่มือแนวทางการประกาศรายละเอียดข้อมูลราคากลางและการคำนวณราคากลางเกี่ยวกับ การจัดซื้อจัดจ้างของหน่วยงานภาครัฐ

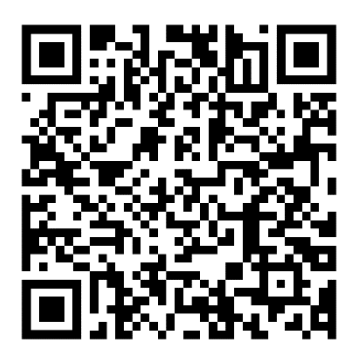

หนังสือสำนักงบประมาณ ที่ นร 0704/ว37 ลงวันที่ 6 มกราคม 2559 เรื่อง แนวทางการพิจารณาสิ่งของที่จัดเป็นวัสดุและครุภัณฑ์ตามหลักการจำแนกประเภทรายจ่าย ตามงบประมาณ

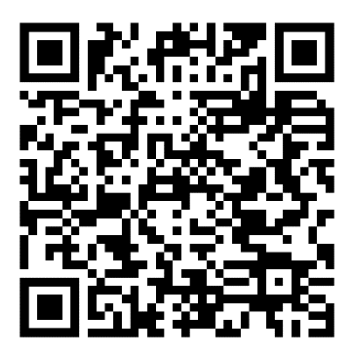

แบบฟอร์มบันทึกข้อความการขออนุมัติดำเนินการจัดซื้อพัสดุ

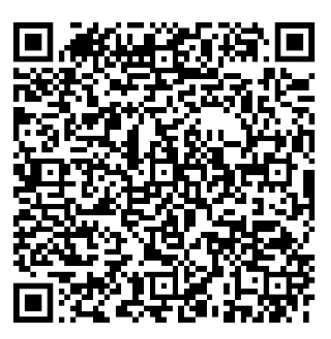

แบบฟอร์มรายละเอียดคุณลักษณะเฉพาะของพัสดุที่จะซื้อ

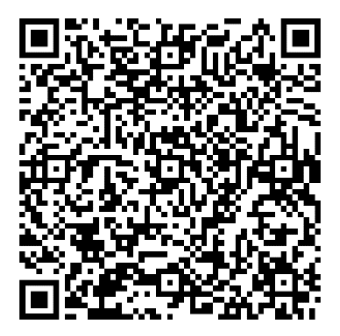

### แบบฟอร์มตารางแสดงวงเงินราคากลาง

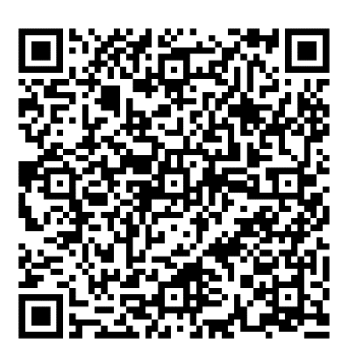

# ประวัติผู้จัดทำคู่มือ

| ชื่อ-สกุล                 | นางสาวธัญญชล บุญยิ้ม                                                                |
|---------------------------|-------------------------------------------------------------------------------------|
| คุณวุฒิการศึกษา           | บริหารธุรกิจมหาบัณฑิต สาขา การจัดการทั่วไป                                          |
| ปี พ.ศ. ที่สำเร็จการศึกษา | 2556                                                                                |
| สถาบันที่สำเร็จการศึกษา   | มหาวิทยาลัยเทคโนโลยีราชมงคลธัญบุรี                                                  |
| ประสบการณ์การทำงาน        | พ.ศ. 2544 - ปัจจุบัน คณะเทคโนโลยีสื่อสารมวลชน<br>มหาวิทยาลัยเทคโนโลยีราชมงคลธัญบุรี |
| ที่อยู่ปัจจุบัน           | 63/6 หมู่ที่ 3 ตำบลรังสิต อำเภอธัญบุรี จังหวัดปทุมธานี 12110                        |
| e-mail Address            | thunyachon.b@gmail.com                                                              |